#### Table 54: PMP/PTP 450b BHM Radio attributes - 5 GHz

| Device Type                        |                                                                                                    |                      |                     |                          |                           | =            |
|------------------------------------|----------------------------------------------------------------------------------------------------|----------------------|---------------------|--------------------------|---------------------------|--------------|
| Link Mode :                        | Ba                                                                                                    | ckhaul               |                     |                          |                           |              |
|                                    | © M                                                                                                    | ultipoint            |                     |                          |                           |              |
| Timing Mode :                      | ® Tir                                                                                                    | ming Master          |                     |                          |                           |              |
|                                    | U Ti                                                                                                    | ning Slave           |                     |                          |                           |              |
| Radio Configuration                |                                                                                                    |                      |                     |                          |                           |              |
| Frequency Band :                   | 5.7 G                                                                                                    | Hz 🔻                 |                     |                          |                           |              |
| Frequency Carrier :                | None                                                                                                    | *                    |                     |                          |                           |              |
| Channel Bandwidth :                | 10 M                                                                                                    | Hz 🔹                 |                     |                          |                           |              |
| Frame Period :                     | 05.0<br>82.5                                                                                                    | 0 ms<br>5 ms         |                     |                          |                           |              |
| Cyclic Prefix :                    | One                                                                                                    | Sixteenth            |                     |                          |                           |              |
| Color Code :                       | 0                                                                                                    | (0-254)              |                     |                          |                           |              |
| Sector ID :                        | 0 •                                                                                                    | 1                    |                     |                          |                           |              |
| Large Data Channel data Q :        | © En                                                                                                    | abled                |                     |                          |                           |              |
|                                    |                                                                                                    |                      |                     |                          |                           |              |
| MAC Control Parameters             |                                                                                                    |                      |                     |                          |                           | E            |
| MIMO Rate Adapt Algorithm :        | MIMC                                                                                                    | -A/B 🔻               |                     |                          |                           |              |
| Downlink Maximum Modulation Rate : | 8x *                                                                                                    |                      |                     |                          |                           |              |
| Uplink Maximum Modulation Rate :   | 8x *                                                                                                    |                      |                     |                          |                           |              |
| Minimum Modulation Rate :          | tx •<br>settin                                                                                                   | Bridging will b<br>g | e disabled if the t | transmit mod             | tulation rate is          | s below this |
| Frame Configuration                |                                                                                                    |                      |                     |                          |                           |              |
| Downlink Data :                    | 75                                                                                                    | % (Range: 18         | 5 — 85 %)           |                          |                           |              |
| Power Control                      |                                                                                                    |                      |                     |                          |                           | B            |
| Transmit Power :                   | 16                                                                                                    | dBm (Rang            | e: -30 - +27 dB     | m) (13 dBm)              | V / 13 dBm H              | 0            |
| External Gain Fixed :              | 16 dE                                                                                                    | 31                   |                     | 7.00                     |                           | 7            |
| Advanced                           |                                                                                                    |                      |                     |                          |                           | E            |
| Receive Quality Debug :            | 0 Er                                                                                                    | abled                |                     |                          |                           |              |
|                                    | ® Da                                                                                                    | sabled               |                     |                          |                           |              |
|                                    | OFF                                                                                                    | •                    |                     |                          |                           |              |
|                                    | Choose Legacy Mode setting from the table below based on colocated radio's<br>software revision and sync source: |                      |                     |                          |                           |              |
| Frame Alignment Legacy Mode :      | Sync                                                                                                    | Src.\ SW Rev.        | 13.4.1 or higher    | 12.0 to 13.4<br>(DFS on) | 12.0 to 13.4<br>(DFS off) | below 12.0   |
|                                    | Timir                                                                                                    | ng Port              | OFF                 | OFF                      | OFF                       | OFF          |
|                                    | Powe                                                                                                    | er Port              | OFF                 | OFF                      | ON (Mode 1                | )OFF         |
|                                    |                                                                                                    |                      |                     |                          |                           |              |

| Attribute   | Meaning                                        |
|-------------|------------------------------------------------|
| Link Mode   | See PTP 450i BHM Radio page attributes - 5 GHz |
| Timing Mode |                                                |

PDF

| Attribute                              | Meaning                                                                                                    |
|----------------------------------------|----------------------------------------------------------------------------------------------------|
| Frequency Band                         | See PMP 450m Series – configuring radio                                                                                                    |
| Frequency<br>Carrier                   |                                                                                                    |
| Channel<br>Bandwidth                   |                                                                                                    |
| Frame Period                           |                                                                                                    |
| Cyclic Prefix                          |                                                                                                    |
| Color Code                             |                                                                                                    |
| Sector ID                              |                                                                                                    |
| Large Data<br>Channel data Q           |                                                                                                    |
| MIMO Rate<br>Adapt Algorithm           |                                                                                                    |
| Downlink<br>Maximum<br>Modulation Rate |                                                                                                    |
| Uplink Maximum<br>Modulation Rate      |                                                                                                    |
| Minimum<br>Modulation Rate             |                                                                                                    |
| Nomadic Mode                           |                                                                                                    |
| Downlink Data                          |                                                                                                    |
| Transmitter<br>Power                   | See PTP 450i BHM Radio page attributes - 5 GHz                                                                                                    |
| External Gain<br>Fixed                 | This value represents the fixed antenna gain. The fixed antenna gain for Mid-Gain is 16 dBi and High Gain is 23 dBi.                                                 |
|                                        | For ODUs with integrated antenna, this is set at the correct value in the factory.                                                                                   |
|                                        | For Connectorized ODUs with external antenna, the user must set this value to the overall antenna gain, including any RF cable loss between the ODU and the antenna. |
| Receive Quality<br>Debug               | See PTP 450i BHM Radio page attributes - 5 GHz                                                                                                    |
| Frame Alignment<br>Legacy Mode         | See PMP/PTP 450i Series - Configuring Radio                                                                                                    |

# Radio page - PMP/PTP 450b Mid-Gain/High Gain BHS 5 GHz

The Radio page of PMP 450b BHS is explained in the below table.

Table 55: PMP/PTP 450b BHS Radio attributes - 5 GHz

| Device Type                                |                 |              |            |          |           |           |           |
|--------------------------------------------|-----------------|--------------|------------|----------|-----------|-----------|-----------|
| Link Mode :                                | # Backhaul      |              |            |          |           |           |           |
|                                            | © Multipoint    |              |            |          |           |           |           |
| Timing Mode .                              | * Timing stayer |              |            |          |           |           |           |
| 5 A 40 A 40 A 40 A 40 A 40 A 40 A 40 A 4   |                 | CTOTAL COLOR |            |          |           |           |           |
| Radio Configuration                        |                 |              |            |          |           |           |           |
|                                            | 100 010         | 2            |            |          |           |           |           |
|                                            | 4.9 GR          | 2            |            |          |           |           |           |
|                                            | No custom       | frequencie   | s present. |          |           |           |           |
|                                            |                 |              |            |          |           |           |           |
|                                            | 5104            | *            |            |          |           |           |           |
|                                            | D. I CAL        | *            |            |          |           |           |           |
|                                            | 0.5152.5        | 2.0155.0     | # 0157.0   | × 5168.0 | M 2162.5  | 10160.0   | C \$167.5 |
|                                            | # 5170.0        | # 5172.5     | # 5175.0   | # 5177 5 | # 5180 Q  | # 5182.5  | # 5185.0  |
|                                            | # 5187.5        | ₹5190.0      | # 5192.0   | ₹ 5195.0 | # 5197.5  | # 5200.0  | # 5202.5  |
|                                            | # 5205.0        | # 5207.5     | # 5210.0   | # 5212.5 | # 5215.0  | # 5217:5  | # 5220.0  |
|                                            | # 5222 5        | # 5725.0     | ₩ 5227.5   | # 5230 0 | 1. 5232 5 | 1,5235.0  | + 5237 E  |
|                                            | ₹ 5240.0        | # 5242.5     | 2.5245.0   | # 5247.5 |           |           |           |
|                                            | 12225           |              |            |          |           |           |           |
|                                            | 5.2 GH          | ž.           |            |          |           |           |           |
|                                            | 1 5252.5        | ₹.5255.Q     | ₹ 9257.0   | 2 5260.0 | 8.5282.5  | 1 0265.0  | 1 5267 5  |
|                                            | in 5270.0       | # 5272.5     | # 5275.0   | # 5277.5 | W 5260.0  | in 5282.5 | # 5285.0  |
|                                            | # 5287.5        | # 5290.0     | # 5292.8   | # 5295 0 | ₹ 5297.5  | # 5300.0  | ₹ 5302.5  |
|                                            | # 5305.0        | # 5307.5     | # 5310.0   | # 5312.5 | W 5315.0  | # 5317.5  | # 5320.0  |
|                                            | # 5322.5        | # 5325.0     | ₹ 5327.5   | ₹ 5330.0 | 2.5332.5  | 5335.0    | + 5837 5  |
|                                            | 1.5340.0        | # 6342.5     | × 5345.0   | 1 5547.5 |           |           |           |
|                                            | 5.4 GH          | z            |            |          |           |           |           |
|                                            | 1 5472.5        | + 5475.0     | # 5477.5   | 2 5400.0 | 2 8482 5  | 2.5489.0  | 1.5487.5  |
|                                            | @ 5490.0        | # 5482.5     | H 5495.0   | # 0497.5 | ¥ 5560.0  | # 5502.5  | ¥ 5505.0  |
|                                            | # 5507.5        | W.5510.0     | # 5512.5   | # 5515.0 | # 5517.5  | W 5520.0  | # 5522.5  |
|                                            | # 5525.0        | # 5527.5     | ₹ 5530.0   | ₹ 5532.5 | # 5535.0  | # 5537.5  | # 5540.0  |
|                                            | @ 5542.5        | # 5545,0     | ₹ 5547.5   | ₹ 5550 0 | # 0002.5  | 0.5555.0  | ₹ 5557.5  |
|                                            | # 5560.0        | # 5562.5     | # 5555.0   | # 5567.5 | # 5570.0  | if 5572.5 | # 5575.0  |
|                                            | # 5577.5        | # 5580.0     | # 5582.8   | # 5585 0 | ₹ 5587,5  | # 5590.0  | # 5592.8  |
| Custom Radio Frequency Scan Selection List | # 5595.0        | # 5897.5     | # 5600.0   | # 5602.5 | # 5605.0  | W 5607.5  | # 5610.0  |
|                                            | # 5612.6        | # 5615.0     | ₹ 5617.5   | ₹ 5620 0 | # 5622.5  | # 5625.0  | ₩ 5627.5  |
|                                            | # 5630.0        | # 5632.5     | # 5635.0   | # 5637.5 | ₹ 5640.0  | # 5542.5  | # 5645.0  |
|                                            | in 5647,5       | H 5650.0     | # 5652.5   | # 5655.0 | # 5657.5  | W 5660.0  | H 5662.5  |
|                                            | # 5665.0        | # 5667.5     | # 5670.0   | # 5672.8 | # 8675.0  | # 5677.5  | # 5680.0  |
|                                            | # 5682.5        | ₹ 5685 0     | # 5687.5   | # 5690.0 | # 5682 5  | ₩ 5695.0  | # 5697.5  |
|                                            | # 5700.0        | # 5702.5     | # 5705.0   | 1.5707.5 | 1 2710.0  | 10712.0   | 1 3715 0  |
|                                            | # 5717.5        | 1 5720.0     | # 5722.5   |          |           |           |           |

| 5.7 GHz                                                                         |  |  |  |  |  |  |
|---------------------------------------------------------------------------------|--|--|--|--|--|--|
| # 5727 E (# 5730.0) # 5732 5 (# 5735.0) / 5737.5 (# 5740.0) / 5742.5            |  |  |  |  |  |  |
| #5745.0 #5747.5 #5750.0 #5752.5 #5755.0 #5757.5 #5760.0                         |  |  |  |  |  |  |
| #57625 #57650 #57675 #57700 #57728 #57750 #5777                                 |  |  |  |  |  |  |
| # 5780.0 # 5782.5 # 5785.0 # 5787.5 # 5790.0 # 5792.5 # 5795.0                  |  |  |  |  |  |  |
| #57975 #5800.0 #58025 #58050 #58075 #5810.0 #58125                              |  |  |  |  |  |  |
| #5815.0 #5817.5 #5620.0 #5822.5 #5825.0 #5627.5 #5830.0                         |  |  |  |  |  |  |
| # 5832.5 # 5835.0 # 5637.5 # 5840.0 # 5842.5 # 5845.0 # 5847.5                  |  |  |  |  |  |  |
| # 5850.0 # 5852.5 # 5855.0 # 5857.5 # 5860.0 # 5862.5 # 5865.0                  |  |  |  |  |  |  |
| #3867.5 #5870.0 #5872.5 #5675.0 #5877.5 #5880.0 #5882.5                         |  |  |  |  |  |  |
| # 5885.0 # 5887.5 # 5890.0 # 5892.5 # 5895.0 # 5897.5 # 5900.0                  |  |  |  |  |  |  |
| # 5902 5 # 5905 0 # 5907 5 # 5910 0 # 5912 5 # 5915 0 # 5917 5                  |  |  |  |  |  |  |
| # 5920.0 # 5922.5                                                               |  |  |  |  |  |  |
| S ANTE OFF                                                                      |  |  |  |  |  |  |
| Select All [Select All 4.9.] Bellect All 5.1.] Select All 5.2.] Select All 5.2. |  |  |  |  |  |  |
| Beloct Wr.B.7   Diaar AA   Heotore                                              |  |  |  |  |  |  |
| # 5 MIC                                                                         |  |  |  |  |  |  |
| # 30 MH2                                                                        |  |  |  |  |  |  |
| # 20 MHz                                                                        |  |  |  |  |  |  |
| # 30 MHz                                                                        |  |  |  |  |  |  |
| # 40 MHz                                                                        |  |  |  |  |  |  |
| One Sideenth                                                                    |  |  |  |  |  |  |
| Chie Divertentit                                                                |  |  |  |  |  |  |
| (0→254)                                                                         |  |  |  |  |  |  |
|                                                                                 |  |  |  |  |  |  |

| MAC Control Parameters             |                   | E Contraction of the second second second second second second second second second second second second second |
|------------------------------------|-------------------|----------------------------------------------------------------------------------------------------|
| MIMO Rate Adapt Algorithm :        | MIMO-A            | VB •                                                                                                    |
| Downlink Maximum Modulation Rate : | 8x =              |                                                                                                    |
| Uplink Maximum Modulation Rate :   | 8x =              |                                                                                                    |
| Minimum Modulation Rate :          | tx • B<br>setting | kridging will be disabled if the transmit modulation rate is below this                                         |
| Power Control                      |                   |                                                                                                    |
| Transmit Power :                   | 16                | dBm (Range: -30 +27 dBm) (13 dBm V / 13 dBm H)                                                                  |
| External Gain Fixed :              | 16 dBi            |                                                                                                    |
| LOI Reference EVM                  |                   |                                                                                                    |
| Reference Downlink EVM :           | 0.0               | dB                                                                                                    |
| Current Downlink EVM :             | -33.9 d           | 8                                                                                                    |
| Reference Uplink EVM :             | 0.0               | d8                                                                                                    |
| Current Uplink EVM :               | -34.1 d           | B                                                                                                    |
| Access Point MAC Address :         | None              |                                                                                                    |
| Channel Frequency :                | None              |                                                                                                    |
| Channel Bandwidth :                | None              |                                                                                                    |
|                                    |                   | Populate EVM                                                                                                    |
| Advanced                           |                   |                                                                                                    |
| Receive Quality Debug :            | ⊖ Enal<br>⊛ Disa  | bled<br>bled                                                                                                    |

| Attribute   | Meaning                                        |
|-------------|------------------------------------------------|
| Link Mode   | See PTP 450i BHM Radio page attributes - 5 GHz |
| Timing Mode |                                                |

| Attribute                                        | Meaning                                                                                                    |  |
|--------------------------------------------------|----------------------------------------------------------------------------------------------------|--|
| Custom Radio<br>Frequency Scan<br>Selection List |                                                                                                    |  |
| Channel Bandwidth<br>Scan                        |                                                                                                    |  |
| Cyclic Prefix                                    |                                                                                                    |  |
| Color Code                                       |                                                                                                    |  |
| Large Data Channel<br>data Q                     |                                                                                                    |  |
| MIMO Rate Adapt<br>Algorithm                     |                                                                                                    |  |
| Downlink Maximum<br>Modulation Rate              | See PMP 450i SM Radio attributes - 5 GHz                                                                                                    |  |
| Uplink Maximum<br>Modulation Rate                |                                                                                                    |  |
| Minimum Modulation rate                          |                                                                                                    |  |
| Nomadic Mode                                     |                                                                                                    |  |
| Transmit Power                                   |                                                                                                    |  |
| External Gain Fixed                              | This value represents the fixed antenna gain. The fixed antenna gain for Mid-<br>Gain is 16 dBi and High Gain is 23 dBi.                                             |  |
|                                                  | For ODUs with integrated antenna, this is set at the correct value in the factory.                                                                                   |  |
|                                                  | For Connectorized ODUs with external antenna, the user must set this value to the overall antenna gain, including any RF cable loss between the ODU and the antenna. |  |
| Reference Downlink<br>EVM                        |                                                                                                    |  |
| Current Downlink<br>EVM                          |                                                                                                    |  |
| Reference Uplink<br>EVM                          |                                                                                                    |  |
| Current Uplink EVM                               | Refer PMP 450i SM Radio attributes - 5 GHz.                                                                                                    |  |
| Access Point MAC<br>Address                      |                                                                                                    |  |
| Channel Frequency                                |                                                                                                    |  |
| Channel Bandwidth                                |                                                                                                    |  |
| Receive Quality<br>Debug                         |                                                                                                    |  |

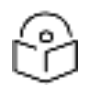

The frequencies that a user can select are controlled by the country or a region and the Channel Bandwidth selected. There can be a case where a user adds a custom frequency (from the Custom Frequencies page ) and cannot see it in the pull down menu.

# PMP/PTP 450 Series - configuring radio

### Radio page - PMP 450 AP 5 GHz

#### The Radio tab of the AP for 5 GHz is as shown in below table.

Table 56: PMP 450 AP Radio attributes - 5 GHz

| Device Type                                                                                                    |                                                                                                    |  |  |
|----------------------------------------------------------------------------------------------------|----------------------------------------------------------------------------------------------------|--|--|
| Device Setting :                                                                                                    | * AP                                                                                                    |  |  |
|                                                                                                    | © SM                                                                                                    |  |  |
| Radio Configuration                                                                                                    | Contract of the second second s                                                                                                    |  |  |
| Frequency Band                                                                                                    | 5.4 OH2 •                                                                                                    |  |  |
| Frequency Cartier                                                                                                    | Nore •                                                                                                    |  |  |
| Channel Bandwidth                                                                                                    | 10 M9-Q *                                                                                                    |  |  |
| Frame Period                                                                                                    | © 5.0 ms<br># 2.5 ms                                                                                                    |  |  |
| Cyclic Prefix :                                                                                                    | One Soteenth                                                                                                    |  |  |
| Color Code                                                                                                    | 0 (0254)                                                                                                    |  |  |
| Subscriber Color Code Rescan (When not on a<br>Primary Color Code)                                                                                                    | 0 Minutes (0 43200)                                                                                                    |  |  |
| Subscriber Color Code Wait Period for Idle                                                                                                    | II Minutes (0 60)                                                                                                    |  |  |
| Installation Color Code                                                                                                    | © Enabled                                                                                                    |  |  |
| Sector ID :                                                                                                    | 1.                                                                                                    |  |  |
| (III) A STATE OF A STATE OF A STA |                                                                                                    |  |  |
| MAG Control Parameters (                                                                                                    | DIMENT OF                                                                                                    |  |  |
| Downlaw Maximum Modulation Data                                                                                                    | No. Contraction of the second second se |  |  |
| Lipins Maximum Modulator Rale                                                                                                    | No. Colored States and States and State |  |  |
| linmatic Unite                                                                                                    | * Enabled                                                                                                    |  |  |
| Contractor moves -                                                                                                    | CDisabled                                                                                                    |  |  |
| Frame Configuration                                                                                                    |                                                                                                    |  |  |
| Max Range                                                                                                    | 2 miles • (Range 1-40 miles / 64 km)                                                                                                    |  |  |
| Downlink Data                                                                                                    | 75 % (Range: 15 85 %)                                                                                                    |  |  |
| Contention Slots                                                                                                    | 3 (Range 1 15)                                                                                                    |  |  |
| Auto Contention                                                                                                    | - Enabled                                                                                                    |  |  |
|                                                                                                    | # Disabled                                                                                                    |  |  |
| Broadcast Repeat Count :                                                                                                    | 2 (Range 0 - 2)                                                                                                    |  |  |
| Power Control                                                                                                    |                                                                                                    |  |  |
| Transmit Power                                                                                                    | 16 dBm (Range -30+22 dBm) (13 dBm V ) 13 dBm H)                                                                                                    |  |  |
| External Gain                                                                                                    | 0 dBi (Range: 0 - +40 dBi)                                                                                                    |  |  |
| Stil Receive Target Level                                                                                                    | -52 dBm (Range -7737 dBm) combined power                                                                                                    |  |  |
| Address of the second Palances                                                                                                    | * Enabled                                                                                                    |  |  |
| Adjacent Checkel Support :                                                                                                    | © Disabled                                                                                                    |  |  |
| Mullicast Data Crietral                                                                                                    |                                                                                                    |  |  |
| Multicast Data Channes                                                                                                    | Dualitie •                                                                                                    |  |  |
| Multicast Receat Count                                                                                                    | Ranne 0 - 2)                                                                                                    |  |  |
| Multicast Downlink CIR                                                                                                    | (kbos) (Banos: 0 - 12182 kbos)                                                                                                    |  |  |
| THE REPORT OF A DESCRIPTION OF A DESCRIPTION OF A DESCRIP | Contrast Contrasting of the section and the                                                                                                    |  |  |

| Advanced                        |                                                                                                    |  |  |  |
|---------------------------------|----------------------------------------------------------------------------------------------------|--|--|--|
| SN Registration Limit           | 238 (Range: 1 - 230)                                                                                                    |  |  |  |
| Receive Quality Debug :         | Enabled     Tisabled                                                                                                    |  |  |  |
| Frame Alignment Legacy Mode :   | Choose Legacy Mode setting from the table below based on colocated rade<br>software revision and sync source<br>Sync Src \ SW Rev 13.4 t or righer 12.0 to 13.4 12.0 to 12.4<br>Delow 12.0 |  |  |  |
|                                 | Trauna Port OFF OFF OFF                                                                                                    |  |  |  |
|                                 | Power Port OFF OFF ON (Mode 1) OFF                                                                                                    |  |  |  |
| SM Link Test Mode Restriction ; | Enabled .                                                                                                    |  |  |  |

| Attribute                                                               | Meaning |  |
|-------------------------------------------------------------------------|---------|--|
| See PMP 45 450i AP Radio attributes - 5 GHz for all parameters details. |         |  |

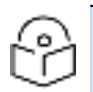

The PMP 450 AP supports up to 119 Data Channels (instead of 238 Data Channels) when configured for 30 MHz channel bandwidth or 5 ms Frame Period. This limitation is not applicable for PMP 450i/450m Series.

## Radio page - PMP 450 AP 3.65 GHz

#### Figure 37: PMP 450 AP Radio attributes - 3.65 GHz

| Device Type                                                          |             |                                                  |  |
|----------------------------------------------------------------------|-------------|--------------------------------------------------|--|
| Device Setting                                                       | * AP        |                                                  |  |
| Control County -                                                     | © SM        |                                                  |  |
| Padio Configuration                                                  | -           |                                                  |  |
| Frequency Carrier :                                                  | None        | 1                                                |  |
| Channel Bandwidth                                                    | 10 MH       | 7 •                                              |  |
|                                                                      | 95.0        | ms                                               |  |
| Frame Period                                                         | # 2.5       | ms                                               |  |
| Cyclic Prefix :                                                      | One S       | lixteenth                                        |  |
| Color Code :                                                         | 0           | (0-254)                                          |  |
| Subscriber Color Code Rescan (When not on a<br>Primary Color Code) : | 0           | Minutes (0 — 43200)                              |  |
| Subscriber Color Code Wait Period for Idle :                         | 0           | Minutes (0 - 60)                                 |  |
| Installation Color Code                                              | En:         | abled<br>abled                                   |  |
| Sector ID                                                            | 0 .         |                                                  |  |
|                                                                      |             |                                                  |  |
| MAC Control Parameters                                               | Paral de la |                                                  |  |
| MIMO Rate Adapt Algorithm                                            | (MMO-4      |                                                  |  |
| Downlink Maximum Modulation Rate                                     | 6X V        |                                                  |  |
| uplink Maximum Woddiation Hate                                       | Enal        | Ned                                              |  |
| Nomadic Mode :                                                       | O Disa      | bied                                             |  |
|                                                                      |             |                                                  |  |
| Frame Configuration                                                  | _           |                                                  |  |
| Max Range                                                            | 1           | miles V (Range: 1 - 40 miles / 64 km)            |  |
| Downlink Data                                                        | 75          | % (Range: 15 — 85 %)                             |  |
| Contention Slots :                                                   | 4           | (Range: 1 - 15)                                  |  |
| Auto Contention                                                      | OEna        | bled                                             |  |
| Auto Comenson .                                                      | Disa        | bled                                             |  |
| Broadcast Repeat Count                                               | 2           | (Range: 0 — 2 )                                  |  |
| Co-located Frame Configuration Option                                | Disable     | <u> </u>                                         |  |
|                                                                      |             |                                                  |  |
| Power Control                                                        |             |                                                  |  |
| Transmit Power                                                       | 15          | dBm (Range: -30 - +25 dBm) (13 dBm B / 13 dBm A) |  |
| External Gain :                                                      | 0           | dBI (Range: 0 +70 dBi)                           |  |
| SM Receive Target Level                                              | -52         | dBm (Range: -7737 dBm) combined power            |  |
| Adjacent Channel Suncort                                             | © Eni       | abled                                            |  |
| Ladaceut augurate and barr                                           | @ Dis       | abled                                            |  |
| Multicast Data Castrol                                               | -           |                                                  |  |
| Multicast Data Channel                                               | Dischi      |                                                  |  |
| Mullicast Casest Count                                               | Lisable *   |                                                  |  |
| municasi Repeat Count                                                | 0           | 0 (Kange 0 – 2)                                  |  |
| Municast Downlink CIR                                                | 0           | (Kops) (Range: 0 - 12187 Kbps)                   |  |

| Advanced                        | Ξ.                                                                                                    |  |  |  |  |
|---------------------------------|----------------------------------------------------------------------------------------------------|--|--|--|--|
| SM Registration Limit :         | 238 (Range: 1 - 238)                                                                                                    |  |  |  |  |
| Receive Quality Debug :         | Enabled     Bisabled                                                                                                    |  |  |  |  |
| Frame Alignment Legacy Mode :   | Choose Legacy Mode setting from the table below based on colocated radio's software revision and sync source:<br>Sync Src.\ SW Rev. 13.4.1 or higher 12.0 to 13.4 (DFS off) below 12.0 |  |  |  |  |
|                                 | Timing Port OFF OFF OFF OFF                                                                                                    |  |  |  |  |
|                                 | Power Port OFF OFF ON (Mode 1) OFF                                                                                                    |  |  |  |  |
| SM Link Test Mode Restriction : | © Enabled<br>® Disabled                                                                                                    |  |  |  |  |

| Attribute                                                             | Meaning                                                                                                    |
|-----------------------------------------------------------------------|----------------------------------------------------------------------------------------------------|
| Device Setting                                                        | Refer PMP 450m Series - configuring radiofor parameter details                                                                                                    |
| Frequency Band                                                        |                                                                                                    |
| Frequency Carrier                                                     |                                                                                                    |
| Channel Bandwidth                                                     |                                                                                                    |
| Frame Period                                                          |                                                                                                    |
| Cyclic Prefix                                                         |                                                                                                    |
| Color Code                                                            |                                                                                                    |
| Subscriber Color Code Rescan<br>(When not on a Primary Color<br>Code) |                                                                                                    |
| Subscriber Color Code Wait<br>Period for Idle                         |                                                                                                    |
| Installation Color Code                                               |                                                                                                    |
| Sector ID                                                             |                                                                                                    |
| MIMO Rate Adapt Algorithm                                             |                                                                                                    |
| Downlink Maximum Modulation<br>Rate                                   |                                                                                                    |
| Uplink Maximum Modulation<br>Rate                                     |                                                                                                    |
| Nomadic Mode                                                          |                                                                                                    |
| Max Range                                                             |                                                                                                    |
| Downlink Data                                                         |                                                                                                    |
| Contention Slots (a.k.a. Control<br>Slots)                            |                                                                                                    |
| Auto Contention                                                       |                                                                                                    |
| Broadcast Repeat Count                                                |                                                                                                    |
| Co-located Frame<br>Configuration Option                              | If this 3 GHz sector is operating near other LTE sectors or other 5G-<br>NR sectors on the same channel, it is important to enable this co-<br>location option. This will time shift the PMP frame start to in<br>alignment with the LTE or 5G-NR sector operating in the area. The<br>particular LTE or 5G-NR configurations that Cambium can co-locate<br>with are as follows:<br>• For 2.5 ms PMP frame sizes, colocation with 5G-NR |
|                                                                       | configuration DDDSU is possible                                                                                                    |

| Attribute                     | Meaning                                                                                                    |
|-------------------------------|----------------------------------------------------------------------------------------------------|
|                               | <ul> <li>For 5 ms PMP frame sizes, colocation with 5G-NR<br/>configuration DDDSUUDDDD is possible (shown on the GUI<br/>selection as DDDDDDDSUU). The proper number of RF-NR<br/>Guard Symbols needs to be selected then also.</li> </ul>                                                                                                    |
|                               | <ul> <li>For 5 ms PMP frame sizes, colocation with LTE frame<br/>configurations 0, 1, and 2 is possible. The special subframe and<br/>cyclic prefix configurations need to be selected as well.</li> </ul>                                                                                                    |
|                               | Note that when an operator decides to disable the <b>Enabled</b><br>parameter, they may need to adjust the <b>Downlink Data</b><br>parameter as well, considering its complexity. In situations<br>where 5G-NR is chosen but then quickly disabled, it is<br>advisable to utilize the <b>Undo Unit-Wide Saved Changes</b> option<br>instead. |
|                               | <ul> <li>Two more detailed technical documents describing co-<br/>location between Cambium Networks PMP sectors, LTE, and<br/>5G-NR sectors can be found here:</li> </ul>                                                                                                    |
|                               | https://support.cambiumnetworks.com/files/colocationtool/                                                                                                    |
| Transmit Power                | Refer PMP 450m Series - configuring radiofor parameter details                                                                                                    |
| External Gain                 |                                                                                                    |
| SM Receive Target Level       |                                                                                                    |
| Adjacent Channel Support      |                                                                                                    |
| Multicast Data Channel        |                                                                                                    |
| Multicast Repeat Count        |                                                                                                    |
| Multicast Downlink CIR        |                                                                                                    |
| SM Registration Limit         |                                                                                                    |
| Receive Quality Debug         |                                                                                                    |
| Frame Alignment Legacy Mode   |                                                                                                    |
| SM Link Test Mode Restriction |                                                                                                    |

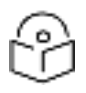

When the Channel bandwidth is updated from 20 MHz to 30 MHz not more than 59 subscribers can be registered.

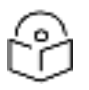

#### Note

The PMP 450 AP supports up to 119 Data Channels (instead of 238 Data Channels) when configured for 30 MHz channel bandwidth or 5 ms Frame Period. This limitation is not applicable for PMP 450i/450m Series.

# P

The CBRS deployments on legacy 450 APs have a limit of only 119 data channels for all bandwidth and frame size configurations (instead of the 238 data channel limit of a 450i or 450m AP).

Even with the 119 data channel restriction, legacy 450 AP CBRS deployments run the risk of overloading the APs CPU. This can cause brief outages due to difficulties maintaining and reestablishing DNS connections to keep the CBRS heartbeats active with the SAS. Operators that experience such issues should either reduce the number of SMs deployed under this AP, restrict the traffic load on those SMs, or replace the legacy 450 AP with a 450i or 450m model.

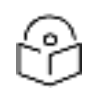

### Note

Note

APs that were already configured for co-location prior to System Release 22.0 upgrade see their cyclic prefix defaulted to **Normal** and the **S Frame Configuration** defaulted to 7. This should be checked and changed as needed. Note that there is also a slight possibility that the downlink data percentage might be auto-adjusted based on this SSF value of 7 to an undesired value. This should also be checked and adjusted as needed. These corrections can be done directly on the AP. If a large number of sectors need to be adjusted, a small configuration template can be pushed from cnMaestro. A zip file containing 4 sample templates can be found on the Cambium Networks support site:

#### https://support.cambiumnetworks.com/files/pmp450

This zip file contains, in addition to a template that corrects just the special subframe after the upgrade, a template to enable co-location and set the special subframe configuration after the upgrade, a template to enable co-location prior to the upgrade, and a template to disable/backout co-location.

# Radio page - PMP 450 AP 3.5 GHz

Device Type

#### Figure 38: PMP 450 AP Radio attributes - 3.5 GHz

| Device Setting :                           | * AP                                 |                |                    |               |                |                |
|--------------------------------------------|--------------------------------------|----------------|--------------------|---------------|----------------|----------------|
|                                            | V SM                                 |                |                    |               |                |                |
| Radio Configuration                        |                                      |                |                    |               |                |                |
| Frequency Carrier                          | None                                 | •]             |                    |               |                |                |
| Channel Bandwidth :                        | 10 MHz •                             |                |                    |               |                |                |
| Frame Period :                             | © 5.0 ms                             |                |                    |               |                |                |
|                                            | # 2.5 ms                             |                |                    |               |                |                |
| Cyclic Prefix                              | One S                                | ixteenth       |                    |               |                |                |
| ubercher Celer Cede Desers (When not an a  | 0                                    | (0-254)        |                    |               |                |                |
| Primary Color Code ):                      | 0                                    | Minutes (      | 0 — 43200)         |               |                |                |
| Subscriber Color Code Wait Period for Idle | 0                                    | Minutes (0 -   | - 60)              |               |                |                |
| nstallation Color Code :                   | <ul> <li>Ena</li> <li>Dis</li> </ul> | abled          |                    |               |                |                |
| iector ID                                  | 0 -                                  |                |                    |               |                |                |
| IAC Control Darameters                     |                                      |                |                    |               | _              |                |
| MMO Rate Adapt Alograthm :                 | (MMA-A                               |                |                    |               |                |                |
| Jownlink Maximum Modulation Rate           | (Br V                                |                |                    |               |                |                |
| Jplink Maximum Modulation Rate             | bv                                   |                |                    |               |                |                |
| formatic Mode                              | · Enat                               | bled           |                    |               |                |                |
|                                            | Disa                                 | bled           |                    |               |                |                |
| rame Configuration                         | _                                    |                |                    |               |                | _              |
| ax Rance                                   | 1                                    | I mias VI (Ran | ge 1 - 40 miles /  | 64 km)        |                |                |
| ownink Data                                | 78                                   | % (Ranne 15-   | - 85 %)            | a contra      |                |                |
| entention State                            | 10                                   | (Ranne 1 - 1   | 51                 |               |                |                |
| ontention Slote.                           | ()Eeo                                | hind           | "                  |               |                |                |
| uto Contention                             | Disa                                 | ibied          |                    |               |                |                |
| roadcast Repeat Count                      | 2 (Rance, 0 - 2)                     |                |                    |               |                |                |
| o-located Frame Configuration Option       | (Onable V)                           |                |                    |               |                |                |
|                                            |                                      |                |                    |               |                |                |
| Power Control                              |                                      |                |                    |               |                |                |
| ransmit Power :                            | 16                                   | dBm (Rang      | e: -30 - +25 dB    | im) (13 dBn   | 1 B / 13 dBm A |                |
| External Gain :                            | 0                                    | dBi (Range     | 0 - +70 dBi)       |               |                |                |
| M Receive Target Level                     | -52                                  | dBm (Rand      | ae -7737 dB        | m) combine    | d power        |                |
| diacant Channel Support                    | 0 End                                | abled          |                    |               |                |                |
| Aufavent Granner Support.                  | * Disabled                           |                |                    |               |                |                |
|                                            |                                      |                |                    |               |                |                |
| Multicast Data Control                     |                                      |                |                    |               |                |                |
| Julticast Data Channel                     | Dates                                |                |                    |               |                |                |
| Auticast Repeat Count                      | 10                                   | (Range 0 -     | 2)                 |               |                |                |
| Authorst Rownlink CID                      | 10                                   | (realing). 0   | (Panne 0 _ 12      | 197 khnci     |                |                |
| Inditicase Downline CIR                    | 10                                   | (woha)         | (Malige 0 - 12     | tor kopsi     |                |                |
| dvanced                                    |                                      |                |                    |               |                |                |
| M Registration Limit                       | 238                                  | (Range 1 -     | - 238)             |               |                |                |
| Leceive Quality Debug                      | D Ena                                | ibled          |                    |               |                |                |
|                                            | * DIS:                               | abled          |                    |               |                |                |
|                                            | OFF                                  |                |                    |               |                |                |
|                                            | Choos                                | e Legacy Mod   | le setting from th | ie table belo | w based on co  | olocated radio |
| rame Allonment Legacy Mode                 | Soliwa                               | re revision an | a sync source.     | 12.0 to 13    | 4 12.0 to 13.4 | Sector and a   |
| rame ragiment Legacy Mode .                | Sync                                 | Src. I SW Rev  | 13.4 1 or higher   | (DFS on)      | (DFS off)      | below 12 0     |
|                                            | Timing                               | Port           | OFF                | OFF           | OFF            | OFF            |
|                                            | Power                                | Port           | OFF                | OFF           | ON (Mode 1     | OFF            |
|                                            |                                      | 100000         |                    |               |                |                |
| M Link Test Mode Restriction               | Enabled                              |                |                    |               |                |                |
| an ener rest moder to strong the           | Disabled                             |                |                    |               |                |                |

# AP

| Attribute | Meaning |
|-----------|---------|
|           |         |

See PMP/PTP 450i Series - Configuring Radio for all parameters details.

# Note

The PMP 450 AP supports up to 119 Data Channels (instead of 238 Data Channels) when configured for 30 MHz channel bandwidth or 5 ms Frame Period. This limitation is not applicable for PMP 450i/450m Series.

# Radio page - PMP 450 AP 2.4 GHz

Table 57: Table 64 PMP 450 AP Radio attributes - 2.4 GHz

| Device Type                                                          |                        |                                    |  |  |
|----------------------------------------------------------------------|------------------------|------------------------------------|--|--|
| Device Setting                                                       | # AP                   |                                    |  |  |
| and a start of                                                       | 0 SM                   |                                    |  |  |
| Radio Configuration                                                  | 100 C                  |                                    |  |  |
| Erequency Carrier                                                    | None +                 |                                    |  |  |
| Channel Bandwidth                                                    | 10 MHz •               |                                    |  |  |
| Frame Period                                                         | 0 5.0 ms<br># 2.5 ms   |                                    |  |  |
| Cyclic Prefix :                                                      | One Sixteenth          |                                    |  |  |
| Color Code                                                           | (0254)                 |                                    |  |  |
| Subscriber Color Code Rescan (When not on a<br>Primary Color Code) : | Minutes (0             | +3200)                             |  |  |
| Subscriber Color Code Wait Period for Idle                           | Minutes (0 - 6         | 2)                                 |  |  |
| Installation Color Code                                              | Enabled<br>Disabled    |                                    |  |  |
| Sector ID                                                            | 2. •                   |                                    |  |  |
| MAC Control Parameters                                               |                        |                                    |  |  |
| MIMO Rate Adapt Algorithm                                            | WMOAE V                |                                    |  |  |
| Downlink Maximum Modulation Rate                                     | (V)                    |                                    |  |  |
| Uplink Maximum Modulation Rate                                       | L V                    |                                    |  |  |
| Nomadic Mode :                                                       | * Enabled<br>O Duabled |                                    |  |  |
| Frame Configuration                                                  |                        |                                    |  |  |
| Max Range                                                            | mins . (Rano           | r 1 40 miles / 64 km)              |  |  |
| Downlink Data                                                        | 5 % (Range: 15 -       | - 85 %)                            |  |  |
| Contention Stats                                                     | (Range: 1 - 15         | )                                  |  |  |
| Auto Contention                                                      | Enabled                |                                    |  |  |
| Broadcast Repeat Count                                               | (Range 0 - 2)          |                                    |  |  |
| Power Control                                                        |                        |                                    |  |  |
| Transmt Power                                                        | 8 dBm (Range)          | -30 +22 dBmi (13 dBm B / 13 dBm A) |  |  |
| External Gain :                                                      | dBi (Range: 0          | +40 dBh                            |  |  |
| SM Receive Targel Level                                              | 52 dBm (Range          | -7737 dBm) combined power          |  |  |
| Multicast Data Control                                               |                        |                                    |  |  |
| Multicast Data Channel                                               | Disatile +             |                                    |  |  |
| Mutticast Repeat Count                                               | (Bange 0 - 2)          |                                    |  |  |
| Multicast Downlink CIR                                               | (khos) (R              | apper 0 - 12187 kbps1              |  |  |
| and a standard a standard and a                                      | (under) (u             |                                    |  |  |

| Advanced                        |                                                                                                    |     |          |             |     |
|---------------------------------|----------------------------------------------------------------------------------------------------|-----|----------|-------------|-----|
| SM Registration Limit :         | 238 (Range: 1 - 238)                                                                                          |     |          |             |     |
| Receive Quality Debug :         | Enabled     Bisabled                                                                                          |     |          |             |     |
| Frame Alignment Legacy Mode :   | Choose Legacy Mode setting from the table below based on colocated radio's software revision and sync source: |     |          |             |     |
|                                 | Timing Port                                                                                                   | OFF | (DFS on) | (DFS off)   | OFF |
|                                 | Power Port                                                                                                    | OFF | OFF      | ON (Mode 1) | OFF |
| SM Link Test Mode Restriction : | © Enabled<br>® Disabled                                                                                       |     |          |             |     |

| Attribute                                          | Meaning               |
|----------------------------------------------------|-----------------------|
| See PMP/PTP 450i Series - Configuring Radio for al | l parameters details. |

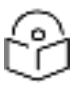

The PMP 450 AP supports up to 119 Data Channels (instead of 238 Data Channels) when configured for 30 MHz channel bandwidth or 5 ms Frame Period. This limitation is not applicable for PMP 450i/450m Series.

# Radio page - PMP 450 SM 5 GHz

Table 58: PMP 450 SM Radio attributes - 5 GHz

| Radio Configuration                        |                                                                           |              |          |          |           |           | 1         |  |
|--------------------------------------------|---------------------------------------------------------------------------|--------------|----------|----------|-----------|-----------|-----------|--|
|                                            | 5.4 GH                                                                    | z            |          |          |           |           |           |  |
|                                            | - 8.173 A                                                                 | 8.478 D      |          | - 5400 D | - A483 K  |           | ¥ 8487 8  |  |
|                                            | 2 5 100 0                                                                 | ₩ 5.400 K.   | 25/55/1  | A SART S | # 8800.0  | # 65/10 A | # 5505 /S |  |
|                                            | 2 5557 5                                                                  | 2 5510.0     | W 6612 5 | # 5515 D | 2 5517 5  | 2 6520.0  | 2 5522 5  |  |
|                                            | 0.2022 5                                                                  | # 6577 6     | # 5530 O | 2 5599 5 | # 6535 B  | E 5537 5  | # 5540 0  |  |
|                                            | 2 6542 5                                                                  | # 5545 G     | £ 5547 5 | ₩ 5555 O | 3 C555 %  | R AAAA O  | 2 5557 S  |  |
|                                            | R 5560 D                                                                  | ¥ 5562 5     | ₹ 5555.0 | W 5557 5 | # 5570-0  | 8.5572.5  | # 8575 G  |  |
|                                            | # 5577.5                                                                  | ¥ 5580.0     | ¥ 5582 5 | ₹ 5585.0 | # 5587.5  | 0.0655.%  | ₹ 5592.5  |  |
|                                            | 0 2622 N                                                                  | W 5597.6     | # 5500.0 | # 5502 5 | # 5605.0  | R 5607 5  | # 5510.0  |  |
|                                            | # 5612.5                                                                  | W 5615.0     | # 5517.5 | ₹ 5520.0 | # 5622.5  | # 5625.0  | # 5627.5  |  |
|                                            | ¥ 5630 0                                                                  | ₩ 5632 5     | # 0535.0 | H 5537.5 | # \$640.0 | # 5642.5  | 9 5545.0  |  |
|                                            | # 5647.5                                                                  | ¥ 5650.0     | H 5652 5 | # 5555.0 | # 5657.5  | ₹ 5660.0  | 9.5662.8  |  |
|                                            | ¥ 5665.0                                                                  | # 5667 6     | # 5670.0 | # 5672.5 | # 5675.0  | # 5677.5  | # 5680.0  |  |
|                                            | # 5682.5                                                                  | ¥ 5685.0     | # 5587.5 | # 5690.0 | # 5692 5  | € 5695.0  | # 5697.5  |  |
|                                            | # 5700 C                                                                  | ₹ 5702.5     | # 5705 0 | - 5707.5 | F-5710 0  | + 5712.5  | 2 5715.0  |  |
|                                            | 8717.5                                                                    | 5720.0       | 6722.5   |          |           |           |           |  |
| Custom Radio Frequency Scan Selection List | 5.7 GHz                                                                   |              |          |          |           |           |           |  |
|                                            | 5727.6                                                                    | 5730.0       | 5732 5   | × 5735-0 | - 6717 5  | + 5740 0  | + 5742 S  |  |
|                                            | # 5745.0                                                                  | # 5747.5     | ¥-5750.0 | # 5752.5 | # 5755.0  | # 5757.5  | # 5760.0  |  |
|                                            | # 5762.5                                                                  | # 5765.0     | # 5767.5 | # 5770.0 | # 5772.5  | ₹ 5775.0  | # 5777.5  |  |
|                                            | # 5780.0                                                                  | # 5782.5     | # 5785.0 | # 5787.5 | # 5790.0  | # 5792.5  | # 5795.0  |  |
|                                            | # 5797.5                                                                  | ₩ 5800.0     | # 5802.5 | ₹ 5805.0 | # 5807.5  | # 5810.0  | ₹ 5812.5  |  |
|                                            | # 5815.0                                                                  | # 5817.5     | ¥ 5820.0 | # 5822.5 | # 5825.0  | K 5827.5  | # 5830.0  |  |
|                                            | # 5832.5                                                                  | # 5835.0     | # 5537.5 | # 5840.0 | # 5842.5  | ₹ 5845.0  | # 5847.8  |  |
|                                            | W 5850.0                                                                  | # 5852.5     | # 5555.0 | # 5857.5 | # 5860.0  | # 5862.5  | # 5865.0  |  |
|                                            | ₩ 5867.5                                                                  | ₹ 5870.0     | # 5872.5 | ₹ 5675.0 | # 5877.5  | ₩ 5880.0  | 1.5882.5  |  |
|                                            | / 5665-0                                                                  | # 5887.5     | 2.5890.0 | 5892.5   | 5695.0    | 5897 5    |           |  |
|                                            | S MHC say<br>in 10 MHC<br>w15 MHC<br>w29 MHC<br>w39 MHC<br>Hist gratistic | n Bas negari |          |          |           |           |           |  |
|                                            | Select All                                                                | Select Al 1  | A Select | 457 Cies | AL Ret    | 00        |           |  |
| Channer Bandwidth Scan                     | <ul> <li>Ø 5 MHZ</li> <li>№ 10 MHZ</li> <li>№ 15 MHZ</li> </ul>           | 1            |          |          |           |           |           |  |
|                                            | # 20 MHz                                                                  |              |          |          |           |           |           |  |
|                                            | # 40 MHz                                                                  | 5            |          |          |           |           |           |  |

| Cyclic Prefix                                                       | One Soleenth                                                               |
|---------------------------------------------------------------------|----------------------------------------------------------------------------|
| AP Selection Method                                                 | * Power Level                                                              |
| Color Code 1                                                        | Optimize for throughput     (0-254) / Priority Imming +                    |
| Installation Color Code                                             | * Enabled<br>© Disatied                                                    |
| Large Data Channel data Q                                           | <ul> <li>Enabled</li> <li>Disabled</li> </ul>                              |
| Additional Color Codes                                              |                                                                            |
| Color Code :                                                        | 0 (0-254) / Prionity Frimary •<br>AddModity Color Code   Renova Color Code |
| Additional Color Codes Table<br>No additional color codes configure | d                                                                          |
| MAC Cantrol Parameters                                              |                                                                            |
| MIMO Fulle Adapt Algorithm                                          | (MICAT Y)                                                                  |
| Downlink Maximum Modulation Rate                                    |                                                                            |
| Uplask Maximum Modulation Rate                                      | (h ¥)                                                                      |
| tiomatic Mode                                                       | Exabled<br>() Dissbled                                                     |
| Power Control                                                       |                                                                            |
| External Gain !                                                     | .0 dBi (Rahoe, 0 +40 dBi)                                                  |
| Enable Max Tx Power :                                               | Enable     Disable                                                         |
| LOI Reference EVM                                                   |                                                                            |
| Reference Downlink EVM                                              | 60 0B                                                                      |
| Current Downlink EVM :                                              | -29.3 dB                                                                   |
| Reference Uptrix EVM                                                | 0.0 05                                                                     |
| Current Uplinik EV94                                                | -34.8 dB                                                                   |
| Access Point MAC Address                                            | None                                                                       |
| Channel Frequency                                                   | None                                                                       |
| Channel Bandwidth                                                   | None<br>Populae EVM                                                        |
| Advanced                                                            |                                                                            |
|                                                                     | © Enabled                                                                  |
|                                                                     |                                                                            |

| Attribute                                     | Meaning                                                                                                    |  |  |
|-----------------------------------------------|----------------------------------------------------------------------------------------------------|--|--|
| Custom Radio Frequency<br>Scan Selection List | Check the frequencies that SM has to scan for AP transmissions. See<br>Radio Frequency Scan Selection List |  |  |
| See PMP 450i SM Radio attributes - 5 GHz      |                                                                                                    |  |  |

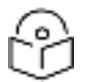

The frequencies that a user can select are controlled by the country or a region and the Channel Bandwidth selected. There can be a case where a user adds a custom frequency (from the Custom Frequencies page ) and cannot see it in the pull down menu.

# Radio page - PMP 450 SM 3.65 GHz

Table 59: PMP 450 SM Radio attributes - 3.65 GHz

| Radio Configuration                          |                                                                                                    |
|----------------------------------------------|----------------------------------------------------------------------------------------------------|
|                                              | + 2402 5 + 2405 0 + 2407 5 + 2410 0 + 2412 5 + 2415 0 + 2417 5                                                                                                    |
|                                              | # 2420 0 # 2422 5 # 2425 0 # 2427 5 # 2430 0 # 2432 5 # 2435 0                                                                                                    |
|                                              | #24375 #2440.0 #24425 #24450 #24475 #24500 #24525                                                                                                    |
|                                              | # 2455.0 # 2457.5 # 2450.0 # 2452.5 # 2465.0 # 2467.5 2 2470.0                                                                                                    |
|                                              | 124725 124750 124775 124800                                                                                                    |
| Custom Radio Frequency Scan Selection List : |                                                                                                    |
|                                              | S Mett weig                                                                                                    |
|                                              | ex 10 LD C                                                                                                    |
|                                              | and the horizontal second second seco |
|                                              | Red available in this region                                                                                                    |
|                                              | Select All Clear All Restore                                                                                                    |
|                                              | # 6 MHz                                                                                                    |
| Channel Bandwidth Scon                       | et 10 MHz                                                                                                    |
| Cistoria Strandin Scan                       | # 10 MHZ                                                                                                    |
|                                              | # 10 MHz                                                                                                    |
| Cyclic Prefix                                | One Sixteenth                                                                                                    |
| AP Selection Method                          | (i) Power Level                                                                                                    |
|                                              | * Optimize for Throughput                                                                                                    |
| Color Code 1                                 | 0 (0-254) / Phoney Primary *                                                                                                    |
| Installation Color Code                      | # Enabled                                                                                                    |
| WATER CONTRACTOR                             | © Enabled                                                                                                    |
| Large Data Channel data Q                    | # Disabled                                                                                                    |
|                                              |                                                                                                    |
| Additional Color Codes                       | and the second second second second second second second second second second second second second second second                                                                                                    |
| Color Code                                   | 0 (0254) / Priority Poinary •                                                                                                    |
| Adv                                          | dModity Color Code Remove Color Cade                                                                                                    |
|                                              |                                                                                                    |
| Additional Color Codes Table                 |                                                                                                    |
| No additional color codes configured         |                                                                                                    |
| MAC Control Parameters                       |                                                                                                    |
| MBMO Rate Adapt Algorithm                    | (BH023 V)                                                                                                    |
| Opvinink Maximum Modulation Rale             |                                                                                                    |
| Upinit Maximum Modulation Rate               |                                                                                                    |
| Nomadic Mode                                 | Endbied                                                                                                    |
|                                              | The second second                                                                                                    |
| Power Control                                |                                                                                                    |
| External Gain                                | 0 dBi (Range: 0 +40 dBi)                                                                                                    |
| Enable Max Tx Provel                         | © Enable                                                                                                    |
| Printer and the second                       | * Disable                                                                                                    |
|                                              |                                                                                                    |
| LQI Reference EVM                            |                                                                                                    |
| Reference Downlink EVM :                     | 0.0 dB                                                                                                    |
| Current Downlink EVM :                       | -32.8 dB                                                                                                    |
| Reference Uplink EVM :                       | 0.0 dB                                                                                                    |
| Current Uplink EVM :                         | -29.1 dB                                                                                                    |
| Access Point MAC Address :                   | None                                                                                                    |
| Channel Frequency :                          | None                                                                                                    |
| Channel Bandwidth :                          | None                                                                                                    |
|                                              | Populate EVM                                                                                                    |
| Advanced                                     |                                                                                                    |
| WYBRCOV                                      | © Enabled                                                                                                    |
| Receive Quality Debug :                      | Disabled                                                                                                    |

| Attribute                                     | Meaning                                                                                                    |  |  |
|-----------------------------------------------|----------------------------------------------------------------------------------------------------|--|--|
| Custom Radio Frequency<br>Scan Selection List | Check the frequencies that SM has to scan for AP transmissions. See<br>Radio Frequency Scan Selection List |  |  |
| See PMP 450i SM Radio attributes - 5 GHz      |                                                                                                    |  |  |

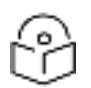

The frequencies that a user can select are controlled by the country or a region and the Channel Bandwidth selected. There can be a case where a user adds a custom frequency (from the Custom Frequencies page ) and cannot see it in the pull down menu.

## Radio page - PMP 450 SM 3.5 GHz

Table 60: PMP 450 SM Radio attributes - 3.5 GHz

| Radio Configuration                          | - HILL CONTRACTOR AND A CONTRACTOR OF A DESCRIPTION OF A DESCRIPTION OF A DESCRIPANTE A DESCRIPANTE A DESCRIPANTE A DESCRIPTI                                                                                                    |  |  |  |  |  |
|----------------------------------------------|----------------------------------------------------------------------------------------------------|--|--|--|--|--|
| A 140.000 M 140000                           | ✓ 3305.000                                                                                                    |  |  |  |  |  |
|                                              | ₹ 3330.000 ₹ 3335.000 ₹ 3340.000 ₹ 3345.000 ₹ 3350.000                                                                                                    |  |  |  |  |  |
|                                              | # 3355.000 # 3360.000 # 3365.000 # 3370.000 # 3375.000                                                                                                    |  |  |  |  |  |
|                                              | ₹ 3380.000 € 3385.000 € 3390.000 € 3396.000 € 3400.000                                                                                                    |  |  |  |  |  |
|                                              | ₹ 3405.000 ₹ 3410.000 ₹ 3415.000 ₹ 3420.000 ₹ 3425.000                                                                                                    |  |  |  |  |  |
|                                              | ₹3430.000 ₹3435.000 ₹3440.000 ₹3445.000 ₹3450.000                                                                                                    |  |  |  |  |  |
|                                              | # 3455.000 # 3460.000 # 3465.000 # 3470.000 # 3475.000                                                                                                    |  |  |  |  |  |
|                                              | # 3480,000 # 3485.000 # 3490,000 # 3496,000 # 3500.000                                                                                                    |  |  |  |  |  |
|                                              | ₹ 3505.000 ₹ 3510.000 ₹ 3515.000 ₹ 3525.000                                                                                                    |  |  |  |  |  |
| Custom Radio Frequency Scan Selection List : | ₹3530.000 ₹3535.000 ₹3540.000 ₹3545.000 ₹3550.000                                                                                                    |  |  |  |  |  |
|                                              | # 3555.000 # 3560.000 # 3565.000 # 3570.000 # 3575.000                                                                                                    |  |  |  |  |  |
|                                              | ¥ 3580 000 2 3566 000 2 3590 000 2 3590 000                                                                                                    |  |  |  |  |  |
|                                              | STARLE UNIV<br>447 Marc<br>415 Marc<br>415 Marc<br>425 Marc<br>425 |  |  |  |  |  |
| Channel Bandwidth Scan :                     | # 5 MHz<br># 7 MHz<br># 10 MHz<br># 15 MHz<br># 20 MHz<br># 30 MHz<br># 40 MHz                                                                                                    |  |  |  |  |  |
| Cyclic Prefix :                              | One Sixteenth                                                                                                    |  |  |  |  |  |
| AP Selection Method                          | © Power Level                                                                                                    |  |  |  |  |  |
| Color Code 1                                 | Optimize for (histograps)     (0-254) / Priority / Penany +                                                                                                    |  |  |  |  |  |
| Installation Color Code                      | * Enabled                                                                                                    |  |  |  |  |  |
| Large Data Channel data Q                    | © Enabled                                                                                                    |  |  |  |  |  |
| Additional Color Codes                       |                                                                                                    |  |  |  |  |  |
| Color Code :                                 | a (0-254) / Priority Primary •                                                                                                    |  |  |  |  |  |
|                                              |                                                                                                    |  |  |  |  |  |

| LELIC Side Adard American       | MMOLE V                  |  |  |  |  |
|---------------------------------|--------------------------|--|--|--|--|
| Descript Macamen Mohalster Date | (In w)                   |  |  |  |  |
| Update Maximum Modulation Rate  | (For                     |  |  |  |  |
|                                 | # Enabled                |  |  |  |  |
| Titimpolic Mode                 | Constant.                |  |  |  |  |
| Power Control                   |                          |  |  |  |  |
| External Gain :                 | 0 dBi (Range: 0 +70 dBi) |  |  |  |  |
| Enable Max Tx Power             | Enable                   |  |  |  |  |
| Charles and the Control         | * Disable                |  |  |  |  |
| EQI Reference EVM               |                          |  |  |  |  |
| Reference Downlink EVM          | 00 dB                    |  |  |  |  |
| Current Downlink EVM            | NA                       |  |  |  |  |
| Reference Uptink EVM            | B0 dB                    |  |  |  |  |
| Current Uplink EVM              | NA                       |  |  |  |  |
| Access Point MAC Address        | None                     |  |  |  |  |
| Channel Frequency               | None                     |  |  |  |  |
| Channel Bandwidth               | None                     |  |  |  |  |
|                                 | Populate EVM             |  |  |  |  |
| Advanced                        |                          |  |  |  |  |
| Bereive Quality Debury          | III Enabled              |  |  |  |  |
| Receive Quality Debug           | * Disabled               |  |  |  |  |

| Attribute                                     | Meaning                                                                                                    |  |  |
|-----------------------------------------------|----------------------------------------------------------------------------------------------------|--|--|
| Custom Radio Frequency<br>Scan Selection List | Check the frequencies that SM has to scan for AP transmissions. See<br>Radio Frequency Scan Selection List |  |  |
| See PMP 450i SM Radio attributes - 5 GHz      |                                                                                                    |  |  |

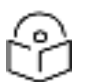

The frequencies that a user can select are controlled by the country or a region and the Channel Bandwidth selected. There can be a case where a user adds a custom frequency (from the Custom Frequencies page ) and cannot see it in the pull down menu.

# Radio page - PMP 450 SM 2.4 GHz

Table 61: PMP 450 SM Radio attributes - 2.4 GHz

| the second second s                                                                                                    |                                                                                                    |  |  |  |  |  |
|----------------------------------------------------------------------------------------------------|----------------------------------------------------------------------------------------------------|--|--|--|--|--|
|                                                                                                    | # 2402.5 # 2405.0 # 2407.5 # 2410.0 # 2412.5 # 2415.0 # 2417.5                                                                                                    |  |  |  |  |  |
|                                                                                                    | #2420.0 #2422.5 #24250 #2427.5 #2430.0 #2432.5 #2435.0                                                                                                    |  |  |  |  |  |
|                                                                                                    | #2437.5 #2440.0 #2442.5 #2448.0 #2447.5 #2450.0 #2452.5                                                                                                    |  |  |  |  |  |
|                                                                                                    | #24550 #24575 #24600 #24625 #24650 #24675 #24700                                                                                                    |  |  |  |  |  |
|                                                                                                    | 24725 #24750 #24775 #24800                                                                                                    |  |  |  |  |  |
| Custom Radio Frequency Scan Selection List.                                                                                                    |                                                                                                    |  |  |  |  |  |
|                                                                                                    | S kärta pelji                                                                                                    |  |  |  |  |  |
|                                                                                                    | ++ 10 JUPLE                                                                                                    |  |  |  |  |  |
|                                                                                                    |                                                                                                    |  |  |  |  |  |
|                                                                                                    | fact available in the region                                                                                                    |  |  |  |  |  |
|                                                                                                    | Belect All Clear A3 Restore                                                                                                    |  |  |  |  |  |
|                                                                                                    | H 5 MHZ                                                                                                    |  |  |  |  |  |
| The second Review Company of Second                                                                                                    | # 10 MHz                                                                                                    |  |  |  |  |  |
| Channel banovion scan                                                                                                    | W 15 MHz                                                                                                    |  |  |  |  |  |
|                                                                                                    | # 30 MHz                                                                                                    |  |  |  |  |  |
| Cyclic Pretix                                                                                                    | One Sixteenth                                                                                                    |  |  |  |  |  |
| aD Celection Method                                                                                                    | Power Level                                                                                                    |  |  |  |  |  |
| AL SERVICE HENDY                                                                                                    | * Optimize for Throughput                                                                                                    |  |  |  |  |  |
| Color Code 1                                                                                                    | 0 (0-254) / Phonty Primary *                                                                                                    |  |  |  |  |  |
| Installation Color Code                                                                                                    | # Enabled                                                                                                    |  |  |  |  |  |
|                                                                                                    | P Disacled                                                                                                    |  |  |  |  |  |
| Large Data Channel data Q :                                                                                                    | * Dradsed                                                                                                    |  |  |  |  |  |
|                                                                                                    |                                                                                                    |  |  |  |  |  |
| Additional Color Codes                                                                                                    |                                                                                                    |  |  |  |  |  |
| Color Code                                                                                                    | (0-254) / Priority Primary *                                                                                                    |  |  |  |  |  |
| Ad                                                                                                    | SWindify Color Code Remove Color Code                                                                                                    |  |  |  |  |  |
| MAG Gastral Parameters                                                                                                    |                                                                                                    |  |  |  |  |  |
| Develop Material Materials                                                                                                    |                                                                                                    |  |  |  |  |  |
| Uplink Maximum Modulation Rate                                                                                                    |                                                                                                    |  |  |  |  |  |
| Alexandra dalaria                                                                                                    | The first                                                                                                    |  |  |  |  |  |
|                                                                                                    | · E19840                                                                                                    |  |  |  |  |  |
| THE THERE WAS TO D                                                                                                    | Clisatived                                                                                                    |  |  |  |  |  |
| Provide Control                                                                                                    | Charler                                                                                                    |  |  |  |  |  |
| Rower Control                                                                                                    | Chabled                                                                                                    |  |  |  |  |  |
| Rower Control<br>External Gain                                                                                                    | Giussied     Giussied     G     GBI (Range: 0 +40 dBi)     Enable                                                                                                    |  |  |  |  |  |
| Rower Control<br>External Gain :<br>Enable Max Tx Power                                                                                                    | Obasted      Obseted      Obseted     |  |  |  |  |  |
| Rower Control<br>External Gain :<br>Enable Max Tx Power                                                                                                    | Obiatived      Obiatived       Obiatived      Obiatived     |  |  |  |  |  |
| Rower Coulmi<br>External Gain :<br>Enable Max Tx Power                                                                                                    | Obiabled      Obiabled      Obiabled      Obiabled      Obiable      Obiable |  |  |  |  |  |
| Rower Control<br>External Gain :<br>Enable Max Tx Power<br>Ol Reference EVM                                                                                                    | Obiabled      Obiabled      Obiabled      Obiable      Obiable  |  |  |  |  |  |
| Reference Downlink EVM :                                                                                                    | Obiabled      Obiabled      Obiable      Obiable   |  |  |  |  |  |
| Content Downlink EVM :                                                                                                    | Obiabled      Obiabled      Obiable      Obiable   |  |  |  |  |  |
| Content Downlink EVM : Current Downlink EVM : Current Downlink EVM  |                                                                                                    |  |  |  |  |  |
| Control Control Enable Max Tx Power  Control Control  Control Control  Control Control  Control Control  Control Control  Control Control  Control Control  Control  |                                                                                                    |  |  |  |  |  |
| Control Gail:  Control Gail:  Enable Max Tx Power  Control Gail:  Control Gail:  Current Downlink EVM :  Current Uplink EVM :  Current Uplink EVM :  Curr |                                                                                                    |  |  |  |  |  |
| Content of the second second  |                                                                                                    |  |  |  |  |  |
| Content of the second second  |                                                                                                    |  |  |  |  |  |
| Average average  Average average  Average average  Average average average  Average average average average  Average average average average  Average average average average average  Average average average average average average  Average average averag |                                                                                                    |  |  |  |  |  |
| Consistent week in the second second |                                                                                                    |  |  |  |  |  |
|                                                                                                    |                                                                                                    |  |  |  |  |  |
| Average week                                                                                                    |                                                                                                    |  |  |  |  |  |

| Attribute                                     | Meaning                                                                                                    |  |  |
|-----------------------------------------------|----------------------------------------------------------------------------------------------------|--|--|
| Custom Radio Frequency<br>Scan Selection List | Check the frequencies that SM has to scan for AP transmissions. See<br>Radio Frequency Scan Selection List |  |  |
| See PMP 450i SM Radio attributes - 5 GHz      |                                                                                                    |  |  |

# Radio page - PMP 450 SM 900 MHz

Table 62: PMP 450 SM Radio attributes -900 MHz

| Radio Configuration                        |                                                                                                    |  |  |  |  |  |
|--------------------------------------------|----------------------------------------------------------------------------------------------------|--|--|--|--|--|
|                                            | 904.50 905.00 4 905.50 4 906.00 4 905.50 4 907.00 4 907.50                                                                                                    |  |  |  |  |  |
|                                            | 2 908 00 2 908 50 2 909 00 4 909 50 4 910 00 4 910 50 4 911 00                                                                                                    |  |  |  |  |  |
|                                            | #911.50 #912.00 #912.50 #913.00 #913.50 #914.00 #914.50                                                                                                    |  |  |  |  |  |
|                                            | #915.00 #915.50 #916.00 #916.50 #917.00 #917.50 #918.00                                                                                                    |  |  |  |  |  |
|                                            | # 915.50 # 919.00 # 919.50 # 920.00 # 920.50 # 921.00 # 921.10                                                                                                    |  |  |  |  |  |
|                                            | ₹ 922.00 ₹ 972.00 ₹ 923.00 ₹ 923.50 ₹ 974.00 ₹ 924.50 934.75                                                                                                    |  |  |  |  |  |
| Custom Radio Frequency Scan Selection List | 925.00 925.55                                                                                                    |  |  |  |  |  |
|                                            | State set                                                                                                    |  |  |  |  |  |
|                                            |                                                                                                    |  |  |  |  |  |
|                                            | and the second                                                                                                    |  |  |  |  |  |
|                                            | Fail available in this region                                                                                                    |  |  |  |  |  |
|                                            | Select All Clear All Restrice                                                                                                    |  |  |  |  |  |
|                                            | # 6 MHz                                                                                                    |  |  |  |  |  |
| Channel Bandwidth Scatt                    | W - 7 MHZ                                                                                                    |  |  |  |  |  |
| delegance: and minister in sector in       | R 15 MHz                                                                                                    |  |  |  |  |  |
| Monable Carl                               | # 20 MHz                                                                                                    |  |  |  |  |  |
| Cyclic Prinfix                             | Qite Sikteenth                                                                                                    |  |  |  |  |  |
| AP Belection Method                        | © Power Level                                                                                                    |  |  |  |  |  |
| Color Code 1                               | 0 (0-204) (Priority Plenary +)                                                                                                    |  |  |  |  |  |
| installation Color Code :                  | * Enabled                                                                                                    |  |  |  |  |  |
|                                            | U Disabled                                                                                                    |  |  |  |  |  |
| Large Data Channel data Q                  | * Disabled                                                                                                    |  |  |  |  |  |
| Additional Color Codes                     |                                                                                                    |  |  |  |  |  |
| Color Code :                               | 8 (0-254) / Priority Primary •                                                                                                    |  |  |  |  |  |
| Aot                                        | SModity Craw Code   Remove Color Code                                                                                                    |  |  |  |  |  |
| Additional Color Codes Table               |                                                                                                    |  |  |  |  |  |
| No additional color codes configurest      |                                                                                                    |  |  |  |  |  |
| MAC Central Parameters                     | (International Control of Control of Control |  |  |  |  |  |
| MMAG Rate Adapt Algorithm                  | UNICAL (V)                                                                                                    |  |  |  |  |  |
| Downers Navionate Modulation Falls         |                                                                                                    |  |  |  |  |  |
| Water Manager Policies of Park             | * Extend                                                                                                    |  |  |  |  |  |
| Internation (1996)                         | Official                                                                                                    |  |  |  |  |  |
| Power Control                              | The second second second second second second second second second second second second second second second se                                                                                                    |  |  |  |  |  |
| External Gain                              | 8 dBi (Range: 0 +40 dBi)                                                                                                    |  |  |  |  |  |
| Enable Max Tx Fower                        | · Enable                                                                                                    |  |  |  |  |  |
|                                            | T UIDAGHT                                                                                                    |  |  |  |  |  |

| LQI Reference EVM          |            |     |  |  |  |
|----------------------------|------------|-----|--|--|--|
| Reference Downlink EVM :   | 0.0 dB     |     |  |  |  |
| Current Downlink EVM :     | -27.0 dB   |     |  |  |  |
| Reference Uplink EVM :     | 0.0 dB     |     |  |  |  |
| Current Uplink EVM :       | -34.6 dB   |     |  |  |  |
| Access Point MAC Address : | None       |     |  |  |  |
| Channel Frequency :        | None       |     |  |  |  |
| Channel Bandwidth :        | None       |     |  |  |  |
|                            | Populate E | EVM |  |  |  |
|                            |            |     |  |  |  |
| Advanced                   |            |     |  |  |  |
| Receive Quality Debug :    | Enabled    |     |  |  |  |
|                            | Disabled   |     |  |  |  |

| Attribute                                  | Meaning                                   |  |  |  |  |
|--------------------------------------------|-------------------------------------------|--|--|--|--|
| Custom Radio Frequency Scan Selection List |                                           |  |  |  |  |
| Channel Bandwidth Scan                     |                                           |  |  |  |  |
| Cyclic Prefix                              |                                           |  |  |  |  |
| AP Selection Method                        |                                           |  |  |  |  |
| Color Code 1                               |                                           |  |  |  |  |
| Installation Color Code                    |                                           |  |  |  |  |
| Large Data Channel data Q                  |                                           |  |  |  |  |
| Color Code                                 |                                           |  |  |  |  |
| MIMO Rate Adapt Algorithm                  |                                           |  |  |  |  |
| Downlink Maximum Modulation Rate           |                                           |  |  |  |  |
| Uplink Maximum Modulation Rate             | See PMP 450i SM Radio attributes - 5 GHz. |  |  |  |  |
| Nomadic Mode                               |                                           |  |  |  |  |
| External Gain                              |                                           |  |  |  |  |
| Enable Max Tx Power                        |                                           |  |  |  |  |
| Reference Downlink EVM                     |                                           |  |  |  |  |
| Current Downlink EVM                       |                                           |  |  |  |  |
| Reference Uplink EVM                       |                                           |  |  |  |  |
| Current Uplink EVM                         |                                           |  |  |  |  |
| Access Point MAC Address                   |                                           |  |  |  |  |
| Channel Frequency                          |                                           |  |  |  |  |
| Channel Bandwidth                          |                                           |  |  |  |  |
| Receive Quality Debug                      |                                           |  |  |  |  |

# Radio page - PTP 450 BHM 5 GHz

Table 63: PTP 450 BHM Radio attributes -5 GHz

| Timing Mode :  Radio Configuration  Frequency Band :  Frequency Carrier :  Channel Bandwidth :  Frame Period :  Cyclic Prefix :  Cyclic Prefix | Timing Master Timing Slave  5.7 GHz   None  5.7 GHz   5.7 GHz  5.7 GHz   5.7 GHz   5. |  |  |  |  |  |  |
|----------------------------------------------------------------------------------------------------|----------------------------------------------------------------------------------------------------|--|--|--|--|--|--|
| Radio Configuration         Frequency Band :         Frequency Carrier :         Channel Bandwidth :         Frame Period :         Cyclic Prefix :         Optimized (Configuration)                                                                                                    | Timing Slave  5.7 GHz ▼  None ▼  10 MHz ▼  5.0 ms  2.5 ms  De Sixteenth                                                                                                    |  |  |  |  |  |  |
| Radio Configuration         Frequency Band :         Frequency Carrier :         Channel Bandwidth :         Frame Period :         Cyclic Prefix :         Optimized (Configuration)                                                                                                    | 5.7 GHz                                                                                                    |  |  |  |  |  |  |
| Frequency Band :<br>Frequency Carrier :<br>Channel Bandwidth :<br>Frame Period :<br>Cyclic Prefix :<br>Cyclic Prefix :                                                                                                    | 5.7 GHz  None  10 MHz  6.0 ms  2.5 ms  De Sixteenth                                                                                                    |  |  |  |  |  |  |
| Frequency Carrier :<br>Channel Bandwidth :<br>Frame Period :<br>Cyclic Prefix :                                                                                                    | None    None                                                                                                    |  |  |  |  |  |  |
| Channel Bandwidth :<br>Frame Period :<br>Cyclic Prefix :                                                                                                    | 10 MHz *<br>© 5.0 ms<br>© 2.5 ms<br>Des Sixteenth                                                                                                    |  |  |  |  |  |  |
| Frame Period :<br>Cyclic Prefix :                                                                                                    | © 5.0 ms<br># 2.5 ms<br>Des Sixteenth                                                                                                    |  |  |  |  |  |  |
| Cyclic Prefix : 0                                                                                                    | One Sivteenth                                                                                                    |  |  |  |  |  |  |
| Parla Parla                                                                                                    | JHE SIMIEEIIUI                                                                                                    |  |  |  |  |  |  |
| Color Code :                                                                                                    | 0 (0-254)                                                                                                    |  |  |  |  |  |  |
| Sector ID :                                                                                                    | 0 •                                                                                                    |  |  |  |  |  |  |
| Large Data Channel data Q :                                                                                                    | Enabled     Bisabled                                                                                                    |  |  |  |  |  |  |
|                                                                                                    |                                                                                                    |  |  |  |  |  |  |
| MAC Control Parameters                                                                                                    |                                                                                                    |  |  |  |  |  |  |
| MIMO Rate Adapt Algorithm :                                                                                                    | MIMO-A/B V                                                                                                    |  |  |  |  |  |  |
| Downlink Maximum Modulation Rate :                                                                                                    | \$X.*                                                                                                    |  |  |  |  |  |  |
| Oplink Maximum Modulation Rate :                                                                                                    | (3) T                                                                                                    |  |  |  |  |  |  |
| Minimum Modulation Rate :                                                                                                    | 1x • Bridging will be disabled if the transmit modulation rate is below this setting                                                                                                    |  |  |  |  |  |  |
| Frame Cantinuration                                                                                                    |                                                                                                    |  |  |  |  |  |  |
| Prame Configuration                                                                                                    | The N (Denne) All DE N)                                                                                                    |  |  |  |  |  |  |
| Downlink Data :                                                                                                    | 75 (Range: 15 - 85 %)                                                                                                    |  |  |  |  |  |  |
| Power Control                                                                                                    | 8                                                                                                    |  |  |  |  |  |  |
| Transmit Power                                                                                                    | 16 dBm (Range: -30 - +22 dBm) (13 dBm V / 13 dBm H)                                                                                                    |  |  |  |  |  |  |
| External Gain :                                                                                                    | dBi (Range: 00 - +40 dBi)                                                                                                    |  |  |  |  |  |  |
| exema our .                                                                                                    | obi (Nangel o — 146 dbi)                                                                                                    |  |  |  |  |  |  |
| Advanced                                                                                                    | E,                                                                                                    |  |  |  |  |  |  |
| Receive Quality Debug :                                                                                                    | © Enabled                                                                                                    |  |  |  |  |  |  |
| Necerre Goony Debug .                                                                                                    | * Disabled                                                                                                    |  |  |  |  |  |  |
|                                                                                                    | OFF *                                                                                                    |  |  |  |  |  |  |
|                                                                                                    | Chonse Lenson Mode setting from the table below based on colorated radials                                                                                                    |  |  |  |  |  |  |
|                                                                                                    | software revision and sync source:                                                                                                    |  |  |  |  |  |  |
| Frame Alignment Legacy Mode :                                                                                                    | Sync Src.\ SW Rev. 13.4.1 or higher 12.0 to 13.4 12.0 to 13.4 below 12.0 (DES off)                                                                                                    |  |  |  |  |  |  |
|                                                                                                    | Timing Port OFF OFF OFF                                                                                                    |  |  |  |  |  |  |
|                                                                                                    | Power Port OFF OFF ON (Mode 1) OFF                                                                                                    |  |  |  |  |  |  |
|                                                                                                    |                                                                                                    |  |  |  |  |  |  |

| Attribute                                        | Meaning                     |
|--------------------------------------------------|-----------------------------|
| Refer PTP 450i BHM Radio page attributes - 5 GHz | for all parameters details. |

# Radio page - PTP 450 BHS 5 GHz

Table 64: PTP 450 BHS Radio attributes -5 GHz

| Device Type                                  |                                                          | 380.55        |            |            |          |             | 12       |
|----------------------------------------------|----------------------------------------------------------|---------------|------------|------------|----------|-------------|----------|
| Timing Mode                                  | Timing                                                   | Master        |            |            |          |             |          |
|                                              | # Timing                                                 | Slave         |            |            |          |             |          |
| Radio Configuration                          |                                                          |               |            |            |          |             |          |
| Padalo Companyation                          | (1) (1) (1) (1)                                          |               |            |            |          |             |          |
|                                              | 5.4 GH                                                   | z             |            |            |          |             |          |
|                                              | 0.0000000000000000000000000000000000000                  |               |            |            |          |             |          |
|                                              | # 5472.5                                                 | \$ 5475.0     | # 5477.5   | \$ 5480.0  |          | 5 3485.0    | 2 5487.5 |
|                                              | ¥ 5490.0                                                 | # 5492.5      | ₹ 5495 0   | # 5497.5   | ₹ 5500   | 0 \$5502.5  | ₩ 5505.0 |
|                                              | # 5507.5                                                 | W 5510.0      | € 5512.5   | K 5515.0   | ₹ 5517   | 5 8 6520.0  | ¥ 6522.5 |
|                                              | ₹ 5525.0                                                 | M 5527.5      | # 5530.0   | ₩ 5532.5   | ₹ 5535.  | 0 # 5537.5  | ₹ 5540.0 |
|                                              | # 5542.5                                                 | # 5545.0      | # 5547.5   | ₹ 5550.0   | # 5552   | 5 # 5555.0  | ₹ 5557.5 |
|                                              | # 5560.0                                                 | # 5562.5      | # 5565.0   | ₩ 5567.5   | # 5570   | 0 # 5572.5  | # 5575.0 |
|                                              | # 5577.5                                                 | # 5580.0      | # 5582.5   | ₩ 5585.0   | # 5587   | 5 ≥ 5590.0  | # 5592.5 |
|                                              | × 5595.0                                                 | ¥ 5597.5      | ¥ 5500.0   | # 5602.5   | # 5605   | 0 # 5607.5  | # 5610.0 |
|                                              | ₹ 5612.5                                                 | ₹ 5615.0      | ₹ 5517.5   | # 5620.0   | ₹ 5622   | 5 ₹ 5625.0  | # 5627.5 |
|                                              | # 5630.0                                                 | # 5632.5      | ₹ 5535.0   | R 5637.5   | ₹ 5640   | 0 2 5642 5  | ₹ 5645.0 |
|                                              | # 5647.5                                                 | # 5650.0      | # 5652.5   | ₩ 5655.0   | ₹ 5657.  | 5 # 5660.0  | W 5662.5 |
|                                              | # 5665.0                                                 | # 5667.5      | # 5670.0   | ₹ 5672.5   | # 5675   | 0 # 5677.5  | # 5680.0 |
|                                              | # 5682.5                                                 | # 5685.0      | ₹ 5587.5   | ₹ 5690.0   | ₹ 5692   | 5 \$ 5695.0 | # 5697 5 |
|                                              | ₹ 5700.0                                                 | # 5702.5      | # 5705.0   | 5707.5     | × 5710   | 0 - 5712.5  | 1.5715.0 |
|                                              | # 5717.5                                                 | 2 5720.0      | * 5722.5   |            |          |             |          |
| Custom Radio Frequency Scan Selection List : | 5.7 GH                                                   | z             |            |            |          |             |          |
|                                              | # 8727.5                                                 | < 5730.0      | ₹ 5732.5   | < 5735.0   | ₹ 5737   | 5 4 5740.0  | 1 5742.5 |
|                                              | # 5745.0                                                 | # 5747.5      | ₹ 5750.0   | # 5752.5   | # 5755.  | 0 \$5757.5  | ₩ 5760.0 |
|                                              | # 5762.5                                                 | H 5765.0      | # 5767.5   | # 5770.0   | # 5772.  | 5 # 5775.0  | # 5777.5 |
|                                              | # 5780.0                                                 | # 5782.5      | # 5785.0   | ₹ 5787.5   | ₹ 5790   | 0 ₹5792.5   | ₹ 5795.0 |
|                                              | # 5797.5                                                 | # 5800.0      | # 5802.5   | # 5805.0   | ₹ 5807.  | 5 # 5810.0  | # 5812.5 |
|                                              | # 5815.0                                                 | ₹ 5817.5      | # 5820.0   | ₩ 5822.5   | ₹ 5825.  | 0 # 5827.5  | ₹ 5830.0 |
|                                              | ₹ 5832.5                                                 | ₹ 5835.0      | # 5837.5   | € 5840.0   | ₹ 5842   | 5 1 5845.0  | ≥ 5847.5 |
|                                              | # 5850.0                                                 | # 5852.5      | # 5855.0   | # 5857.5   | ¥ 5860   | 0 25862.5   | ≤ 5865.0 |
|                                              | ¥ 5867.5                                                 | ¥ 5870.0      | ₹ 5872.5   | € 5875.0   | ₹ 5877.  | 5 16880.0   | Y 5882.5 |
|                                              | r 5885 0                                                 | 2 5887.5      | ₹ 5890.0   | # 5892.5   | ₹ 5895   | 0 1 5897.5  | 7        |
|                                              | 5 MHz one<br>in 10 MHz<br>(~15 MHz<br>=20 MHz<br>=30 MHz |               |            |            |          |             |          |
|                                              | list available                                           | in Ris ragion |            |            |          |             |          |
|                                              | Select Alt                                               | Select All 5  | 4 Select A | a 5.7 Ciec | e All Ro | etore       |          |

| LQI Reference EVM                                                                                                    |                                                                                                    |
|----------------------------------------------------------------------------------------------------|----------------------------------------------------------------------------------------------------|
| Power Control<br>Transmit Power :<br>External Gain :                                                                                                    | 16         dBm (Range: -30 — +22 dBm) (13 dBm V / 13 dBm H)           0         dBi (Range: 0 — +40 dBi) |
| MAC Control Parameters<br>MIMO Rate Adapt Algorithm :<br>Downlink Maximum Modulation Rate :<br>Uplink Maximum Modulation Rate :<br>Minimum Modulation Rate : | MIMO-A/B   MIMO-A/B  K  K  K  K  K  K  K  K  K  K  K  K  K                                               |
| Cyclic Prefix :<br>Color Code :<br>Large Data Channel data Q :                                                                                               | One Sixteenth 0 (0254) © Enabled ® Disabled                                                              |
| Channel Bandwidth Scan :                                                                                                    | # 5 MHz<br># 10 MHz<br># 15 MHz<br># 20 MHz<br># 30 MHz<br># 40 MHz                                      |

Refer PTP 450i BHS Radio attributes - 5 GHz for all parameters details.

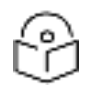

#### Note

The PMP 450 AP supports up to 119 Data Channels (instead of 238 Data Channels) when configured for 30 MHz channel bandwidth or 5 ms Frame Period. This limitation is not applicable for PMP 450i/450m Series.

### **Radio Frequency Scan Selection List**

The SM or BHS scans complete spectrum as per Full Spectrum Band Scan feature. SMs or BHS first boot into the smallest selected channel bandwidth (10 MHz, if selected) and scan all selected frequencies across both the 5.4 GHz and 5.7 GHz frequency bands.

After this scan, if a wider channel bandwidth is selected (20 MHz), the SM/BHS automatically changes to 20 MHz channel bandwidth and then scans for APs/BHSs. After the SM/BHS finishes this final scan it will evaluate the best AP/BHM with which to register. If required for registration, the SM/BHS changes its channel bandwidth back to 10 MHz to match the best AP/BHM.

The SM/BHS will attempt to connect to an AP/BHM based on power level (which affects the modulation state), channel bandwidth (which affects throughput) and number of SM/BHS registrations to the AP/BHM (which affects system contention performance).

If it is desired to prioritize a certain AP/BHM over other available APs/BHMs, operators may use the Color Code Priority feature on the SM/BHS. Utilization of the Color Code feature on the AP/BHM is recommended to further constrain the AP selection.

If the SM does not find any suitable APs/BHMs for registration after scanning all channel bandwidths, the SM restarts the scanning process beginning with the smallest configured channel bandwidth.

Selecting multiple frequencies and multiple channel bandwidths impacts the SM/BHS scanning time. The biggest consumption of time is in the changing of the SM/BHS channel bandwidth setting.

The worst case scanning time is approximately two minutes after boot up (SM/BHS with all frequencies and channel bandwidths selected and registering to an AP/BHM at 10 MHz). If only one channel bandwidth is selected the time to scan all the available frequencies and register to an AP/BHM is approximately one minute after boot up.

Other scanning features such as Color Code, Installation Color Code, and RADIUS authentication are unaffected by the Full Band Scan feature.

### **Dedicated Multicast Data Channel**

A Multicast Data Channel allows to configure multicast packets to be transmitted over a dedicated channel at a configurable rate of 2X, 3X, 4X, 5X or 6X. This feature is available only for the PMP 450 and PMP 450i and is not backward compatible with PMP 430 series of radios.

To configure Multicast Data Channel, the AP must have this enabled. This can be enabled in the "Multicast Data Control" section (under **Configuration -> Radio page**). The default value is "Disable". If set to the default value, all multicast packets are transmitted over the Broadcast Data Channel data path. To enable, select the data rate that is desired for the Multicast Data Channel Data Rate parameter and click Save Changes button. The radio requires no reboot after any changes to this parameter.

The Multicast Data Channel allows three different parameters to be configured on the AP. These can be changed on the fly and are saved on the flash memory.

# P

If the Multicast Data Channel Data Rate is set to a modulation that the radio is not currently capable of or operates in non-permitted channel conditions, multicast data is sent but not received.

Ex: If Multicast Data Channel Data Rate is set to 6x and the channel conditions only permit 4x mode of operation, then multicast data is sent at 6x modulation but the SM will not receive the data.

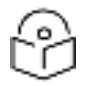

### Note

Note

- Actual Multicast CIR honored by the AP = Configured Multicast CIR/ (Multicast Repeat Count + 1).
- Increasing the Multicast data rate has no impact on the Unicast data rate.
- For multicast and unicast traffic mix scenario examples, see .

Table 65: Example for mix of multicast and unicast traffic scenarios

| Repeat<br>Count | Multicast Data Rate<br>(Mbps) | Unicast Data Rate<br>(Mbps) | Aggregate DL Data Rate<br>(Mbps) |
|-----------------|-------------------------------|-----------------------------|----------------------------------|
| 0               | 10                            | 40                          | 50                               |
| 1               | 5                             | 40                          | 45                               |
| 2               | 3.33                          | 40                          | 43.33                            |

The statistics have been added to the Data Channel page (under **Statistics > Data Channel**). The table displays the multicast row on the PMP 450 Platform Family AP. The SM displays the multicast row if it is a PMP 450 Platform Family.

#### Figure 39: Data Channel statistics

| and the second second in                                                                                                    | and and the second              | indound Districts |          |             | Outpoond Statistics |         |          |           |             | -Gueue -  | 14(27    |         |                |      |
|----------------------------------------------------------------------------------------------------|---------------------------------|-------------------|----------|-------------|---------------------|---------|----------|-----------|-------------|-----------|----------|---------|----------------|------|
| Contraction of the                                                                                                    | Subscripe) [100] Charnel Pounty | Committee of      | 0,00000  | COURSE (MIL | recent pins         | (mcash) | (errors) | - potenti | ucanit pide | incar pre | discard) |         | Overflow Curry |      |
| 9/1-10 110 222 10                                                                                                    | 007                             | Low               | 2331271  | 12968       | 44                  | 0       | 0 1      | 66206853  | 12664       | 0         | 0        | 0       | 0              | 2830 |
| CONTRACTOR OF STREET, STREET, | 003                             | Low               | 617.9975 | 3957        | 83.                 | 0       | 4        | 214436    | 2150        | 0         | 0        | ā.      | g              | 83   |
| 2/0-10 110 212 12                                                                                                    | 004                             | Low.              | 487028   | 2618        | 81                  | 0       | 0        | 233167    | 1922        | 0         | 0        | 0       | 0 1            | 794  |
| Ferro-10 (10 221 U                                                                                                    | E-005-1                         | Low.              | 7670     | 4           |                     | 0       | 0        | 171136    | 1358        | 0         | 0        | a       | 0              | 172  |
| 2010/10/110 233 11                                                                                                    | 005                             | Medium            | 0        | 0.1         | 0                   | 0       | 4        | 0         | 0. 3        | 0         | 0        | 0 · · · | 0              | 0    |
| 1010-10-000 000 001                                                                                                    | 008                             | High              | 0        | 18          | B                   | 11      | 0        | 0         | 0           | 0         | 4        | a       | 0              | D    |
| Letro 10 110 213 12                                                                                                    | 1.00%                           | stea High:        | 221880   | 2878        | 81                  | 1       | 0.1      | 00(30     | 62/9        | 0         | 0.       | 0       | 8              | 626  |
| visition and                                                                                                    | 261                             | 14A .             | NA.      | 544         | NUM                 | NA.     | NA I     | 0         | 0           | 0         | 0        | 0.      | 745.           | TAA  |
| Excashion)                                                                                                    | 258                             | 144               | FAA.     | 564         | NA .                | 944     | NA I     | 1720190   | 0           | 11383     | 0        | 0       | 544            | 104  |

The AP and SM display Transmit and Receive Multicast Data Count (under the Statistics > Scheduler page), as shown in below figure.

Figure 40: Multicast scheduler statistics

| Radio Statistics                         |        |
|------------------------------------------|--------|
| Transmit Unicast Data Count :            | 20778  |
| Transmit Broadcast Data Count :          | 13     |
| Transmit Multicast Data Count :          | 0      |
| Receive Unicast Data Count :             | 20828  |
| Receive Broadcast Data Count :           | 206042 |
| Receive Multicast Data Count :           | 0      |
| Transmit Control Count :                 | 160    |
| Receive Control Count :                  | 39     |
| In Sync Count :                          | 62     |
| Out of Sync Count :                      | 0      |
| Overrun Count :                          | 0      |
| Underrun Count :                         | 0      |
| Receive Corrupt Data Count :             | 0      |
| Receive Corrupt Control Data Count :     | 0      |
| Receive Bad Broadcast Control Count      | 0      |
| Unsupported Feature Beacon<br>Received : | 0      |
| Unknown Feature Beacon Received :        | 0      |
| Old Version Beacon Received :            | 0      |
| Wrong Frequency Beacon Received :        | 0      |
| Non Lite Beacon Received :               | 0      |
| Bad In Sync ID Received :                | 0      |
| Rcv LT Start :                           | 0      |
| Rcv LT Start HS :                        | 0      |
| Rcv LT Result :                          | 0      |
| Xmt LT Result :                          | 0      |
| Frame Too Big :                          | 0      |
| Bad Acknowledgment :                     | 0      |

# **Custom Frequencies page**

Note

In addition to the Radio tab, AP/SM/BH has another tab called Custom Frequencies as shown in 450 Platform Family AP/SM/BH Custom Frequencies page - 5 GHz.

The custom frequency tab allows to configure custom frequency at 1 kHz raster. It means that the custom frequencies can be at granularity of 1 kHz e.g. 4910.123 MHz, 4922.333 MHz, 4933.421 MHz etc.

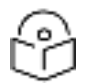

Ensure that a customer frequency exists before using SNMP to set the radio to a Custom Frequency.

Table 66: 450 Platform Family AP/SM/BH Custom Frequencies page - 5 GHz

| Custom Frequencies Configurat  | ion 📃                                                                  |
|--------------------------------|------------------------------------------------------------------------|
| Custom Frequency Configuration | 4950.000 MHz ( Range: 4902.500 - 4997.500 MHz )                        |
| Add Frequency R                | temove Frequency Add Default Frequencies Remove All Custom Frequencies |
| Custom Frequencies             | E                                                                      |
| Number of Custom Frequencies : | 12                                                                     |
| 4905.000 MHz                   |                                                                        |
| 4910.000 MHz                   |                                                                        |
| 4915.000 MHz                   |                                                                        |
| 4920.000 MHz                   |                                                                        |
| 4925.000 MHz                   |                                                                        |
| 4930.000 MHz                   |                                                                        |
| 4935.000 MHz                   |                                                                        |
| 4940.000 MHz                   |                                                                        |
| 4945.000 MHz                   |                                                                        |
| 4950.000 MHz                   |                                                                        |
| 4980.000 MHz                   |                                                                        |
| 4990.001 MHz                   |                                                                        |

| Attribute                            | Meaning                                                                                                    |
|--------------------------------------|----------------------------------------------------------------------------------------------------|
| Custom<br>Frequency<br>Configuration | Custom frequencies with a channel raster of 1 kHz can be added from the available<br>range by keying in the frequency and then clicking the Add Frequency button. Click<br>Remove Frequency button to delete a specific frequency keyed in the text box.<br>Click Default Frequencies button to add a pre-defined list of frequencies that can be<br>used in this band. This list can be reduced or increased by manually removing or<br>adding other custom frequencies. |
| Custom<br>Frequencies                | Displays the complete list of user configured custom frequencies.                                                                                                    |

Table 67: PMP/PTP 450 SM/BH Custom Frequencies page - 3.65 GHz

| Custom Frequencie | es Configuration |             |                            |                    |
|-------------------|------------------|-------------|----------------------------|--------------------|
| Custom Frequency  | Configuration :  | 000.000     | MHz ( Range: 3552.500      | ) — 3797.500 MHz ) |
| l                 | Add Frequency    | Remove Free | quency Default Frequencies |                    |
|                   |                  |             |                            |                    |
| Custom Frequencie | es               |             |                            |                    |
| Number of Custom  | Frequencies :    | 27          |                            |                    |
| 3552.500 MHz      |                  |             |                            |                    |
| 3554.500 MHz      |                  |             |                            |                    |
| 3555.000 MHz      |                  |             |                            |                    |
| 3564.100 MHz      |                  |             |                            |                    |
| 3564.200 MHz      |                  |             |                            |                    |
| 3564.500 MHz      |                  |             |                            |                    |
| 3652.500 MHz      |                  |             |                            |                    |
| 3655.000 MHz      |                  |             |                            |                    |
| 3657.500 MHz      |                  |             |                            |                    |
| 3660.000 MHz      |                  |             |                            |                    |
| 3662.500 MHz      |                  |             |                            |                    |
| 3665.000 MHz      |                  |             |                            |                    |
| 3667.500 MHz      |                  |             |                            |                    |
| 3670.000 MHz      |                  |             |                            |                    |
| 3672.500 MHz      |                  |             |                            |                    |
| 3675.000 MHz      |                  |             |                            |                    |
| 3677.500 MHz      |                  |             |                            |                    |
| 3680.000 MHz      |                  |             |                            |                    |
| 3682.500 MHz      |                  |             |                            |                    |
| 3685.000 MHz      |                  |             |                            |                    |
| 3687.500 MHz      |                  |             |                            |                    |
| 3690.000 MHz      |                  |             |                            |                    |
| 3692.500 MHz      |                  |             |                            |                    |
| 3695.000 MHz      |                  |             |                            |                    |
| 3697.500 MHz      |                  |             |                            |                    |
| 3700.000 MHz      |                  |             |                            |                    |
| (3750.000 MHZ     |                  |             |                            |                    |

| Attribute                            | Meaning                                                                                                    |
|--------------------------------------|----------------------------------------------------------------------------------------------------|
| Custom<br>Frequency<br>Configuration | Custom frequencies with a channel raster of 1 kHz can be added from the available<br>range by keying in the frequency and then clicking the Add Frequency button. Click<br>Remove Frequency button to delete a specific frequency keyed in the text box.<br>Click Default Frequencies button to add a pre-defined list of frequencies that can be<br>used in this band. This list can be reduced or increased by manually removing or<br>adding other custom frequencies. |
| Custom<br>Frequencies                | Displays the complete list of user configured custom frequencies.                                                                                                    |

| Table 68: PMP/PTF | 450 SM/BH Custo | om Frequencies pag | e - 3.5 GHz |
|-------------------|-----------------|--------------------|-------------|
|-------------------|-----------------|--------------------|-------------|

| Custom Frequencies Configuration                                                |
|---------------------------------------------------------------------------------|
| Custom Frequency Configuration : D000.000 MHz (Range: 3302.500 — 3597.500 MHz ) |
| Add Frequency Remove Frequency Default Frequencies                              |
|                                                                                 |
| Custom Frequencies                                                              |
| Number of Custom Frequencies : 66                                               |
| 3302.500 MHz                                                                    |
| 3302.501 MHz                                                                    |
| 3302.555 MHz                                                                    |
| 3302.600 MHz                                                                    |
| 3302.655 MHz                                                                    |
| 3305.000 MHz                                                                    |
| 3310.000 MHz                                                                    |
| 3315.000 MHz                                                                    |
| 3320.000 MHz                                                                    |
| 3325.000 MHz                                                                    |
| 3330.000 MHz                                                                    |
| 3335.000 MHz                                                                    |
| 3340.000 MHz                                                                    |
| 3345.000 MHz                                                                    |
| 3350.000 MHz                                                                    |
| 3355.000 MHz                                                                    |
| 3360.000 MHZ                                                                    |
| 3355.000 MHZ                                                                    |
| 3370.000 MHZ                                                                    |
| 3375.000 MHZ                                                                    |
| 3380.000 MHZ                                                                    |
| 2200.000 MHz                                                                    |
| 2205.000 MHz                                                                    |
|                                                                                 |
|                                                                                 |
| 2410 000 MHz                                                                    |
| 5410.000 WI12                                                                   |
|                                                                                 |

| Attribute                            | Meaning                                                                                                    |
|--------------------------------------|----------------------------------------------------------------------------------------------------|
| Custom<br>Frequency<br>Configuration | Custom frequencies with a channel raster of 1 kHz can be added from the available<br>range by keying in the frequency and then clicking the Add Frequency button. Click<br>Remove Frequency button to delete a specific frequency keyed in the text box.<br>Click Default Frequencies button to add a pre-defined list of frequencies that can be<br>used in this band. This list can be reduced or increased by manually removing or<br>adding other custom frequencies. |

# **DFS for 5 GHz Radios**

Dynamic Frequency Selection (DFS) is a requirement in several countries and regions for 5 GHz unlicensed systems to detect radar systems and avoid co-channel operation. DFS and other regulatory requirements drive the settings for the following parameters, as discussed in this section:

- Country Code
- Primary Frequency

- Alternate 1 and Alternate 2 Frequencies
- External Antenna Gain

On the AP, the Home > DFS Status page shows current DFS status of all three frequencies and a DFS log of past DFS events.

Figure 41: AP DFS Status

| Current DFS Status                 |                                      |  |
|------------------------------------|--------------------------------------|--|
| Primary RF Carrier Frequency :     | Active, 5485 Mhz, Normal Transmit    |  |
| Alternate RF Carrier Frequency 1 : | Standby, 5570 Mhz, Available for use |  |
| Alternate RF Carrier Frequency 2 : | Standby, 5585 Mhz, Available for use |  |
| DFS Detections :                   | 0                                    |  |
| DES Event History                  |                                      |  |
| DFS Evenic History                 |                                      |  |

Time: 01/01/2011 : 04:39:52 UTC Event: Channel Availability Check, Freq: 5485 MHz Time: 01/01/2011 : 04:40:58 UTC Event: Start Transmit, Freq: 5485 MHz

## **DFS operation**

The ODUs use region-specific DFS based on the Country Code selected on the module's Configuration, General page. By directing installers and technicians to set the Country Code correctly, the operator gains confidence the module is operating according to national or regional regulations without having to deal with the details for each region.

The details of DFS operation for each Country Code, including whether DFS is active on the AP, SM, and which DFS regulations apply is shown in Country & Bands DFS setting.

# **Contention slots**

Contention slots are symbols at the end of the uplink subframe that are reserved for random access (network entry and bandwidth requests) and cannot be used for data transmission. These symbols form the contention space.

The frame is 2.5 ms or 5 ms long, and it is divided into a downlink subframe (data transmitted from the AP to the SM) and an uplink subframe (data transmitted from the SM to the AP).

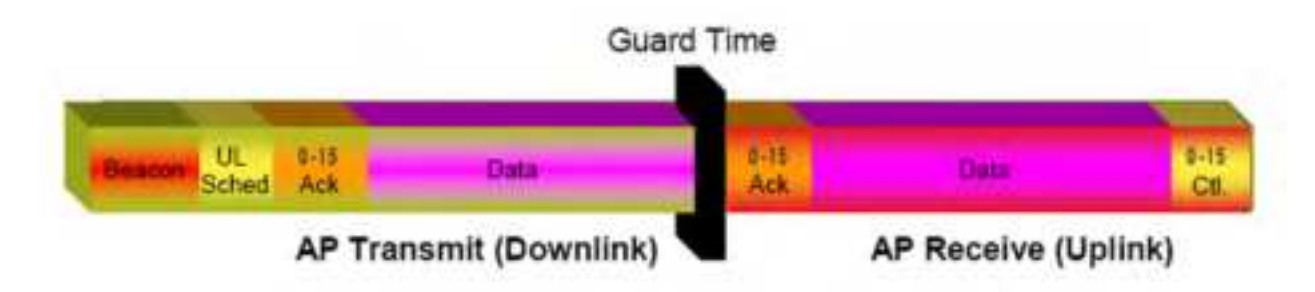

Figure 42: Frame structure

The symbols in the uplink subframe can be scheduled or unscheduled. All scheduled symbols come before all unscheduled symbols. The number of scheduled and unscheduled symbols changes frame by frame depending on the amount of uplink requests received by the AP.

The contention slots number is selected by the operator and indicates the number of symbols that are reserved in the unscheduled portion of the uplink. The total number of unscheduled symbols in each frame is the sum of the contention slots and any additional symbol that was not used in uplink data transmission. This means that the unscheduled portion of the uplink can be as small as the number of contention slots, or as big as the whole uplink. This allows SMs in sectors with a small number of contention slots configured to still successfully transmit bandwidth requests using unused data slots.

#### **Random access**

When an SM needs to send an unscheduled message (for network entry or a bandwidth request), it randomly selects one symbol out of the unscheduled portion of the uplink subframe and uses that symbol for transmission. The higher the number of unscheduled symbols, the lower the probability two or more SMs will select the same symbol for transmission and their messages will collide. When two messages collide at the AP receiver, most likely neither will be decoded correctly, and both SMs need to start the random-access process one more time. If this happens frequently, the latency of the system increases.

A higher number of contention slots give higher probability that an SM's bandwidth request will be correctly received when the system is heavily loaded, but with the tradeoff that sector capacity is reduced, so there will be less capacity to handle the request. The sector capacity reduction is about 200 kbps for each contention slot configured in a 20 MHz channel at QPSK modulation, for 2.5 ms frame sizes. The reduction in sector capacity is proportionally higher at MIMO modulations, as shown in the following table.

| Modulation mode   | Throughput penalty for each additional contention slot |            |
|-------------------|--------------------------------------------------------|------------|
|                   | 2.5 ms frame                                           | 5 ms frame |
| QPSK (1X)         | 204 kbps                                               | 102 kbps   |
| QPSK MIMO (2X)    | 409 kbps                                               | 204 kbps   |
| 16-QAM MIMO (4X)  | 819 kbps                                               | 409 kbps   |
| 64-QAM MIMO (6X)  | 1.22 Mbps                                              | 614 kbps   |
| 256-QAM MIMO (8X) | 1.63 Mbps                                              | 819 kbps   |

Table 69: Throughput penalty per modulation

Throughput penalty per modulation shows that the throughput penalty for each additional contention slot increases with modulation mode. The reason is that at higher modulation modes more fragments can be transmitted in a symbol. If additional symbols are reserved for random access, the number of fragments that cannot be sent in these symbols is higher at higher modulations, and therefore the throughput penalty is higher. However, the penalty expressed as a percentage of the throughput is the same for each modulation mode. For example, if a frame has 80 total symbols, each additional symbol reserved for random access reduces the sector throughput by 1.25%, regardless of the modulation mode.

### Selection of contention slots parameter

The number of contention slots has to be selected according to the specific deployment parameters in each sector. If the number of contention slots is too small, then latency increases in high traffic periods. If the number of contention slots is too high, then the maximum capacity is unnecessarily reduced.

The two main contributing factors to the selection of the number of contention slots are the number of SMs in a sector, and the type of traffic in the sector.

The System Release 16.1 introduces Auto Contention Slots that usually eliminates the need to configure optimal number of contention slots. When this feature is enabled, AP dynamically adjusts the number of contention slots resulting in improved uplink performance.

However, if using Nomadic Mode, in some cases it might be desirable to disable the Auto contention feature to increase the number of contention slots in use. The Nomadic Mode feature is introduced with System Release 21.0 and is supported for all AP/BHM types except 450m.

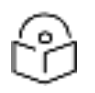

Auto Contention Slots feature is not currently supported on PMP 450m AP.

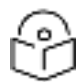

### Note

Note

Contention Slots configuration parameter is used to determine the number of Downlink/Uplink+Contention slots in a Frame. Therefore, there is no need to change Contention Slots parameter, unless AP's Tx/Rx configuration is changed which should be consistent for the entire site for co-location.

### Number of SMs in a sector

If the number of SMs in a sector is large, it is recommended to increase the number of contention slots, in order to reduce the probability of two or more requests colliding. The suggested contention slot settings as a function of the number of active data channels in the sector, and the frame size, are shown below:

Table 70: Contention slot settings

| Number of SMs | Controls Slots recommendation | Control Slots Recommendation |
|---------------|-------------------------------|------------------------------|
|               | 2.5 ms                        | 5.0 ms                       |
| 1 to 10       | 3                             | 3                            |
| 11 to 50      | 4                             | 8                            |
| 51 to 150     | 6                             | 12                           |
| 151 and above | 8                             | 15                           |

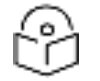

### Note

The above table has been updated with the System Release 22.0 documentation release to suggest the higher number of contention slots for 5.0 ms frame configurations. This documentation revision is not because of any software changes, but due to a more careful analysis of recent field and test data.

## Type of traffic in a sector

Besides the number of SMs, the other main factor in contention slots selection is the type of traffic. If the sector experiences a lot of uplink traffic composed of small packets, for example in a sector that serves several VoIP streams, the average number of bandwidth requests transmitted by each SM is high. Another scenario with constant uplink traffic is video surveillance, which also generate a large number of uplink bandwidth requests.

In these cases, the probability of two or more SMs transmitting a request in the same symbol is high. When this happens, the latency of the system increases, and it is recommended to increase the number of contention slots from the number in Contention slot settings. If an AP is experiencing latency or SM- servicing issues, increasing the number of contention slots may increase system performance, depending on traffic mix over time.

### **Recommendation on Contention Slots number selection**

- 1. Calculate the number of active SMs in the sector.
- 2. Evaluate the traffic mix that is expected in the sector, more specifically the expected percentage of real-time traffic (ex. VoIP, gaming, video conferencing, and video surveillance).
- 3. If the expected amount of real-time traffic is small, select the number of contention slots according to Contention slot settings.
- 4. If the expected amount of real-time traffic is large, select a number of contention slots larger than the number in Contention slot settings.
- 5. Monitor latency in your system. If the percentage of real-time traffic increases and the sector experiences increasing latency and SM-servicing issues, increase the number of contention slots from the current setting.

This is the reason why the maximum number of contention slots is 15, even if Table 2 shows 8 contention slots for more than 150 data channels. If the number of data channels is more than 150 and a significant portion of the traffic is real-time, the frequency with which bandwidth request messages are transmitted requires a higher number of contention slots, potentially as high as 15. A sector with a high number of video surveillance cameras would also require a larger number of contention slots to reduce the probability of collision between requests.

6. Monitor the percentage of BW requests successfully received and the UL frame utilization: if the frame utilization is high (close to 100%), then it is not recommended to change the number of contention slots, even if the percentage success rate of BW requests is low. However, if the percentage success rate of BW requests is low and the frame utilization is also low, then increasing the number of contention slots is recommended.

## **Cluster of APs**

It is recommended to use care when changing the contention slots configuration of only some APs in a cluster, because changes affect the effective downlink/uplink ratio and can cause co-location issues. In a typical cluster, each AP should be configured with the same number of contention slots to assure proper timing in the send and receive cycles. The number of contention slots is used by the frame calculator to define the downlink and uplink times, which should not overlap from one AP to another. However, if the traffic experienced by two APs in the same cluster is different (for example, one supports significantly more VoIP traffic), the number of contention slots selected for each AP may not be the same. For APs in a cluster of mismatched contention slots setting, it is recommended to use the frame calculator to verify that send and receive times do not overlap (see the Frame calculator for co-location).

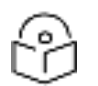

Note

Change contention slot configuration in an operating, stable system cautiously and with a back-out plan. After changing a contention slot configuration, monitor the system closely for problems as well as improvements in system performance.

### Frame calculator for co-location

The frame calculator is a tool available for the PMP 450 series systems, that calculates the length of the transmit and receive times, together with the number of downlink and uplink symbols, for a given set of
configuration parameters. The frame calculator can be used to verify that co-location of APs using different contention slots settings does not create overlapping transmit and receive times.

#### **Basic rules**

For co-location of AP1 and AP2, we want to ensure that AP1 stops transmitting before AP2 starts receiving, and that AP2 stops transmitting before AP1 starts receiving.

These are the rules that have to be satisfied for a correct co-location of the two APs:

- AP1 Receive Start > AP2 Transmit End
- AP2 Receive Start > AP1 Transmit End

#### **Steps for co-location**

Let us assume that in a cluster of multiple APs with all the same settings, one AP's settings are modified with a different number of contention slots.

- 1. Obtain all configuration settings for the APs that do not change parameters (duty cycle, contention slots, max distance)
- 2. Input these configuration parameters into the OFDM Frame Calculator tool found under "Tools".
- 3. Click "Calculate"
- 4. Note the following values from the results:
  - AP Antenna Receive Start: \_\_\_\_\_\_
  - AP Antenna Transmit End: \_\_\_\_\_\_
- 5. Access the AP that needs to have a different contention slots setting and use the frame calculator tool found under "Tools"
- 6. Input the configuration parameters for this AP (same duty cycle and max distance as the other APs, different contention slots)
- 7. Click "Calculate"
- 8. Note the following values from the results:
  - AP Antenna Receive Start: \_\_\_\_\_\_
  - AP Antenna Transmit End: \_\_\_\_\_\_
- 9. Check that the two following equations are both true:
  - AP2 Receive Start > AP1 Transmit End
  - AP1 Receive Start > AP2 Transmit End
- 10. If one or both equations are not true, adjust the duty cycle until they become true (or the max distance if possible).

#### **Example**

Let us assume that all APs in a cluster have the same Max range settings, a 2.5 ms frame length and a 20 MHz channel BW, but the operator has fine-tuned the DL duty % per AP as follows:

AP1:

Max range: 2 miles

Contention slots: 3

DL duty cycle = 75%

AP2:

Max range: 2 miles

Contention slots: 3

DL duty cycle = 80%

Running the frame calculator as explained in the Steps for co-location, the AP1 Antenna Transmit End and Antenna Receive start times are:

- AP1 Antenna Transmit End = 1.6440 ms
- AP1 Antenna Receive Start = 1.7972 ms

AP2's Antenna Transmit End and Antenna Receive start times are:

- AP2 Antenna Transmit End = 1.7411 ms
- AP2 Antenna Receive Start = 1.8943 ms

The settings in AP1 in the cluster are now modified by changing the number of contention slots from 3 to 7, for example because this sector is constantly experiencing a higher volume of VoIP traffic.

Running the frame calculator again, the new AP1 Antenna Transmit End and Antenna Receive start times are:

- AP1 Antenna Transmit End = 1.5711 ms
- AP1 Antenna Receive Start = 1.7243 ms

The two equations above have to be checked for correct co-location:

- AP1 Antenna Receive Start > AP2 Antenna Transmit End à 1.7243 ms >1.7411 ms NOT OK
- AP2 Antenna Receive Start > AP1 Antenna Transmit End à 1.8943 ms >1.5711ms OK

The first of the two equations are not true. AP2 is still transmitting when AP1 has already started receiving. This creates interference at the AP1 receiver.

To avoid this interference scenario, the duty cycle of AP2 can be further adjusted slightly. For example, changing the duty cycle of AP2 from 80% to 79% changes the AP2 Antenna Transmit End and Antenna Receive start times as follows:

- AP2 Antenna Transmit End = 1.7168 ms
- AP2 Antenna Receive Start = 1.8700 ms

The two equations have to be checked again for co-location:

- AP1 Antenna Receive Start > AP2 Transmit End à 1.7243 ms >1.7168 ms OK
- AP2 Receive Start > AP1 Transmit End à 1.8700 ms >1.5711 ms OK

Now both equations are true and the APs can be co-located.

#### **Cambium co-location tool**

As an alternative to using the frame calculator on the AP GUI, cambium provides a co-location tool for these calculations. This tool is a free download available on the Cambium website:

https://support.cambiumnetworks.com/files/colocationtool/#r2

|                                |                   | Rel                                                                                                    | case 15.1.1                                                                                                    |                  |                |
|--------------------------------|-------------------|----------------------------------------------------------------------------------------------------|----------------------------------------------------------------------------------------------------|------------------|----------------|
| Devic                          | a 1 Configuration |                                                                                                    | Device                                                                                                    | 2 Configuration  |                |
| Active                         | PMP               |                                                                                                    | Made                                                                                                    | PMP              | 10             |
| Darred Baschvidth (MHz)        | 20                | A CONTRACTOR OF                                                                                                    | Channel Bandwelth (MIN)                                                                                                    | 20               | 1              |
| Max Range (mil                 | 1                 |                                                                                                    | Maxi flarge (mil                                                                                                    | 1                |                |
|                                |                   | 101010                                                                                                    |                                                                                                    |                  |                |
|                                |                   | Cont.                                                                                                    |                                                                                                    |                  | 6 40           |
| Sowiek Data                    | 75%               |                                                                                                    | Duer/Wit Date                                                                                                    | 80%              | 1000           |
| Contantien stats               | 3                 |                                                                                                    | Contention Bots                                                                                                    |                  | -              |
| name Parrost (ms)              | 2.5               | And and a second second second second second second second second second second second second second second se                                                                                                    | Franter Period (mt)                                                                                                    | 2.5              | and the second |
|                                |                   | and the second second se | in the second second se |                  | and the other  |
| Device 1 Timing                | 1000              | PROFESSION .                                                                                                    | Device 3 Timing ()                                                                                                    | (ms)             | 100001         |
| M. mail                        | 2.644             |                                                                                                    | OL end                                                                                                    | 1.741            | And and        |
| A start                        | 1.797             |                                                                                                    | LTL istant                                                                                                    | 1.694            |                |
| DL/UL symbols                  | 61/30             |                                                                                                    | DL/UL symbols                                                                                                    | 65/16            |                |
| U.A.I./Total Throogenst (Mbps) | 98.3/31.1/129.4   |                                                                                                    | DL/UL/Tutal Throughput (Mhph)                                                                                                    | 104.9/24.8/129.5 |                |

### **MIMO-A** mode of operation

450 Platform Family supports MIMO-B mode using the following modulation levels: QPSK, 8-QAM, 16-QAM, 32-QAM, 64-QAM, 128-QAM and 256-QAM. System Release 13.2 introduces MIMO-A mode of operation using the same modulation levels as the MIMO-B mode. With MIMO-B, the radio sends different streams of data over the two antennas whereas with MIMO-A, the radio uses a scheme that tries to optimize coverage by transmitting the same data over both antennas. This redundancy improves the signal to noise ratio at the receiver making it more robust, at the cost of throughput.

In addition to introducing MIMO-A modes, improvements have been made to the existing rate adapt algorithm to switch between MIMO-A and MIMO-B seamlessly without any intervention or added configuration by the operator. The various modulation levels used by the 450 Platform Family are shown in below table.

| Table | 71.   | 150 | Diatform | Eamily | Modulation  | lovola |
|-------|-------|-----|----------|--------|-------------|--------|
| Iane  | 7.6.5 | +50 | Flation  | ranny  | riouulation | IEVEI3 |

| Rate   | MIMO-B    | MIMO-A    |
|--------|-----------|-----------|
| QPSK   | 2X MIMO-B | 1X MIMO-A |
| 8-QAM  | 3X MIMO-B |           |
| 16-QAM | 4X MIMO-B | 2X MIMO-A |
| 32-QAM | 5XMIMO-B  |           |

| Rate    | MIMO-B    | MIMO-A    |
|---------|-----------|-----------|
| 64-QAM  | 6X MIMO-B | 3X MIMO-A |
| 128-QAM | 7X MIMO-B |           |
| 256-QAM | 8X MIMO-B | 4X MIMO-A |

#### **System Performance**

For System Performance details of all the 450 Platform Family ODUs, refer to the tools listed below:

Link Capacity Planner for PMP/PTP 450 and 450i:

https://support.cambiumnetworks.com/files/capacityplanner/

LINKPlanner for PMP/PTP 450/450i and PMP 450m:

https://support.cambiumnetworks.com/files/linkplanner/

Table 72: Co-channel Interference per (CCI) modulation level

| Modulation of Victim | Modulation of Interferer | Channel BW (MHz)            | CCI   |
|----------------------|--------------------------|-----------------------------|-------|
| 1X (QPSK MIMO-A)     | 6X (64-QAM MIMO-B)       | 5, 7, 10, 15, 20, 30, or 40 | 7 dB  |
| 2X (16-QAM MIMO-A)   | 6X (64-QAM MIMO-B)       | 5, 7, 10, 15, 20, 30, or 40 | 14 dB |
| 3X (64-QAM MIMO-A)   | 6X (64-QAM MIMO-B)       | 5, 7, 10, 15, 20, 30, or 40 | 22 dB |
| 4X (256-QAM MIMO-A)  | 6X (64-QAM MIMO-B)       | 5, 7, 10, 15, 20, 30, or 40 | 30 dB |
| 2X (QPSK MIMO-B)     | 6X (64-QAM MIMO-B)       | 5, 7, 10, 15, 20, 30, or 40 | 10 dB |
| 3X (8-QAM MIMO-B)    | 6X (64-QAM MIMO-B)       | 5, 7, 10, 15, 20, 30, or 40 | 13 dB |
| 4X (16-QAM MIMO-B)   | 6X (64-QAM MIMO-B)       | 5, 7, 10, 15, 20, 30, or 40 | 17 dB |
| 5X (32-QAM MIMO-B)   | 6X (64-QAM MIMO-B)       | 5, 7, 10, 15, 20, 30, or 40 | 21 dB |
| 6X (64-QAM MIMO-B)   | 6X (64-QAM MIMO-B)       | 5, 7, 10, 15, 20, 30, or 40 | 25 dB |
| 7X (128-QAM MIMO-B)  | 6X (64-QAM MIMO-B)       | 5, 7, 10, 15, 20, 30, or 40 | 29 dB |
| 8X (256-QAM MIMO-B)  | 6X (64-QAM MIMO-B)       | 5, 7, 10, 15, 20, 30, or 40 | 33 dB |

Table 73: Adjacent Channel Interference (ACI) per modulation level

| Modulation of Victim | Modulation of Interferer | Channel BW (MHz)            | ACI    | Guard Band |
|----------------------|--------------------------|-----------------------------|--------|------------|
| 1X (QPSK MIMO-A)     | 6X (64-QAM MIMO-B)       | 5, 7, 10, 15, 20, 30, or 40 | -16 dB | None       |
| 2X (QPSK MIMO-B)     | 6X (64-QAM MIMO-B)       | 5, 7, 10, 15, 20, 30, or 40 | -16 dB | None       |
| 3X (8-QAM MIMO-B)    | 6X (64-QAM MIMO-B)       | 5, 7, 10, 15, 20, 30, or 40 | -16 dB | None       |
| 4X (16-QAM MIMO-B)   | 6X (64-QAM MIMO-B)       | 5, 7, 10, 15, 20, 30, or 40 | -16 dB | None       |
| 5X (32-QAM MIMO-B)   | 6X (64-QAM MIMO-B)       | 5, 7, 10, 15, 20, 30, or 40 | -16 dB | None       |

| Modulation of Victim | Modulation of Interferer | Channel BW (MHz)            | ACI    | Guard Band |
|----------------------|--------------------------|-----------------------------|--------|------------|
| 6X (64-QAM MIMO-B)   | 6X (64-QAM MIMO-B)       | 5, 7, 10, 15, 20, 30, or 40 | -16 dB | None       |
| 7X (128-QAM MIMO-B)  | 6X (64-QAM MIMO-B)       | 5, 7, 10, 15, 20, 30, or 40 | -13 dB | None       |
| 8X (256-QAM MIMO-B)  | 6X (64-QAM MIMO-B)       | 5, 7, 10, 15, 20, 30, or 40 | -10 dB | None       |

#### **Guard Band**

When synchronized, no Guard Bands are needed for the 450, 450i, and 450m Series.

 For PMP 450 AP (3.6 GHz) and 450 series APs with 450b SM (5 GHz) connected, Configuration-> Radio -> Power Control -> Adjacent Channel Support must be enabled.

| Adjacent     | Channel | Support : |
|--------------|---------|-----------|
| 0.0000110101 |         |           |

| 0 | Enabled  |
|---|----------|
|   | Disabled |

### Improved PPS performance of 450 Platform Family

The 450m, 450i, and 450b Series provides improved packets per second (PPS) performance compared to 450 Series.

Through hardware and software enhancements, the PPS performance of the PMP 450i Series AP and PMP 450b SM has been improved to more than 100,000 packets/second, measured through a standard RFC2544 test using 64 bytes packets. With this enhancement, operators are able to provide higher bandwidth including better VoIP and video services to end customers using existing SM deployments.

PMP 450m is capable of supporting more than 100k PPS (packets per second).

# Setting up SNMP agent

Operators may use SNMP commands to set configuration parameters and retrieve data from the AP and SM modules. Also, if enabled, when an event occurs, the SNMP agent on the 450 Platform Family sends a trap to whatever SNMP trap receivers configured in the management network.

- SNMPv2c
- SNMPv3

### Configuring SM/BHS's IP over-the-air access

To access the SM/BHS management interface from a device situated above the AP, the SM/BHS's Network Accessibility parameter (under the web GUI at Configuration > IP) may be set to Public.

Table 74: LAN1 Network Interface Configuration tab of IP page attributes

| LAN1 Network Interface Configuration |                                                                                                    |
|--------------------------------------|----------------------------------------------------------------------------------------------------|
| IP Address :                         | 169.254.1.1                                                                                                    |
| Network Accessibility :              | Public                                                                                                    |
|                                      | Eccal     Eccal     Eccal  |
| Subnet Mask :                        | 255.255.255.0                                                                                                    |
| Gateway IP Address :                 | 169.254.0.0                                                                                                    |
| DHCP state :                         | Enabled                                                                                                    |
|                                      | Oisabled     O     O |
| DHCP DNS IP Address                  | Obtain Automatically                                                                                                    |
|                                      | Set Manually                                                                                                    |
| Preferred DNS Server :               | 10.120.10.12                                                                                                    |
| Alternate DNS Server :               | 10.120.10.13                                                                                                    |
| Domain Name :                        | example.com                                                                                                    |

| Attribute                | Meaning                                                                                                    |
|--------------------------|----------------------------------------------------------------------------------------------------|
| IP Address               | Internet Protocol (IP) address. This address is used by family of Internet protocols to uniquely identify this unit on a network.                                                                                                    |
| Network<br>Accessibility | Specify whether the IP address of the SM/BHS must be visible to only a device connected to the SM/BHS by Ethernet (Local) or be visible to the AP/BHM as well (Public).                                                                                                    |
| Subnet Mask              | If Static IP is set as the Connection Type of the WAN interface, then this parameter configures the subnet mask of the SM/BHS for RF management traffic.                                                                                                    |
| Gateway IP<br>Address    | If Static IP is set as the Connection Type of the WAN interface, then this parameter configures the gateway IP address for the SM/BHS for RF management traffic.                                                                                                    |
| DHCP state               | If Enabled is selected, the DHCP server automatically assigns the IP configuration<br>(IP address, subnet mask, and gateway IP address) and the values of those individual<br>parameters (above) are not used. The setting of this DHCP state parameter is also<br>viewable (read only), in the Network Interface tab of the Home page. |

| Attribute               | Meaning                                                                                                    |
|-------------------------|----------------------------------------------------------------------------------------------------|
| DNS IP<br>Address       | Canopy devices allow for configuration of a preferred and alternate DNS server IP<br>address either automatically or manually. Devices must set DNS server IP address<br>manually when DHCP is disabled for the management interface of the device. The<br>default DNS IP addresses are 0.0.0.0 when configured manually. |
| Preferred<br>DNS Server | The first address used for DNS resolution.                                                                                                    |
| Alternate DNS<br>Server | If the Preferred DNS server cannot be reached, the Alternate DNS Server is used.                                                                                                    |
| Domain Name             | The operator's management domain name may be configured for DNS. The domain<br>name configuration can be used for configuration of the servers in the operator's<br>network. The default domain name is example.com, and is only used if configured as<br>such.                                                           |

# **Configuring SNMP**

Note

The SNMP page configuration is explained below.

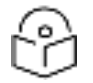

The SNMP page for AP, SM, BHM and BHS has the same parameter attributes.

### SNMP page - AP/SM/BHM/BHS

The SNMP page is explained in below table.

Table 75: SNMP page attributes

| SNMPv2c Settings                       |              | E |
|----------------------------------------|--------------|---|
| SNMP Community String 1 :              | Canopy       |   |
| ONNO Community String 1 Dominstoos     | Read Only    |   |
| Share Community String T Permissions . | Read / Write |   |
| SNMP Community String 2 (Read Only) :  | Canopyro     |   |

| Engine ID  Engine ID  Engin Engine ID  Engine ID  Engine ID  Engine ID  Engine ID  Engin | SNMPv3 Settings                |                                                |  |
|----------------------------------------------------------------------------------------------------|--------------------------------|------------------------------------------------|--|
| SIMIPV3 Security Level:       auth.priv         SIMIPV3 Authentication Protocol       nd5 *         SIMIPV3 Read-Only User       Usemame Canocyco         SIMIPV3 Read-Only User       Authorization Key         Privacy Key       Privacy Key         SIMIPV3 User1       Usemame         Vername       Enable R/W User         Usemame       Onsable R/W User         SIMIPV3 Read/Write User       Usemame         Vername       Disable R/W User         Usemame       Disable R/W User         Vername       Usemame         Vername       Enable R/W User         Vername       Enable R/W User         Vername       Enable R/W User         Vername       Enable User         Vername       Enable User         Vername       Enable User         Read/Write User       Read/Write User         Read/Write User       Enable User         Vername       Enable User         Vername       Enable User         Read/Write User       Enable User         Additional SIM/Pv3 User3 :       Authorization Key         Privacy Key       Read/Write User         Read/Write User       Enable User         Read/Write User       Ena                                                                                                    | Engine (D                      | 890000a1030a003e4586f9                         |  |
| SMMPV3 Authentication Protocol       nd5 •         SMMPV3 Authentication Protocol       do: des •         SMMPV3 Read-Only User       Authorization Key •         SMMPV3 Read-Only User       Privacy Key •         SMMPV3 Read-Wirtle User       ® Enable R/W User         SMMPV3 Read/Wirtle User       ® Enable R/W User         SMMPV3 Read/Wirtle User       © Enable R/W User         SMMPV3 Read/Wirtle User       © Enable R/W User         SMMPV3 Read/Wirtle User       Username         Username       © Enable User         Additional SMMPV3 User1       Authorization Key         Additional SMMPV3 User2       Read/Wirte User         @ Enable User       © Enable User         @ ReadOnly User       © Enable User         Additional SMMPV3 User2       Privacy Key         Read/Wirte User       © Enable User         @ ReadOnly User       © Enable User         Additional SMMPV3 User3       Authorization Key         Privacy Key       Read/Wirte User         @ Enable User       Read/Wirte User         @ Enable User       © Enable User         Additional SNMPV3 User3       Privacy Key         Read/Wirte User       © Enable User         @ Read/Wirte User       © Enable User         <                                                                                                    | Engine to 2                    | Use Default Engine ID                          |  |
| SINUPV3 Authentication Protocol     mds •       SINUPV3 Privacy Protocol     dbcdss •       SINUPV3 Read-Only User     Usemame Cincopyco       Privacy Key     Privacy Key ••••••••••••••••••••••••••••••••••                                                                                                    | SNMPv3 Security Level          | auth,priv 💌                                    |  |
| SIMIPv3 Protocol dc-der • Usemame Canapye SIMIPv3 Read-Only User Privacy Key •••••••• SIMIPv3 Read/Write User Privacy Key ••••••••• Privacy Key ••••••••• Privacy Key ••••••••• Privacy Key ••••••••• Privacy Key ••••••••• Privacy Key ••••••••• Privacy Key ••••••••• Additional SIMIPv3 User1 Additional SIMIPv3 User2 Additional SIMIPv3 User3 Additional SIMIPv3 User3                                                                                                    | SNMPv3 Authentication Protocol | nd5 🔹                                          |  |
| SNMPv3 Read-Only User     Username Gnooyeo       Privacy Key     Privacy Key       Privacy Key     Disable RW User       Disable RW User     Username Gnooy       Authorization Key     Privacy Key       Privacy Key     Privacy Key       Privacy Key     Privacy Key       Additional SNMPv3 User1     Username       Privacy Key     Privacy Key       BeadWrite User     Beadonic User       Additional SNMPv3 User1     Authorization Key       Privacy Key     Privacy Key       ReadWrite User     ReadWrite User       Brable User     ReadWrite User       Brable User     ReadWrite User       Privacy Key     Privacy Key       ReadWrite User     Privacy Key       ReadWrite User     Privacy Key       ReadWrite User     Privacy Key       ReadWrite User     Privacy Key       ReadWrite User     Privacy Key       ReadWrite User     Privacy Key       ReadWrite User     Privacy Key       ReadWrite User     Privacy Key       ReadWrite User     Privacy Key       ReadWrite User     Privacy Key       ReadWrite User     ReadWrite User       ReadWrite User     ReadWrite User       ReadWrite User     ReadWrite User                                                                                                    | SNMPv3 Privacy Protocol        | cbc-des 💌                                      |  |
| SNMPv3 Read-Only User       Authorization Key         Privacy Key <ul> <li>Enable RW User</li> <li>Disable RW User</li> <li>Disable RW User</li> <li>Disable RW User</li> <li>Disable RW User</li> <li>Username</li> <li>Enable User</li> <li>Authorization Key</li> <li>Enable User</li> <li>Additional SNMPv3 User1</li> <li>Authorization Key</li> <li>Read/Write User</li> <li>Brable User</li> <li>Brable User</li> <li>Disable User</li> <li>Disable User</li> <li>Disable User</li> <li>Disable User</li> <li>Disable User</li> <li>Disable User</li> <li>Brable User</li> <li>Brable User</li> <li>Brable User</li> <li>Brable User</li> <li>Disable User</li> <li>Disable User</li> <li>Disable User</li> <li>Disable User</li> <li>Disable User</li> <li>Disable User</li> <li>Disable User</li> <li>Disable User</li> <li>Disable User</li> <li>Disable User</li> <li>Disable User</li> <li>Disable User</li> <li>Disable User</li> <li>Disable User</li> <li>ReadWrite User</li> <li>Brable User</li> <li>ReadWrite User</li> <li>Brabled User</li> <li>Brable</li></ul>                                                                                                    |                                | Usemame Canopyro                               |  |
| Pinkty Key         ShMPy3 Read/Write User         Disable R/W User         Disable R/W User         Username         Pinkty Key         Additional ShMPv3 User1         Additional ShMPv3 User1         Additional ShMPv3 User1         Additional ShMPv3 User1         Additional ShMPv3 User1         Additional ShMPv3 User1         Additional ShMPv3 User1         Additional ShMPv3 User1         Additional ShMPv3 User1         Additional ShMPv3 User1         Additional ShMPv3 User1         Additional ShMPv3 User2         Vermane         Enable User         Read/Write User         Pinkacy Key         Read/Write User         Beable User         Additional ShMPv3 User2         Additional ShMPv3 User3         Additional ShMPv3 User3         Additional ShMPv3 User3                                                                                                    | SNMPv3 Read-Only User          | Authorization Key                              |  |
|                                                                                                    |                                | Privacy Key ++++++++++++++++++++++++++++++++++ |  |
| SNMPv3 Read/Write User User Userame Gnoov<br>Authorization Key<br>Privacy Key<br>Usemame<br>Enable User<br>Boable User<br>Doable User<br>Doable User<br>Bead/Write User<br>Bead/Write User<br>Bead/Write User<br>Bead/Write User<br>Boable User<br>Doable User<br>Doable User<br>Doable User<br>Doable User<br>Doable User<br>Bead/Write User<br>Bead/Write User                                                                                                    |                                | Enable R/W User                                |  |
| SNMPv3 Read/Write User     Username Conoy<br>Authorization Key       Privacy Key     Privacy Key       Additional SNMPv3 User1     Username       Additional SNMPv3 User1     Authorization Key       Additional SNMPv3 User1     Privacy Key       Read/Write User     Read/Write User       Bread/Only User     Disable User       Additional SNMPv3 User2     Username       Enable User     Disable User       Additional SNMPv3 User2     Authorization Key       Privacy Key     Read/Write User       Bread/Only User     Username       Enable User     Disable User       Additional SNMPv3 User2     Authorization Key       Privacy Key     Read/Write User       Bread/Only User     Username       Enable User     Read/Write User       Bread/Only User     Username       Privacy Key     Read/Write User       Bread/Only User     Disable User       Additional SNMPv3 User3     Authorization Key       Privacy Key     Read/Write User       Bread/Only User     Privacy Key       Privacy Key     Read/Write User       Bread/Only User     Privacy Key       Privacy Key     Read/Write User       Bread/Write User     Read/Write User       Bread/Write User     Read/Write User                                                                                                    |                                | C Disable R/W User                             |  |
| Additional SNMPv3 User1 Additional SNMPv3 User2 Additional SNMPv3 User3 Additional SNMPv3 User3 Additi | SNMPv3 Read/Write User :       | Username Canopy                                |  |
| Privacy Key       Username         Username       Enable User         Daable User       Daable User         Additional SNMPv3 User1       Authorization Key         ReadWrite User       ReadWrite User         ReadWrite User       ReadWrite User         Daable User       Daable User         Additional SNMPv3 User2       Username         Privacy Key       Privacy Key         ReadWrite User       ReadWrite User         ReadWrite User       ReadWrite User         ReadWrite User       ReadWrite User         ReadWrite User       ReadWrite User         ReadWrite User       ReadWrite User         ReadWrite User       ReadWrite User         ReadWrite User       ReadWrite User         ReadWrite User       ReadWrite User         ReadWrite User       Daable User         Daable User       Daable User         Daable User       Daable User         Daable User       Daable User         Daable User       Privacy Key         ReadWrite User       ReadWrite User         ReadWrite User       ReadWrite User         ReadWrite User       ReadWrite User         ReadWrite User       ReadWrite User         ReadWrite                                                                                                    |                                | Authorization Key +++++++                      |  |
| Additional SNMPv3 User1  Additional SNMPv3 User1  Additional SNMPv3 User1  Additional SNMPv3 User2  Additional SNMPv3 User2  Additional SNMPv3 User3  Additional SNMPv3 User3  Additional SNMPv3 Use |                                | Privacy Key                                    |  |
| Additional SNMPv3 User1 Authorization Key Privacy Key ReadOnly User Additional SNMPv3 User2 Authorization Key Privacy Key ReadOnly User Additional SNMPv3 User2 Authorization Key Privacy Key ReadOnly User Username Enable User ReadOnly User Username Enable User ReadOnly User Username Enable User ReadOnly User Username Enable User ReadOnly User Username Enable User ReadOnly User Username Enable User ReadOnly User                                                                                                    |                                | Usemanie                                       |  |
| Additional SNMPv3 User1 Additional SNMPv3 User1 Additional SNMPv3 User1 Additional SNMPv3 User2 Additional SNMPv3 User2 Additional SNMPv3 User3 Additional SNMPv3 User3 Additi |                                | CEnable User                                   |  |
| Additional SNMPv3 User1 Authorization Key Privacy Key<br>Privacy Key<br>ReadWrite User<br>ReadOnly User<br>Usemame<br>Enable User<br>Disable User<br>Additional SNMPv3 User2 Authorization Key Privacy Key<br>ReadWrite User<br>ReadOnly User<br>Usemame<br>Enable User<br>Disable User<br>ReadOnly User<br>Usemame<br>ReadOnly User<br>Disable User<br>ReadOnly User<br>Usemame<br>ReadOnly User<br>Disable User<br>ReadOnly User<br>Disable User<br>ReadOnly User<br>Disable User<br>ReadWrite User<br>ReadOnly User<br>Privacy Key<br>ReadWrite User<br>ReadOnly User<br>ReadWrite User<br>ReadOnly User<br>Disable User<br>ReadWrite User<br>ReadWrite User<br>ReadWrite User<br>ReadWrite User<br>ReadWrite User<br>ReadWrite User<br>ReadOnly User                                                                                                    |                                | Disable User                                   |  |
| Privacy Key         Read/Write User         @ Read/Only User         Username         @ Enable User         Additional SNMPv3 User2         Additional SNMPv3 User3         Additional SNMPv3 User3         Additional SNMPv3 User3         Read/Write User         @ Read/Write User         @ Disable User         Additional SNMPv3 User3         Authorization Key         Privacy Key         @ Read/Write User         @ Read/Write User         @ Read/Write User         @ Read/Write User         @ Read/Write User         @ Read/Write User         @ Read/Write User         @ Read/Write User         @ Read/Write User         @ Read/Write User         @ Read/Write User                                                                                                    | Additional SNMPv3 User1        | Authorization Key                              |  |
| ReadWrite User         @ ReadOnly User         Usemame         @ Enable User         Additional SNMPv3 User2         Additional SNMPv3 User3         Additional SNMPv3 User3         Additional SNMPv3 User3         Additional SNMPv3 User3         ReadWrite User         @ ReadOnly User         Usemame         @ ReadOnly User         Disable User         @ Disable User         Additional SNMPv3 User3         Additional SNMPv3 User3         Authorization Key         Privacy Key         @ ReadWrite User         @ Disable User         Authorization Key         Privacy Key         @ ReadWrite User         @ ReadWrite User         @ ReadWrite User         @ ReadWrite User         @ ReadWrite User         @ ReadWrite User         @ ReadWrite User         @ ReadWrite User         @ ReadWrite User         @ ReadWrite User         @ ReadWrite User         @ ReadWrite User         @ ReadWrite User                                                                                                    |                                | Privacy Key                                    |  |
| Image: Construction of Construction       Image: Construction         Image: Construction       Image: Construction         Image: Construction       Image:                                                                                                    |                                | ReadWrite User                                 |  |
| Additional SNMPv3 User3 Additional SNMPv3 User3 Additi |                                | ReadOnly User                                  |  |
| Additional SNMPv3 User2 Authorization Key Privacy Key ReadWrite User ReadOnly User Usemane Usemane Disable User Disable User Disable User ReadVirte User ReadVirte User                                                                                                    |                                | Usemame                                        |  |
| Additional SNMPv3 User2 Authorization Key<br>Privacy Key<br>ReadWrite User<br>ReadOnly User<br>Usemane<br>Enable User<br>Disable User<br>Disable User<br>Disable User<br>ReadOnly User<br>Enable User<br>ReadOnly User<br>ReadOnly User<br>ReadOnly User                                                                                                    |                                | C Enable User                                  |  |
| Additional SNMPv3 User2 Authorization Key Privacy Key Privacy Key ReadWrite User ReadOnly User Username Enable User Disable User Disable User Disable User Disable User Privacy Key ReadWrite User ReadOnly User ReadOnly User                                                                                                    |                                | Disable User                                   |  |
| Additional SNMPv3 User3 : Authorization Key Privacy Key Privacy Key Privacy Key Privacy Key Privacy Key ReadOnly User                                                                                                    | Additional SNMPv3 User2        | Authorization Key                              |  |
| Additional SNMPv3 User3 : Authorization Key Privacy Key ReadOnly User                                                                                                    |                                | Privacy Key                                    |  |
|                                                                                                    |                                | ReadWrite User                                 |  |
| Additional SNMPv3 User3 : Useration Key Privacy Key ReadOnly User                                                                                                    |                                | ReadOnly User                                  |  |
| Additional SNMPv3 User3 Disable User<br>Additional SNMPv3 User3 Authorization Key<br>Privacy Key<br>Read/Write User<br>BeadOnly User                                                                                                    |                                | Usemane                                        |  |
| Additional SNMPv3 User3 Authorization Key Privacy Key ReadWrite User BreadOnly User                                                                                                    |                                | Enable User                                    |  |
| Additional SNMPv3 User3 : Authorization Key Privacy Key ReadWrite User                                                                                                    |                                | Disable User                                   |  |
| Privacy Key<br>ReadWrite User<br>ReadOnly User                                                                                                    | Additional SNMPv3 User3        | Authorization Key                              |  |
| Read/inte User     Bead/only User                                                                                                    |                                | Privacy Key                                    |  |
| BeadOnly User                                                                                                    |                                | ReadWrite User                                 |  |
| Distance Constantion Destant                                                                                                    |                                | ReadOnly User                                  |  |
| priverso inspiration . Dispire (*)                                                                                                    | SNMPv3 Trap Configuration :    | Disabled ·                                     |  |

| SNMP Accessing Addresses                                                                                                    |         |                                 | 2 |
|----------------------------------------------------------------------------------------------------|---------|---------------------------------|---|
| Accessing IP / Subnet Mask 1                                                                                                    | 0.0.0.0 | / 0                             |   |
| Accessing IP / Subnet Mask 2                                                                                                    | 0.0.0.0 | / 0                             |   |
| Accessing IP / Subnet Mask 3                                                                                                    | 0.0.0.0 | / 0                             |   |
| Accessing IP / Subnet Mask 4 :                                                                                                    | 0.0.6.0 | / 0                             |   |
| Accessing IP / Subnet Mask 5                                                                                                    | 0.0.0.0 | / 0                             |   |
| Accessing IP / Subnet Mask 6                                                                                                    | 0.0.0.0 | 1 0                             |   |
| Accessing IP / Subnet Mask 7 :                                                                                                    | 0.0.0.0 | / 0                             |   |
| Accessing IP / Subnet Mask 8                                                                                                    | 0.0.0.0 | / 0                             |   |
| Accessing IP / Subnet Mask 9 :                                                                                                    | 0.0.0.0 | / 0                             |   |
| Accessing IP / Subnet Mask 10                                                                                                    | 0.0.0.0 | 10                              |   |
| Accessing IP / Subnet Mask 6<br>Accessing IP / Subnet Mask 7<br>Accessing IP / Subnet Mask 8<br>Accessing IP / Subnet Mask 9<br>Accessing IP / Subnet Mask 10 | 0.0.0.0 | / 0<br>/ 0<br>/ 0<br>/ 0<br>/ 0 |   |

| Trap Addresses             |                                                                             |   |
|----------------------------|-----------------------------------------------------------------------------|---|
| SNMP Trap Server DNS Usage | <ul> <li>Append DNS Domain Name</li> <li>Disable DNS Domain Name</li> </ul> |   |
| Trap Address 1             | 0.0.0.0                                                                     |   |
| Trap Address 2             | 0.0.0.0                                                                     |   |
| Trap Address 3             | 0.0.0.0                                                                     |   |
| Trap Address 4             | 0.0.0.0                                                                     |   |
| Trap Address 5             | 0.0.0,0                                                                     | 1 |
| Trap Address 6             | 0.0.0.0                                                                     |   |
| Trap Address 7             | 0.0.0.0                                                                     |   |
| Trap Address 8             | 0.0.0.0                                                                     | 1 |
| Trap Address 9             | 0.0.0.0                                                                     |   |
| Trap Address 10            | 0.0.0.0                                                                     |   |

| Trap Enable    |                     |  |
|----------------|---------------------|--|
| Sync Status :  | Enabled<br>Disabled |  |
| Session Status | Enabled<br>Obsabled |  |

| LQI Traps                                                         |                                    |
|-------------------------------------------------------------------|------------------------------------|
| LQI Traps :                                                       | Enabled Disabled                   |
| LQI threshold to raise trap (delta from reference<br>LQI value) : | 30                                 |
| LQI threshold to clear trap (delta from reference<br>LQI value) : | 25                                 |
| Minimum observation period :                                      | 1 Minutes (Range : 1 — 15 Minutes) |

| Site Information                         |                  |
|------------------------------------------|------------------|
| Site Information Viewable to Guest Users | Enabled          |
| 1                                        | Disabled         |
| Site Name :                              | sucessful        |
| Site Contact :                           | No Site Contact  |
| Site Location :                          | No Site Location |

| Attribute                                    | Meaning                                                                                                    |
|----------------------------------------------|----------------------------------------------------------------------------------------------------|
| SNMP<br>Community<br>String 1                | Specify a control string that can allow a Network Management Station (NMS) to access SNMP information. No spaces are allowed in this string. The default string is Canopy.                                                                                          |
| SNMP<br>Community<br>String 1<br>Permissions | You can designate the SNMP Community String 1 to be the password for WM, for example, to have Read / Write access to the module via SNMP or for all SNMP access to the module to be Read Only.                                                                      |
| SNMP<br>Community<br>String 2 (Read<br>Only) | Specify an additional control string that can allow a Network Management Station (NMS) to read SNMP information. No spaces are allowed in this string. The default string is Canopyro. This password will never authenticate a user or an NMS to read/write access. |

| Attribute                            | Meaning                                                                                                    |
|--------------------------------------|----------------------------------------------------------------------------------------------------|
|                                      | The Community String value is clear text and is readable by a packet monitor.<br>Additional security derives from the configuration of the Accessing Subnet, Trap<br>Address, and Permission parameters.                                                   |
| Engine ID                            | The Engine ID may be between 5 and 32 hex characters. The hex character input is driven by RFC 3411 recommendations on the Engine ID. The default Engine ID is the MAC address of the device                                                               |
| SNMPv3<br>Security Level             | Specify security model where users are defined and authenticated before granting access to any SNMP service. Each device can configure the security level of SNMPv3 to No authentication/No privacy, Authentication/No privacy, or Authentication/Privacy. |
| SNMPv3<br>Authentication<br>Protocol | <ul><li>The SNMPv3 authentication protocol is supported with:</li><li>MD5</li><li>SHA-1</li></ul>                                                                                                    |
|                                      | • SHA-256                                                                                                    |
| SNMPv3 Privacy                       | The SNMPv3 privacy protocol is supported with:                                                                                                    |
| Protocol                             | <ul><li>CBC-DES</li><li>CFB-AES</li></ul>                                                                                                    |
| SNMPv3 Read-<br>Only User            | This field allows for a read-only user per devices. The default values for the Read-<br>Only users is:                                                                                                    |
|                                      | Username = Canopyro                                                                                                    |
|                                      | <ul> <li>Authentication Password = authCanopyro</li> <li>Privacy Password = privacyCanopyro</li> </ul>                                                                                                    |
| SNMPv3<br>Read/Write                 | Read-write user by default is disabled. The default values for the Read/Write users is:                                                                                                    |
| User                                 | Username = Canopy                                                                                                    |
|                                      | Authentication Password = authCanopy                                                                                                    |
| Additional<br>SNMP v3 User 1         | • Privacy Password – privacy canopy<br>This field allows to configure the Additional SNMP v3 User 1. The configurations<br>include:                                                                                                    |
|                                      | <ul> <li>Enable/Disable User: These fields allow to enable or disable the user using the<br/>Enable User or Disable User radio buttons.</li> </ul>                                                                                                    |
|                                      | <ul> <li>Authorizaton Key: This field allows to configure an authorization key for the<br/>user.</li> </ul>                                                                                                    |
|                                      | • Privacy Key: This field allows to configure a privacy key for the user.                                                                                                    |
|                                      | Note<br>Set SNMP v3 Security Level field to: auth, priv to enable the<br>Authorization Key and Privacy Key fields.                                                                                                    |

| Attribute                                | Meaning                                                                                                    |  |
|------------------------------------------|----------------------------------------------------------------------------------------------------|--|
|                                          | Enabled User can be set with following privacy settings:                                                                                                    |  |
|                                          | ReadWrite User                                                                                                    |  |
|                                          | ReadOnly User                                                                                                    |  |
| Additional                               | This field allows to configure the Additional SNMP v3 User 2.                                                                                                    |  |
| SIMP VS User 2                           | The configurations include:                                                                                                    |  |
|                                          | <ul> <li>Enable/Disable User: These fields allow to enable or disable the user using the<br/>Enable User or Disable User radio buttons.</li> </ul>                                                                                                    |  |
|                                          | <ul> <li>Authorizaton Key: This field allows to configure an authorization key for the<br/>user.</li> </ul>                                                                                                    |  |
|                                          | • Privacy Key: This field allows to configure a privacy key for the user.                                                                                                    |  |
|                                          | Note                                                                                                    |  |
|                                          | Set SNMP v3 Security Level field to: auth, priv to enable the<br>Authorization Key and Privacy Key fields.                                                                                                    |  |
|                                          | Enabled User can be set with following Privacy settings:                                                                                                    |  |
|                                          | ReadWrite User                                                                                                    |  |
|                                          | ReadOnly User                                                                                                    |  |
| Additional                               | This field allows to configure the Additional SNMP v3 User 3.                                                                                                    |  |
| SIMP V3 User 3                           | The configurations include:                                                                                                    |  |
|                                          | <ul> <li>Enable/Disable User: These fields allow to enable or disable the user using the<br/>Enable User or Disable User radio buttons.</li> </ul>                                                                                                    |  |
|                                          | <ul> <li>Authorizaton Key: This field allows to configure an authorization key for the<br/>user.</li> </ul>                                                                                                    |  |
|                                          | • Privacy Key: This field allows to configure a privacy key for the user.                                                                                                    |  |
|                                          | Note                                                                                                    |  |
|                                          | Set SNMP v3 Security Level field to: auth, priv to enable the<br>Authorization Key and Privacy Key fields.                                                                                                    |  |
|                                          | Enabled User can be set with following Privacy settings:                                                                                                    |  |
|                                          | <ul><li>ReadWrite User</li><li>ReadOnly User</li></ul>                                                                                                    |  |
| SNMPv3 Trap<br>Configuration             | When enabling transmission of SNMPv3 traps the read-only or read-write user credentials must be used and selected properly in order for the SNMP manager to correctly interpret the traps. By default transmission of SNMPv3 traps is disabled and all traps sent from the radios are in SNMPv2c format. |  |
| Accessing IP /<br>Subnet Mask 1 to<br>10 | Specify the addresses that are allowed to send SNMP requests to this AP. The NMS has an address that is among these addresses (this subnet). You must enter both                                                                                                    |  |
|                                          | The network IP address in the form xxx.xxx.xxx.xxx                                                                                                    |  |

| Attribute                                                             | Meaning                                                                                                    |
|-----------------------------------------------------------------------|----------------------------------------------------------------------------------------------------|
|                                                                       | - The CIDR (Classless Interdomain Routing) prefix length in the form /xx $$                                                                                                    |
|                                                                       | For example:                                                                                                    |
|                                                                       | <ul> <li>the /16 in 198.32.0.0/16 specifies a subnet mask of 255.255.0.0 (the first 16 bits<br/>in the address range are identical among all members of the subnet).</li> </ul>                                                                                                    |
|                                                                       | <ul> <li>192.168.102.0 specifies that any device whose IP address is in the range<br/>192.168.102.0 to 192.168.102.254 can send SNMP requests to the AP, presuming<br/>that the device supplies the correct Community String value.</li> </ul>                                                                             |
|                                                                       | The default treatment is to allow all networks access. For more information on CIDR, execute an Internet search on "Classless Interdomain Routing." You are allowed to specify as many as 10 different accessing IP address, subnet mask combinations.                                                                     |
|                                                                       | RECOMMENDATION:<br>The subscriber can access the SM/BHS by changing the subscriber device to the<br>accessing subnet. This hazard exists because the Community String and Accessing<br>Subnet are both visible parameters. To avoid this hazard, configure the SM/BHS to<br>filter (block) SNMP requests.                  |
| SNMP Trap<br>Server DNS<br>Usage                                      | The management DNS domain name may be toggled such that the name of the trap<br>server only needs to be specified and the DNS domain name is automatically<br>appended to that name. The default SNMP trap server addresses for all 10 available<br>servers is 0.0.0.0 with the appending of the DNS domain name disabled. |
| Trap Address 1<br>to 10                                               | Specify ten or fewer IP addresses (xxx.xxx.xxx) or DNS names to which SNMP traps must be sent. Traps inform Wireless Manager or an NMS that something has occurred. For example, trap information is sent                                                                                                    |
|                                                                       | after a reboot of the module.                                                                                                    |
|                                                                       | <ul> <li>when an NMS attempts to access agent information but either</li> </ul>                                                                                                    |
|                                                                       | <ul> <li>supplied an inappropriate community string or SNMP version number.</li> <li>is associated with a subpat to which assocs is disallowed.</li> </ul>                                                                                                    |
|                                                                       | Is associated with a subject to which access is disallowed.                                                                                                    |
| Trap Enable,<br>Sync Status                                           | If the sync status traps (sync lost and sync regained) have to be sent to Wireless<br>Manager or an NMS, select Enabled. If these traps have to be suppressed, select<br>Disabled.                                                                                                    |
| Trap Enable,<br>Session Status                                        | If you want session status traps sent to Wireless Manager or an NMS, select Enabled.                                                                                                    |
| LQI Traps                                                             | This field enables and disables traps for LQI.                                                                                                    |
| LQI threshold to<br>raise trap (delta<br>from reference<br>LQI value) | It is configured in percentage. The LQI trap is raised if the LQI values goes below the configured threshold to raise trap from reference LQI. For example, if the LQI threshold to raise trap is set as 30, the LQI trap will be raised once the LQI goes below 70% (100-30).                                             |

| Attribute                                                             | Meaning                                                                                                    |
|-----------------------------------------------------------------------|----------------------------------------------------------------------------------------------------|
| LQI threshold to<br>clear trap (delta<br>from reference<br>LQI value) | It is configured in percentage. The LQI trap is cleared if the LQI values goes above<br>the configured threshold to clear trap from reference LQI. For example, if the LQI<br>threshold to clear trap is set as 25, the LQI trap will be clear once the LQI goes above<br>75% (100-25). |
| Minimum<br>observation<br>period                                      | It is minimum observation period to raise and clear the traps after LQI threshold. It can be configured between 1 to 15 minutes.                                                                                                    |
| Site Information<br>Viewable to<br>Guest Users                        | Operators can enable or disable site information from appearing when a user is in GUEST account mode.                                                                                                    |
| Site Name                                                             | Specify a string to associate with the physical module. This parameter is written into the sysName SNMP MIB-II object and can be polled by Wireless Manager or an NMS. The buffer size for this field is 128 characters.                                                                |
| Site Contact                                                          | Enter contact information for the module administrator. This parameter is written into the sysContact SNMP MIB-II object and can be polled by Wireless Manager or an NMS. The buffer size for this field is 128 characters.                                                             |
| Site Location                                                         | Enter information about the physical location of the module. This parameter is written into the sysLocation SNMP MIB-II object and can be polled by Wireless Manager or an NMS. The buffer size for this field is 128 characters.                                                       |

# **Configuring syslog**

450 Platform Family includes:

- Syslog event logging
- Configuring system logging

# Syslog event logging

Following events are logged in syslog as explained in below table.

Table 76: Syslog parameters

| Attribute                                                 | Meaning                                                                                                    |
|-----------------------------------------------------------|----------------------------------------------------------------------------------------------------|
| Timestamp                                                 | All syslog messages captured from the radio have a timestamp.                                                                |
| Configuration Changes                                     | This includes any device setting that has changed and includes the old or new parameter value, including the device reboots. |
| User Login and Logout                                     | Syslog records each user login and logout, with username.                                                                    |
| Add or Delete of user<br>accounts through GUI and<br>SNMP | Syslog captures any user accounts that are added or deleted.                                                                 |
| Spectrum Analysis                                         | Syslog records a message every time Spectrum Analysis runs.                                                                  |

| Attribute                  | Meaning                        |                                                                                                    |
|----------------------------|--------------------------------|----------------------------------------------------------------------------------------------------|
|                            | (P                             | Note<br>Since the AP/BHM must be set to a SM/BHS for Spectrum<br>Analysis, syslog messages are not reported from the<br>radio until the scan is done and the radio mode is<br>switched back to AP/BHM. |
| Link Test                  | Syslog recor                   | rds a message every time a Link Test is run.                                                                                                    |
| Clear Statistics           | Syslog sends<br>individually f | s a message when Statistics are cleared. This is done<br>for each statistics page that is cleared.                                                                                                    |
| SM Register or De-register | Syslog recor                   | ds a message when a SM registers or deregisters.                                                                                                    |
| BHS Connect or Disconnect  | Syslog recor                   | ds a message when a BHS connects or disconnects.                                                                                                    |

### **Configuring system logging**

To configure system logging, select the menu option Configuration > Syslog.

### Syslog page of AP/BHM

The Syslog Configuration page for AP/BHM is shown in below table.

Table 77: Syslog Configuration attributes - AP

| Syslog Server Configuration |                                                     | 8 |
|-----------------------------|-----------------------------------------------------|---|
| Syslog DNS Server Usage :   | Append DNS Domain Name     Spisable DNS Domain Name |   |
| Syslog Server :             | 0.0.0                                               |   |
| Syslog Server Port :        | 514 Default port number is 514                      |   |
|                             |                                                     | _ |
| Syslog Transmission         |                                                     | = |
| AP Syslog Transmit :        | <ul> <li>○ Enabled</li> <li>❀ Disabled</li> </ul>   |   |
| SM Syslog Transmit :        | <ul> <li>○ Enabled</li> <li>❀ Disabled</li> </ul>   |   |
|                             |                                                     | _ |
| Syslog Level                |                                                     |   |
| Syslog Minimum Level :      | info 🗸                                              |   |

| Attribute                  | Meaning                                                                                        |
|----------------------------|------------------------------------------------------------------------------------------------|
| Syslog DNS<br>Server Usage | To configure the AP/BHM to append or not append the DNS server name to the syslog server name. |
| Syslog Server              | The dotted decimal or DNS name of the syslog server address.                                   |
| Syslog Server<br>Port      | The syslog server port (default 514) to which syslog messaging is sent.                        |
| AP Syslog<br>Transmit      | When enabled, syslog messages are sent from the AP/BHM.                                        |
| Or BHM Syslog<br>Transmit  |                                                                                                |

| Attribute                 | Meaning                                                                                                    |
|---------------------------|----------------------------------------------------------------------------------------------------|
| SM Syslog<br>Transmit     | When enabled, syslog messages are sent from all the registered SMs/BHS, unless they are individually set to override this.                                                                                            |
| Or BHS Syslog<br>Transmit |                                                                                                    |
| Syslog Minimum<br>Level   | This provides a selection for the minimum syslog message severity that is sent to<br>the syslog server. Values range from fatal (highest severity and least verbose) to<br>info (lowest severity, maximum verbosity). |
|                           | For example: If the Syslog Minimum Level is set to notice, then only messages with severity notice and above are sent.                                                                                                |

# Syslog page of SM

To configure system logging, select the menu option Configuration > Syslog. The Syslog Configuration page is shown in below table.

Figure 43: Syslog Configuration attributes - SM

| AP preferred, use local when AP configuration unavailable Local only        |
|-----------------------------------------------------------------------------|
| <ul> <li>Append DNS Domain Name</li> <li>Disable DNS Domain Name</li> </ul> |
| 0.0.0.0                                                                     |
| 514 Default port number is 514                                              |
|                                                                             |

| Syslog | Transmission   |
|--------|----------------|
| Syslog | Transmission : |

Obtain from AP, default disabled 🔻

| Syslog Level                  |                                                                                                   |
|-------------------------------|---------------------------------------------------------------------------------------------------|
| Syslog Minimum Level Source : | <ul> <li>AP preferred, use local when AP configuration unavailable</li> <li>Local only</li> </ul> |
| Syslog Minimum Level :        | info 🔻                                                                                            |

| Attribute                         | Meaning                                                                                                    |
|-----------------------------------|----------------------------------------------------------------------------------------------------|
| Syslog<br>Configuration<br>Source | This control determines whether the SM will attempt to use the syslog server definition from the AP, or whether it will use a local server definition.                                                                                                    |
|                                   | When set to AP preferred, use local when AP configuration unavailable, and if the SM can register with an AP, then it uses the syslog server defined on that AP. If the SM cannot register then it will syslog to its locally defined syslog server through its wired connection, if any. |
|                                   | When set to Local only the SM ignores the AP's definition of the syslog server and allows the syslog server to be configured individually for each SM.                                                                                                    |
| Syslog DNS<br>Server Usage        | To configure the SM to append or not the DNS server name to the syslog server name.                                                                                                    |

| Attribute                         | Meaning                                                                                                    |
|-----------------------------------|----------------------------------------------------------------------------------------------------|
| Syslog Server                     | The dotted decimal or DNS name of the syslog server address.                                                                                                    |
| Syslog Server<br>Port             | The syslog server port (default 514) to which syslog messaging is sent.                                                                                                    |
| Syslog<br>Transmission            | Controls the SMs ability to transmit syslog messages. When set to "Learn from AP" the AP will control whether this SM transmits syslog messages. When set to "enable" or "disable" the SM will control whether it sends syslog messages. This allows an operator to override the AP settings for individual SMs in a sector. |
| Syslog<br>Minimum Level<br>Source | This control determines whether the SM attempts to use the minimum syslog level defined by the AP, or whether it uses a local defined value using the "Syslog Minimum Level" parameter.                                                                                                    |
|                                   | When set to "AP preferred, use local when AP configuration unavailable", and if the SM can register with an AP, then it uses the Syslog Minimum Level defined on that AP. If the SM cannot register then it uses its own Syslog Minimum Level setting.                                                                       |
|                                   | When set to "Local only" the SM will always use its own Syslog Minimum Level setting and ignores the AP's setting.                                                                                                    |
| Syslog<br>Minimum Level           | This provides a selection for the minimum syslog message severity that is sent to the syslog server. Values range from fatal (highest severity and least verbose) to info (lowest severity, maximum verbosity).                                                                                                    |
|                                   | For example: If the Syslog Minimum Level is set to notice, then only messages with severity notice and above are sent.                                                                                                    |

# Syslog page of BHS

The Syslog Configuration page is shown in below table.

Table 78: Syslog Configuration attributes - BHS

| Syslog Server Configuration                  |                                                                             | E  |
|----------------------------------------------|-----------------------------------------------------------------------------|----|
| Syslog Configuration Source :                | BHM preferred, use local when BHM configuration unavailable<br>Local only   |    |
| Syslog DNS Server Usage :                    | <ul> <li>Append DNS Domain Name</li> <li>Disable DNS Domain Name</li> </ul> |    |
| Syslog Server :                              | 0.0.0.0                                                                     |    |
| Syslog Server Port :                         | 514 Default port number is 514                                              |    |
| Syslog Transmission<br>Syslog Transmission : | obtain-from-BHM-default-disabled                                            | B  |
| Syslog Level                                 |                                                                             | E) |

| Sysiog Level                  |                                                                           |   |
|-------------------------------|---------------------------------------------------------------------------|---|
| Syslog Minimum Level Source : | BHM preferred, use local when BHM configuration unavailable<br>Local only |   |
| Syslog Minimum Level :        | info 🔻                                                                    | J |

| Attribute                         | Meaning                                                                                                    |
|-----------------------------------|----------------------------------------------------------------------------------------------------|
| Syslog<br>Configuration<br>Source | This control determines whether the BHS will attempt to use the syslog server definition from the BHM, or whether it will use a local server definition.                                                                                                    |
|                                   | <ul> <li>When set to BHM preferred, use local when BHM configuration unavailable, and if the BHS can register with a BHM, then it uses the syslog server defined on that BHM. If the BHS cannot register then it will syslog to its locally defined syslog server through its wired connection, if any.</li> <li>When set to Local only the BHS ignores the BHM's definition of the syslog server and allows the syslog server to be configured individually for each BHS.</li> </ul> |
| Syslog DNS<br>Server Usage        | To configure the BHS to append or not to append the DNS server name to the syslog server name.                                                                                                    |
| Syslog Server                     | The dotted decimal or DNS name of the syslog server address.                                                                                                    |
| Syslog Server<br>Port             | The syslog server port (default 514) to which syslog messaging is sent.                                                                                                    |
| Syslog<br>Transmission            | Controls the BHSs ability to transmit syslog messages. When set to Learn from BHM the BHM will control whether this BHS transmits syslog messages. When set to enable or disable the BHS will control whether it sends syslog messages. This allows an operator to override the BHM settings for individual BHSs in a sector.                                                                                                    |
| Syslog<br>Minimum Level<br>Source | This control determines whether the BHS attempts to use the minimum syslog level defined by the BHM, or whether it uses a local defined value using the Syslog Minimum Level parameter.                                                                                                    |
|                                   | • When set to BHM preferred, use local when BHM configuration unavailable, and if the BHS can register with a BHM, then it uses the Syslog Minimum Level defined on that BHM. If the BHS cannot register then it uses its own Syslog Minimum Level setting.                                                                                                    |
|                                   | When set to Local only the BHS will always use its own Syslog Minimum Level setting and ignores the BHM's setting.                                                                                                    |
| Syslog<br>Minimum Level           | This provides a selection for the minimum syslog message severity that is sent to the syslog server. Values range from fatal (highest severity and least verbose) to info (lowest severity, maximum verbosity).                                                                                                    |
|                                   | For example: If the Syslog Minimum Level is set to notice, then only messages with severity notice and above are sent.                                                                                                    |

# **Configuring remote access**

# Accessing SM/BHS over-the-air by Web Proxy

The SM/BHS may be accessed via the AP/BHM management GUI by navigating to Home > Session Status (or Home > Remote Subscribers for AP only) and clicking on the SM's hyperlink.

For example, to access one of the SMs, click LUID: 002 - [0a-00-3e-37-b9-fd], as shown in below table.

Figure 44: AP Session Status page

| General Status                                                                                                    | Session Status                            | Remote Subscr       | ibers Event Log Ne                | twork Interface Layer 2 Neighbors                |  |
|----------------------------------------------------------------------------------------------------|-------------------------------------------|---------------------|-----------------------------------|--------------------------------------------------|--|
|                                                                                                    | Home → Session Status                     |                     |                                   |                                                  |  |
|                                                                                                    | 5.4GHz MIN                                | IO OFDM             | - Access Point - 0a               | -00-3e-a1-35-75                                  |  |
| Session Statu<br>Show Idle Ses                                                                                                    | us Configuration                          | * E<br>0 [          | Enabled<br>Disabled               |                                                  |  |
| Session List Tools       Last Session Counter Reset :     None       Reset Session Counters       Last Time Idle SMs Removed :     None       Remove Idle SMs |                                           |                     |                                   |                                                  |  |
| Session Statu<br>Data :                                                                                                    | us List<br><u>Session</u><br>vice Session | Status.xml<br>Po    | wer Configuration                 |                                                  |  |
| LUID: 002 -<br>No Site Nar                                                                                                    | Subscriber<br>[0a-00-3e-a0-a0-66]<br>ne   | Hardware<br>PMP 450 | Software Version<br>CANOPY 14.1.1 | n FPGA Version<br>110615 (DES, Sched, US/ETSI) P |  |

The SessionStatus.xml hyper link allows user to export all displayed SM data in Session Status table into an xml file.

To access any one of the SMs, click 450 Platform Family - SM hyperlink, as shown in below figure.

Figure 45: AP Remote Subscribers page

#### Home → Remote Subscribers

5.4GHz MIMO OFDM - Access Point - 0a-00-3e-bb-00-fb

| Rer | mote Subscriber Modules                               | E |
|-----|-------------------------------------------------------|---|
| 01  | 1. <u>Site Name - [0a-00-3e-bb-01-04] - LUID: 002</u> |   |

# Monitoring the Link

### Link monitoring procedure

After configuring the link, either an operator in the network office or the SM/BHS INSTALLER user in the field (if read access to the AP/BHM is available to the INSTALLER) must perform the following procedure. Who is authorized and able to do this depends on local operator password policy, management VLAN setup and operational practices.

To monitor the link for performance, follow these instructions:

Procedure 14 Monitoring the AP-SM link

| 1 | Access the web interface of the AP/BHM                                                                                                    |                                                                                                    |                                                                                                    |                                                                                                    |
|---|----------------------------------------------------------------------------------------------------|----------------------------------------------------------------------------------------------------|----------------------------------------------------------------------------------------------------|----------------------------------------------------------------------------------------------------|
| 2 | In the left-side menu of the AP/BHM interface, select Home.                                                                                                    |                                                                                                    |                                                                                                    |                                                                                                    |
| 3 | Click the Session Status<br>Figure 46: Session Statu                                                                                                    | tab.<br>Js page                                                                                                    |                                                                                                    |                                                                                                    |
|   | Session Status Configuration<br>Show Idle Sessons                                                                                                    | * Enabled<br>© Disabled                                                                                                    |                                                                                                    | =                                                                                                    |
|   | Sestion List Tools<br>Last Session Counter Reset<br>Last Time Idle SMit Removed                                                                                                    | Norm<br>Reset Sessed C<br>Norm<br>Retract Mark                                                                                                    | urters                                                                                                    |                                                                                                    |
|   | Session Status Lint<br>Data<br>Device Beauer                                                                                                    | SessionStatus and<br>Power Conlegation                                                                                                    |                                                                                                    | =                                                                                                    |
|   | Subscriber                                                                                                    | Harttware Software Version                                                                                                    | FPGA Vintion                                                                                                    | State                                                                                                    |
|   | LUID_002 - [0a-00-3e-b2-c6-an]<br>SM_01                                                                                                    | PMP 450 CANOPY 15.0                                                                                                    | 061716 (DES, Sched, US/ETSI) P11                                                                                                    | (Encrypt Disabled)                                                                                                    |
|   | LUID: 003 - 104-00-36-ti2-ch-00<br>SM_04                                                                                                    | PMP 450 CANOPY 15.0                                                                                                    | 001716 (DES, Scheit, US/ETSI) P11                                                                                                    | (Encrypt-Disabled)                                                                                                    |
|   | LUID_004-30-00-30-02-(5-11)<br>5M_05                                                                                                    | PMP-450 CANOPY 15.0                                                                                                    | 061710 (DES, Sched, US/ETSI) P11                                                                                                    | IN SESSION<br>(Encrypt Disabled)                                                                                                    |
|   | LUID.005-10a-00-39.02-62-64<br>SNL02                                                                                                    | PMP 450 CANOPY 15.0                                                                                                    | 061710 (DES, Scheid, US/ETSI) P11                                                                                                    | (Encrypt Dnabled)                                                                                                    |
|   | LUID_006 [0w 00.3e.b2.60.fb]<br>SM_12                                                                                                    | PMP 450 CANOPY 15 D                                                                                                    | 061710 (DES, Schwid, US/ETSI) P11                                                                                                    | IN SESSION<br>(Encrypt Disabled)                                                                                                    |
|   | LUID 007 [0:00.3e-b2<7.14]<br>SM_12                                                                                                    | PMP 450 CANOPY 15.0                                                                                                    | 061716 (DES, Sched, US/ETSI) PT1                                                                                                    | IN SESSION<br>(Encrypt Disabled)                                                                                                    |
| 4 | The Device tab of Sessic<br>Hardware, Software Ver<br>Click Session Count tab<br>Re-Reg Count.                                                                                                    | on Status List display all d<br>sion, FPGA Version and S<br>of Session Status List to o                                                                                                    | isplayed SMs - MAC address<br>itate<br>display values for Session Cc                                                                                                    | ;, PMP/PTP<br>ount, Reg Count, and                                                                                                    |
|   | <ul> <li>Session Count: Th<br/>AP/BHM. Typicall<br/>internal calculatic</li> <li>Reg Count: When<br/>session database<br/>SM/BHS is not cu<br/>request incremen</li> <li>Re-Reg Count: W<br/>session database<br/>SM/BHS is curren</li> </ul> | his field displays how mar<br>by, this is the sum of Reg (<br>on may display here as a v<br>a SM/BHS makes a Regi<br>to see whether it was reg<br>rrently in session databas<br>ts the value of this field.<br>hen a SM/BHS makes a R<br>to see whether it was reg<br>tly in session database, th | by sessions the SM/BHS has I<br>Count and Re-Reg Count. Ho<br>ralue that slightly differs from<br>stration Request, the AP/BH<br>gistered earlier. If the AP/BH<br>be and it is valid Registration<br>registration Request, the AP/<br>gistered earlier. If the AP/BH<br>men the request increments t | had with the<br>owever, the result of<br>n the sum.<br>M checks its local<br>M concludes that the<br>Request, then the<br>/BHM checks its local<br>M concludes that the<br>the value of this field. |

|   | Typically, a Re-Reg is the case where both                                                                                                    |
|---|----------------------------------------------------------------------------------------------------|
|   | • SM/BHS attempts to reregister for having lost communication with the AP/BHM.                                                                                                    |
|   | • AP/BHM has not yet observed the link to the SM/BHS as being down.                                                                                                    |
|   | See Session tab.                                                                                                    |
| 6 | Click Power tab of Session Status list to display Downlink Rate, AP Rx Power (dBm), Signal<br>Strength Radio (dB) for Uplink and Signal to Noise Radio (dB) for Uplink.                                                                   |
|   | See Power tab.                                                                                                    |
| 7 | <ul> <li>Click Configuration tab of Session Status list to get QoS configuration details:</li> <li>Sustained Data Rate (kbps)</li> <li>Burst Allocation (kbit)</li> <li>Max Burst Rate (kbit)</li> <li>Low Priority CIR (kbps)</li> </ul> |
| 8 | Briefly monitor these values, occasionally refreshing this page by clicking another tab and then the Session Status tab again.                                                                                                    |
| 9 | If these values are low (for example, 1, 1, and 0, respectively, meaning that the SM/BHS registered and started a stable session once) and are not changing:                                                                              |
|   | Consider the installation successful.                                                                                                    |
|   | <ul> <li>Monitor these values from the network office over the next several hours and days.</li> </ul>                                                                                                    |
|   | If these values are greater than 1, 1, and 0, or they increase while you are monitoring them,<br>troubleshoot the link. (For example, Use Receive Power Level for aiming and then use Link Tests<br>to confirm alignment).                |

Refer Viewing Session Status on page 1 for more details.

# Exporting Session Status page of AP/BHM

The SessionStatus.xml hyper link allows user to export all displayed SMs or BHS data in Session Status table into an xml file.

| sta                                                                                                    | SemicriStatus and |                  |                        |                            |
|----------------------------------------------------------------------------------------------------|-------------------|------------------|------------------------|----------------------------|
| Device                                                                                                    | filmet Car        | tyridle: Lift Ge | any .                  |                            |
| . Subscriber                                                                                                    | ELLICE Harthoan   | Software Western | FPGA Version State     | Arrest Security            |
| letro-16 110 221 13 (0e 00 3e 58-00 3e                                                                                                    | 005 PWP 4508      | CANCIPY 20.0     | 101520 P16 04 58 SSROP | ACS-129 [intel to AP)      |
| 5M1-10 110 230 10 IDe 00 3e 85-00 ft/                                                                                                    | 1002 Pt/#P 450x   | CANCPY 20.0      | 101620 PT3 01 SESSION  | ALS-CID Invited by AP)     |
| 5MD-10 THO 200 TH (20-00 So 70-29 will                                                                                                    | 000 PWP-4508      | CANCIPY 20.0     | T01520 P1E IN SESSION  | AUS-128 (Invited by AP)    |
| THE REPORT OF THE PARTY OF THE PARTY OF THE | 1004 PMP 450      | CANOPY 20 0      | 101520 PT1 IN SESSION  | AUS-128 (Involution by AP) |

Figure 47: Exporting Session Status page of PMP 450m AP

In case of PMP, if the session status page does not list any SM, the SessionStatus.xml will still be visible but the file would be empty. The file will contain data from all of the 5 different tables.

#### **Export from command line**

The scripts users can also get this file from command line, you have to authenticate successfully in order to download the file.

http://169.254.1.1/SessionStatus.xml?CanopyUsername=test&CanopyPassword=test

# Configuring quality of service

### **Maximum Information Rate (MIR) Parameters**

Point-to-multipoint links use the following MIR parameters for bandwidth management:

- Sustained Uplink Data Rate (kbps)
- Uplink Burst Allocation (kb)
- Sustained Downlink Data Rate (kbps)
- Downlink Burst Allocation (kb)
- Max Burst Downlink Data Rate (kbps)
- Max Burst Uplink Data Rate (kbps)

Set each of these parameters per AP or per SM independently.

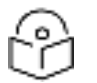

You can refer below whitepaper for 450 Platform Family Max Burst MIR: http://www.cambiumnetworks.com/resources/pmp-450-maxburst/

### **Token Bucket Algorithm**

Note

The software uses a token bucket algorithm that has the following features:

- Stores credits (tokens) for the SM to spend on bandwidth for reception or transmission.
- Drains tokens during reception or transmission.
- Refills with tokens at the sustained rate set by the network operator.

For each token, the SM can send toward the network in the uplink (or the AP can send toward the SM in the downlink) an equivalent number of kilobits. Two buckets determine the permitted throughput: one in the SM for uplink and one in the AP for downlink.

The applicable set of Uplink Burst Allocation and Downlink Burst Allocation parameters determine the number of tokens that can fill each bucket. When the SM transmits (or the AP transmits) a packet, the equivalent number of tokens is removed from the uplink (or downlink) bucket.

Except when full, the bucket is continuously being refilled with tokens at rates that the applicable set of Sustained Uplink Data Rate and Sustained Downlink Data Rate parameters specify. The bucket often drains at a rate that is much faster than the sustained data rate but can refill at only the sustained data rate. Thus, the effects of the allocation and rate parameters on packet delay are as follows:

- The burst allocation affects how many kilobits are processed before packet delay is imposed.
- The sustained data rate affects the packet delay that is imposed.

### **MIR Data Entry Checking**

Note

Uplink and downlink MIR is enforced as shown in below figure.

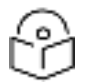

In these figures, entry refers to the setting in the data rate parameter, not the burst allocation parameter.

Figure 48: Uplink and downlink rate caps adjusted to apply aggregate cap

| uplink cap onformed -   | uplink entry x aggregate cap for the SM   |
|-------------------------|-------------------------------------------|
| upinkcap enforced -     | uplink entry + downlink entry             |
| downlink can enformed = | downlink entry x aggregate cap for the SM |
| downinkcap enloiced -   | uplink entry + downlink entry             |

For example, in the SM, if you set the Sustained Uplink Data Rate parameter to 2,000 kbps and the Sustained Downlink Data Rate parameter to 10,000 kbps, then the uplink and downlink MIR that is enforced for the SM can be calculated as shown in below figure.

Figure 49: Uplink and downlink rate cap adjustment example

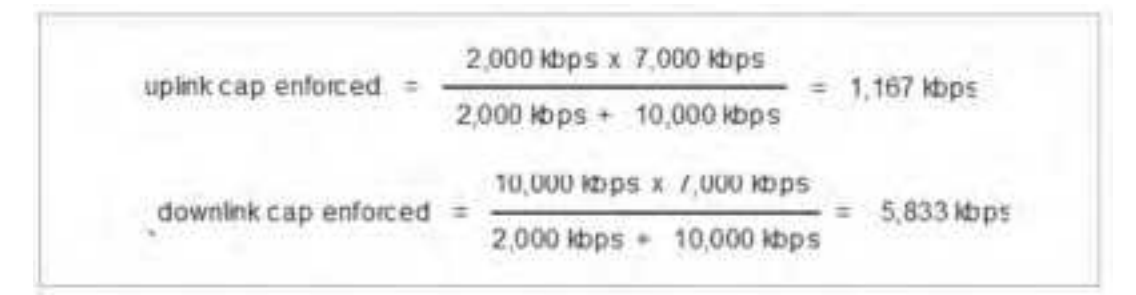

In this example case, the derived 1,167-kbps uplink and 5,833-kbps downlink MIR sum to the fixed 7,000-kbps aggregate cap of the SM.

### **Committed Information Rate (CIR)**

The Committed Information Rate (CIR) capability feature enables the service provider to guarantee to any subscriber that bandwidth will never decrease to below a specified minimum unless CIR is oversubscribed or RF conditions are degraded. CIR is oversubscribed when there is not enough available bandwidth to support CIR configuration for all subscribers. In this condition, SMs which are configured with a nonzero CIR will all operate at the maximum data rate supported by the link (subject to Maximum Information Rate and Burst Rate/Allocations). SMs which are configured with a CIR of 0 kbps will not transmit until CIR-configured SMs have completed transmission. CIR may be configured independently for low priority traffic, medium priority traffic, high priority traffic, and ultra high priority traffic.

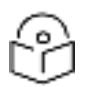

#### Note

CIR settings only apply to the Legacy scheduler. Starting in release 16.1 a new Proportional scheduler can optionally be enabled via Configuration -> Quality of Service -> Scheduler setting. If Proportional Scheduler is set, CIR's are not used.

CIR parameters may be configured in the following ways:

- Web-based management GUI
- SNMP
- Authentication Server (RADIUS) when an SM successfully registers and authenticates, CIR information is retrieved from the RADIUS server.

Active CIR configuration can be verified via the AP's Home > Session Status page.

### Bandwidth from the SM Perspective

In the SM, normal web browsing, e-mail, small file transfers and short streaming video are rarely rate limited with practical bandwidth management (QoS) settings. When the SM processes large downloads such as software upgrades and long streaming video or a series of medium-size downloads, the bucket rapidly drains, the burst limit is reached, and some packets are delayed. The subscriber experience is more affected in cases where the traffic is more latency sensitive.

### Interaction of Burst Allocation and Sustained Data Rate Settings

If the Burst Allocation is set to 1200 kb and the Sustained Data Rate is set to 128 kbps, a data burst of 1000 kb is transmitted at full speed because the Burst Allocation is set high enough. After the burst, the bucket experiences a significant refill at the Sustained Data Rate. This configuration uses the advantage of the settable Burst Allocation.

If both the Burst Allocation and the Sustained Data Rate are set to 128 kb, a burst is limited to the Burst Allocation value. This configuration does not take advantage of the settable Burst Allocation.

If the Burst Allocation is set to 128 kb and the Sustained Data Rate is set to 256 kbps, the actual rate is the burst allocation (but in kbps). As above, this configuration does not take advantage of the settable Burst Allocation.

### **SM Prioritization**

Note

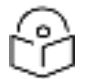

This feature is not supported on PMP 450m.

SM Prioritization provides a way to designate a subset of a PMP sector's SMs with a guaranteed portion of air interface resources - slots, which are handled first during scheduling. SMs by default are configured in the SM Prioritization Low Group, and can be configured for the SM Prioritization High Group if desired.

The selection of which prioritization group each SM is configured in Configuration > Quality of Service tab > SM Prioritization Configuration on the SM GUI, as shown in below figure.

| Attribute                                      | Meaning                                                                                                    |
|------------------------------------------------|----------------------------------------------------------------------------------------------------|
| SM Prioritization<br>High Group Count          | This parameter displays the number and percentage of SMs allocated with high prioritization.                                                                 |
| SM Prioritization                              | To associate a group of SMs at the same prioritization level with a guaranteed percentage of time for data to/from SMs in the group, enable this parameter.  |
|                                                | Low Prioritization Allocation and High Prioritization Allocation parameters are visible when SM Prioritization is enabled.                                   |
|                                                | Note: SM Prioritization is not applicable for proportional scheduler.                                                                                        |
| Data Channel<br>Count - Low<br>Priority        | This parameter displays the percentage of time committed to transfer data to/from VCs at Low Priority QoS level.                                             |
| Data Channel<br>Count - Medium<br>Priority     | This parameter displays the percentage of time committed to transfer data to/from VCs at Medium Priority QoS level.                                          |
| Data Channel<br>Count - High<br>Priority       | This parameter displays the percentage of time committed to transfer data to/from VCs at High Priority QoS level.                                            |
| Data Channel<br>Count - Ultra High<br>Priority | This parameter displays the percentage of time committed to transfer data to/from VCs at Ultra High Priority QoS level.                                      |
| Weighted Fair<br>Queuing                       | To provide a committed frame space for all QoS levels, enable this parameter.                                                                                |
| Speed Test Server<br>IP                        | This feature allows AP to prioritize traffic to/from a unique IP address . AP prioritizes any packets to/from a unique IP address in the downlink direction. |

# Quality of Service (QoS) page of SM

The QoS page of SM is explained in below table.

#### Figure 56: QoS page attributes - SM

| By Bonding Section         Image: Discription           Brander Damer Aber Alge Section         Image: Discription           Brander Damer Aber Alge Section         Image: Discription           Brander Damer Aber Alge Section         Image: Discription           Brander Damer Aber Alge Section         Image: Discription           Brander Damer Aber Alge Section         Image: Discription           Brander Damer Aber Alge Section         Image: Discription           Brander Damer Aber Alge Section         Image: Discription           Brander Damer Aber Alge Section         Image: Discription           Brander Damer Aber Alge Section         Image: Discription           Brander Damer Aber Alge Section         Image: Discription           Brander Damer Aber Alge Section         Image: Discription           Brander Damer Aber Alge Section         Image: Discription           Brander Damer Aber Alge Section         Image: Discription           Brander Damer Alge Section         Image: Discription           Brander Damer Alge Section         Image: Discription           Brander Marker Alge Section         Image: Discription           Brander Marker Alge Section         Image: Discription           Brander Marker Alge Section         Image: Discription           Brander Marker Alge Section         Image: Discription                                                                                                    | Will Bayteidth Settings                                               |                                                                                                    |
|----------------------------------------------------------------------------------------------------|-----------------------------------------------------------------------|----------------------------------------------------------------------------------------------------|
| havaled Davink Davinkani<br>Baranet Luke Kans Han:<br>Baranet Luke Kans Han:<br>Baranet Han:<br>Baranet Luke Kans Han:<br>Baranet Han:<br>Baranet Ha                                                                                                    | (Downlink + Upink) Suchamed Data Rate ++ 1300000 klips                |                                                                                                    |
| bases A bank Markaton ( ) (Marger C - 200000 Mark)<br>Dares A bank Markaton ( ) (Marger C - 200000 Mark)<br>Harber (Marger C - 200000 Mark)<br>Harber (Marger C - 200000 Ma                                                                                                    | Resisted Deertek Data Kate                                            | Sector Magel (Range C - 120000 Mage)                                                                                                    |
| Double A Double Ansate is a set of a set of a se                                                                                                    | Exemptioned Uplice Eluits Hate                                        | security physical (Manager 6- 1100000) adjusts                                                                                                    |
| Spen Annanes     Spen Annanes       Name Annanes     Spen Annanes       Name Annanes     Spen Annanes       Name Annanes     Spen Annanes       Name Annanes     Spen Annanes       Spen Annanes     Spen Annanes       Spen Annanes     Spen Anna       Spen Annaes     <                                                                                                    | Disentina Burat Allocation                                            | science: market (Manager 8 - 20000000 Market)                                                                                                    |
| Nucle David David D                                                                                                    | Central Stated Administration                                         | 4 (2010) (Here: 5 - 2000000 Meta)                                                                                                    |
| Name Layer Buss     Image Sch 100000 Mars)       International Assession Provided Marshall Data Rate:     Image Sch 100000 Mars)       International Assession Provided Marshall Data Rate:     Image Sch 100000 Marshall       International Assession Provided Marshall Data Rate:     Image Sch 100000 Marshall       International Assession Provided Marshall Data Rate:     Image Sch 100000 Marshall       International Assession Provided Marshall Data Rate:     Image Sch 100000 Marshall       International Assession Provided Marshall Data Rate:     Image Sch 100000 Marshall       International Data Rate:     Image Sch 100000 Marshall       International Data Rate:     Image Sch 10000 Marshall       International Data Rate:     Image Sch 100000 Marshall       International Data Rate:     Image Sch 10000 Marshall       International Data Rate:     Image Sch 10000 Marshall       Marshall Data Rate:     Image Sch 10000 Marshall       Marshall Data Rate:     Image Sch 10000 Marshall       Marshall Data Rate:     Image Sch 10000 Marshall       Marshall Data Rate:     Image Sch 10000 Marshall       Marshall Data Rate:     Image Sch 10000 Marshall       Marshall Data Rate:     Image Sch 10000 Marshall       Marshall Data Rate:     Image Sch 10000 Marshall       Marshall Data Rate:     Image Sch 10000 Marshall       Marshall Data Rate:     Image Sch 10000 Marshall       M                                                                                                    | Max Runt Diserting Data Rule 1                                        | <ul> <li>Breat (Balance Co., MICOOD) March</li> </ul>                                                                                                    |
|                                                                                                    | tion three Cartes Date Bars.                                          | Advantage Co., 199900 Minut                                                                                                    |
| Index Ender Manual Manual Fram yak  Provide Adverse Appendix Adverse Appendix Adverse Adverse Adver                                                                                                    | and when when when the c                                              | Provide Contract of Contract of Contract o |
| Basel aver Markenesk 1 Lysens Data Nate:                                                                                                    | Enable BinamathMutical/ Inite Rate                                    | # Deatest                                                                                                    |
| And Concrete Model Service         In the main         In the main           Name of Data Channels         In the main         In the main           Lise Multip Diversit         Examined         In the main           Lise Multip Diversit         Examined         In the main           Lise Multip Diversit         Examined         In the main           Lise Multip Diversit         Examined         In the main           Lise Multip Diversit         Examined         In the main           Multip Flucture         Diversit         Examined           Multip Plustip Channel Configuration:         Diversite         Examined           Migh Plustip Channel Configuration:         Examined         In the main           Migh Plustip Channel Configuration:         In the main         Integration (theore in - main           Migh Plustip Channel Configuration:         Integration (theore in - main         Integration (theore in - main           Migh Plustip Channel Configuration:         Integration (theore in - main         Integration (theore in - main           Migh Plustip Channel Configuration:         Integration (theore in - main         Integration (theore in - main           Might Plustip Channel Configuration:         Integration (theore in - main         Integration (theore in - main           Might Plustip Channel Configuration:         I                                                                                                    | Broalcast Multicest Upline Data Hate                                  | - 1.0000 (Range: 1 1200000 Apparetistin (en)                                                                                                    |
| Nander of Data Cherrons.                                                                                                    | Data Charved Printy Settings                                          |                                                                                                    |
| Law Fronty, Checked Configuration<br>tow Fronty, Decked Configuration<br>tow Fronty Decked Configuration<br>tow Fronty Chennel<br>Medium Frietry Chennel Configuration<br>Medium Frietry Chennel Configuration<br>Medium Frietry Chennel<br>Medium Frietry Chennel                                                                                                    | Number of Data Chamers                                                | (Linether E                                                                                                    |
| Lee Friedly Diversite (194                                                                                                    | Low Printly Channel Configuration                                     |                                                                                                    |
| Line Fronty Disertion (2F4) 6 More (Kange 11 – 1923) Napri<br>Machan Frienty Channel Configuration:<br>Machan Frienty Channel Configuration:<br>Machan Frienty Channel Configuration:<br>Maph Frienty Channel Configuration:<br>Maph Frienty Configuration:<br>Maph Frienty Configuration:<br>Maph Frienty Channel Configuration:<br>Maph Frienty Channel Configuration:<br>Maph Frienty Channel Configuration:<br>Maph Frienty Configuration:<br>Maph Frienty Configuration:<br>Maph Frienty Configuration:<br>Maph Frienty Configuration:<br>Maph Frienty Configuration:<br>Maph Frienty Configuration:<br>Maph Frienty Configuration:<br>Maph Frienty Configuration:<br>Maph Frienty Frienty Frienty Friendy Friend Friend Frienty Friendy Friend Frield Frienty Friend Fri                                                                                                    | Low Printly Diversel                                                  | English                                                                                                    |
| Law Fyentry Lision Chiny Channel<br>Medium Frienty Channel<br>Medium Frienty Channel<br>Medium Frienty Channel<br>Medium Frienty Channel<br>Medium Channel<br>Medium Chann                                                                                                    | Live Frielly Deerslos (2H                                             | <ol> <li>(Mpx) (Karge 1) 89(3) Maps)</li> </ol>                                                                                                    |
| Maduan Priority Channel Configuration:<br>Internet Channel Configuration:<br>High Priority Channel Configuration:<br>High Priority Channel Configuration                                                                                                    | Low Privily Loine CDI                                                 | (Majos) (Kaniger G., 43534 steps)                                                                                                    |
| Deather     Deather       High Phanity Channel     Evalued       High Phanity Channel     Evalued       High Phanity Channel     Evalued       High Phanity Channel     Evalued       High Phanity Channel     Evalued       High Phanity Channel     Evalued       High Phanity Channel     Evalued       High Phanity Channel     Evalued       High Phanity Channel     Evalued       High Phanity Channel     Evalued       Unter High Phonity Channel     Evalued       Unter High Phonity Channel     Evalued       Unter High Phonity Channel     Evalued       Unter High Phonity Channel     Evalued       Unter High Phonity Channel     Evalued       Unter High Phonity Channel     Evalued       Unter High Phonity Channel     Evalued       Water Child Highes the projectable for projectable for projectable f                                                                                                    | Medium Printly Channel Configuration                                  |                                                                                                    |
| Nyh Phanly Channel Configuration :     Ended       high Phanly Channel :     1       high Phanly Channel :     1       <                                                                                                    | Linghum Privaty Chainer :                                             | Dutwi                                                                                                    |
| High Privaty Channel Configuration:<br>High Privaty Channel Configuration:<br>High Privaty Channel Configuration:<br>High Privaty Channel Configuration:<br>Unter High Privaty Channel Configuration:<br>Unter High Privaty Configuration:<br>Unter High Privaty Configuration:<br>Unter High Privaty Configuration:<br>Unter High Privaty Configuration:<br>Unter High Privaty Configuration:<br>Unter High Privaty Configuration:<br>Unter High Privaty Configuration:<br>Unter High Privaty Configuration:<br>Unter High Privaty Configuration:<br>Private High Privaty Configuration:<br>Private High Privat                                                                                                    |                                                                       |                                                                                                    |
| High Filming Channel     Endinel       High Filming Channel     Image (Kange II - SIBDI Kapp)       High Filming Channel     Image (Kange II - SIBDI Kapp)       Unsa High Filming Channel     Image (Kange II - SIBDI Kapp)       Unsa High Filming Channel     Image (Kange II - SIBDI Kapp)       Unsa High Filming Channel     Image (Kange II - SIBDI Kapp)       Unsa High Filming Channel     Image (Kange II - SIBDI Kapp)       Unsa High Filming Channel     Image (Kange II - SIBDI Kapp)       Unsa High Filming Channel     Image II - SIBDI Kapp)       Unsa High Filming Channel     Image II - SIBDI Kapp)       Unsa High Filming Channel     Image II - SIBDI Kapp)       Unsa High Filming Channel     Image II - SIBDI Kapp)       Unsa High Filming Channel     Image II - SIBDI Kapp)       Unsa High Filming Channel     Image II - SIBDI Kapp)       Unsa High Filming Channel     Image II - SIBDI Kapp)       Unsa High Filming Channel     Image II - SIBDI Kapp)       Unsa High Filming Channel     Image II - SIBDI Kapp)       Unsa High Filming Channel     Image II - SIBDI Kapp)       Unsa High Filming Channel     Image II - SIBDI Kapp)       Unsa High Filming Channel     Image II - SIBDI Kapp)       Unsa High Filming Channel     Image II - SIBDI Kapp)       Unsa High Filming Channel     Image II - SIBDI Kapp)       Unsa High Filming Channel                                                                                                    | High Privily Channel Currigaration                                    |                                                                                                    |
| Ngh Phong Control Configuration:<br>Ngh Phong Control Configuration:<br>Use High Phong Control Configuration:<br>Use High Phong Control Configuration:<br>Use High Phong Control Configuration:<br>Use High Phong Control Configuration:<br>Use Control Configuration:<br>Use Control Configuration:<br>Us                                                                                                    | High Hours Channel                                                    | Engine                                                                                                    |
| High Priority Dataster Coll (                                                                                                    | regn Preuny Downtrik GR4 ;                                            | Files (Forge II - BIDM Kpp)                                                                                                    |
| Units High Priority Channel Configuration:     Diminum       Units High Priority Channel:     Diminum       Name: CIR values are not appricable for propertienel scheokler     Diminum                                                                                                    | High Pounty Lipinic CH (                                              | <ol> <li>Nethel (predicto – apple table)</li> </ol>                                                                                                    |
| Una High Proving Classes : Desites : Desites :                                                                                                    | Ultra High Priority Channel Contiguration:                            |                                                                                                    |
| Neter CM Verver ar Kit sportalise for proportioner EXHAUNER                                                                                                    | Una High Priority Ghamiol :                                           | Destroy                                                                                                    |
| Angenfactof EstanAvar selling)<br>Don'this Mari ()<br>Lippin Mari ()<br>Media<br>Media | Hate, GR. Verves are not approache for propursional scheduler         |                                                                                                    |
| Average Average Schedule and any of Schedule and average Schedule Schedule and average Schedule Schedule and average Schedule Schedule and average Schedule Schedule and average Schedule Schedule and average Schedule Schedule and average Schedule Schedule and average Schedule Schedule and average Schedule Schedule and average Schedule Schedule and average Schedule Schedule and average Schedule Schedule and average Schedule Schedule and average Schedule and average S                                                                                                    |                                                                       |                                                                                                    |
| Doorten Pare<br>Lighten Pare<br>line frank<br>line frank<br>Lighten Pare<br>line frank<br>Lighten Pare<br>Lighten Pare<br>Lighten                                                                                                    | Properticated liciteschair entitings                                  |                                                                                                    |
| Agreement Superior Superior Superi Superior Superior Superior Superior Superior Superior Supe                                                                                                    | Dovriti A Plat                                                        | a (Maps)/Kange 1 – 130000 April                                                                                                    |
| Hendel: An Grange O T - R By<br>User Lock Hokkature ( ) Dealer - )<br>Thereands Modulature ( ) - )<br>Thereands Modulature ( ) - )<br>Hendel: Modulature ( ) - )<br>Hendel: Modulature ( ) - )                                                                                                    | Carrier Plan                                                          | <ul> <li>a) (otpo) (mange: 1— TR0000 man)</li> </ul>                                                                                                    |
| Uber Lock Modulation ( Dealer *)<br>Locket Advisation ( ) *<br>Treastall Modulation ( ) *<br>Treastall Modulation ( ) *                                                                                                    | Wardt.                                                                | 8.0 (Forgs. 0.10.8)                                                                                                    |
| Leckert Modulation Trispende Modulation Trispende Modulation Trispende Modulation Trispende Modulation Trispende Top Modulation Trispende Top Modulation Trispende Top Activ Trispende Top Activ Trispende Top                                                                                                    | User Look Modulatory                                                  | Drate: +1                                                                                                    |
| Theostandia Monitorian and Annual Annual Annua                                                                                                    | Locker W/dulator                                                      | 6.4                                                                                                    |
| Proving Private (Private)         Private (Private)         Private)         Private (Private)         Private)                                                                                                    | Transtraid Monipletter                                                | 0.4                                                                                                    |
| Prezilia Second Menager Priority                                                                                                    | Priority Switzings                                                    |                                                                                                    |
| High<br>High<br>Priorital TCP ACH                                                                                                    | Pronty Prededence                                                     | Will be then believe T                                                                                                    |
| Prostan TCP ACH - Relation<br>Disablest<br>Prostantics Constants<br>Prostantics Constants<br>Prostantics Constants<br>Prostantics Constants<br>Prostantics Constants<br>Prostantics Constants<br>Prostantics Constants<br>Prostantics Constants<br>Prostants<br>Prostant                                                                                                    | PTTPuE Couldol Nessage Priority's                                     | a Normal                                                                                                    |
| AV PrisiPastic Configuration                                                                                                    | Pytotas TCP ACN -                                                     | # Enabled                                                                                                    |
| Nucleulle: Grup :                                                                                                    | BM Prohumer Centerater                                                |                                                                                                    |
|                                                                                                    | Printratic One                                                        | Cregit                                                                                                    |
| Note: 5X Prioritantian is not applicable for propertional establish                                                                                                    | Made: BM Principalities in and applicable for property of a first for | 17e                                                                                                    |
| and and the second second se                                                                                                    | and an equipment in the difference on hadronness statements           |                                                                                                    |
| worksed Speed Test Servers                                                                                                    | Proventional Speaker Text Dervers                                     |                                                                                                    |

| Attribute                          | Meaning                                                                                                    |
|------------------------------------|----------------------------------------------------------------------------------------------------|
| Sustained<br>Uplink Data           | Specify the rate that this SM is replenished with credits for transmission. This default imposes no restriction on the uplink. See Maximum Information Rate (MIR) Parameters                        |
| Rate                               | <ul> <li>Interaction of Burst Allocation and Sustained Data Rate Settings</li> </ul>                                                                                                    |
|                                    | Configuration Source                                                                                                    |
| Sustained<br>Downlink Data<br>Rate | Specify the rate at which the AP is replenished with credits (tokens) for transmission to this SM. This default imposes no restriction on the uplink. See Maximum Information Rate (MIR) Parameters |
|                                    | <ul> <li>Interaction of Burst Allocation and Sustained Data Rate Settings</li> </ul>                                                                                                    |
|                                    | Configuration Source                                                                                                    |

| Attribute                                       | Meaning                                                                                                    |
|-------------------------------------------------|----------------------------------------------------------------------------------------------------|
| Downlink<br>Burst<br>Allocation                 | Specify the maximum amount of data to allow the AP to transmit to this SM before the AP is replenished at the Sustained Downlink Data Rate with transmission credits. See Maximum Information Rate (MIR) Parameters                                                                     |
|                                                 | <ul> <li>Interaction of Burst Allocation and Sustained Data Rate Settings</li> </ul>                                                                                                    |
|                                                 | Configuration Source                                                                                                    |
| Uplink Burst<br>Allocation                      | Specify the maximum amount of data to allow this SM to transmit before being recharged at the Sustained Uplink Data Rate with credits to transmit more. See Maximum Information Rate (MIR) Parameters                                                                                   |
|                                                 | <ul> <li>Interaction of Burst Allocation and Sustained Data Rate Settings</li> </ul>                                                                                                    |
|                                                 | Configuration Source                                                                                                    |
| Max Burst<br>Downlink Data<br>Rate              | These parameters allow operators to specify the data rate at which a SM is allowed to transmit (until burst allocation limit is reached) before being recharged at the Sustained Downlink Data Rate with credits to transit more. When set to 0 (default), the burst rate is unlimited. |
| Max Burst<br>Uplink Data<br>Rate                | These parameters allow operators to specify the data rate at which a SM is allowed to transmit (until burst allocation limit is reached) before being recharged at the Sustained Uplink Data Rate with credits to transit more. When set to 0 (default), the burst rate is unlimited.   |
| Enable<br>Broadcast /<br>Multicast Data<br>Rate | This parameter allows the operator to specify if Broadcast and Multicast data is rate-<br>limited. This data rate can be entered in Kbps or PPS (Packets Per Second).                                                                                                    |
| Broadcast /<br>Multicast Data<br>Rate           | This parameter allows the operator to specify a data rate at which Broadcast and Multicast traffic is sent via the radio link.                                                                                                    |
| Number of<br>Data Channels                      | This parameter allows the operator to specify the number of priority channels to be used for data transmission which is configurable from 1 to 4.                                                                                                    |
|                                                 | • 1: Select 1 to enable Low Priority channel.                                                                                                    |
|                                                 | • 2: Select 2 to enable Low and High Priority channels.                                                                                                    |
|                                                 | • 3: Select 3 to enable Low, Medium, and High Priority channels.                                                                                                    |
|                                                 | • 4: Select 4 to enable all channels.                                                                                                    |
|                                                 | For each enabled channel, configure the respective Downlink CIR and Uplink CIR.                                                                                                    |
| Low Priority<br>Channel                         | This parameter shows whether low priority data channel is enabled or not. Its value is derived based on the number of data channels selected.                                                                                                    |
|                                                 | This parameter is enabled by default.                                                                                                    |
| Low Priority<br>Downlink CIR                    | This field indicates the minimum rate at which low priority traffic is sent over the downlink (unless CIR is oversubscribed or RF link quality is degraded).                                                                                                    |

| Attribute                         | Meaning                                                                                                    |
|-----------------------------------|----------------------------------------------------------------------------------------------------|
|                                   | Committed Information Rate (CIR)                                                                                                    |
|                                   | Note: CIR values are not applicable for proportional scheduler.                                                                                                    |
| Low Priority<br>Uplink CIR        | This field indicates the minimum rate at which low priority traffic is sent over the uplink<br>(unless CIR is oversubscribed or RF link quality is degraded).                                                                                                    |
|                                   | Committed Information Rate (CIR)                                                                                                    |
|                                   | Note: CIR values are not applicable for proportional scheduler.                                                                                                    |
| Medium<br>Priority<br>Channel     | This parameter shows whether medium priority data channel is enabled or not. Its value is derived based on the number of data channels selected.                                                                                                    |
| High Priority<br>Channel          | This parameter shows whether high priority data channel is enabled or not. Its value is derived based on the number of data channels selected.                                                                                                    |
| High Priority<br>Downlink CIR     | This field indicates the minimum rate at which high priority traffic is sent over the downlink (unless CIR is oversubscribed or RF link quality is degraded).                                                                                                    |
|                                   | Committed Information Rate (CIR)                                                                                                    |
|                                   | Note: CIR values are not applicable for proportional scheduler.                                                                                                    |
| High Priority<br>Uplink CIR       | This field indicates the minimum rate at which high priority traffic is sent over the uplink (unless CIR is oversubscribed or RF link quality is degraded).                                                                                                    |
|                                   | Committed Information Rate (CIR)                                                                                                    |
|                                   | Note: CIR values are not applicable for proportional scheduler.                                                                                                    |
| Ultra High<br>Priority<br>Channel | This parameter allows the operator to enable or disable one of the data channels with the highest priority bandwidth.                                                                                                    |
| Downlink Plan                     | This parameter allows the operator to configure the default downlink plan. The value range for this parameter is 1 - 310000 kbps.                                                                                                    |
| Uplink Plan                       | This parameter allows the operator to configure the default uplink plan. The value range for this parameter is 1 - 310000 kbps.                                                                                                    |
| Weight                            | This parameter ranges from 0.1 to 9.9 to prioritize SM services. This is a scaling factor to be applied to the Downlink and Uplink plan.                                                                                                    |
|                                   | Note: There is only one weight used for a plan in both directions. The default value for this parameter is 1.0.                                                                                                    |
| User Lock                         | This parameter contains the following three modes.                                                                                                    |
| Modulation                        | Disable: When disabled, the Proportional scheduler allocates resources to meet the configured plan. When there is congestion, the Proportional scheduler allocates a reduced value proportional to the other plans regardless of the modulation. If the modulation of one SM degrades, the resources allocated to meet this SM's plan increases, affecting the overall sector capacity. The reduced capacity is divided among all SMs proportional to their plans affecting all SMs. |

| Attribute                               | Meaning                                                                                                    |
|-----------------------------------------|----------------------------------------------------------------------------------------------------|
|                                         | Enable: When enabled, the Locked Modulation drop-down list is enabled supporting values from 1x to 8x.                                                                                                    |
|                                         | Enable Below Threshold: When enabled, the Threshold Modulation drop-down list is<br>enabled supporting values from 2x to 8x. In this mode, the proportional scheduler<br>behaves as per the Disabled mode until SM's modulation is above the configured<br>Threshold Modulation. If the modulation goes below the Threshold Modulation, then<br>proportional scheduler behaves as per the Enabled mode using the Threshold<br>Modulation as Locked Modulation.                                    |
| Locked<br>Modulation                    | Using Locked Modulation, the proportional scheduler guarantees an amount of resources required to transfer data corresponding to the configured plan. If the SM's modulation decreases, the resource allocation is not changed but the SM's throughput is reduced which is no longer proportional to the configured plan. Therefore, the SM's plan is scaled down proportional to the reduced modulation resulting in not affecting other SMs' throughput based on one SM's modulation degrading. |
| Threshold<br>Modulation                 | Using Threshold Modulation, if one SM's modulation degrades, then all other SMs'<br>throughputs are affected as long as the degraded modulation is above the threshold.<br>Once the modulation goes below the threshold, the reaources are no longer increased<br>for that SM, effectively capping the effect to other SMs.                                                                                                    |
| Priority<br>Precedence                  | Allows operator to decide if 802.1p or DiffServ priority bits must be used first when making priority decisions.                                                                                                    |
| PPPoE<br>Control<br>Message<br>Priority | Operators may configure the SM to utilize the high priority channel for PPPoE control<br>messages. Configuring the SM in this fashion can benefit the continuity of PPPoE<br>connections when there are issues with PPPoE sessions being dropped in the network.<br>This prioritization may be configured in the DiffServ tab in the Configuration menu of<br>the SM.                                                                                                    |
| Prioritize TCP<br>ACK                   | To reduce the likelihood of TCP acknowledgement packets being dropped, set this<br>parameter to Enabled. This can improve throughput that the end user perceives during<br>transient periods of congestion on the link that is carrying acknowledgements. This<br>parameter, when enabled, can be particularly useful when running bi-direction FTP<br>sessions over the link. If a link is primarily used for video surveillance, it is<br>recommended to configure this parameter to Disabled.  |
| Prioritization<br>Group                 | This parameter allows to configure the SM with high or low prioritization.                                                                                                    |
| Prioritized<br>Speed Test<br>Servers    | This feature allows SM to prioritize traffic to a unique IP address. SM prioritizes any packets to a unique IP address in the uplink direction. SMs learn the Speed Test server's IP address from the AP.                                                                                                    |

# Quality of Service (QoS) page of BHM

The QoS page of BHM is explained in below table.

Table 84: QoS page attributes - BHM

| Priority Settings                |                                          |                        |   |
|----------------------------------|------------------------------------------|------------------------|---|
| Priority Precedence :            | 802 1p Then Diff                         | Serv 🖌                 |   |
| PPPoE Control Message Priority : | <ul> <li>High</li> <li>Normal</li> </ul> |                        |   |
| Prioritize TCP ACK :             | Enabled<br>Obisabled                     |                        |   |
| Management Data Priority Level : | high 🛩                                   |                        |   |
| Speed Test Prioritization        |                                          |                        | 5 |
| Speed Test Server IP :           | 50.50.50.3                               | Set 0.0.0.0 to disable |   |

| Attribute                            | Meaning                                                                                                    |
|--------------------------------------|----------------------------------------------------------------------------------------------------|
| PPPoE Control<br>Message<br>Priority | Operators may configure the BHM to utilize the high priority channel for PPPoE control messages. Configuring the BHM in this fashion can benefit the continuity of PPPoE connections when there are issues with PPPoE sessions being dropped in the network. This prioritization may be configured in the DiffServ tab in the Configuration menu of the BHS.                                                                                                    |
| Prioritize TCP<br>ACK                | To reduce the likelihood of TCP acknowledgement packets being dropped, set this<br>parameter to Enabled. This can improve throughput that the end user perceives<br>during transient periods of congestion on the link that is carrying acknowledgements.<br>This parameter, when enabled, can be particularly useful when running bi-direction<br>FTP sessions over the link. If a link is primarily used for video surveillance, it is<br>recommended to configure this parameter to Disabled. |
| Management<br>Data Priority<br>Level | This parameter allows to set the priority level of the VC used by Management data.<br>Low: Management data uses low priority VC.<br>High: Management data uses highest priority VC                                                                                                    |
| Speed Test<br>Server IP              | This feature allows BHM to prioritize traffic from a unique IP address. BHM prioritizes any packets from a unique IP address in the downlink direction.                                                                                                    |

# Quality of Service (QoS) page of BHS

The QoS page of BHS is explained in below table.

Table 85: QoS page attributes - BHS

| Data Channel Priority Settings       |                                                             |                               |
|--------------------------------------|-------------------------------------------------------------|-------------------------------|
| Number of Data Channels :            | mber of Data Channels : 4 - Low, Medium, High, Ultra High 🗸 |                               |
| Low Priority Channel Configuration   | :                                                           |                               |
| Low Priority Channel :               | 🗹 En                                                        | abled                         |
| Low Priority Downlink CIR :          | 0                                                           | (kbps) (Range: 0- 65534 kbps) |
| Low Priority Uplink CIR :            | 0                                                           | (kbps) (Range: 0— 65534 kbps) |
| Medium Priority Channel Configurat   | ion :                                                       |                               |
| Medium Priority Channel :            | 🗹 En                                                        | abled                         |
| Medium Priority Downlink CIR :       | 0                                                           | (kbps) (Range: 0- 65534 kbps) |
| Medium Priority Uplink CIR :         | 0                                                           | (kbps) (Range: 0- 65534 kbps) |
|                                      |                                                             |                               |
| High Priority Channel Configuration  | :                                                           |                               |
| High Priority Channel :              | 🖾 En                                                        | abled                         |
| High Priority Downlink CIR :         | 0                                                           | (kbps) (Range: 0— 65534 kbps) |
| High Priority Uplink CIR :           | 0                                                           | (kbps) (Range: 0- 65534 kbps) |
| Ultra High Priority Channel Configur | ration                                                      |                               |
| :                                    |                                                             |                               |
| Ultra High Priority Channel :        | 🗹 En                                                        | abled                         |
| Ultra High Priority Downlink CIR :   | 0                                                           | (kbps) (Range: 0- 65534 kbps) |
| Ultra High Priority Uplink CIR :     | 0                                                           | (kbps) (Range: 0- 65534 kbps) |
| Priority Settings                    |                                                             |                               |
| Priority Proceedence :               | Diffe                                                       | as Theo 200 to as             |

| Phoney Octaings                  |                        |  |
|----------------------------------|------------------------|--|
| Priority Precedence :            | DiffServ Then 802.1p 🗸 |  |
| PPPoE Control Message Priority : | ⊖ High<br>● Normal     |  |
| Prioritize TCP ACK :             | Enabled     Disabled   |  |

# Prioritized Speed Test Servers 50.50.50.3

| Attribute                  | Meaning                                                                                                    |  |
|----------------------------|----------------------------------------------------------------------------------------------------|--|
| Number of<br>Data Channels | This parameter allows the operator to specify the number of priority channels to be used for data transmission which is configurable from 1 to 4. |  |
|                            | 1: Select 1 to enable Low Priority channel.                                                                                                    |  |
|                            | • 2: Select 2 to enable Low and High Priority channels.                                                                                           |  |
|                            | • 3: Select 3 to enable Low, Medium, and High Priority channels.                                                                                  |  |
|                            | • 4: Select 4 to enable all channels.                                                                                                    |  |
|                            | For each enabled channel, configure the respective Downlink CIR and Uplink CIR.                                                                   |  |

| Attribute                     | Meaning                                                                                                    |
|-------------------------------|----------------------------------------------------------------------------------------------------|
| Low Priority<br>Channel       | This parameter shows whether low priority data channel is enabled or not. Its value is derived based on the number of data channels selected.                   |
|                               | This parameter is enabled by default.                                                                                                    |
| Low Priority<br>Downlink CIR  | This field indicates the minimum rate at which low priority traffic is sent over the downlink (unless CIR is oversubscribed or RF link quality is degraded).    |
|                               | Committed Information Rate (CIR)                                                                                                    |
|                               | Note: CIR values are not applicable for proportional scheduler.                                                                                                 |
| Low Priority<br>Uplink CIR    | This field indicates the minimum rate at which low priority traffic is sent over the uplink (unless CIR is oversubscribed or RF link quality is degraded).      |
|                               | Committed Information Rate (CIR)                                                                                                    |
|                               | Note: CIR values are not applicable for proportional scheduler.                                                                                                 |
| Medium<br>Priority<br>Channel | This parameter shows whether medium priority data channel is enabled or not. Its value is derived based on the number of data channels selected.                |
| Medium<br>Priority            | This field indicates the minimum rate at which medium priority traffic is sent over the downlink (unless CIR is oversubscribed or RF link quality is degraded). |
| Downlink CIR                  | Committed Information Rate (CIR)                                                                                                    |
|                               | Note: CIR values are not applicable for proportional scheduler.                                                                                                 |
| Medium<br>Priority Uplink     | This field indicates the minimum rate at which medium priority traffic is sent over the uplink (unless CIR is oversubscribed or RF link quality is degraded).   |
| CIR                           | Committed Information Rate (CIR)                                                                                                    |
|                               | Note: CIR values are not applicable for proportional scheduler.                                                                                                 |
| High Priority<br>Channel      | This parameter shows whether high priority data channel is enabled or not. Its value is derived based on the number of data channels selected.                  |
| High Priority<br>Downlink CIR | This field indicates the minimum rate at which high priority traffic is sent over the downlink (unless CIR is oversubscribed or RF link quality is degraded).   |
|                               | Committed Information Rate (CIR)                                                                                                    |
|                               | Note: CIR values are not applicable for proportional scheduler.                                                                                                 |
| High Priority<br>Uplink CIR   | This field indicates the minimum rate at which high priority traffic is sent over the uplink (unless CIR is oversubscribed or RF link quality is degraded).     |
|                               | Committed Information Rate (CIR)                                                                                                    |
|                               | Note: CIR values are not applicable for proportional scheduler.                                                                                                 |

| Attribute                            | Meaning                                                                                                    |
|--------------------------------------|----------------------------------------------------------------------------------------------------|
| Ultra High<br>Priority<br>Channel    | This parameter allows the operator to enable or disable one of the data channels with the highest priority bandwidth.                                                                                                    |
| Priority<br>Precedence               | Allows operator to decide if 802.1p or DiffServ priority bits must be used first when making priority decisions.                                                                                                    |
| PPPoE Control<br>Message<br>Priority | Operators may configure the BHS to utilize the high priority channel for PPPoE control messages. Configuring the BHS in this fashion can benefit the continuity of PPPoE connections when there are issues with PPPoE sessions being dropped in the network. This prioritization may be configured in the DiffServ tab in the Configuration menu of the BHS.                                                                                                    |
| Prioritize TCP<br>ACK                | To reduce the likelihood of TCP acknowledgement packets being dropped, set this<br>parameter to Enabled. This can improve throughput that the end user perceives<br>during transient periods of congestion on the link that is carrying acknowledgements.<br>This parameter, when enabled, can be particularly useful when running bi-direction<br>FTP sessions over the link. If a link is primarily used for video surveillance, it is<br>recommended to configure this parameter to Disabled. |
| Prioritized<br>Speed Test<br>Servers | This feature allows BHS to prioritize traffic to a unique IP address. BHS prioritizes any packets to a unique IP address in the uplink direction. BHS learn the Speed Test server's IP address from the BHM.                                                                                                    |

# **Citizens Broadband Radio Service (CBRS)**

Citizens Broadband Radio Service subscription for the CBRS-compliant devices in 3.6 GHz band (3550 MHz to 3700 MHz).

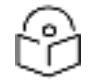

### Note

Assuming the user follows the Cambium recommended procedures for using the CBRS cnMaestro Management tool and then syncing those parameters to the radio, nothing at all needs to be set by the operator directly on this Configuration CBRS radio page. All of this will be pushed or pulled from cnMaestro. Definitions are being included for completeness.

### PMP 450 Series AP/BHM - CBRS configuration

PMP 450 series CBRS configuration page of AP/BHM is explained in the below table:

#### Table 86: PMP 450Series AP/BHM - CBRS Configuration

| Card goldenty                                                                                                    |                                                                                                    |
|----------------------------------------------------------------------------------------------------|----------------------------------------------------------------------------------------------------|
| Chints Broefland Rate Service :                                                                                                    | · Linday                                                                                                    |
| 1.00 Linut                                                                                                    | Disc                                                                                                    |
| Reduction in Concession Process                                                                                                    | * District                                                                                                    |
| Neotra de Crémies d'el dester Crange                                                                                                    | CiDealas                                                                                                    |
| Alientate Channel Selection                                                                                                    | C Disable                                                                                                    |
| Change Counter & Only Sills are benefited                                                                                                    | * Total Ar                                                                                                    |
|                                                                                                    | CDudle                                                                                                    |
| 6M Percenage Threshold to Charge Charge                                                                                                    | W Scharge, No Mill                                                                                                    |
| Codemic composition (season)                                                                                                    | a have by a - at                                                                                                    |
| Dedution                                                                                                    |                                                                                                    |
| User =                                                                                                    | (e+)U/UAP                                                                                                    |
| Carcobiese Parameters                                                                                                    |                                                                                                    |
| Operation to Sector O                                                                                                    | Service and the service and the service and th |
| Coercelence Spectrum Nause (D)                                                                                                    |                                                                                                    |
| and the second second s |                                                                                                    |
| Contract of the second second second                                                                                                    |                                                                                                    |
| CPI Eliciuled Deta                                                                                                    | · · · · · · · · · · · · · · · · · · ·                                                                                                    |
|                                                                                                    | (Notes (Philips)) [ Notes (Philips)                                                                                                    |
| CPI Deg Nature                                                                                                    | Date in vite                                                                                                    |
| Lauden                                                                                                    |                                                                                                    |
| Lature                                                                                                    | et2 10000 Decimar Degree                                                                                                    |
| Longitude :                                                                                                    | -188.800000 Decimie Degree                                                                                                    |
| The gen                                                                                                    | 40                                                                                                    |
| Herizonta Amurany                                                                                                    | 2 Views                                                                                                    |
| Vertical Associately                                                                                                    | 3 Views                                                                                                    |
| Address Parameters                                                                                                    |                                                                                                    |
| Almulti                                                                                                    | 14E Capites                                                                                                    |
| Gearth                                                                                                    | 1 Degree                                                                                                    |
| Gen                                                                                                    |                                                                                                    |
| Reamailte :                                                                                                    | 80 Chapter                                                                                                    |
| (ERPCADER)                                                                                                    | 40 CB/                                                                                                    |
| Certifical Productional Installer Profile                                                                                                    |                                                                                                    |
| 0P(-0)                                                                                                    | 2000x50x5040x40x743250344xx555x714                                                                                                    |
| CPI Nerre                                                                                                    | day factorized                                                                                                    |
|                                                                                                    |                                                                                                    |

| Attribute                                    | Meaning                                                                                                    |
|----------------------------------------------|----------------------------------------------------------------------------------------------------|
| Citizen<br>Broadband<br>Radio Service        | Enable/Disable the CBRS operation until the device is valid.                                                                                                    |
| Log Level                                    | <ul> <li>Log level can be increased to Debug or decreased to Error level accordingly and logs will appear.</li> <li>Debug: Logs used to help in debugging.</li> <li>Info:Logs the message correspond to normal applicationbehavior.</li> <li>Error:Logs the issues thataffect the usage orperformance of the system.</li> </ul>                                                         |
| Reboot for<br>Channel<br>Bandwidth<br>Change | This attribute applies only the 450m AP. System Release 20.2's multigrant feature supports automatic bandwidth changes as individual multigrants are terminated or suspended or authorized. Disabling this flag will prevent the 450m from automatically making these bandwidth changes on the fly. The 450m is the only Cambium AP that requires a reboot to apply a bandwidth change. |
| Alternate<br>Channel<br>Selection            | This CBRS feature flag enables the AP to automatically search for new channels for the sector to operate on when the existing channels are suspended due to DPA activation, or terminated without a suggested EIRP to use from the SAS.                                                                                                    |

| Attribute                                        | Meaning                                                                                                    |
|--------------------------------------------------|----------------------------------------------------------------------------------------------------|
|                                                  | For PMP 450m operators that wish to avoid unexpected reboots due to grant terminations or suspensions, this feature flag could be left enabled, while the <b>Reboot for Channel Bandwidth Change</b> flag is disabled. Then, if some or all of the multigrants held by the AP are suspended or terminated, an alternate channel selection (channel hunt) is triggered, but only to channels of the same operating bandwidth. This avoids the potential of an unexpected reboot, but at the possible risk of no such channel being found, in which case the AP will remain off the air until a suspension is automatically cleared or operator action is taken. Additionally, a channel hunt to a channel of the same bandwidth may result in poorer performance than a channel hunt to a cleaner channel of smaller bandwidth. |
| Change<br>Channel if<br>Only SMs are<br>Impacted | When enabled, this feature allows the AP to automatically find and move to a new channel or decrease the bandwidth, when more than the <b>SM Percentage Threshold for Channel Change</b> percentage of SMs have been impacted by termination or suspension, even though the AP itself has not been impacted.                                                                                                    |
|                                                  | Not applicable for PTP configurations.                                                                                                    |
| SM<br>Percentage                                 | Displays the percentage of SMs that need to be impacted by termination or suspension for the feature to be invoked, even though the AP itself has not been impacted.                                                                                                    |
| Threshold for<br>Channel<br>Change               | Note that the <b>Alternate Channel Selection</b> feature must also be enabled for the AP to<br>hunt for a new channel due to the <b>Change Channel if SMs are Impacted</b> feature. If an<br>operator elects to run with <b>Alternate Channel Selection</b> enabled but <b>Change Channel if</b><br><b>SMs are impacted</b> feature is disabled, the AP still performs automatic channel selection,<br>but only in cases where the AP is directly impacted by terminations or suspensions.                                                                                                    |
|                                                  | If the <b>Alternate Channel Selection</b> feature is disabled, but the <b>Change Channel if SMs</b><br><b>are Impacted</b> feature is enabled, if enough SMs are impacted by terminations or<br>suspensions, the AP still reduces the Bandwidth if authorized grants are available, but it<br>will not hunt for a new channel.                                                                                                    |
|                                                  | Not applicable for PTP configurations.                                                                                                    |
| Original<br>Channel<br>Restore Time              | When this feature is triggered via SM suspensions, the AP continues to heartbeat the original channels for itself and all the SMs, while operating on the temporary channels or reduced bandwidth for at least this length of a period after moving to these temporary channels or reducing bandwidth. When this timer expires, the AP can move back to the original channels and/or bandwidth if enough suspended SMs have become authorized on the original channels.                                                                                                    |
|                                                  | Not applicable for PTP configurations.                                                                                                    |
| User ID                                          | User ID assigned by SAS is part of the Registration request message                                                                                                    |
| Include User<br>ID                               | For operators using Federated Wireless or Commscope SAS, this option will be<br>available and set to Enabled by default. By appending it to the Co-Existence<br>parameters sent to the SAS, it seperates and allows the SAS to handle the possibility of<br>2 operators accidently picking the same CoExistence parameters. If an operator wishes<br>to frequency coordinate on the same channel with another operator or between PMP<br>and LTE technology, this parameter can be disabled and the Co-Existence group<br>parameters set the same - coordinated. For Google, these parameters are unique to an<br>organization, so this parameter is not available for operators using Google SAS. See<br>Cambium 20.3 training slides for more information.                                                                   |

| Attribute                           | Meaning                                                                                                    |
|-------------------------------------|----------------------------------------------------------------------------------------------------|
| Coexistence<br>Sector ID            | This parameter is also known as the identifier of a Common Channel Group (CCG) in<br>CBRS Alliance or Principal Subordinate Single Frequency Group (SFG) in WinnForum<br>Release 2 . The Google SAS portal currently calls it "Same Frequency" in the Frequency<br>Management subsection of the per-device Configuration Tab as well as at the top of<br>the per-device Coex tab. Although this can be edited, it defaults to the MAC address of<br>the AP/BHM of this sector. The purpose of the sector ID is, it helps the SAS identify<br>which SM's are grouped with a particular AP (same frequency and bandwidth as the<br>AP).                                                                                                    |
| Coexistence<br>Spectrum<br>Reuse ID | This parameter defines a CBRS interference coordination group. It is called Spectrum<br>Reuse in WInnForum Release 2, or Interference Coordination Group (ICG) in CBRS<br>Alliance. The Google SAS portal urrently calls it "Frequency Reuse" in the Frequency<br>Management subsection of the per-device Configuration tab as well as at the top of the<br>per-device Coex tab. Multiple sectors can be assigned the same Reuse ID. ASAS will not<br>attempt to coordinate interference between devices using the same Reuse ID. For<br>example, an operator using 2 non-overlapping center frequencies in what is typically<br>called an ABAB deployment could assign 1 Reuse ID to all sectors using center<br>frequency "A", and a second Reuse ID to all sectors using center frequency "B". |
| CPI Encoded<br>Data                 | <ul> <li>CPI information is the set of encoded installation parameters by CPI and the signed installation parameter provided by the CPI. It receives the parameter with a registration message from the SAS.</li> <li>Delete CPI Data: CPI data can be deleted by selecting the Delete CPI Data.</li> <li>Restore CPI Data: CPI data can be restored by selecting the Restore CPI Data.</li> </ul>                                                                                                    |
| CPI Data<br>Status                  | Displays the status of the CPI data is in use or unchanged.                                                                                                    |
| Latitude                            | Displays latitude of the device location in degrees.                                                                                                    |
| Longitude                           | Displays longitude of the CBSD antenna location in degrees.                                                                                                    |
| Height                              | Displays device antenna height in meters.                                                                                                    |
| Height Type                         | Should be AGL or AMSL as follows:                                                                                                    |
|                                     | <ul><li>AGL height is measured relative to the ground level.</li><li>AMSL height is measured relative to the mean sea level.</li></ul>                                                                                                    |
| Horizontal<br>Accuracy              | Displays positive number in meters to indicate the accuracy of the device antenna horizontal location.                                                                                                    |
| Vertical<br>Accuracy                | Displays positive number in meters to indicate the accuracy of the device antenna vertical location.                                                                                                    |
| Azimuth                             | Displays Boresight direction of the horizontal plane of the antenna in degrees with respect to true north.                                                                                                    |
| Downtilt                            | Displays the antenna down tilt in degrees.                                                                                                    |
| Gain                                | Integrated antenna gain: Peak gain of the integrated antenna.                                                                                                    |
|                                     | External antenna gain: peak gain of the external antenna connected to a device.                                                                                                    |

| Attribute                        | Meaning                                                                               |  |
|----------------------------------|---------------------------------------------------------------------------------------|--|
| Beamwidth                        | Displays the beamwidth of the antenna in the horizontal plane in degrees.             |  |
| EIRP<br>Capability               | Display max Effective Isotropic Radiated Power (EIPR) capability of the device.       |  |
| CPI ID                           | The assigned CPI ID unique to the installer that is certifying the CBRS installation. |  |
| CPI Name                         | The entered name of the Certified professional installer.                             |  |
| Install<br>Certification<br>Time | Thetime of thecertifiedinstallation for this radio.                                   |  |

# PMP 450 Series SM/BHS-CBRS configuration

PMP 450 series CBRS configuration page of SM/BHS is explained in the below table:

Table 87: PMP 450 Series SM/BHS\_CBRS Configuration

| Certified Professional Installer Data    |                                       |  |  |
|------------------------------------------|---------------------------------------|--|--|
| CPI Encoded Data                         |                                       |  |  |
|                                          | Detete CPI Data   Heatsile CPI Date   |  |  |
| CIPI Data Statos                         | Data in Use                           |  |  |
| Leader                                   |                                       |  |  |
| Lattude                                  | +66 174214 Decimal Degree             |  |  |
| Longitude                                | -158 227442 Decimal Degree            |  |  |
| Height                                   | 10 Mintaris                           |  |  |
| Height Type                              | AMSL                                  |  |  |
| Horizonial Accuracy                      | D Meters                              |  |  |
| Vertical Accuracy                        | 0 Metera                              |  |  |
| Arthmin Parameters                       |                                       |  |  |
| Atimuth                                  | 180 Degree                            |  |  |
| Downtill:                                | 0 Degree                              |  |  |
| Gen                                      | 20.49                                 |  |  |
| Enertwidth                               | 20 Degree                             |  |  |
| EIRP Capability                          | 45 dBm                                |  |  |
| Certified Protectional Installer Profile |                                       |  |  |
| CPIID:                                   | 2018/04/14/14/00/00/01/01/01/14/11/14 |  |  |
| CPI Name :                               | Amount Craft                          |  |  |
| Initial Contification Tatas              | 12(13/2019 15/23:00 CST               |  |  |
| Attribute                  | Meaning                                  |
|----------------------------|------------------------------------------|
| CPI Encoded Data           | Refer table PMP 450Series AP/BHM - CBRS  |
| CPI Data Status            | Configuration for parameter descriptions |
| Latitude                   |                                          |
| Longitude                  |                                          |
| Height                     |                                          |
| Height Type                |                                          |
| Horizontal Accuracy        |                                          |
| Vertical Accuracy          |                                          |
| Azimuth                    |                                          |
| Downtilt                   |                                          |
| Gain                       |                                          |
| Beamwidth                  |                                          |
| EIRP Capability            |                                          |
| CPI ID                     |                                          |
| CPI Name                   |                                          |
| Install Certification Time |                                          |

# Installation Color Code

With this feature enabled on the AP and SM, operators may install and remotely configure SMs without having to configure matching color codes between the modules. While the SM is accessible for configuration from above the AP (for remote provisioning) and below the SM (for local site provisioning), no user data is passed over the radio link. When using the Installation Color Code feature, ensure that the SM is configured with the factory default Color Code configuration (Color Code 1 is "0", Color Code 2-10 set to "0" and "Disable"). The status of the Installation Color Code can be viewed on the AP Eval web GUI page, and when the SM is registered using the Installation Color Code the message "SM is registered via ICC – Bridging Disabled!" is displayed in red on every SM GUI page. The Installation Color Code parameter is configurable without a radio reboot for both the AP and SM. If an SM is registered via Installation Color Code and the feature is then disabled, operators will need to reboot the SM or force it to reregister (i.e. using the Rescan APs functionality on the AP Eval page).

### Figure 57: Installation Color Code of AP

| Radio Configuration                                                |                                               |
|--------------------------------------------------------------------|-----------------------------------------------|
| Frequency Band                                                     | 5.4 GHz *                                     |
| Frequency Carrier                                                  | 5490.0 •                                      |
| Channel Bandwidth :                                                | 10 MHz 🔻                                      |
| Cyclic Prefix                                                      | Che Sixteenth. •                              |
| Frame Period :                                                     | © 5.0 ms<br>* 2.5 ms                          |
| Color Code                                                         | 254 (0254)                                    |
| Subscriber Color Code Rescan (When not on<br>a Primary Color Code) | 0 Minutes (0 — 43200)                         |
| Subscriber Color Code Wait Period for Idle                         | p Minutes (0 - 60)                            |
| Installation Color Code :                                          | <ul> <li>Enabled</li> <li>Disabled</li> </ul> |

# Zero Touch Configuration Using DHCP Option 66

This feature allows an SM to get its configuration via DHCP option 66. This can be used for the initial configuration of an SM as well as managing the configuration of SMs on an ongoing basis. Here is how it works in brief:

- When the SM boots up, if it is set to use DHCP client, it will send out a DHCP Discover packet which includes a request for DHCP Option 66.
- In case of a brand new SM out of the box, the DHCP Discover packet is sent out if the SM connects to an AP using Installation Color Code (ICC), even though DHCP client is not enabled in factory default config.
- An appropriately configured DHCP server will respond with a DHCP Offer and include a URL in response to the Option 66 request. The URL should point to the configuration file.
- The device will download the configuration file and apply it. The device will reboot automatically if needed. (Note: this requires "rebootlfRequired" flag to be added to the config file. See Creating a Golden config file

## **Configuration Steps**

Procedure 15 Zero Touch Configuration steps:

| 1 | Create the golden config file(s)                                                   |
|---|------------------------------------------------------------------------------------|
| 2 | Host it on an TFTP/FTP/HTTP/HTTPS server                                           |
| 3 | Configure the DHCP server to return the URL of the golden config file in option 66 |

When the SM boots up, it will get the URL for the golden config from the DHCP server via option 66, download it and apply it.

If all the SMs are configured exactly the same, then you can create just new golden config file that can be used with all SMs.

If the SMs are not configured the same, see if it is possible to group the SMs such that SMs with the same configuration are served by the same DHCP pool. User can then create multiple golden config files and configure the DHCP server to use the appropriate config file for each pool.

User can also create one config file per SM. This provides the most flexibility, but is practical only if you have a software tool/script to generate the config files for each MAC address. The files should be named

<mac>.cfg where <mac> is the MAC address of the SM, and stored in the same directory on the file server. The DHCP server should be configured to return the directory name ending with a '/' in option 66. The SM will automatically add "<mac>.cfg" to the path and get its config file.

If some configuration is unique per SM, but rest of the configuration is common, the SMs can be staged with the unique part, and use option 66 to manage the common part. For example, if each SM needs to have its coordinates set, don't include the coordinates in the golden config file. Instead, configure the coordinates for each SM manually. Manage the rest of the configuration using DHCP option 66.

### Creating a Golden config file

The easiest way to create the golden config file is to configure an SM, export its configuration and edit it. To export the configuration file from the GUI of the SM, go to "Configuration > Unit Settings" tab, go to the "Download Configuration File" section and click on the "<mac>.cfg" link. This will give you a text file in JSON format. You can edit this file in a text editor but it's easier to use a JSON editor like <a href="https://www.jsoneditoronline.org/">https://www.jsoneditoronline.org/</a>.

Strip down the config file to remove sections and entries that don't care about, and keep only the items that require changes. If there are many required changes, it can easily get confusing. To identify the exact items changes, first reset the SM to factory default, export the config file, make the necessary changes, export a second config file, then use a tool like WinMerge (<u>http://winmerge.org/</u>) to identify the differences.

The config file contains the following informational entries at the top level.

"cfgUtcTimestamp": "cfgUtcTimestamp",

"swVersion": "CANOPY 15.1 SM-AES",

"cfgFileString": "Canopy configuration file",

"srcMacAddress": "0a-00-3e-a2-c2-74",

"deviceType": "5.4/5.7GHz MIMO OFDM - Subscriber Module",

"cfgFileVersion": "1.0"

The "cfgUtcTimestamp", "swVersion", "srcMacAddress" and "deviceType" lines can be deleted. Do not delete the "cfgFileString" and "cfgFileVersion" entries.

Next, create an object named "configFileParameters" at the top level. Under that, add a parameter called "rebootlfRequired" and set it to true. This tells the SM to reboot automatically if a reboot is needed to apply the new configuration.

A sample configuration file that has been edited for use via DHCP option 66 is given below.

{

```
"userParameters": {
    "smNetworkConfig": {
```

"networkAccess": 1

},

```
"location": {
```

```
"siteName": "Test site"
```

},

```
"smRadioConfig": {
```

```
"frequencyScanList": [
    5475000,
    5480000
   ],
   "colorCodeList": [
    {
     "colorCode": 42,
     "priority": 1
    }
   ]
  },
  "networkConfig": {
   "lanDhcpState": 1
 }
},
 "cfgFileVersion": "1.0",
 "cfgFileString": "Canopy configuration file",
 "configFileParameters": {
  "rebootlfRequired": true
}
}
```

When configuration is imported, only the items that exist in the configuration file are modified. Parameters that are not in the imported file are not changed. If user wish to revert those settings to their factory default values, please add a "setToDefaults" item under "configFileParameters" section with a value of true.

```
"cfgFileVersion": "1.0",
```

"cfgFileString": "Canopy configuration file",

```
"configFileParameters": {
```

```
"rebootlfRequired": true,
```

```
"setToDefaults": true
```

```
}
```

In case, the SM needs to fetch the configuration file on each boot up even when not connecting to AP via ICC, set "Network Accessibility" to "Public" and "DHCP State" to "Enabled" in the "Configuration > IP" page before exporting the configuration.

## Hosting the config file

Copy the golden configuration file to an FTP, TFTP, HTTP or HTTPS server. This location can be password protected; you just have to include the user name and password in the URL.

### **DHCP** server configuration

Configure DHCP server to return the full URL to the golden config file as the value of DHCP option 66.

The following example explains how to make the change for Windows Server 2008. Adapt it to your specific DHCP server.

Procedure 16 DHCP server configuration

| 1 | Click "Start > Administrative Tools > DHCP"                                                                                                    |  |
|---|----------------------------------------------------------------------------------------------------|--|
| 2 | If you have multiple "Scopes" defined, identify the correct "Scope" that will serve IP addresses for the SMs                                                                            |  |
| 3 | Right click on "Scope Option" under the correct "Scope" and select "Configure Options"                                                                                                  |  |
| 4 | In the "Scope Options" dialog, scroll down to "066 Boot Server Host Name", select the checkbox and enter the full URL to the golden config file as the "String value". Then click "OK". |  |

| 및 CHCP<br>은 및 unKitpepdhap01.                                                                                     | General [Advanced]                                                                                                    |                                                                                     |
|----------------------------------------------------------------------------------------------------|----------------------------------------------------------------------------------------------------|-------------------------------------------------------------------------------------|
| E Brd<br>Some (10.125.103)<br>Address Pool<br>Address Pool<br>Reservations<br>Server Optionn<br>E Fitnes<br>E Pod | Analidde Options<br>DIST Window System Deplay<br>DIST Window System Deplay<br>DIST Window System Deplay<br>DIST Doot Servers<br>RE Dist Doot Server Hast Name<br>e<br>T Date entry<br>Skring value:<br>Per //10.120.103.250/carveplicitg | Descention =:<br>Army of X-M<br>The name of<br>A lat of the<br>If The boot i =:<br> |
| •                                                                                                    |                                                                                                    | Cancel Auply                                                                        |

### **Supported URL Formats**

FTP, TFTP, HTTP and HTTPS URLs are supported. Some examples are given below.

- <u>ftp://10.120.163.253/canopy.cfg</u>
- <a>ftp://admin:admin123@10.120.163.253/canopy.cfg</a> (login as admin with password admin123)
- tftp://10.120.163.253/canopy.cfg
- http://10.120.163.253/golden-config.cfg
- https://10.120.163.253/smconfig/golden-config.cfg

User can also specify the URL pointing to a directory and not a specific file. Terminate the URL with a '/' to indicate that it is a directory and not a file. Use this format when each SM has its own individual config file. The directory should contain files named "<mac>.cfg", one for each SM.

For example:

ftp://10.120.163.253/smconfig/

In this case, the SM will append "<mac>.cfg" to the path and try to get that file. For example, if the SM's MAC address is 0a-00-3e-a2-c2-74, it will request for ftp://10.120.163.253/smconfig/0a003ea2c274.cfg. This mechanism can be used to serve individual config file for each SM.

# Troubleshooting

1 Ensure that the\_\_\_14 SM is running 13.3 or newer version of software.

| 2 | If the SM has factory default config, confirm ICC is enabled on the AP, so the SM can connect to it.                                                                                                    |
|---|----------------------------------------------------------------------------------------------------|
| 3 | If the SM is connecting to the AP using a color code other than ICC, make sure the SM has<br>"Network Accessibility" set to "Public" and "DHCP State" set to "Enabled" in the "Configuration ><br>IP" page.                                                                                                    |
| 4 | Make sure the golden config file does not turn off "Network Accessibility" or "DHCP State". If it does, the SM will no longer request the config file when it is rebooted.                                                                                                    |
| 5 | Check the event log of the SM to see the status of the configuration file import including any errors that prevented it from importing the file.                                                                                                    |
| 6 | Capture the DHCP Offer packet from the DHCP server to the SM and verify that Option 66 has the expected URL.                                                                                                    |
|   | <pre># Frame 1007: 377 bytes on whre (2016 bits), 377 bytes cantured COOKs bits) on Interface 0 # Ethernet II, arc: Wewarm.msibe(co (00:50:56:as(bits).cos(), costs produces( (ff)f).ff).ff).ff).ff); # Intermet Produce(), Src Pert: boots: (%), Bat Pert: houts: (50) # User Datagram Protocol, Src Pert: boots: (%), Bat Pert: houts: (50) # message Type: Boot Heoly (7) # ardware syst: Ethernet (0x01) # mardware syst: Ethernet (0x01) # ardware syst: Ethernet (0x01) # ardware syst: Ethernet # ardware syst: Ethernet # ardware syst: Ethernet # ardware syst: Ethernet # ardware syst: Ethernet # ardware syst: Eth</pre> |

# Configuring Radio via config file

The 450 Platform Family supports export and import of a configuration file from the AP or SM as a text file. The configuration file is in JSON format.

To export or import the configuration file, the logged in user needs to be an ADMINISTRATOR and it must not be a "read-only" account.

The exported configuration file contains the complete configuration including all the default values. To keep a backup of the current configuration, the file can be saved as-is and imported later.

While importing a configuration file, it can be either imported the full configuration or a sparse configuration containing only the items that need to be changed. If a sparse configuration file is imported, only the items in the file will be imported. Other configuration will remain unchanged. There could also be used a special flag in the configuration file to tell the device to apply the configuration starting from factory default (ReferProcedure 19 Special Headers for configuration file).

# Import and Export of config file

The config file import and export is supported in Configuration > Unit Settings page. The procedure for importing and exporting config file is explained below.

Figure 58: Configuration File upload and download page

| Download Configuration File               |                          |  |
|-------------------------------------------|--------------------------|--|
| Configuration File                        | Da003ea0007d.cfg         |  |
| Upload and Apply Configuration Fik        |                          |  |
| File Choose File No file chosen<br>Uptoad |                          |  |
|                                           | Apply Configuration File |  |

The DHCP server configuration procedure is as follows:

Procedure 17 DHCP server configuration

| 1 | Login to the GUI and go to Configuration > Unit Settings.                                                                                                    |
|---|----------------------------------------------------------------------------------------------------|
| 2 | Under Download Configuration File tab, click on the " <mac>.cfg" link, where <mac> is the MAC address of the device (for example, "01003ea2c274.cfg").</mac></mac> |
| 3 | Save the file to the local disk.                                                                                                    |

The below procedure is to be followed for Importing a config file

Procedure 18 Import the configuration from the GUI

| 1 | Login to the GUI and go to Configuration $\rightarrow$ Unit Settings.                                                 |
|---|----------------------------------------------------------------------------------------------------|
| 2 | Click on "Browse" button under "Upload and Apply Configuration File" tab and select the configuration file from disk. |
| 3 | Click "Upload" followed by "Apply Configuration File" button click.                                                   |
| 4 | The "Status of Configuration File" section will show the results of the upload.                                       |
| 5 | Review it to make sure there are no errors. Then click on "Reboot" to reboot with the imported configuration          |

The special headers for config file is explained below:

Procedure 19 Special Headers for configuration file

1 A "configFileParameters" section can be added to the header to control the behavior of the device when importing configuration.

2 The "setToDefaults" when set to "true" tell the device to reset to factory default configuration and apply the configuration in the file on top of that. So any attribute not in the configuration file will be set to its factory default value. By default, the configuration in the file is merged with the existing configuration on the device.
The "rebootlfRequired" flag when set to "true" tell the device to reboot automatically if needed to apply the configuration change. By default, the device will not reboot automatically.
{
"cfgFileString": "Canopy configuration file",
"cfgFileVersion": "1.0",
"configFileParameters": {
"setToDefaults":true,
"rebootlfRequired":true,
\*
}

# Configuring cnMaestro<sup>TM</sup> Connectivity

450 Platform Family network can be onboarded, configured and managed using cnMaestro<sup>™</sup> Cloud or On Premises Server.

# Onboarding

Onboarding can be done in one of several ways:

- Using Cambium ID and Onboarding key
- Using Manufacturer's Serial Number (Only if it starts with an "M" and is 12 characters long)
- On Premises Zero Touch onboarding of AP/SM using DHCP option 43 and 15
- PMP SM Zero touch onboarding to the cnMaestro server where PMP AP is onboarded.

To configure the PMP devices, enable Remote Management under Configuration->cnMaestro as shown in below figure.

### Figure 59: Configuring cnMaestro

| Configuration       |                                             | E |
|---------------------|---------------------------------------------|---|
| Remote Management : | <ul> <li>Enable</li> <li>Disable</li> </ul> |   |
| cnMaestro URL :     |                                             |   |
| Connection Status : | Cambium-ID Not Configured                   |   |

| Credentials      | E |
|------------------|---|
| Cambium ID :     |   |
| Onboarding Key : |   |
| AccountID :      |   |

2.54

### Device Agent Information Device Agent Version :

| Attribute               | Meaning                                                                            |
|-------------------------|------------------------------------------------------------------------------------|
| Remote<br>Management    | This field enables/disables remote management of 450 Platform Family products.     |
| cnMaestro URL           | This field allows to enter cnMaestro URL e.g.<br>https://cloud.cambiumnetworks.com |
|                         | Or cnMaestro on premises URL                                                       |
| Connection Status       | This field indicates cnMaestro connectivity status.                                |
| Cambium ID              | This field allows to enter Cambium ID for onboarding 450 Platform devices.         |
| Onboarding Key          | This field allows to enter Onboarding Key for onboarding.                          |
| AccountID               | This field indicates Account ID of the customer.                                   |
| Device Agent<br>Version | This field shows device agent version.                                             |

# Prerequisites for onboarding to cnMaestro™

- Devices types must be PMP 450m Series, PMP/PTP 450 Series, PMP/PTP 450i/450b Series or PMP 430 Series SMs (interoperability mode only).
- Minimum required software version of 14.2.1. Device software images can be downloaded from
   <a href="http://support.cambiumnetworks.com">http://support.cambiumnetworks.com</a> or from the On Premises cnMaestro server by navigating to
   Operate >Software Update->Manage Images. Select
- Device type to display the available images and then click the download icon as shown in below figure.

Figure 60: Software Upgrade from cnMaestro™

| sector and the sector sector and                                 |                   |      |
|------------------------------------------------------------------|-------------------|------|
| Software images                                                  |                   |      |
| inter of their longer densities (normalised from Cardinar Gagest |                   |      |
| New Concession                                                   | Weeking           | athe |
| esik dasi jete alas                                              | 10.2.1.76-00100   | _ 0  |
| Permit and                                                       | 14.2.1 (Rode) 10) | A 8  |
| Per-ett (in                                                      | 142.1 (569110)    | A 8  |
| sur-appr                                                         | 142.1.9cmt in     | A 8  |
| PTT 405                                                          | HALL BURKELED     | A 8  |
|                                                                  |                   |      |
| Add Suffmare Image<br>File                                       |                   |      |
| R Insettit                                                       |                   |      |

- IP connectivity between PMP Device and the cnMaestro server is established. Ensure Port 443 is open in the firewall as this port is used for secure communication between the PMP device and the cnMaestro server through web sockets. In addition, if the PMP device and cnMaestro<sup>™</sup> server are on different subnets, proper routes should be established for communication.
- For PMP AP, a valid DNS setting is required so that the AP will be able to resolve the cnMaestro URL. DNS settings can be verified by performing a DNS lookup under Tools->DNS Test on the AP as shown in below figure.

Figure 61: DNS Test for cnMaestro™ connectivity

| Home<br>Configuration                                                                                           | Line Carac As Sent Scorethan Available Beauty DNS Test | mate Spectrum Analyzes ) ( OFSM Frame Calculator ) ( Subscriber Configuration ) ( Sub-State                      |
|----------------------------------------------------------------------------------------------------|--------------------------------------------------------|----------------------------------------------------------------------------------------------------|
| Statistics<br>Tools                                                                                             |                                                        | Tools → DNS Test                                                                                                 |
| Accounts<br>Casek Start<br>Copyright                                                                            |                                                        | 5.7GHz MIMO OFDM - Access Point<br>Ga-00-3e-bb-01-9b                                                             |
| Contraction of the second second second second second second second second second second second second second s | DNS Test Settings                                      | and the second second second second second second second second second second second second second second second |
| Account admin<br>Level<br>ADMINISTRATOR                                                                         | Fully Qualified Domain Name                            | Perform DNS (Justing                                                                                             |
| Level<br>ADMINISTRATOR<br>Mode Read Write                                                                       | Fully Guarried Doctato Harrier                         | Perform DNS Losson                                                                                               |

- If the SM is in Bridge mode, then LAN1 must have public equestility with a public IP assigned and corresponding DNS setting.
- If the SM is in NAT mode, then Remote Management should be enabled with the standalone configuration option and DNS settings.

# **Knowledge Based articles for onboarding**

For onboarding the devices to cloud server and troubleshooting the onboarding issues in cloud server please see the following link:

http://community.cambiumnetworks.com/t5/cnMaestro/Device-On-boarding/td-p/51484

For onboarding the devices to on Premises server and configuring the DHCP server options for on boarding please see the following link:

http://community.cambiumnetworks.com/t5/cnMaestro/Device-Onboarding-and-Linux-DHCP-Optionsfor-cnMaestro-On/m-p/55187#U55187

## **Order of Device Onboarding**

The device discovery order is as follows in On Permises cnMaestro<sup>™</sup> Server. If any of the options is not configured, the discovery method will fallback to the next option:

- 1. Static cnMaestro URL
- 2. Zero Touch token (on boarding of PMP SMs when the corresponding AP is on boarded)
- 3. DHCP Option 43
- 4. DHCP Option 15
- 5. https://cloud.cambiumnetworks.com

## **Device Agent Logs**

For debugging any onboarding issues please check the device agent logs by navigating to **Logs** > **Device Agent Logs** on the PMP device GUI as shown in Device Agent Logs. In addition, a tech support dump can for the PMP device can be obtained from cnMaestro<sup>™</sup> by navigating to **Monitor**->**Tools** menu after selecting the particular PMP device in the tree and clicking the tech support file icon. This can be send to Cambium support for further troubleshooting.

Figure 62: Device Agent Logs

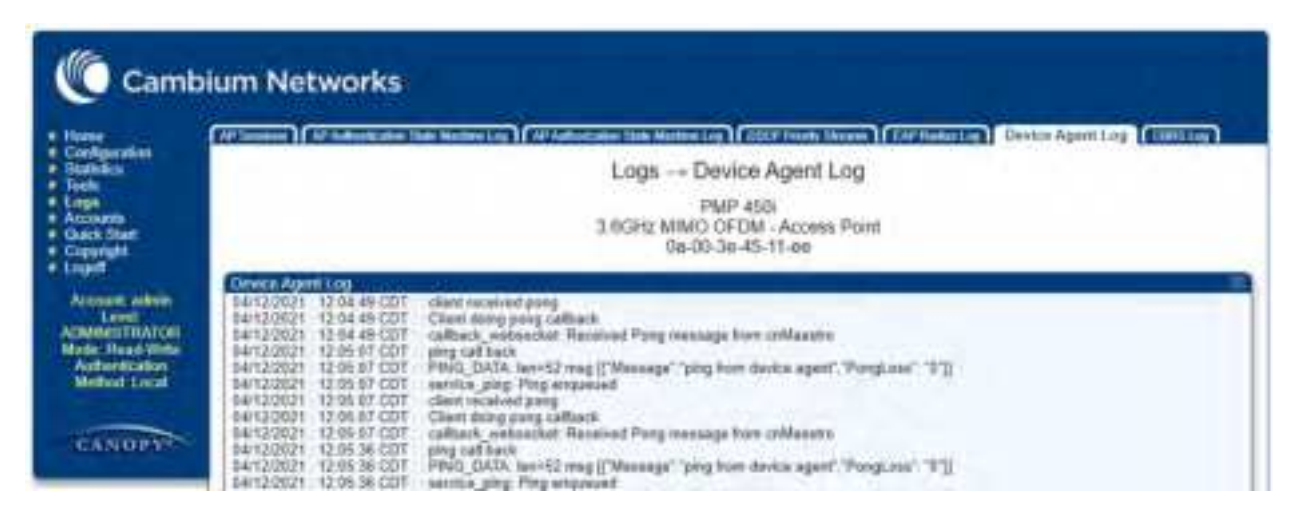

# **AFC Log**

The AFC Log provides crucial records of Automatic Frequency Control (AFC) events and debug data, aiding in diagnosing frequency-related issues and monitoring AFC system performance. Accessible via the device's GUI under the Logs > AFC Log section, it offers essential insights. For additional troubleshooting support, users can obtain a tech support dump from cnMaestro<sup>™</sup>, facilitating further analysis by Cambium support.

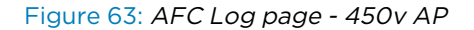

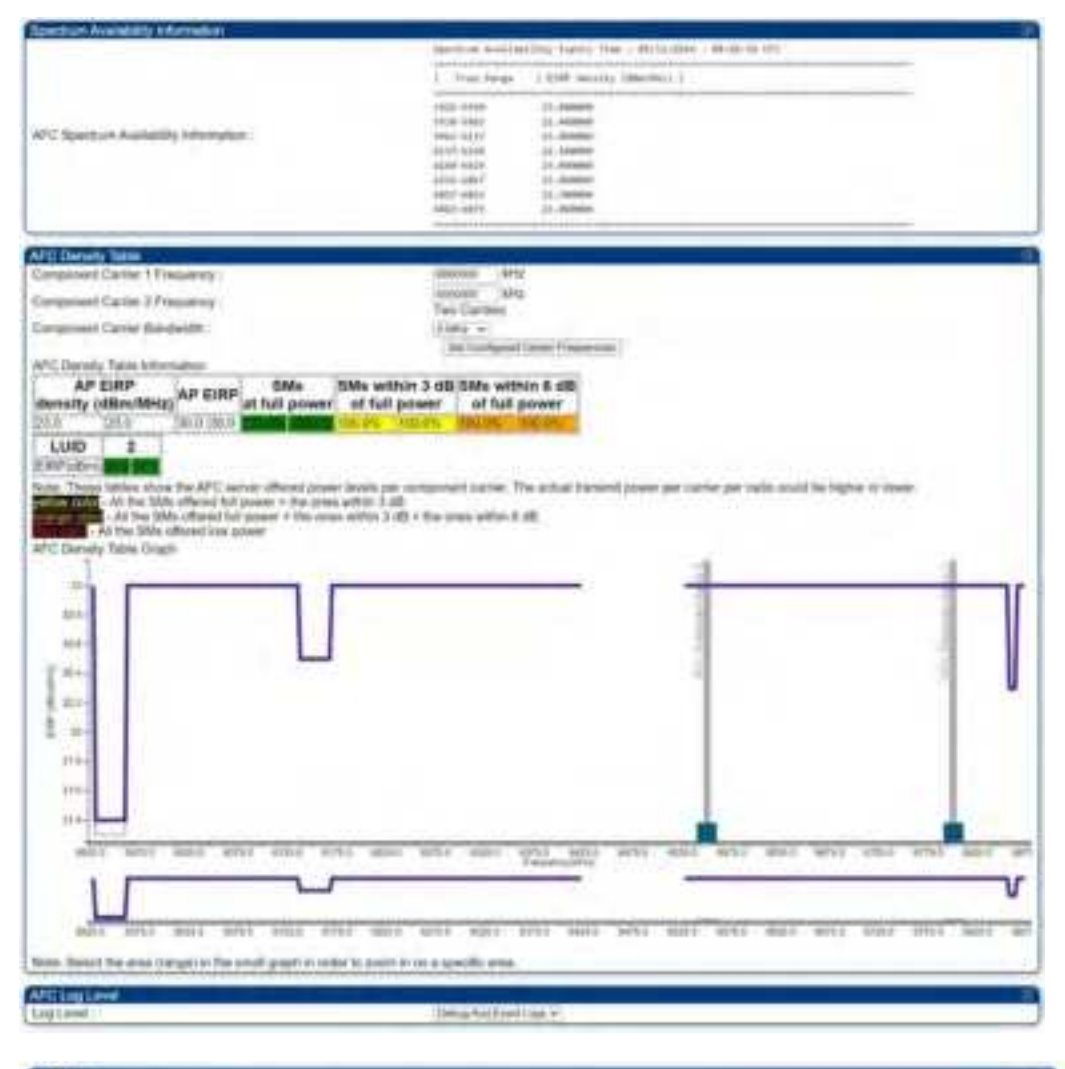

#### NCLIN

| VEVENUES - OF BEST AND AND AND AND AND AND AND AND AND AND                                                                                                    |  |
|----------------------------------------------------------------------------------------------------|--|
|                                                                                                    |  |
| Contraction of the second second seco |  |
| And the start of the set of the start when the start we share an additional to the set of                                                                                                    |  |
| the property into more other wanted and the transmission and the second second s                                                                                                    |  |
| T01/10/2014 - 09:38:57 UTC - Sect APC eller vegant                                                                                                    |  |
| (05/16/2024 - 00.30/07 UTC LAP calcult be started as AFC is not ready with                                                                                                    |  |
| 05/H00024 - 08:30.07 GTC _ AFC LBIL memorial                                                                                                    |  |
| 10/15/0014 (IR-WORL/TC: Industry AFCD: equilation                                                                                                    |  |
| (Artificial) - Ser Wood (ATC - Rear Restoration Research                                                                                                    |  |
| And a second second sec |  |
| The toy toy to a second of the second provide the second second sec                                                                                                    |  |
| 105/102024 ( IB 30/01 C/C ) 4712 Cleaning op Hate sait connection                                                                                                    |  |
| VEVT5/2224 - 38 30 05 VTC - Seat Registration Research                                                                                                    |  |
| VID/10/2024 - 38 44.57 UTC - Configuring theopera to preparities the entities shartlying administration                                                                                                    |  |
| (00+10/10)+ (00+44 // V/YC) Control & ESP updated by APC thank -45 office to 30 effect                                                                                                    |  |
| 100/10/2024 - 38 Ad-AP UTC - Carrier T FIRP -palated by AFC fore -16 offer to 39 offer                                                                                                    |  |
| (SP100004 Strategy of Contrast 2 Child Jonated to AFC from -15 office to 30 office                                                                                                    |  |
| IN STATUTE THE REAL PROPERTY AND ADDRESS OF ADDRESS OF ADDRES                                                                                                    |  |
| The results of the set of the set |  |
| TOTAL COME AND A CONTRACT AND AND AND AND AND AND AND AND AND AND                                                                                                    |  |
| 105Y 102024 + 180-44-58 UTL - Garner Y Eller updated by APG trans-15 x8th to 36 x8th                                                                                                    |  |
| 00/12/0204 - 00:44:09 UTC : Carlier 3 EIRP applaned by APU mark 23 Other to 34 other                                                                                                    |  |
|                                                                                                    |  |

### Figure 64: AFC Log page - 450v SM

| ipectrum Availability Information                                                                                                    | A STATE OF A STATE OF A STATE OF A STATE OF A STATE OF A STATE OF A STATE OF A STATE OF A STATE OF A STATE OF A                                                                                                    |
|----------------------------------------------------------------------------------------------------|----------------------------------------------------------------------------------------------------|
|                                                                                                    | servinum monilability boging time > 00/11/2014 > 07/00/06 070                                                                                                    |
|                                                                                                    | Free Names   E[MA decolty (Adm/Her) ]                                                                                                    |
|                                                                                                    | stat. bite al., memory                                                                                                    |
| and the state of the state of the state of the                                                                                                    | CAN THE OF A SHORE                                                                                                    |
| V°C spectrum Availability Intomation.                                                                                                    | 044-407 27.00000                                                                                                    |
|                                                                                                    | 10.17 10.08 22.10 mm                                                                                                    |
|                                                                                                    | 0125-0017 21.00000                                                                                                    |
|                                                                                                    | 4417 conc 42, 100mm                                                                                                    |
|                                                                                                    | 5.6CF - 5475 - 24.000000                                                                                                    |
|                                                                                                    |                                                                                                    |
| FG Log Lovel                                                                                                    |                                                                                                    |
| tur Lawel                                                                                                    | Defination Funct ( set at                                                                                                    |
|                                                                                                    |                                                                                                    |
| VC Log<br>0510204 - 062213 UTC - Received Response 5262                                                                                                    | 27                                                                                                    |
| Are Lees<br>(5/10/2004 - 08/22:13 UTC - Received Response size(2<br>0/10/2008 - 08/22:13 UTC - Received Response ("even<br>198 - A7 CPR - PART 15 ALB/PART 6", "response", CM<br>0/13/0201 - 08/22:13 UTC - push message into AFC 9<br>05/10/2024 - 08/22:13 UTC - push message into AFC 9<br>05/10/2024 - 08/22:13 UTC - push message into AFC 9<br>05/10/2024 - 08/22:13 UTC - push message into AFC 9<br>05/10/2024 - 08/22:13 UTC - push message into AFC 9<br>05/10/2024 - 08/22:13 UTC - Exception for 101<br>05/10/2024 - 08/22:13 UTC - Exception for mill lovate of<br>05/10/2024 - 08/22:13 UTC - Received TO = 14/08/23/8                                                                                                    | 227)<br>Jan" *1, 1°, "Available fipectrum ingury Responses", [["Inquantis", "L40062230", "Naksatis",<br>septemen Code", 103.0, "Macrosoverset info", ("Invalid Forenac", "Invalid coordinates" (03)<br>mail: coordinates<br>mail: coordinates                                                                                                    |
| Are Loc 1<br>(5/10/2024 - 08/22/13/UTC - Received Response size(2<br>0/10/2028 - 08/22/13/UTC - Received Response Creek<br>19/17/2029 - 08/22/13/UTC - push message into AFC q<br>05/13/2029 - 08/22/13/UTC - supplementations<br>05/13/2029 - 08/22/13/UTC - supplementations<br>05/10/2024 - 08/22/13/UTC - thromag - model Plasma<br>05/10/2024 - 08/22/13/UTC - thromag - model Plasma<br>05/10/2024 - 08/22/13/UTC - Becauti TC - 4/2000/33/U<br>05/10/2024 - 08/22/13/UTC - Response TC - 4/2000/33/U<br>05/10/2024 - 08/22/13/UTC - Response TC - 4/2000/33/U<br>05/10/2024 - 08/22/13/UTC - Response TC - 4/2000/33/U<br>05/10/2024 - 08/22/13/UTC - Decommended Refer takes at<br>05/10/2024 - 08/22/13/UTC - Decommended Refer takes at<br>05/10/2024 - 08/22/13/UTC - Response Belder takes at<br>05/10/2024 - 08/22/13/UTC - Response Belder takes at<br>05/10/2024 - 08/22/13/UTC - Decommended Beldertawn Regular<br>05/10/2024 - 08/22/13/UTC - Decommended Beldertawn Regular<br>05/10/2024 - 08/22/13/UTC - DEC Beldertawn Regular<br>05/10/2024 - 08/22/13/UTC - DEC Belde | 227<br>ison" "1, 1", "Available Epectrum Ingery Responses", [["Inquestin", "LABRIG 2000", "Naksartoj",<br>asso meg Speedrum Ingery), iso + 4<br>mald Loosd natus<br>in Availation for<br>in Availations for<br>in Availations version 1, 1 (ef 9<br>(postures legacy)<br>in Jones (eff.)                                                                                                    |
| APP Log      Org 10/2004 - 06/22 +3 UTC - Received Response (2002     Org 10/2008 - 06/22 +3 UTC - Received Response (2003     Org 20/30 - 06/22 +3 UTC - post-message interATC     School - 06/2014 - 06/22 +3 UTC - post-message interATC     School - 06/2014 - 06/22 +3 UTC - post-message interATC     School - 06/2014 - 06/22 +3 UTC - post-message interATC     School - 06/2014 - 06/22 +3 UTC - School - 10/10     School - 06/2014 - 06/22 +3 UTC - School - 10/10     School - 06/2014 - 06/22 +3 UTC - Stronting - messige interATC     School - 06/2014 - 06/22 +3 UTC - Stronting - messige interATC     School - 06/22 +3 UTC - Decomposition - 10/10     School - 06/22 +3 UTC - One or messige interATC     School - 06/22 +3 UTC - One or messige interATC     School - 06/22 +3 UTC - ATC Extor - invalid coordin     School - 06/22 +3 UTC - ATC Extor - invalid coordin     School - 06/22 +3 UTC - ATC Extor - invalid coordin     School - 06/22 +3 UTC - ATC Extor - invalid coordin     School - 06/22 +3 UTC - ATC Extor - invalid coordin     School - 06/22 +3 UTC - ATC Extor - invalid coordin     School - 06/22 +3 UTC - ATC Extor - invalid coordin     School - 06/22 +3 UTC - ATC Extor - invalid coordin     School - 06/22 +3 UTC - ATC Extor - invalid     coordin     School - 06/22 +3 UTC - ATC Extor - invalid     coordin     School - 06/22 +3 UTC - ATC Extor - invalid     coordin     School - 06/22 +3 UTC - ATC Extor - invalid     coordin     School - 06/22 +3 UTC - ATC Extor - invalid     coordin     School - 06/22 +3 UTC - ATC Extor - invalid     coordin     School - 06/22 +3 UTC - ATC Extor - invalid     coordin     School - 06/22 +3 UTC - ATC Extor - invalid     coordin     School - 06/22 +3 UTC - ATC Extor - invalid     coordin     School - 06/22 +3 UTC - ATC Extor - invalid     coordin     School - 06/22 +3 UTC - ATC Extor - invalid     coordin     School - 06/22 +3 UTC - ATC Extor - invalid     coordin     school - 06/22 +3 UTC - ATC Extor - invalid     coordin     coordin     coordin     coordin     coordin     coordin                                          | 227)<br>Ion" *1. 1* "Available Reportment open y Roepenness" (("Incensition" *14800052000", "New adds")<br>septement on gD pendium Ingenry), sen = 4<br>make coordinates<br>noncloses<br>i<br>i availe selice<br>also<br>p Maggenee version 1.1 int - 9<br>poporture Name/<br>p Maggenee version 1.1 int - 9<br>poporture Name/<br>()<br>int , close withy (250)<br>sense mag(Device Meanly), sen = 0                                                                                                    |
| Kernel     Kernel                                      | 277<br>Inn" "1.1" "Measizable Expectrum in quiry Components" [["Inquestite" "1.480862330", "Nationality",<br>association (2015), "Macrowersametric", ("Revealed Francesc", "Investit coordinative" (2015)<br>associations<br>mailed coordination<br>in Availed values<br>associations<br>in Availed values<br>associations version 1.1 (et - 0<br>(posture Hequiry)<br>rf., coord validy (200)<br>associations (EEP) is 23.00 (Ban<br>validation in the AFC Spectrum Academity List and the measurum EEP' is 23.00 (Ban<br>validation in the AFC Spectrum Academity List and the measurum EEP' is 23.00 (Ban<br>validation in the AFC Spectrum Academity List and the measurum EEP' is 23.00 (Ban |
| Kerking     Kerking     K                                      | 277<br>Ian" "1.1", "Moninkide Epochranningeny Rompensent" [["Inquestin", "N400622001", "N4eserial",<br>water meg/Specification topeny), Sen + 4<br>maild coordinates<br>in Workin values<br>also<br>PRogramme version 1.1 (el - 9<br>(pochran Negaliy)<br>rt.   coase withy (250)<br>sease: meg/Device Negaliy), Sen + 3<br>moliable in the AFC Spectrum Acalability List and the maximum EESP is 25.00 dBm<br>moliable in the AFC Spectrum Acalability List and the maximum EESP is 25.00 dBm<br>er as 27.000000                                                                                                    |
| Are Loci         Mini 10/2024         68/22/13 UTC         Honowed Response 12/20           0/10/2028         08/22/13 UTC         Reserved Response 11/2001           128         A7 CPR PART 15 ALB/PART 6", "response 11/2001         State Part 11/2001         State Part 11/2001           0/10/2024         08/22/13 UTC         puster message into AFC 9         State Part 11/2001         State Part 11/2001           0/10/2024         08/22/13 UTC         puster message into AFC 9         State Part 11/2001         State Part 11/2001           0/10/2024         08/22/13 UTC         puster message into AFC 9         State Part 11/2001         State Part 11/2001           0/10/2024         08/22/13 UTC         Encode Part 10/3 Howard 10/30         State Part 10/30         State Part 10/30           0/10/2024         08/22/13 UTC         Arc Exter         Franket 10/2001         State Part 10/2001           0/10/2024         08/22/13 UTC         Arc Exter         Franket 2000/10, T1/14 and 2001           0/10/2024         08/22/13 UTC         Arc Exter         Franket 2001/10, T1/14 and 2001/10, T1/14 and 2001/                                                                                                    | 277<br>Ian" "1.1" "Monitoble Reportment-sport/Responsest" [["Inquestion" "LABRIG 2000", "Manadal",<br>association (2010), "Machine Administration", ("Available ranks", "Investit coordinates" (201)<br>associations<br>mailed coordinates<br>In Works values<br>associations<br>Production version 1.1 (et - 0<br>(posture Heapy)<br>rf., coors with (200)<br>associations works (200)<br>associations works (200)<br>associations works (200)<br>associations in the AFC Spectrum Availability List and the maximum ERPP is 20.00 dBm<br>or all 20.000000<br>or as 20.000000                                                                                                    |

For more detailed information about AFC logs and their operation, please refer to the AFC Operation for Cambium PMP products document.

## **CBRS Log**

The CBRS Log page shows detailed information on each CBRS grant per device. Only 1 device is shown on the page at a time. The device can be selected in the "Current CBSD" pull down as shown in the figure below.

### Figure 65: CBRS Log

| Logs - CBRS Log           PMP 458         3.65Hz MMO OFOM - Access Print (20:00-0-45:51:1+42           Status Mod OFOM - Access Print (20:00-0-45:51:1+42         Imm Damps   films            Imm Damps   films          Imm Damps   films            Outrier (20:00         PMP 50: 0-0-0-65:1:1+42           Damme (20:00         PMP 50: 0-0-0-65:1:1+42           Outrier (20:00         PMP 50: 0-0-0:1:0:1:1           Damme (20:00         PMP 50: 0-0-0:1:0:0:1:1           Damme (20:00         PMP 50: 0-0-0:1:0:0:1:1           Damme (20:00         PMP 50: 0-0-0:1:0:0:1:1           Damme (20:00         PMP 50: 0-0-0:1:0:0:1:1           Damme (20:00         PMP 50: 0-0-0:0:0:0:0:0:0:0:0:0:0:0:0:0:0:0:0                                                                                                    |    |                                                                                             | of Subscriptions Time Market                                                                                                    | ALL ALL ALL ALL ALL ALL ALL ALL ALL ALL                                                                                     | And and Address of the                                                                  | e Malve Lug 2 (200                                                                                                    | and the second second second                                                                                                    | Balanting Constants                                                                               | CERTLag                                                          |                  |
|----------------------------------------------------------------------------------------------------|----|---------------------------------------------------------------------------------------------|----------------------------------------------------------------------------------------------------|----------------------------------------------------------------------------------------------------|-----------------------------------------------------------------------------------------|----------------------------------------------------------------------------------------------------|----------------------------------------------------------------------------------------------------|---------------------------------------------------------------------------------------------------|------------------------------------------------------------------|------------------|
| PDF 458<br>3.6GHz MANO OFDM - Access Point<br>0=00-3e-25-11-ee<br>Line Drawn Linews<br>Downer CRED<br>Porent CRED<br>Porent CRED<br>Pore |    |                                                                                             |                                                                                                    |                                                                                                    |                                                                                         | Logs -+ CB                                                                                                    | RS Log                                                                                                    |                                                                                                   |                                                                  |                  |
| Description         Description           Description         (NEPE) 20-40 DESCRIPTION (Lat T )           Case of State         Authorspace           Case of State         Authorspace           Case of State         Authorspace           Case of State         Authorspace           Case of State         Authorspace           Case of State         Authorspace           Case of State         Authorspace           Case of State         Authorspace           Difference         27 other           Difference         27 other           Difference         27 other           Difference         27 other           Difference         28 State           Difference         28 State           Difference         Case of Case of Case                                                                                                    |    |                                                                                             |                                                                                                    |                                                                                                    | 3.6                                                                                     | PMP 45<br>GHz MINO OFON<br>01-00-34-45                                                                                              | 50<br>I - Access Point<br>5-11-se                                                                                                    |                                                                                                   |                                                                  |                  |
| Descrit CESST         (PEPASI Deviction() (Define(VASA) (Define(VASA                                                                                                    |    |                                                                                             |                                                                                                    |                                                                                                    |                                                                                         | Taxe Darges                                                                                                    | Auror (                                                                                                    |                                                                                                   |                                                                  |                  |
| Control Line         Difference of parameters (parameters)           COST Difference         Authorized           COST Difference         Cost Difference           COST Difference         Cost Difference           COST Difference         Cost Difference           Difference         Cost Difference           Difference         Cost Difference      <                                                                                                    | F  | leteri CRS                                                                                  | 0                                                                                                    |                                                                                                    |                                                                                         | (Delayer and Delayer                                                                                                    |                                                                                                    |                                                                                                   |                                                                  |                  |
| Cost of the results         Authorized           CBSD Data         State Two         State Two                                                                                                    | 5  | Sorrent Cars                                                                                |                                                                                                    |                                                                                                    | _                                                                                       | (her south and                                                                                                    | particular control care, F.                                                                                                    |                                                                                                   |                                                                  | _                |
| Number of Galantia         2           Classify         General (D)         General (D)         General (D)         Section (D)         Training (D)         General (D)         General                                                                                                    |    | CESD Gran<br>LESD State<br>CESD KI<br>LEEP Fampar<br>EVEP Grand                             | 1 Eloke<br>. Tree<br>relied                                                                                                    |                                                                                                    |                                                                                         | Authorized<br>Lotay 253532<br>Zinterronotokooo<br>27 dilas<br>27 dilas                                                              | 0=4040.01                                                                                                    |                                                                                                   |                                                                  |                  |
| Children         Count Universitiet         Count Universitiet         Count Universitie                                                                                                    | ų  | liverstaar of G                                                                             | Set                                                                                                    |                                                                                                    | _                                                                                       | 2                                                                                                    |                                                                                                    |                                                                                                   |                                                                  | _                |
| State         977394185728234457         Authorizati         288         94120201         14102021         14102021         14102021         14102021         44102021         44102021         44102021         44102021         44102021         44102021         44102021         44102021         44102021         44102021         14102021         14102021         14102021         14102021         14102021         14102021         14102021         14102021         14102021         14102021         14102021         14102021         14102021         14102021         14102021         14102021         14102021         14102021         14102021         14102021         14102021         14102021         14102021         14102021         14102021         14102021         14102021         14102021         14102021         14102021         14102021         14102021         14102021         14102021         14102021         14102021         14102021         14102021         14102021         14102021         14102021         14102021         14102021         14102021         14102021         14102021         14102021         14102021         14102021         14102021         14102021         14102021         14102021         14102021         14102021         14102021         14102021         14102021         14102021                                                                                                    |    | Chatmat<br>MP(2)                                                                            | GreetID                                                                                                    | Greet State                                                                                                    | Heatteast<br>Internal<br>Descent                                                        | Lini Handlevi Tirre                                                                                                    | Transmit Expans                                                                                                    | Grant Expert Tree                                                                                 | Owner Alexandre<br>Tope                                          | Ocurtor<br>Estip |
| Number         Hard TRADUCTION         Authorization         2008         Hard TRADUCTION         Status Traduction         Status Traduction                                                                                                    |    | 500 · ·                                                                                     | 837284788725234657                                                                                                    | Advant                                                                                                    | 298                                                                                     | 341020021<br>(2180/25 CDF                                                                                                    | 14 122021<br>12 12 03 CDT                                                                                                    | E4 17:0021<br>12 18 37 CDT                                                                        | General<br>Authorized Access                                     | 14.8             |
| CHEED Law<br>64 122023 12206 03 501 [0] 54.5 suggested ERP 31 800000 dBH exceeds radio capabilities to ignoring<br>64 122023 12206 03 501 [0] 54.5 suggested ERP 31 800000 dBH exceeds radio capabilities to ignoring<br>64 122023 [2] 64 12206 127 [1] 64.5 suggested ERP 31 800000 dBH exceeds radio capabilities to ignoring<br>64 122023 [2] 64 12 12 [4] featilities and Request [1] (100000 dBH exceeds radio capabilities to ignoring<br>64 122023 [2] 64 12 12 [4] featilities (100000 dBH exceeds radio capabilities to ignoring<br>64 122023 [2] 64 12 [4] featilities (100000 dBH exceeds radio capabilities to ignoring<br>64 122023 [2] 62 05 21 [6] Featilities (100000 dBH exceeds radio capabilities to ignoring<br>64 122023 [2] 62 05 21 [6] Featilities (100000 dBH exceeds radio capabilities to ignoring Featilities (100000 dBH exceeds radio capabilities (100000 dBH exceeds radio capabilities to ignoring (10000000 dBH exceeds radio capabilities (100000 dBH exceeds radio capabilities (100000 dBH exceeds radio capabilities (100000 dBH exceeds radio capabilities (100000 dBH exceeds radio capabilities (100000 dBH exceeds radio capabilities (100000 dBH exceeds radio capabilities (100000 dBH exceeds radio capabilities (100000 dBH exceeds radio capabilities (100000 dBH exceeds radio capabilities (10000 dBH exceeds radio capabilities (10000 dBH exceeds radio capabilities (100000 dBH exceeds radio capabilities (100000 dBH exceeds radio capabilities (100000 dBH exceeds radio capabilities (100000 dBH exceeds radio capabilities (100000 dBH exceeds radio capabilities (100000 dBH exceeds radio capabilities (100000 dBH exceeds radio capabilities (100000 dBH exceeds radio capabilities (100000 dBH exceeds radio capabilities (100000 dBH exceeds radio capabilities (100000 dBH exceeds radio capabilities (100000 dBH exceeds radio capabilities (1000000 dBH exceeds radio capabilities (100000 dBH exceeds radio capabilities (100000 dBH exceeds radio capabilities (1000000 dBH exceeds radio capabilities (1000000 dBH exceeds radio capabilities (1000000 dBH exceeds radio c                                                                                                    | IJ | 3678                                                                                        | 1412785973047004540                                                                                                    | Authore                                                                                                    | 288                                                                                     | \$41020901<br>12 98 23 CDT                                                                                                    | 54100825<br>12 12 83 CDT                                                                                                    | 54/17/2021<br>12:16:37 COT                                                                        | General Access                                                   | 14.0             |
| Specific Figures (Fungers (Fungers), Sectorements), 59(19); Sectorements, 19(19); Sectorements, 2010. Specific and Specific and Spec                                                                                                    |    | H411222021<br>H41222021<br>H41222021<br>H41222020<br>H41222021<br>H41222021<br>Tatt 1794007 | 12:06.03 CD1 (0: 5×5 +<br>12:06.03 CD1 (1: 5×5 +<br>12:06.23 CD1 (1: 5×5 +<br>12:06.23 CD1 (1: Head)<br>13:01:05:047 (1: Head)<br>14:05:04.23 CD1 (1: Head)<br>14:05:04.23 CD1 (1: Head)<br>15:05:04 CD1 (1: Head)<br>15:05:04 CD1 (1: Head) | approtect EIR<br>appretect EIR<br>and Personal<br>fathel<br>arthout reconst<br>reflected reconst<br>reflected<br>224409/100 | P 31 80000<br>P 31 80000<br>P 31 80000<br>Puberker<br>Puberker<br>Postorere<br>Columbia | 0 dDrt exceeds radio<br>0 dDrt exceeds radio<br>22H09F1000064003<br>20H09F1000064003<br>Ang<br>000d7 "grwfar" %5<br>Nodfinances" %8 | oppipting, so grow<br>oppilities, so grow<br>official so grow<br>official so grow<br>official so grow<br>official so grow<br>official so grow | na<br>Slaty" (AUTHORIZED<br>Slaty" (AUTHORIZED<br>"SpecificsPatient" (1)<br>addresser (2000) file | r. 'yastar<br>', 'yastar<br>'astisp' 18.0,<br>weli yastisor ' 20 | 21.04            |

# Monitoring Tools for PMP Devices on cnMaestro™

cnMaestro<sup>™</sup> as of this release offers several debugging tools for PMP devices. Some examples are:

- Pictorial view of network hierarchy
- Device status
- Tech support file
- Throughput
- Alarms
- Reboot
- Debug Logs
- Network connectivity ping and DNS lookup

### Figure 66: Example cnMaestro<sup>™</sup> screenshot

|             | PMP 450i AP<br>450i AP-215 | 30° 0 |         | PMP 450 5M<br>450/594-217 | 37° O          |
|-------------|----------------------------|-------|---------|---------------------------|----------------|
| O Up        | in Usi<br>🌲 G              | 0     |         | · Up                      |                |
| Full Duples |                            |       | 0.01 Km | Throughput                | DL : 4.05 Kbps |

### For more information on these tools please see

http://community.cambiumnetworks.com/t5/cnMaestro/How-to-use-the-cnMaestro-Tools-for-Troubleshooting-Device-or/m-p/54503#U54503

# Zero Touch on boarding of the PMP SMs when the corresponding AP is on boarded

First a link should be established between the PMP AP and SM either by configuring manually or using the ICC. Once the AP and SM link is established, the AP must be onboarded to cnMaestro<sup>™</sup> using one of several ways detailed above under the Onboarding section. Once the AP is onboarded to cnMaestro<sup>™</sup> Cloud or On premises cnMaestro<sup>™</sup>server, the SMs under the AP will automatically onboard to cnMaestro<sup>™</sup> using a Zero touch token that is communicated between the AP and SMs. This is applicable to existing SMs registered to the AP as well as new SMs registering to the AP for the first time. The SMs appear on the onboarding queue of cnMaestro<sup>™</sup> and the operator must "Approve" the devices in order to manage them.

The following operations for PMP Devices are available on cnMaestro™:

- Monitor the device details in the Dashboard page by navigating to the Monitor > Dashboard menu and selecting the PMP AP/SM in the tree.
- Monitor notifications related to the PMP AP/SM by navigating to the Monitor > Notifications Menu and selecting the PMP AP/SM in the tree.
- Monitor device statistics on the statistics page by navigating to the Monitor > Statistics menu and selecting the PMP AP/SM in the tree, then selecting the PMP AP or PMP SM in the Device type dropdown.
- Monitor Performance graphs related to the PMP AP/SM by navigating to the Monitor > Performance menu and selecting the required performance graph (i.e Throughput, SMs, Modulation) and selecting the PMP AP/SM in the tree.
- Troubleshoot the device on the Troubleshooting page by navigating to the Monitor > Tools menu and selecting the PMP AP/SM in the tree.

- Configure the devices by navigating to the Configure >Devices menu and selecting the PMP AP/SM in the tree and selecting the config template that needs to be pushed to the device. Configuration templates need to be created before the configuration can be pushed to the device. The template can be created by copying the existing configuration from the view device configuration link provided in the same page and then modifying the template as needed and then pushing to the same device or other similar devices. Template needs to be properly reviewed for IP Address and other critical parameters to avoid stranding SMs (resulting in a truck roll) by pushing an incorrect configuration. Configuration templates can be created by navigating to the Configure->Templates page and selecting the PMP device type while creating the template.
- Once on 14.2.1, PMP devices can be upgraded to future supported versions from cnMaestro™ by navigating to the Operate > Software Update page and selecting the "PMP Sectors" option from the device type drop-down and the version to which the device needs to be upgraded. It is recommended to upgrade the AP first, then the SMs.
- PMP Device Inventory details can be reviewed by navigating to the Monitor > Inventory page.

# **Configuring a RADIUS server**

Configuring a RADIUS server in a PMP 450 Platform network is optional, but can provide added security, increase ease of network management and provide usage-based billing data.

# **Understanding RADIUS for PMP 450 Platform Family**

PMP 450 Platform modules include support for the RADIUS (Remote Authentication Dial In User Service) protocol supporting Authentication and Accounting.

### **RADIUS Functions**

RADIUS protocol support provides the following functions

- SM Authentication allows only known SMs onto the network (blocking "rogue" SMs), and can be configured to ensure SMs are connecting to a known network (preventing SMs from connecting to "rogue" APs). RADIUS authentication is used for SMs, but is not used for APs.
- SM Configuration: Configures authenticated SMs with MIR (Maximum Information Rate), CIR (Committed Information Rate), Medium Priority, High Priority, and Ultra High Priority Data channels, and VLAN (Virtual LAN) parameters from the RADIUS server when a SM registers to an AP.
- User Authentication allows users to configure a separate User authentication server along with the SM authentication server. If firmware is upgraded while using this functionality and no User authentication servers are configured, then AP continues to use the SM authentication server for User authentication
- SM Accounting provides support for RADIUS accounting messages for usage-based billing. This accounting includes indications for subscriber session establishment, subscriber session disconnection, and bandwidth usage per session for each SM that connects to the AP.
- Centralized AP and SM user name and password management allows AP and SM usernames and access levels (Administrator, Installer, Technician) to be centrally administered in the RADIUS server instead of on each radio and tracks access events (logon/logoff) for each username on the RADIUS server. This accounting does not track and report specific configuration actions performed on radios or pull statistics such as bit counts from the radios. Such functions require an Element Management System (EMS) such as Cambium Networks Wireless Manager. This accounting is not the ability to perform accounting functions on the subscriber/end user/customer account.

• Framed IP allows operators to use a RADIUS server to assign management IP addressing to SM modules (framed IP address).

### **Tested RADIUS Servers**

The Canopy RADIUS implementation has been tested and is supported on

- FreeRADIUS, Version 2.1.8
- Aradial RADIUS, Version 5.1.12
- Microsoft RADIUS (Windows Server 2012 R2 version)
- Cisco ACS, Version 5.7.0.15

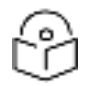

### Note

Aradial 5.3 has a bug that prevents "remote device login", so doesn't support the user name and password management feature.

# Choosing Authentication Mode and Configuring for Authentication Servers - AP

On the AP's **Configuration > Security tab**, select the RADIUS AAA Authentication Mode. The following describes the other **Authentication Mode** options for reference, and then the RADIUS AAA option.

- **Disabled**: Requires no authentication. Any SM (except a SM that itself has been configured to require RADIUS authentication by enabling Enforce Authentication as described below) is allowed to register to the AP.
- Authentication Server: Authentication Server in this instance refers to Wireless Manager in BAMonly mode. Authentication is required for a SM to register to the AP. Only SMs listed by MAC address in the Wireless Manager database is allowed to register to the AP.
- AP Pre-Shared Key: Canopy offers a pre-shared key authentication option. In this case, an identical key must be entered in the Authentication Key field on the AP's Configuration > Security tab and in the Authentication Key field on each desired SM's Configuration > Security tab.
- **RADIUS AAA**: To support RADIUS authentication of SMs, on the AP's Configuration > Security tab select RADIUS AAA. Only properly configured SMs with a valid certificate is allowed to register to the AP.

When RADIUS AAA is selected, up to 3 Authentication Server (RADIUS Server) IP addresses and Shared Secrets can be configured. The IP address(s) configured here must match the IP address(s) of the RADIUS server(s). The shared secret(s) configured here must match the shared secret(s) configured in the RADIUS server(s). Servers 2 and 3 are meant for backup and reliability, not splitting the database. If Server 1 doesn't respond, Server 2 is tried, and then server 3. If Server 1 rejects authentication, the SM is denied entry to the network, and does not progress trying the other servers.

The default IP address is 0.0.0.0. The default Shared Secret is "CanopySharedSecret". The Shared Secret can be up to 32 ASCII characters (no diacritical marks or ligatures, for example).

### Figure 67: Security tab attributes

| Disabled      | •                                                                                                    |                                                                                                    |
|---------------|----------------------------------------------------------------------------------------------------|----------------------------------------------------------------------------------------------------|
| Appe<br>Disal | end DNS Domain Name<br>ble DNS Domain Name                                                                                                    |                                                                                                    |
| 0.0.0         | Shared Secre                                                                                                    | t                                                                                                    |
| 12,0,0,0      | Shared Secre                                                                                                    | t                                                                                                    |
| 0.0.0.0       |                                                                                                    |                                                                                                    |
|               | Shared Secre                                                                                                    | t                                                                                                    |
| 6.0.0.0       |                                                                                                    |                                                                                                    |
| 6.0.0.0       |                                                                                                    |                                                                                                    |
| 0.0.0.0       |                                                                                                    |                                                                                                    |
| 1822          | Default port number                                                                                                    | is 1812                                                                                                    |
|               |                                                                                                    | (Using All 0xFF's Key)                                                                                                    |
| OUse I        | Key above<br>Default Key                                                                                                    |                                                                                                    |
| Enat<br>Disal | ble CoA and Disconnect<br>ble CoA and Disconnect                                                                                                    | Message<br>Message                                                                                                    |
| Enat<br>Disal | bled                                                                                                    |                                                                                                    |
|               |                                                                                                    | -                                                                                                    |
| None 🔻        | 6).                                                                                                    |                                                                                                    |
|               | Disabled<br>Appe<br>Disa<br>0.0.0.0<br>0.0.0.0<br>0.0.0<br>0.0.0.0<br>0.0.0<br>0.0.0<br>0.0 | Disabled  Append DNS Domain Name Disable DNS Domain Name Disable DNS Domain Name Append DNS Domain Name Shared Secre A.0.00 Shared Secre 0.0.00 Shared Secre 0.0.00 O.0.00 O.0.00 |

| AP Evaluation Configuration         |                          |                        | E                                                                                                    |
|-------------------------------------|--------------------------|------------------------|----------------------------------------------------------------------------------------------------|
| SM Display of AD Evoluation Data :  | Disable                  | Display                |                                                                                                    |
| Shi Display of AP Evaluation Data . | Enable                   | Display                |                                                                                                    |
| Constant Toront                     |                          |                        |                                                                                                    |
| Session Timeout                     | 600                      | Cocordo                |                                                                                                    |
| web, teinet, FTP Session Timeout :  | 600                      | Seconds                |                                                                                                    |
| IP Access Filtering                 |                          |                        | 8                                                                                                    |
| IP Access Control :                 | IP Acce     specified be | ss Filtering E<br>elow | Enabled - Only allow access from IP addresses                                                                   |
| Allowed Source ID 1 :               | P Acce                   | ss Filtering L         | Disabled - Allow access from all IP addresses                                                                   |
| Allowed Course ID 2 :               | 0.0.0.0                  | / 32                   | Network Mask (set to 32 to disable)                                                                             |
| Allowed Source IP 2 :               | 0.0.0.0                  | 1 32                   | Network Mask (set to 32 to disable)                                                                             |
| Allowed Source IP 3 :               | 0.0.0                    | / 32                   | Network Mask (set to 32 to disable)                                                                             |
| Security Mode                       |                          |                        | a la companya da companya da companya da companya da companya da companya da companya da companya da companya d |
| Web Access :                        | HTTP Only                | •                      |                                                                                                    |
| SNMP :                              | SNMPv2c Or               | nly 🔻                  |                                                                                                    |
| Tainat                              | Enabled                  | d                      |                                                                                                    |
| reinet .                            | Disable                  | d                      |                                                                                                    |
| ETD -                               | Enabled                  | d                      |                                                                                                    |
| FIP.                                | Disable                  | d                      |                                                                                                    |
| TETD                                | Enabled                  | đ                      |                                                                                                    |
| IFIP.                               | Disable                  | d                      |                                                                                                    |
| NTD conver                          | Enabled                  | đ                      |                                                                                                    |
| NTP SCIVEL.                         | Disable                  | d                      |                                                                                                    |

| Attribute                                | Meaning                                                                                                    |
|------------------------------------------|----------------------------------------------------------------------------------------------------|
| Authentication                           | Operators may use this field to select the following authentication modes:                                                                                                    |
| Mode                                     | Disabled—the AP requires no SMs to authenticate.                                                                                                    |
|                                          | Authentication Server —the AP requires any SM that attempts registration to be authenticated in Wireless Manager before registration.                                                                                                    |
|                                          | AP PreShared Key - The AP acts as the authentication server to its SMs and will make<br>use of a user-configurable pre-shared authentication key. The operator enters this<br>key on both the AP and all SMs desired to register to that AP. There is also an option<br>of leaving the AP and SMs at their default setting of using the "Default Key". Due to<br>the nature of the authentication operation, if you want to set a specific<br>authentication key, then you MUST configure the key on all of the SMs and reboot<br>them BEFORE enabling the key and option on the AP. Otherwise, if you configure<br>the AP first, none of the SMs is able to register. |
|                                          | RADIUS AAA - When RADIUS AAA is selected, up to 3 Authentication Server<br>(RADIUS Server) IP addresses and Shared Secrets can be configured. The IP address<br>(s) configured here must match the IP address(s) of the RADIUS server(s). The<br>shared secret(s) configured here must match the shared secret(s) configured in the<br>RADIUS server(s). Servers 2 and 3 are meant for backup and reliability, not for<br>splitting the database. If Server 1 doesn't respond, Server 2 is tried, and then server 3.<br>If Server 1 rejects authentication, the SM is denied entry to the network and does not<br>progress trying the other servers.                   |
| Authentication<br>Server DNS<br>Usage    | The management DNS domain name may be toggled such that the name of the authentication server only needs to be specified and the DNS domain name is automatically appended to that name.                                                                                                    |
| Authentication<br>Server 1               | Enter the IP address or server name of the authentication server (RADIUS or WM)<br>and the Shared Secret configured in the authentication server. When Authentication                                                                                                    |
| Authentication<br>Server 2               | "Mode RADIUS AAA is selected, the default value of Shared Secret is<br>"CanopySharedSecret". The Shared Secret may consist of up to 32 ASCII characters.                                                                                                    |
| Authentication<br>Server 3               |                                                                                                    |
| Authentication<br>Server 4 (BAM<br>Only) |                                                                                                    |
| Authentication<br>Server 5 (BAM<br>Only) |                                                                                                    |
| Radius Port                              | This field allows the operator to configure a custom port for RADIUS server communication. The default value is 1812.                                                                                                    |
| Authentication<br>Key                    | The authentication key is a 32-character hexadecimal string used when<br>Authentication Mode is set to AP Pre-Shared Key. By default, this key is set to<br>OxFFFFFFFFFFFFFFFFFFFFFFFFFFFFFFFFFFFF                                                                                                    |
| Selection Key                            | This option allows operators to choose which authentication key is used:                                                                                                    |

| Attribute                              | Meaning                                                                                                    |
|----------------------------------------|----------------------------------------------------------------------------------------------------|
|                                        | Use Key above means that the key specified in Authentication Key is used for authentication                                                                                                    |
|                                        | Use Default Key means that a default key (based off of the SM's MAC address) is used for authentication                                                                                                    |
| Encryption Key                         | Specify the type of airlink security to apply to this AP. The encryption setting must match the encryption setting of the SMs.                                                                                                    |
|                                        | None provides no encryption on the air link.                                                                                                    |
|                                        | AES (Advanced Encryption Standard): An over-the-air link encryption option that<br>uses the Rijndael algorithm and 128-bit keys to establish a higher level of security.<br>AES products are certified as compliant with the Federal Information Processing<br>Standards (FIPS 197) in the U.S.A.                                                                                       |
| SM Display of<br>AP Evaluation<br>Data | You can use this field to suppress the display of data about this AP on the AP<br>Evaluation tab of the Tools page in all SMs that register.                                                                                                    |
| Web, Telnet,<br>FTP Session<br>Timeout | Enter the expiry in seconds for remote management sessions via HTTP, telnet, or ftp access to the AP.                                                                                                    |
| IP Access<br>Control                   | You can permit access to the AP from any IP address (IP Access Filtering Disabled)<br>or limit it to access from only one, two, or three IP addresses that you specify (IP<br>Access Filtering Enabled). If you select IP Access Filtering Enabled, then you must<br>populate at least one of the three Allowed Source IP parameters or have no access<br>permitted from any IP address |
| Allowed Source<br>IP 1                 | If you selected IP Access Filtering Enabled for the IP Access Control parameter, then<br>you must populate at least one of the three Allowed Source IP parameters or have<br>no access permitted to the AP from any IP address. You may populate as many as all<br>three.                                                                                                    |
| Allowed Source<br>IP 2                 | If you selected IP Access Filtering Disabled for the IP Access Control parameter, then no entries in this parameter are read, and access from all IP addresses is permitted.                                                                                                    |
| Allowed Source<br>IP 3                 |                                                                                                    |
| Web Access                             | The Radio supports secured and non-secured web access protocols. Select suitable web access from drop-down list:                                                                                                    |
|                                        | <ul> <li>HTTP Only – provides non-secured web access. The radio to be accessed via<br/>http://<ip of="" radio="">.</ip></li> </ul>                                                                                                    |
|                                        | <ul> <li>HTTPS Only – provides a secured web access. The radio to be accessed via<br/>https://<ip of="" radio="">.</ip></li> </ul>                                                                                                    |
|                                        | <ul> <li>HTTP and HTTPS – If enabled, the radio can be accessed via bothHTTP and<br/>HTTPS</li> </ul>                                                                                                    |
| SNMP                                   | This option allows to configure SNMP agent protocol version. It can be selected from drop-down list :                                                                                                    |

| Attribute  | Meaning                                                                                                    |
|------------|----------------------------------------------------------------------------------------------------|
|            | <ul> <li>Disable SNMP - To disable SNMP agent.</li> <li>SNMPv2c Only - Enables SNMP v2c protocol.</li> <li>SNMPv3 Only - Enables SNMP v3 protocol. It is secured communication protocol.</li> <li>SNMPv2c and SNMPv3 - It enables both the protocols.</li> </ul> |
| Telnet     | This option allows to Enable and Disable Telnet access to the Radio.                                                                                                    |
| FTP        | This option allows to Enable and Disable FTP access to the Radio.                                                                                                    |
| TFTP       | This option allows to Enable and Disable TFTP access to the Radio.                                                                                                    |
| NTP server | This option allows to Enable and Disable NTP server access to the Radio.                                                                                                    |

# SM Authentication Mode - Require RADIUS or Follow AP

If it is desired that a SM will only authenticate to an AP that is using RADIUS, on the SM's Configuration Security tab set Enforce Authentication to AAA. With this enabled, SM does not register to an AP that has any Authentication Mode other than RADIUS AAA selected.

If it is desired that a SM use the authentication method configured on the AP it is registering to, set Enforce Authentication to Disabled. With Enforce Authentication disabled, a SM will attempt to register using whichever Authentication Mode is configured on the AP it is attempting to register to.

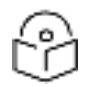

### Note

Having SMs to use RADIUS by enabling Enforce Authentication avoids the security issue of SMs possibly registering to "rogue" APs, which have authentication disabled.

### Table 88: SM Security tab attributes

| Authentication Key :                                                                                                    | (Using All 0xFF's Key)                                                                                                    |
|----------------------------------------------------------------------------------------------------|----------------------------------------------------------------------------------------------------|
| Select Key                                                                                                    | · Use Key above                                                                                                    |
| annes Ally -                                                                                                    | * Use Default Key                                                                                                    |
| VA Authentication Settings                                                                                                    |                                                                                                    |
| Enforce Authentication                                                                                                    | Disease .                                                                                                    |
| Phase 1                                                                                                    | earth T                                                                                                    |
| Phase 2                                                                                                    | MSCHAP <sub>1</sub> 2 ·                                                                                                    |
|                                                                                                    | Enable Realm                                                                                                    |
| dentty Realm                                                                                                    | * Disable Raalm                                                                                                    |
| and the first                                                                                                    | Identify jananymaus @ Realm januap nar                                                                                                    |
| Usemame                                                                                                    | Da-00-3e-a0-00-6s Use Default Usemane /                                                                                                    |
| Password                                                                                                    |                                                                                                    |
| Confirm Paseword :                                                                                                    |                                                                                                    |
| ADIUS Certificate Settinos                                                                                                    |                                                                                                    |
| Upload Certificate File                                                                                                    |                                                                                                    |
| File: Chusse File   No file strater.                                                                                                    |                                                                                                    |
|                                                                                                    |                                                                                                    |
|                                                                                                    |                                                                                                    |
|                                                                                                    |                                                                                                    |
|                                                                                                    | (Implif: Cetflum)                                                                                                    |
|                                                                                                    | Use Default Certification                                                                                                    |
| This                                                                                                    | will delete all current certificates                                                                                                    |
|                                                                                                    |                                                                                                    |
| Certificate 1                                                                                                    |                                                                                                    |
|                                                                                                    |                                                                                                    |
| C =88                                                                                                    |                                                                                                    |
| S =8Hnote                                                                                                    |                                                                                                    |
| O =Motorola Solutoris, Inc.                                                                                                    |                                                                                                    |
| and an an an an an an an an an an an an an                                                                                                    |                                                                                                    |
| ou -carropy virement eroacoand                                                                                                    |                                                                                                    |
| CN +Canopy AAA Server Demo CA                                                                                                    |                                                                                                    |
| CN +Canopy AAA Server Demo CA<br>E =technical-support@canopywireless                                                                                                    | L.com                                                                                                    |
| CN =Canopy AAA Server Demo CA<br>E =technical-support@canopywireless<br>Valid From: 01/01/2001 00:00:00                                                                                                    | Lom                                                                                                    |
| CN +Canopy AAA Server Demo CA<br>E +technical-support@canopywitetes<br>Valid From 01/01/2001 00:00:00<br>Valid To: 12/31/2049 23:59:59                                                                                                    | L COM                                                                                                    |
| Consciences And Server Demo CA<br>E stachnical-support@cancel.wireless<br>Valid From 01/01/2001 00:00:00<br>Valid To: 12/31/2049 23:59:59<br>[Beele]                                                                                                    | Lom                                                                                                    |
| Conscience) AnA Server Demo CA<br>E stachnical support@cance) wireless<br>Valid From 01/01/2001 00:00/<br>Valid To: 12/31/2049 23:59:59<br>[Beine]                                                                                                    | Lom                                                                                                    |
| Conscience) AnA Server Demo CA<br>E stachnical support@canopyvireless<br>Valid From 01/01/2001 00:00/<br>Valid To: 12/01/2049 23:59:59<br>[Demo:<br>Entiticate 22<br>Certificate 2 dekised                                                                                                    | Lom                                                                                                    |
| Conscience) AnA Server Demo CA<br>E =technical-support@cancej.wireless<br>Valid From 01/01/2001 00:00/<br>Valid To: 12/01/2049 23:59:59<br>[Demo                                                                                                    | Lom                                                                                                    |
| Conscience) AnA Server Demo CA<br>E =technical-support@canopywireless<br>Valid From 01/01/2001 00:00/<br>Valid To: 12/01/2049 23:59:59<br>[Demo]<br>Revolution 2<br>Contribute 2<br>Contribute 2<br>Co                                                                                                    | Lom                                                                                                    |
| Con + Canopy AAA Server Demo CA<br>E +technical-support@canopywireless<br>Valid From 01/01/2001 00:00:00<br>Valid To: 12/91/2049 23:59:59<br>Device I<br>Certificate 2<br>Certificate 2<br>Certificate 2<br>Certificate 2                                                                                                    | LCOM.                                                                                                    |
| Con + Canopy AAA Server Demo CA<br>E +technical-support@canopywireless<br>Valid From 01/01/2001 00:00:00<br>Valid To: 12/91/2049 23:59:59<br>Telete I<br>Contribution 2:<br>Centrification 2:<br>Centrification 2:<br>Ce                                                                                                    | .com                                                                                                    |
| Conscience) AAA Server Demo CA<br>E =technical-support@canopywireless<br>Valid From 01/01/2001 00:00:00<br>Valid To: 12/31/2049 23:59:59<br>Device I<br>Profilicate 2<br>Centificate 2<br>Centificate 2<br>Centificate 2<br>Encryption Setting I                                                                                                    | LCOM<br>(DES •)                                                                                                    |
| Con - Canopy AAA Server Demo CA<br>E - etachnical-support@canopywirelens<br>Valid From 01/01/2001 00:00:00<br>Valid To: 12/31/2049 23:59:59<br>Delete<br>Delete<br>Contributer 2<br>Contributer 2<br>Contributer                                                                                                    | LCOM<br>(SMS *)                                                                                                    |
| Con +Canopy AAA Server Demo CA<br>E +technical-support@canopywireless<br>Valid From 01/01/0001 00:00:00<br>Valid To: 12/31/2049 23:59:59<br>Bekite I<br>Entiticate 2:<br>Gentificate 2:<br>Gentificate 3:<br>Gentificate 3:<br>Gentificate 3:<br>Genti                                                                                                    | Ecom<br>{DES •]<br>M00000 Seconds                                                                                                    |
| Con - Canopy AAA Server Demo CA<br>E =technical-support@canopywireless<br>Valid From 01/01/2001 00:00:00<br>Valid To: 12/31/2049 23:59:59<br>David<br>David I<br>Enclificate 2<br>Centificate 2<br>Centificate 2<br>Centificate 2<br>Centificate 2<br>Centificate 2<br>Centificate 3<br>Centificate 3                                                                                                    | Ecom<br>EES • ]<br>MODDO Seconds<br>Elicement Port                                                                                                    |
| Con + Canopy AAA Server Demo CA<br>E + technical-support@canopywireless<br>Valid From 01/01/2001 00:00:00<br>Valid To: 12/31/2049 23:59:59<br>Beine I<br>Entiticate 2:<br>Centificate 2:<br>Centificate 3:<br>Centificate 3:<br>Centificate 3:<br>Cent                                                                                                    | (DES *)<br>econos<br>Eleconds<br>Eleconds<br>* Enabled                                                                                                    |
| Constancey AAA Server Demo CA<br>E stechnical-support@canopywireless<br>Valid From 01/01/00/1 00:00:00<br>Valid To: 12/31/2049 23:59:59<br>Device 1<br>Contributer 2<br>Contributer 2<br>Contri                                                                                                    | Ecom<br>EES • ]<br>ecosoo Seconds<br>ECOmpose Fore<br>• Enabled<br>• Disabled                                                                                                    |
| Con + Canopy AAA Server Demo CA<br>E + technical-support@canopywireless<br>Valid From 01/01/2001 00:00:00<br>Valid To: 12/91/2049 23:59:59<br>Tekete I<br>Environment Context<br>Certificate 2:<br>Certificate 2:<br>Certificate                                                                                                    | Ecom<br>(DES *)<br>HODODO Seconds<br>Economic Root<br>* Enabled<br>• Enabled<br>• Disabled                                                                                                    |
| Conscience of the second second secon                                                                                                    | Ecom<br>Ecom<br>Econds<br>Econds<br>Econds<br>* Enabled<br>• Enabled<br>• Disabled                                                                                                    |
| Con-Canopy AAA Server Demo CA<br>E =technical-support@canopywireless<br>Valid From 01/01/2001 00:00:00<br>Valid To: 12/31/2049 23:59:59<br>[Beine]<br>Contricate 2<br>Centricate 2<br>Centricate 2                                                                                                    | Com<br>(DES •)<br>Bossoo Seconds<br>Effective<br>• Enabled<br>• Disabled<br>• IP Access Filtering Enabled - Only allow access from IP                                                                                                    |
| Con - Canopy AAA Server Demo CA<br>E - stechnical-support@canopywireless<br>Valid From 01/01/001/00.000<br>Valid To: 12/31/2049 23:59:59<br>Device<br>Device 2<br>Contributes 2<br>Contributes                                                                                                    | Com<br>(DES •)<br>B00000 Seconds<br>Effected Fort<br>• Enabled<br>• Disabled<br>• P Access Filtering Enabled - Only allow access from IP<br>addresses specified below                                                                                                    |
| OD - Canopy AAA Server Demo CA<br>E - technical-support@canopywireless<br>Valid From 01/01/2001 00:00.00<br>Valid To: 12/91/2049 23:59:59<br>Bekite:<br>Certificate 2:<br>Certificate 2:<br>Certificate 3:<br>Certificate 3:<br>Cert                                                                                                    | ICOM<br>[DES •]<br>BOSSOO Seconds<br>Elicinest Fort<br>• Enabled<br>• Disabled<br>• IP Access Filtering Enabled - Only allow access from IP<br>atmosses specified below<br>• IP Access Filtering Disabled - Allow access from at P                                                                                                    |
| On +Cancey AAA Server Demo CA<br>E +technical-support@cancej.wireless<br>Valid To: 12/31/2049 23:59:59<br>Beine I<br>Dividicate 2:<br>Certificate 2:<br>Certificate 3:<br>Certificate 3:<br>Certifi                                                                                                    | LCOM<br>DES •<br>BOSSOO SECONDS<br>Element Fort<br>• Enabled<br>• Disabled<br>• Disabled<br>• IP Access Filtering Enabled - Only allow access from IP<br>addresses specified below<br>• IP Access Filtering Disabled - Allow access from all IP<br>addresses                                                                                                    |
| On +Cangy AAA Server Demo CA<br>E +technical-support@canopywireless<br>Jakid From 01/01/00/1 00:00:00<br>(akid To: 12/31/2049 23:59:59<br>Belete)<br>Introduce 2<br>Certificate 2<br>Certificat                                                                                                    | Com<br>DES •<br>BOSSOO Seconds<br>Element Fort<br>• Enabled<br>• Disabled<br>• P Access Filtering Enabled - Only allow access from IP<br>addresses specified below<br>• IP Access Filtering Disabled - Allow access from at P<br>addresses<br>p.D.b. //b. Nateon Mask (pet to 32 to disabled                                                                                                    |
| Chi - Cangy AAA Server Demo CA<br>E - technical-support@canopywireless<br>Jakid From 01/01/00/100.00.00<br>Valid From 01/01/00/100.00.00<br>Pakeles<br>Exclusion<br>Exclusion<br>Incryption 2<br>Certificator 2<br>Certificator 2<br>Ce                                                                                                    | Com                                                                                                    |
| Chi - Cangy AAA Server Demo CA<br>E - technical-support@canopywireless<br>Jakid From 01/01/00/ 00:00/<br>Valid From 01/01/00/ 00:00/<br>Valid From 01/01/00/ 00:00/<br>Takite<br>Increase<br>Increase<br>Increa |                                                                                                    |
| Constantion of the server Demo CA<br>Enterthical-support Branch Joint CA<br>Enterthical-support Branch Joint CA<br>Enterthical-support Branch Joint CA<br>Enterthicate 2<br>Certificate 2<br>Certificate 2                                                                                                    | Com                                                                                                    |
| Consecutively interest provider of CA<br>Consecutively AAA Server Demo CA<br>Estachnical-support@canopywireless<br>Valid From 01/01/001/00.000<br>Valid To: 12/31/2049 23:59:59<br>Bakele<br>SouthCate 2<br>Certificate 2<br>Certificate                                                                                                    | Com                                                                                                    |
| On +Canopy AAA Server Demo CA<br>E +technical-support@canopywireless<br>valid From 01/01/2001 00:00.00<br>Valid To: 12/31/2049 23:59:59<br>Beine<br>Certificate 2:<br>Certificate 2:<br>Certific                                                                                                    | Com  Des   Des   Des   Des   Des   Des   Des  Des                                                                                                    |
| On +Canopy AAA Server Demo CA<br>E +bchnical-support@canopywireless<br>Valid From 01/01/2001 00:00.00<br>Valid To: 12/31/2049 23:59:59<br>Beine I<br>Dividicate 2:<br>Certificate 2:<br>Certific                                                                                                    | LCOM<br>DES •<br>B0000 Seconds<br>Element Fort<br>• Enabled<br>• D'Access Filtering Enabled - Only allow access from IP<br>addresses specified below<br>• IP Access Filtering Disabled - Allow access from IP<br>addresses specified below<br>• IP Access Filtering Disabled - Allow access from al IP<br>addresses<br>pops //sc Network Mask (set to 32 to disable of pops //sc Network Mask (set to 32 to disable of pops //sc Network Mask (set to 32 to disable of pops //sc Network Mask (set to 32 to disable of pops //sc Only • ] |
| On +Cancey AAA Server Demo CA<br>E +technical-support@cancey.wireless<br>Valid From 01/01/2001 00:00.00<br>Valid To: 12/91/2049 23:59:59<br>Telete I<br>Dividication 2:<br>Certification 2:<br>Certif                                                                                                    | Com                                                                                                    |
| Chi-canopy AAA Server Demo CA<br>Extechnical-support@canopywireless<br>Jakid From 01/01/001 00:00.00<br>(akid From 01/01/001 00:00.00<br>(akid From 01/01/0049 23:59)<br>Belefe<br>Extension 2 developed<br>Extension 2 developed<br>Incryption Setting 1<br>Sector Encode<br>Monoport File Section Timeout 1<br>Sector Encode<br>Hermet Access<br>P Access Effloring<br>P Access Control 1<br>Noved Source IP 1<br>Noved Source IP 1<br>Noved Source IP 2<br>Noved Source IP 3<br>Security Modo<br>Net Access 1<br>NithP                                                                                                    | Com  DES  DES  DES  DES  DES  DES  DES  DE                                                                                                    |
| Constantion of the server Demo CA<br>Extention of the server Demo CA<br>Extention of the server Demo CA<br>Extending From 01/01/00/00/00/00<br>Valid From 01/01/00/00/00/00<br>Taketel<br>Extended 2<br>Certificate 2<br>Certificate 2<br>Certi                                                                                                    | Com                                                                                                    |
| OD - Canopy AAA Server Demo CA<br>E - technical-support@canopywireless<br>Valid To: 12/91/2049 23:59:59<br>Bekes<br>Exciticate 2:<br>Certificate 2:<br>Certific                                                                                                    | I Com                                                                                                    |

| Attribute                       | Meaning                                                                                                    |
|---------------------------------|----------------------------------------------------------------------------------------------------|
| Authentication<br>Key           | The authentication key is a 32-character hexadecimal string used when<br>Authentication Mode is set to AP PreShared Key. By default, this key is set to<br>OxFFFFFFFFFFFFFFFFFFFFFFFFFFFFFFFFFFFF                                                                                                    |
| Select Key                      | This option allows operators to choose which authentication key is used:                                                                                                    |
|                                 | Use Key above means that the key specified in Authentication Key is used for authentication                                                                                                    |
|                                 | Use Default Key means that a default key (based off of the SM's MAC address) is used for authentication                                                                                                    |
| Enforce<br>Authentication       | The SM may enforce authentication types of AAA and AP Pre-sharedKey. The SM will not finish the registration process if the AP is not using the configured authentication method (and the SM locks out the AP for 15 minutes). Enforce Authentication default setting is Disable.                                                                                                    |
| Phase 1                         | The protocols supported for the Phase 1 (Outside Identity) phase of authentication<br>are EAPTTLS (Extensible Authentication Protocol Tunneled Transport Layer<br>Security) or MSCHAPv2 (Microsoft Challenge-Handshake Authentication Protocol<br>version 2).                                                                                                    |
| Phase 2                         | Select the desired Phase 2 (Inside Identity) authentication protocol from the Phase 2 options of PAP (Password Authentication Protocol), CHAP (Challenge Handshake Authentication Protocol), and MSCHAP (Microsoft's version of CHAP, version 2 is used). The protocol must be consistent with the authentication protocol configured on the RADIUS server.                                                                                                    |
| Identity/Realm                  | If Realms are being used, select Enable Realm and configure an outer identity in the<br>Identity field and a Realm in the Realm field. These must match the Phase 1/Outer<br>Identity and Realm configured in the RADIUS server. The default Identity is<br>"anonymous". The Identity can be up to 128 non-special (no diacritical markings)<br>alphanumeric characters. The default Realm is "canopy.net". The Realm can also be<br>up to 128 non-special alphanumeric characters. |
|                                 | Configure an outer Identity in the Username field. This must match the Phase 1/Outer<br>Identity username configured in the RADIUS server. The default Phase 1/Outer<br>Identity Username is "anonymous". The Username can be up to 128 non-special (no<br>diacritical markings) alphanumeric characters.                                                                                                    |
| Username                        | Enter a Username for the SM. This must match the username configured for the SM<br>on the RADIUS server. The default Username is the SM's MAC address. The<br>Username can be up to 128 non-special (no diacritical markings) alphanumeric<br>characters.                                                                                                    |
| Password<br>Confirm<br>Password | Enter the desired password for the SM in the Password and Confirm Password fields.<br>The Password must match the password configured for the SM on the RADIUS<br>server. The default Password is "password". The Password can be up to 128 non-<br>special (no diacritical markings) alphanumeric characters.                                                                                                    |

| Attribute                              | Meaning                                                                                                    |
|----------------------------------------|----------------------------------------------------------------------------------------------------|
| Upload<br>Certificate File             | To upload a certificate manually to a SM, first load it in a known place on your PC or<br>network drive, then click on a Delete button on one of the Certificate description<br>blocks to delete a certificate to provide space for your certificate. Click on Choose<br>File, browse to the location of the certificate, and click the Import Certificate button,<br>and then reboot the radio to use the new certificate.                                                                                                    |
|                                        | When a certificate is in use, after the SM successfully registers to an AP, an indication of In Use will appear in the description block of the certificate being used.                                                                                                    |
|                                        | The public certificates installed on the SMs are used with the private certificate on the RADIUS server to provide a public/private key encryption system.                                                                                                    |
|                                        | Up to 2 certificates can be resident on a SM. An installed certificate can be deleted<br>by clicking the Delete button in the certificate's description block on the<br>Configuration > Security tab. To restore the 2 default certificates, click the Use<br>Default Certificates button in the RADIUS Certificate Settings parameter block and<br>reboot the radio.                                                                                                    |
| Encryption<br>Setting                  | Specify the type of airlink security to apply to this AP. The encryption setting must match the encryption setting of the SMs.                                                                                                    |
|                                        | None provides no encryption on the air link.                                                                                                    |
|                                        | AES (Advanced Encryption Standard): An over-the-air link encryption option that<br>uses the Rijndael algorithm and 128-bit keys to establish a higher level of security.<br>AES products are certified as compliant with the Federal Information Processing<br>Standards (FIPS 197) in the U.S.A.                                                                                                    |
| Web, Telnet,<br>FTP Session<br>Timeout | Enter the expiry in seconds for remote management sessions via HTTP, telnet or ftp access to the AP.                                                                                                    |
| Ethernet Access                        | If you want to prevent any device that is connected to the Ethernet port of the SM<br>from accessing the management interface of the SM, select Ethernet Access<br>Disabled. This selection disables access through this port to via HTTP (the GUI),<br>SNMP, telnet, FTP, and TFTP. With this selection, management access is available<br>through only the RF interface via either an IP address (if Network Accessibility is set<br>to Public on the SM) or the Session Status or Remote Subscribers tab of the AP.<br>See IP Access Control below. |
|                                        | If you want to allow management access through the Ethernet port, select<br>Ethernet Access Enabled. This is the factory default setting for this parameter.                                                                                                    |
| IP Access<br>Control                   | You can permit access to the AP from any IP address (IP Access Filtering Disabled)<br>or limit it to access from only one, two, or three IP addresses that you specify (IP<br>Access Filtering Enabled). If you select IP Access Filtering Enabled, then you must<br>populate at least one of the three Allowed Source IP parameters or have no access<br>permitted from any IP address                                                                                                    |

| Attribute              | Meaning                                                                                                    |  |  |  |  |  |
|------------------------|----------------------------------------------------------------------------------------------------|--|--|--|--|--|
| Allowed Source<br>IP 1 | If you selected IP Access Filtering Enabled for the IP Access Control parameter, then you must populate at least one of the three Allowed Source IP parameters or have             |  |  |  |  |  |
| Allowed Source<br>IP 2 | three.                                                                                                    |  |  |  |  |  |
| Allowed Source<br>IP 3 | If you selected IP Access Filtering Disabled for the IP Access Control parameter,<br>then no entries in this parameter are read, and access from all IP addresses is<br>permitted. |  |  |  |  |  |
| Web Access             | The Radio supports secured and non-secured web access protocols. Select suitable web access from drop-down list:                                                                   |  |  |  |  |  |
|                        | <ul> <li>HTTP Only – provides non-secured web access. The radio to be accessed via<br/>http://<ip of="" radio="">.</ip></li> </ul>                                                 |  |  |  |  |  |
|                        | <ul> <li>HTTPS Only – provides a secured web access. The radio to be accessed via<br/>https://<ip of="" radio="">.</ip></li> </ul>                                                 |  |  |  |  |  |
|                        | <ul> <li>HTTP and HTTPS – If enabled, the radio can be accessed via both HTTP and<br/>HTTPS.</li> </ul>                                                                            |  |  |  |  |  |
| SNMP                   | This option allows to configure SNMP agent protocol version. It can be selected from drop-down list :                                                                              |  |  |  |  |  |
|                        | <ul> <li>Disable SNMP - To disable SNMP agent.</li> </ul>                                                                                                    |  |  |  |  |  |
|                        | <ul> <li>SNMPv2c Only – Enables SNMP v2c protocol.</li> </ul>                                                                                                    |  |  |  |  |  |
|                        | <ul> <li>SNMPv3 Only – Enables SNMP v3 protocol. It is secured communication<br/>protocol.</li> </ul>                                                                              |  |  |  |  |  |
|                        | <ul> <li>SNMPv2c and SNMPv3 - It enables both the protocols.</li> </ul>                                                                                                    |  |  |  |  |  |
| Telnet                 | This option allows to Enable and Disable Telnet access to the Radio.                                                                                                    |  |  |  |  |  |
| FTP                    | This option allows to Enable and Disable FTP access to the Radio.                                                                                                    |  |  |  |  |  |
| TFTP                   | This option allows to Enable and Disable TFTP access to the Radio.                                                                                                    |  |  |  |  |  |

### SM - Phase 1 (Outside Identity) parameters and settings

The protocols supported for the Phase 1 (Outside Identity) phase of authentication are

eapttls (Extensible Authentication Protocol Tunneled Transport Layer Security) and eapMSChapV2 (Extensible Authentication Protocol - Microsoft Challenge-Handshake Authentication Protocol).

Configure an outer Identity in the Username field. This must match the Phase 1/Outer Identity username configured in the RADIUS server. The default Phase 1/Outer Identity Username is "anonymous". The Username can be up to 128 non-special (no diacritical markings) alphanumeric characters. If Realms are being used in the RADIUS system (eapttls only), select Enable Realm and configure an outer identity in the Identity field and a Realm in the Realm field. These must match the Phase 1/Outer Identity and Realm configured in the RADIUS server. The default Identity is "anonymous". The Identity can be up to 128 non-special (no diacritical markings) alphanumeric characters. The default Realm is "canopy.net". The Realm can also be up to 128 non-special alphanumeric characters.

### SM - Phase 2 (Inside Identity) parameters and settings

If using eapttls for Phase 1 authentication, select the desired Phase 2 (Inside Identity) authentication protocol from the Phase 2 options of PAP (Password Authentication Protocol), CHAP (Challenge Handshake Authentication Protocol), and MSCHAPv2 (Microsoft's version of CHAP). The protocol must be consistent with the authentication protocol configured on the RADIUS server. Enter a Username for the SM. This must match the username configured for the SM on the RADIUS server. The default Username is the SM's MAC address. The Username can be up to 128 non-special (no diacritical markings) alphanumeric characters.

Enter the desired password for the SM in the Password and Confirm Password fields. The Password must match the password configured for the SM on the RADIUS server. The default Password is "password". The Password can be up to 128 non-special (no diacritical markings) alphanumeric characters.

# Handling Certificates

### Managing SM Certificates via the SM GUI

The default public Canopy certificates are loaded into SMs upon factory software installation. The default certificates are not secure and are intended for use during lab and field trials as part of gaining experience with the RADIUS functionalities or as an option during debug. For secure operation, an operator will want to create or procure their own certificates. Resetting a SM to its factory defaults will remove the current certificates and restore the default certificates.

Up to two certificates can be resident on a SM. An installed certificate can be deleted by clicking the Delete button in the certificate's description block on the Configuration > Security tab. To restore the 2 default certificates, click the Use Default Certificates button in the RADIUS Certificate Settings parameter block and reboot the radio.

To upload a certificate manually to a SM, first load it in a known place on your PC or network drive, then click on a Delete button on one of the Certificate description blocks to delete a certificate to provide space for your certificate. Click on Choose File, browse to the location of the certificate, and click the Import Certificate button, and then reboot the radio to use the new certificate.

When a certificate is in use, after the SM successfully registers to an AP, an indication of In Use will appear in the description block of the certificate being used.

The public certificates installed on the SMs are used with the private certificate on the RADIUS server to provide a public/private key encryption system.

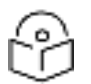

### Note

Root certificates of more than one level (Example - a certificate from someone who received their CA from Verisign) fails. Certificates must be either root or self-signed.

### Figure 68: SM Certificate Management

| 🖡 RAD US Gerl fierde Sollings 🛛 📃                                                                                                    |
|----------------------------------------------------------------------------------------------------|
| uporal Col Code File                                                                                                    |
| E e                                                                                                    |
|                                                                                                    |
|                                                                                                    |
|                                                                                                    |
| rs so of artificano                                                                                                    |
|                                                                                                    |
| This will delete all support contribution                                                                                                    |
|                                                                                                    |
| L                                                                                                    |
| Cethostel 📃 📃                                                                                                    |
|                                                                                                    |
| CHUS .                                                                                                    |
| Y linos                                                                                                    |
| DeMotorer Soution (1)                                                                                                    |
| LC - Get 0.9 selletess Di0sut81.<br>De =Certare 303 Sense Derta C3                                                                                                    |
| = technical supplimation (Arreless com                                                                                                    |
| Vslid From 01/01/2001 00:00                                                                                                    |
| valit i ti 13/3/72013 23:03:03                                                                                                    |
| Сенче                                                                                                    |
| (* * * * *                                                                                                    |
| Let lie ac 👘 📃 📃                                                                                                    |
| 118                                                                                                    |
| is of<br>Seline:                                                                                                    |
| U Mitoba, rc                                                                                                    |
| Du =Callog Window Drosdowic                                                                                                    |
| UN - M %20 Dent CA                                                                                                    |
| Marc From 1770 1770 V. 18 10 10<br>Sector Sciences and the sector of the sector of the se |
| -сппро (д. : 2000)<br>Былы                                                                                                    |
|                                                                                                    |

# **Configuring RADIUS servers for SM authentication**

Your RADIUS server must be configured to use the following:

- EAPTTLS or MSCHAPv2 as the Phase 1/Outer Identity protocol.
- If **Enable Realm** is selected on the SM's **Configuration > Security** tab, then the same Realm appears there (or access to it).
- The same Phase 2 (Inner Identity) protocol as configured on the SM's Configuration > Security tab under Phase 2 options.
- The username and password for each SM configured on each SM's Configuration > Security tab.
- An IP address and NAS shared secret that is the same as the IP address and Shared Secret configured on the AP's **Configuration > Security** tab for that **RADIUS server**.

A server private certificate, server key, and CA certificate that complement the public certificates distributed to the SMs, as well as the Canopy dictionary file that defines Vendor Specific Attributes (VSAa). Default certificate files and the dictionary file are available from the software site: <a href="https://support.cambiumnetworks.com/files/pmp450">https://support.cambiumnetworks.com/files/pmp450</a> after entering your name, email address, and either Customer Contract Number or the MAC address of a module covered under the 12 month warranty.

Optionally, operators may configure the RADIUS server response messages (Accept or Reject) so that the user has information as to why they have been rejected. The AP displays the RADIUS Authentication Reply message strings in the Session Status list as part of each SM's information. The SM will show this string (listed as Authentication Response on the SM GUI) on the main Status page in the Subscriber Module Stats section.

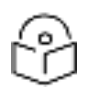

### Note

Aradial AAA servers only support operator-configurable Authentication Accept responses, not Authentication Reject responses.

# Assigning SM management IP addressing via RADIUS

Operators may use a RADIUS AAA server to assign management IP addressing to SM modules (framed IP address). SMs now interpret attributes Framed-IP-Address, Framed-IP-Netmask, and Cambium-Canopy-Gateway from RADIUS. The RADIUS dictionary file has been updated to include the Cambium-Canopy-Gateway attribute and is available on the Cambium Software Support website.

In order for these attributes to be assigned and used by the SM, the following must be true:

- The system is configured for AAA authentication
- The SM is not configured for DHCP on its management interface. If DHCP is enabled and these attributes are configured in the RADIUS server, the attributes is ignored by the SM.
- The SM management interface must be configured to be publically accessible. If the SM is configured to have local accessibility, the management interface will still be assigned the framed addressing, and the SM iscome publicly accessible via the assigned framed IP addressing.
- When using these attributes, for the addressing to be implemented by the SM operators must configure Framed-IP-Address in RADIUS. If Framed-IP-Address is not configured but Framed-IP-Netmask and/or Cambium-Canopy-Gateway is configured, the attributes is ignored. In the case where only the Framed-IP-Address is configured, Framed-IP-Netmask defaults to 255.255.0.0 (NAT disabled) / 255.255.255.0 (NAT enabled) and Cambium-Canopy-Gateway defaults to 0.0.0.0.

# **Configuring RADIUS server for SM configuration**

Canopy Vendor Specific Attributes (VSAs) along with VSA numbers and other details are listed in RADIUS Vendor Specific Attributes (VSAs). The associated SM GUI page, tab and parameter are listed to aid cross-referencing and understanding of the VSAs.

A RADIUS dictionary file is available from the software site:

https://support.cambiumnetworks.com/files/pmp450

The RADIUS dictionary file defines the VSAs and their values and is usually imported into the RADIUS server as part of server and database setup.

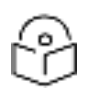

### Note

Beginning with System Release 12.0.2, two RADIUS dictionary files are available on the Cambium website – "RADIUS Dictionary file – Cambium" and "RADIUS Dictionary file – Motorola".

In addition to a renaming of attributes, the Cambium-branded dictionary file contains two new VSAs for controlling uplink and downlink Maximum Burst Data Rate (these VSAs are listed below in RADIUS Vendor Specific Attributes (VSAs)).

If you are transitioning from the Motorola-branded dictionary file to the Cambium-branded dictionary file, ensure that all RADIUS profiles containing Motorola-Canopy attribute references are updated to include Cambium-Canopy attribute references (for all applicable VSAs listed in RADIUS Vendor Specific Attributes (VSAs)). Also, ensure that all RADIUS configuration files reference the new dictionary file (as an alternative, operators may rename the Cambium-branded dictionary file to the filename currently in use by the RADIUS server). Once the profiles are updated and the new Cambium-branded dictionary file is installed on the RADIUS server, restart the RADIUS server to ensure that the new VSAs and attribute names are enabled.

Table 89: RADIUS Vendor Specific Attributes (VSAs)

| Name                                        | Number         | Туре          | Required     | Value               |            |
|---------------------------------------------|----------------|---------------|--------------|---------------------|------------|
| Cambium-Canopy-<br>LPULCIR                  | 26.161.1       | integer       | Ν            | 0-65535 kbps        |            |
| Configuration > Quality c                   | of Service > L | ow Priority   | Uplink CIR   | 0 kbps              | 32<br>bits |
| Cambium-Canopy-<br>LPDLCIR                  | 26.161.2       | integer       | Ν            | 0-65535 kbps        |            |
| Configuration > Quality c<br>CIR            | of Service > L | ow Priority   | Downlink     | 0 kbps              | 32<br>bits |
| Cambium-Canopy-<br>HPULCIR                  | 26.161.3       | integer       | Ν            | 0-65535 kbps        |            |
| Configuration > Quality o                   | of Service > H | ligh Priority | / Uplink CIR | 0 kbps              | 32<br>bits |
| Cambium-Canopy-<br>HPDLCIR                  | 26.161.4       | integer       | Ν            | 0-65535 kbps        |            |
| Configuration > Quality c<br>CIR            | of Service > H | y Downlink    | 0 kbps       | 32<br>bits          |            |
| Cambium-Canopy-<br>HPENABLE                 | 26.161.5       | integer       | Ν            | 0-disable, 1-enable |            |
| Configuration > Quality o<br>Enable/Disable | of Service > H | 0             | 32<br>bits   |                     |            |
| Cambium-Canopy-<br>ULBR                     | 26.161.6       | integer       | N            | 0-100000 kbps       |            |

| Name                                  | Number         | Туре                           | Required                    | Value                          |            |
|---------------------------------------|----------------|--------------------------------|-----------------------------|--------------------------------|------------|
| Configuration > Quality of Rate       | of Service > S | dependent on radio feature set | 32<br>bits                  |                                |            |
| Cambium-Canopy-<br>ULBL               | 26.161.7       | integer                        | N                           | 0-2500000 kbps                 |            |
| Configuration > Quality c             | of Service > L | Jplink Burst                   | t Allocation                | dependent on radio feature set | 32<br>bits |
| Cambium-Canopy-<br>DLBR               | 26.161.8       | integer                        | N                           | 0-100000 kbps                  |            |
| Configuration > Quality of Rate       | of Service > S | ustained D                     | ownlink Data                | dependent on radio feature set | 32<br>bits |
| Cambium-Canopy-<br>DLBL               | 26.161.9       | integer                        | N                           | 0-2500000 kbps                 |            |
| Configuration > Quality of Allocation | of Service > [ | Downlink Bu                    | urst                        | dependent on radio feature set | 32<br>bits |
| Cambium-Canopy-<br>VLLEARNEN          | 26.161.14      | integer                        | N                           | O-disable, 1-enable            |            |
| Configuration > VLAN >                | Dynamic Lea    | irning                         |                             | 1                              | 32<br>bits |
| Cambium-Canopy-<br>VLFRAMES           | 26.161.15      | N                              | 0-all, 1-tagged, 2-untagged |                                |            |
| Configuration > VLAN > .              | Allow Frame    | Types                          |                             | 0                              | 32<br>bits |
| Cambium-Canopy-<br>VLIDSET            | 26.161.16      | integer                        | N                           | VLAN Membership (1-4094)       |            |
| Configuration > VLAN M                | embership      |                                |                             | 0                              | 32<br>bits |
| Cambium-Canopy-<br>VLAGETO            | 26.161.20      | integer                        | N                           | 5 - 1440 minutes               |            |
| Configuration > VLAN >                | VLAN Aging     | 25 mins                        | 32<br>bits                  |                                |            |
| Cambium-Canopy-<br>VLIGVID            | 26.161.21      | integer                        | N                           | 1 - 4094                       |            |
| Configuration > VLAN >                | Default Port   | 1                              | 32<br>bits                  |                                |            |
| Cambium-Canopy-<br>VLMGVID            | 26.161.22      | integer                        | N                           | 1 - 4094                       |            |
| Configuration > VLAN >                | Management     | 1                              | 32<br>bits                  |                                |            |

| Name                                                 | Number         | Туре        | Required    | Value                          |            |
|------------------------------------------------------|----------------|-------------|-------------|--------------------------------|------------|
| Cambium-Canopy-<br>VLSMMGPASS                        | 26.161.23      | integer     | N           | 0-disable, 1-enable            |            |
| Configuration > VLAN > 3                             | SM Managen     | 1           | 32<br>bits  |                                |            |
| Cambium-Canopy-<br>BCASTMIR                          | 26.161.24      | integer     | N           | 0-100000 kbps, 0=disabled      |            |
| Configuration > Quality c<br>Uplink Data Rate        | of Service > E | Broadcast/I | Multicast   | dependent on radio feature set | 32<br>bits |
| Cambium-Canopy-<br>Gateway                           | 26.161.25      | ipaddr      | N           | -                              |            |
| Configuration > IP > Gate                            | way IP Addr    | ess         | •           | 0.0.0.0                        | -          |
| Cambium-Canopy-<br>ULMB                              | 26.161.26      | integer     | N           | 0-100000 kbps                  |            |
| Configuration > Quality c<br>Rate                    | of Service > N | 1ax Burst U | Iplink Data | 0                              | 32<br>bits |
| Cambium-Canopy-<br>DLMB                              | 26.161.27      | integer     | N           | 0-100000 kbps                  |            |
| Configuration > Quality c<br>Data Rate               | of Service > N | ownlink     | 0           | 32<br>bits                     |            |
| Cambium-Canopy- 26.161.28 integer N<br>BCASTMIRUNITS |                |             |             |                                |            |
| Configuration > QoS > Br                             | roadcast Dov   | wnlink CIR  |             | 0                              | 32<br>bits |
| Cambium-Canopy-<br>ConfigFileImportUrI               | 26.161.29      | string      | N           |                                |            |
| Configuration > Unit Sett                            | ings           |             |             | 0                              | 32<br>bits |
| Cambium-Canopy-<br>ConfigFileExportUrl               | 26.161.30      | string      | N           |                                |            |
| Configuration > Unit Sett                            | ings           | 0           | 32<br>bits  |                                |            |
| Cambium-Canopy-<br>DHCP-State                        | 26.161.31      | integer     | N           | 1-Enable                       |            |
| Configuration > IP > DHC                             | P state        | 1           | 32<br>bits  |                                |            |
| Cambium-Canopy-<br>SMPrioritizationGroup             | 26.161.32      | integer     | N           | 0-Low, 1-High                  | 32<br>bits |

| Name                                    | Number         | Туре         | Required       | Value                                          |            |
|-----------------------------------------|----------------|--------------|----------------|------------------------------------------------|------------|
| Configuration > Quality of              | of Service > F | 0            |                |                                                |            |
| Cambium-Canopy-<br>DATACHANCOUNT        | 26.161.35      | integer      | Ν              | 1 - 4                                          |            |
| Configuration > Quality of Channels     | of Service > N | 1            | 32<br>bits     |                                                |            |
| Cambium-Canopy-<br>MPULCIR              | 26.161.36      | integer      | N              | 0 - 65534 Kbps                                 |            |
| Configuration > Quality c<br>CIR        | of Service > N | 1edium Prio  | ority Uplink   | 0                                              | 32<br>bits |
| Cambium-Canopy-<br>MPDLCIR              | 26.161.37      | integer      | N              | 0 - 65534 Kbps                                 |            |
| Configuration > Quality of Downlink CIR | of Service > N | 1edium Prio  | ority          | 0                                              | 32<br>bits |
| Cambium-Canopy-<br>UHPULCIR             | 26.161.39      | integer      | N              | 0 - 65534 Kbps                                 |            |
| Configuration > Quality c<br>CIR        | of Service > L | Jltra High P | riority Uplink | 0                                              | 32<br>bits |
| Cambium-Canopy-<br>UHPDLCIR             | 26.161.40      | integer      | N              | 0 - 65534 Kbps                                 |            |
| Configuration > Quality of Downlink CIR | of Service > L | Jltra High P | riority        | 0                                              | 32<br>bits |
| Cambium-Canopy-<br>UserLevel            | 26.161.50      | integer      | N              | 1-Technician, 2-Installer, 3-<br>Administrator |            |
| Account > Add User > Le                 | evel           |              |                | 0                                              | 32<br>bits |
| Cambium-Canopy-<br>UserMode             | 26.161.51      | integer      | N              | 1=Read-Only 0=Read-Write                       |            |
| Account > Add User > U                  | ser Mode       |              | 0              | 32<br>bits                                     |            |
| Cambium-Canopy-<br>PortMap-Priority     | 26.161.52      | integer      | N              | 0 - 7                                          |            |
| Configuration > VLAN ><br>Priority      | Port VID MA    | 0            | 32<br>bits     |                                                |            |
| Cambium-Canopy-<br>PortMap-VLANID       | 26.161.53      | integer      | N              | 1 - 4094                                       | 32<br>bits |
| Configuration > VLAN > VID              | Port VID MA    | 1            |                |                                                |            |

| Name                                   | Number         | Туре           | Required                                           | Value                                          |            |
|----------------------------------------|----------------|----------------|----------------------------------------------------|------------------------------------------------|------------|
| Cambium-Canopy-<br>PortMap-MacAddr     | 26.161.54      | string         | N                                                  | 12 - 17                                        |            |
| Configuration > VLAN > MAC Address     | Port VID MA    | 00-00-00-00-00 | -                                                  |                                                |            |
| Cambium-Canopy-<br>RatePlan-DL         | 26.161.55      | integer        | N                                                  | 1 — 310000 kbps                                |            |
| Configuration > Quality c              | of Service > D | ownlink Pl     | an                                                 | 0                                              | 32<br>bits |
| Cambium-Canopy-<br>RatePlan-UL         | 26.161.56      | integer        | N                                                  | 1 — 310000 kbps                                |            |
| Configuration > Quality c              | of Service > L | Jplink Plan    |                                                    | 0                                              | 32<br>bits |
| Cambium-Canopy-<br>RatePlan-Weight     | 26.161.57      | integer        | Ν                                                  | 0.1 - 9.9                                      |            |
| Configuration > Quality c              | of Service > V | Veight         |                                                    | 0                                              | 32<br>bits |
| Cambium-Canopy-<br>RatePlan-UserLckMod | 26.161.58      | Ν              | O-Disabled, 1-Enabled, 2-Enable<br>below threshold |                                                |            |
| Configuration > Quality c              | of Service > L | Jser Lock M    | 10dulation                                         | 0                                              | 32<br>bits |
| Cambium-Canopy-<br>RatePlan-LockMod    | 26.161.59      | integer        | N                                                  | 8=8x,6=6x,4=4x,3=3x,2=2x,1=1x                  |            |
| Configuration > Quality c              | of Service > L | ocked Moo      | dulation                                           | 8                                              | 32<br>bits |
| Cambium-Canopy-<br>RatePlan-ThreMod    | 26.161.60      | integer        | Ν                                                  | 8=8x,6=6x,4=4x,3=3x,2=2x                       |            |
| Configuration > Quality c              | of Service > T | hreshold M     | 1odulation                                         | 8                                              | 32<br>bits |
| Cambium-Canopy-<br>SMVIan8021pSupport  | 26.161.61      | integer        | N                                                  | O-disable, 1-enable                            |            |
| Configuration > VLAN > 2               | Support 802    | (VID 0)        | 0                                                  | 32<br>bits                                     |            |
| Cambium-Canopy-<br>UserLevel-AP        | 26.161.62      | integer        | Ν                                                  | 1-Technician, 2-Installer, 3-<br>Administrator |            |
| Account > Add User > Le                | evel           |                | 0                                                  | 32<br>bits                                     |            |
| Cambium-Canopy-<br>UserMode-AP         | 26.161.63      | integer        | N                                                  | 1=Read-Only 0=Read- Write                      |            |

| Name                             | Number    | Туре    | Required   | Value                                                                                                    |            |
|----------------------------------|-----------|---------|------------|----------------------------------------------------------------------------------------------------|------------|
| Account > Add User > Us          | ser Mode  | 25 mins | 32<br>bits |                                                                                                    |            |
| Cambium-Canopy-<br>UserLevel-SM  | 26.161.64 | integer | N          | 1-Technician, 2-Installer, 3-<br>Administrator                                                                           |            |
| Account > Add User > Le          | evel      |         |            | 1                                                                                                    | 32<br>bits |
| Cambium-Canopy-<br>User Mode-SM  | 26.161.65 | integer | N          | 1=Read-Only 0=Read- Write                                                                                                |            |
| Account > Add User > Us          | ser Mode  |         |            | 1                                                                                                    | 32<br>bits |
| **Cambium-Canopy-<br>VLRemarkVID | 26.161.66 | String  | N          | xxxx:yyyy where xxxx is the<br>source vlan with range 1 to 4094,<br>and yyyy is the target vlan with<br>range 1 to 4094. |            |
|                                  |           |         |            | For example: Source VLAN :<br>2133                                                                                       |            |
|                                  |           |         |            | Remark to VLAN : 96                                                                                                    |            |
|                                  |           |         |            | Cambium-Canopy-<br>VLREMARKVID = 2133:96                                                                                 |            |
| **Cambium-Canopy-<br>VLRemarkPRI | 26.161.67 | String  | N          | xxxx:y where xxxx is the source<br>vlan with range 1 to 4094, and y<br>is the priority with range 0 to 7.                |            |
|                                  |           |         |            | For example: Source VLAN :<br>1024                                                                                       |            |
|                                  |           |         |            | VLAN Priority : 6                                                                                                    |            |
|                                  |           |         |            | Cambium-Canopy-<br>VLREMARKPRI = 1024:6                                                                                  |            |

(\*) Contains key for encrypting packets sent by the NAS to the remote host (for Microsoft Point-to-Point Encryption Protocol).

(\*\*) When using VLANs with a AAA Radius loaded configuration, Cambium advises operators to configure and load VSA VLLEARNEN, setting this to 1. This ensures dynamic VLAN learning takes place to allow proper traffic bridging.

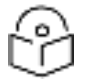

## Note

VSA numbering:

- 26 connotes Vendor Specific Attribute, per RFC 2865
- 26.311 is Microsoft Vendor Code, per IANA
# Configuring RADIUS server for SM configuration using Zero Touch feature

The RADIUS VSA (Vendor Specific Attributes) is updated for Zero Touch feature. This feature enables the ability for a SM to get its configuration via RADIUS VSA. The RADIUS VSA is updated for an URL which points to the configuration file of SM (see RADIUS Vendor Specific Attributes (VSAs) for list of VSA).

The RADIUS will push the vendor specific attribute to SM after successful authentication. The VSA contains URL of config file which will redirect SM to download configuration. If there is any change in SM confirmation, the SM will reboot automatically after applying the configuration.

The RADIUS VSA attributes concerning Zero Touch are as follows:

VSA Type String

Cambium-Canopy-ConfigFileImportUrl (29) string Maximum Length 127 characters. Cambium-Canopy-ConfigFileExportUrl (30) string Maximum Length 127 characters.

The updated RADIUS dictionary can be downloaded from below link:

https://support.cambiumnetworks.com/files/pmp450/

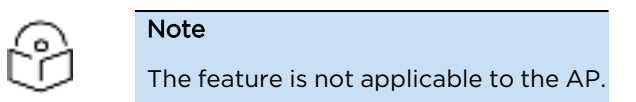

# Using RADIUS for centralized AP and SM user name and password management

## **AP - Technician/Installer/Administrator Authentication**

To control technician, installer, and administrator access to the AP from a centralized RADIUS server:

#### Procedure 20 Centralized user name and password management for AP

| 1 | Set Authentication Mode on the AP's Configuration > Security tab to RADIUS AAA                                                                                                    |  |  |  |
|---|----------------------------------------------------------------------------------------------------|--|--|--|
| 2 | Set User Authentication Mode on the AP's Account > User Authentication tab (the tab only appears after the AP is set to RADIUS authentication) to Remote or Remote then Local.                                                                                                    |  |  |  |
|   | <ul> <li>Local: The local SM is checked for accounts. No centralized RADIUS accounting (access<br/>control) is performed.</li> </ul>                                                                                                    |  |  |  |
|   | • Remote: Authentication by the centralized RADIUS server is required to gain access to the SM if the SM is registered to an AP that has RADIUS AAA Authentication Mode selected. For up to 2 minutes a test pattern is displayed until the server responds or times out.                                                                                                    |  |  |  |
|   | • Remote then Local: Authentication using the centralized RADIUS server is attempted. If the server sends a reject message, then the setting of Allow Local Login after Reject from AAA determines if the local user database is checked or not. If the configured servers do not respond within 2 minutes, then the local user database is used. The successful login method is displayed in the navigation column of the SM. |  |  |  |

## User administration and authentication separation

On the AP, it is possible to configure up to three User Authentication servers, along with their Shared Secret. If none of the User Authentication servers are configured, the AP continues to use SM Authorization servers for User Authentication.

If at least one of the IP addresses is configured, all Authentication, Authorization, and Accounting requests now follow the newly configured User Authorization server.

To configure separate User Authentication and SM Authentication:

#### Procedure 21 User administration and authentication separation

| 1 | Go to the AP's Account > User Authentication And Access Tracking tab                                             |
|---|----------------------------------------------------------------------------------------------------|
| 2 | Set User Authentication Mode to Remote or Remote then Local.                                                     |
| 3 | Set User Authentication Method to EAP-MD5 or EAP-PEAP-MSCHAPv2                                                   |
| 4 | Configure the Shared Secrets and IP Addresses of:                                                                |
|   | User Authentication Server 1                                                                                     |
|   | User Authentication Server 2                                                                                     |
|   | User Authentication Server 3                                                                                     |
|   | Note: If none of the above User Authentication servers are configured, only SM authentication will be performed. |
| 5 | Under RADIUS Certificate Settings, click Browse to upload the RADIUS Certificate files.                          |

Figure 69: User Authentication and Access Tracking attributes

| Carlos Carlos                                                                                                    | A REAL PROPERTY AND A REAL PROPERTY.                                            |   |
|----------------------------------------------------------------------------------------------------|---------------------------------------------------------------------------------|---|
| Accou                                                                                                    | Ints -+ User Authentication And Access Tracking                                 |   |
|                                                                                                    | 5.7GHz MIMO OFDM - Access Point<br>0a-00-3e-b0-05-8f                            |   |
|                                                                                                    | Sine Overani, J. Antend, J                                                      |   |
| Ser Authentication                                                                                                    |                                                                                 |   |
| Aver Authentication Mode :                                                                                                    | Remote Remitural +                                                              |   |
| iser Authentication Method :                                                                                                    | EAD HEAD ANSING A                                                               |   |
| linv Local Login after Reject from AAA :                                                                                                    | and department of the                                                           |   |
| Jeer Authentication Server 1:                                                                                                    | Shared Secret                                                                   |   |
| her Authentication Server 2 :                                                                                                    | Shared Secret<br>0.000                                                          |   |
| Joor Authentication Server 3                                                                                                    | Ehared Secret                                                                   |   |
|                                                                                                    |                                                                                 |   |
| Advant Certificate File                                                                                                    |                                                                                 |   |
| File (Birght) to De stated                                                                                                    |                                                                                 |   |
| FIRE LEBROOMERS IN THE HERICALD                                                                                                    |                                                                                 |   |
|                                                                                                    |                                                                                 |   |
|                                                                                                    |                                                                                 |   |
|                                                                                                    | Anyword Carribleader                                                            |   |
|                                                                                                    |                                                                                 |   |
|                                                                                                    | Live Defeat Liettfrates                                                         |   |
|                                                                                                    | This will delete all current certificane                                        |   |
|                                                                                                    | This will delete all carrier certificane                                        |   |
| Iner Authentication Cambrate 1                                                                                                    | Une Unhalt Certificates<br>This will delete all correct certificates            |   |
| Jeer Authentication Centricate 1                                                                                                    | Une Unhalt Certificates<br>This will defete all correct certificates            |   |
| Iter Authentication Centrolate 1                                                                                                    | Une Unhuit Certificates<br>This will delete all correct certificates            |   |
| leer Authentication Centrules 1<br>2 +US<br>5 +Binole                                                                                                    | This will defete all current certificane                                        | _ |
| Terre Automoticalion Censicales<br>C +US<br>5 +Elingia<br>D +Muterola SoluSona, Inc.                                                                                                    | The will delete all current certificane                                         | _ |
| Iser Authentication Centrals I<br>C +US<br>5 +tilisola<br>D shotevola Solutions, Inc.<br>Di +Careopy Weeksa Broatbarrd<br>Di +Careopy Weeksa Broatbarrd                                                                                                    | This will delete all current certificane                                        |   |
| Jeer Authentication Centrates 1<br>C +US<br>= *Einole<br>> #Autoecks Solutions, Inc.<br>Ol +Canopy Weekss Broadband<br>CN +Canopy Weekss Broadband<br>CN =Canopy AAA Server Dems CA<br>= #echologist Assocraft Server Dems CA                                                                                                    | This will delete all current certificane                                        |   |
| See Automication Centicate 1<br>C +LIS<br>5 +Binole<br>0 +Autorota Solutions, Inc.<br>0U +Caropy Wheless Broatband<br>CN +Clanage AAA Server Dems CA<br>E +technical-support@canopy/writes.com<br>valie From: 0101020100:50:00                                                                                                    | This will delete all current certificane                                        |   |
| Deer Aufhantikation Centificate 1<br>C +US<br>5 +titinole<br>ON +Caropy Wretess Broadband<br>ON +Caropy AAA Servet Dems CA<br>E +technical-supportigicanopy/winisss.com<br>visit From: 01:01:0301:00:00:00<br>valid 7b; 13/31/3048-23:56:56                                                                                                    | This will delete all current certificates                                       |   |
| Deer Aufhantikation Centinate 1<br>C +US<br>S +Binole<br>D + Autopola Solutions, Inc.<br>DU + Canopy Weekss Broadband<br>CN + Canopy AAA Servet Dems CA<br>E + technical-supportigicanopy/withiss.com<br>valief Trom: 03:01:2001 00:00:00<br>valief Trom: 03:01:2001 00:00:00<br>valief Trom: 03:01:2001 00:00:00<br>valief Trom: 03:01:2001 00:00:00<br>valief Trom: 03:01:2001 00:00:00<br>valief Trom: 03:01:2001 00:00:00                                                                                                    | The will defete all current certificane                                         |   |
| Her Aufmantication Centificate 1<br>Huts<br>Historia<br>Statutopia Solutions, Inc.<br>XI +Canopy Weeksa Broadband<br>XI +Canopy AAA Server Dems CA<br>Historical supportiĝicanopy/velikas.com<br>del Prom. CISU12020 (0:00:00<br>del 73: 12/31/2048 23:59:59<br>a vae<br>Selet                                                                                                    | The will delete all current certificane                                         |   |
| Inter Automatication Centions 1<br>C +US<br>5 +tilis<br>5 +tilisola<br>O +Notaropy Weeksa Broadband<br>CN + Canapy AAA Server Dema CA<br>E +technical-supportigeanopy/virilisa.com<br>valid Ta: 12/31/3048 23:58:58<br>is vise<br>Bata                                                                                                    | The will delete all current certificane                                         |   |
| Sear Authonication Centorate 1  C +US  = milliols  D shoreopy Weekss Broatband CN +Canapy AAA Server Dems CA  = machical-support Server Dems CA  = machical-support Server Dems CA  = machical   | The will delete all current certificane                                         |   |
| Sear Authonication Centerate 1 C +US S =titicola D +Autocola Solutions, Inc. OU =Canopy Webtss Broatband ON =Canopy Webtss Broatband ON =Canopy Webtss Broatband ON =Canopy AAA Server Dems CA E =technicate sapport Science and CA E =technicate sapport Science and CA E =technicate sapport Science and CA E =technicate sapport Science and CA E =US E =technicate                                                                                                    | The will delete all current certificane                                         |   |
| See Automotication Centerals 1  C +US  S *Binols  O +Canopy Weekss Broadband  Ci +Canopy Weekss Broadband  Ci +Canopy Weekss Broadband  Ci +Canopy AAA Server Dems CA  E *echnical support Sciency Vielaities com Valid From: 01(01(2001 00:00:00) Valid Ts: 12(01(2004 20:00:00) Valid Ts: 12(01(2004 20:00) Valid Ts: 12(01(2004 20:00) Valid Ts: 12(01(2004 20:00) Valid Ts: 12(01(2004 20:00) Valid Ts: 12(00) Valid Ts: 12(00) Valid Ts   | This will delete all current certificane                                        |   |
| Automication Constraint 1     Automication Constraint 1     Automication Constraint 1     Automication Constraint 1     Automication Constraint 2     Automication Constraint 2                                                                                                    | The will delete all current certificane                                         |   |
| C +US     S      S       | The will delete all current certificane                                         |   |
| Hits Attractic Work Contrate 1      +US     *Einola     Ni-Concept Weeks Broadband     Ni-Concept Weeks Broadband     Ni-Concept Weeks Broadband     Ni-Concept Solution     to 10/31/2049 23:59:59     vise     Beta     Concept Weeks Broadband     Ni-Concept Weeks Broadband     Ni-Concept Weeks Broadband                                                                                                    | The will delete all current certificane                                         |   |
| Attribution Contents 1                                                                                                    | The will delete all current certificane                                         |   |
| HUS     HEINOR     HUS     HEINOR     HUS     HEINOR     N=Canagy AAA Server Dems CA     HEINOR     N=Canagy AAA Server Dems CA     HEINOR     HEINOR      HEINOR     HEINOR     HEINOR     HEINOR     HEINOR      HEINOR            | The will delete all current certificane                                         |   |
| Inter Authoritication Constitute 1  - +Li5  - =linois  - Nutratorial Solutions, Int. Ol + Cantagy AAA Server Dems CA  - =achrical-support@canagyvenilss.com ofici Prov. 01:01:0201 00:00:00  and Ts: 12:01:02049 23:59:59  a vate Sector  - +Li5  - +Li5 - +Li5 - +Li5    | The will delete all current certificants                                        |   |
| Anne Automatication Centeral  C +US  S +Stroke D statusteda Solutions, Inc. Ol + Careopy Weeksa Broadband CN + Careopy Weeksa Broadband CN + Careopy Weeksa Broadband CA  + *Contact Automatication Control and the sec  Sector Automatication Control and the sec  Sector Automatication Control and the sec  Sector Automatication Control and the sec  Sector Automatication Control and the sec  Sector Automatication Control and the sec  Sector Automatication Control and the sec  Sector Automatication Control and the sec  Sector Automatication Control and the sector and the sector and the sect   | The will delete all current certificane                                         |   |
| Ann Automatication Centerates  C +US  S +Stroke Solutions, Inc.  Of +Careopy Weekss Broadband  CN +Careopy Weekss Broadband  CN +Careopy Weekss Broadband  CN +Careopy AAA Server Dems CA  = Machical Support Spannapy Verifies correct  valid From: 01010200100:000  c +US  C +US  C +US   | The will delete all current certificane                                         |   |
| Aver Authonication Centerate 1  C +US  S +Units  D +Authonication Centerate 1  C +US  D +Authonication Centerate 1  D +Careopy Weekss Broadband  CN +Careopy Weekss Broadband  CN +Careopy AAA Server Dems CA  E +Sechication Color Color   | The will delete all current certificates                                        |   |
| Automaticalization Constraint 1  C +US  S =Elinola  D +Automaticalization Constraint 1  C +US  D +Automatic Solutions, Inc.  DU +Canopy Weeless Broadband CN =Canopy Weeless Broadband Add Prom. 01(01(2001 00:00:00) Add Ts. (2)(01(0)040 23:59:59  an view  Select  C +US  C +US   | The will defete all current certificane The will defete all current certificane |   |
| Anno Automatication Constitute 1  C +US  S +Elinola  O +Automatication Constitute 1  C +US  C +Canopy Weekss Broadband CN +Canopy Weekss Broadband CN +Canopy AAA Server Derm CA  = Machines Aspent(Scanopy)/Weikss Constitutes cont<br>Add From: 01(01(2001 00:00:00) Add Ts: 12(31)(2004 23:56:56  in vige  Server  C +US  = -US  = -US  = | The will defete all current certificane The will defete all current certificane |   |
| Anne Additionation Construints 1      C +US     Subjects     Subjects     Subj       | The will delete all current certificane The will delete all current certificane |   |

| Attribute                                        | Meaning                                                                                                    |
|--------------------------------------------------|----------------------------------------------------------------------------------------------------|
| User<br>Authentication                           | <ul> <li>Local: The local SM is checked for accounts. No centralized RADIUS<br/>accounting (access control) is performed.</li> </ul>                                                                                                    |
| mode                                             | <ul> <li>Remote: Authentication by the centralized RADIUS server is required to gain<br/>access to the AP. For up to 2 minutes a test pattern is displayed until the<br/>server responds or times out.</li> </ul>                                                                                                    |
|                                                  | <ul> <li>Remote then Local: Authentication using the centralized RADIUS server is<br/>attempted. If the server sends a reject message, then the setting of Allow<br/>Local Login after Reject from AAA determines if the local user database is<br/>checked or not. If the configured servers do not respond within 2 minutes,<br/>then the local user database is used. The successful login method is displayed<br/>in the navigation column of the AP.</li> </ul> |
| User                                             | The user authentication method employed by the radios:                                                                                                    |
| Authentication<br>Method                         | <ul><li>EAP-MD5</li><li>EAP-PEAP-MSCHAPv2</li></ul>                                                                                                    |
| Allow Local<br>Login after<br>Reject from<br>AAA | If a user authentication is rejected from the AAA server, the user is allowed to login<br>locally to the radio's management interface.                                                                                                    |
| User<br>Authentication<br>Server 1               | The IP address and the shared secret key of the User authentication RADIUS server 1.                                                                                                    |
| User<br>Authentication<br>Server 2               | The IP address and the shared secret key of the User Authentication Server 2 configured in RADIUS Server.                                                                                                    |
| User<br>Authentication<br>Server 3               | The IP address and the shared secret key of the User Authentication Server 3 configured in RADIUS Server.                                                                                                    |
| RADIUS<br>Certificate                            | Import Cetificate - browse and select the file to be uploaded and click on "Import<br>Certificate" to import a new certificate.                                                                                                    |
| Settings                                         | Use Default Certificates – use the preloaded default certificates.                                                                                                    |
| User<br>Authentication<br>Certificate 1          | Cerificate provided by default for User authentication.                                                                                                    |
| User<br>Authentication<br>Certificate 2          | Cerificate provided by default for User authentication.                                                                                                    |
| Radius<br>Accounting Port                        | The destination port on the AAA server used for Radius accounting communication.                                                                                                    |
| Accounting<br>Messages                           | Disable - no accounting messages are sent to the RADIUS server.                                                                                                    |

| Attribute                            | Meaning                                                                                                    |  |  |
|--------------------------------------|----------------------------------------------------------------------------------------------------|--|--|
|                                      | deviceAccess - accounting messages regarding device access are sent to the RADIUS server (see Device data accounting RADIUS attributes).                              |  |  |
|                                      | DataUsage – accounting messages regarding data usage are sent to the RADIUS server (see Device data accounting RADIUS attributes).                                    |  |  |
|                                      | All – accounting messages regarding device access and data usage are sent to the RADIUS server.                                                                       |  |  |
| Accounting<br>Data Usage<br>Interval | The interval for which accounting data messages are sent from the radio to the RADIUS server. If 0 is configured for this parameter, no data usage messages are sent. |  |  |
| SM Re-<br>authentication<br>Interval | The interval for which the SM will re-authenticate to the RADIUS server.                                                                                              |  |  |
| Account Status                       | Displays the account status.                                                                                                    |  |  |

# SM - Technician/Installer/Administrator Authentication

The centralized user name and password management for SM is same as AP. Follow AP – Technician/Installer/Administrator Authentication on page AP – Technician/Installer/Administrator Authentication procedure.

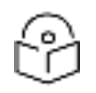

## Note

Remote access control is enabled only after the SM registers to an AP that has Authentication Mode set to RADIUS AAA. Local access control will always be used before registration and is used after registration if the AP is not configured for RADIUS.

Figure 70: User Authentication and Access Tracking tab of the SM

| user Authent (at in                                                                                                    |                                                                                                    |
|----------------------------------------------------------------------------------------------------|----------------------------------------------------------------------------------------------------|
| Remote Login is enabled only when Si<br>back-end AAA server. The SM will only<br>of configuration settings on this page.<br>Curren: State: CCSERVICE | V is Registered with an AP and the system is operating with a<br>do Local Login until these preconditions are met regardless |
| User Authent (abon Volie                                                                                                    | 1111 •                                                                                                    |
| Allow local logination Reject from ARA                                                                                                    | Cienatied<br>Riblindon                                                                                                    |
| Access (rackin), Uchhaurat (n                                                                                                    | E                                                                                                    |
| wittunbng Vessagest                                                                                                    | cial la 🗾                                                                                                    |
| Actoum Status                                                                                                    | E                                                                                                    |
|                                                                                                    |                                                                                                    |

#### Table 90: SM User Authentication and Access Tracking attributes

| ser A. them ist in<br>Remote Login is enabled only when SM is Registered with an AP and the system is operating with a<br>back-end AAA server. The SM will only do Local Login until these preconditions are met regardless<br>of configuration settings on this page.<br>Current State: CCSERVICE |                         |  |  |  |
|----------------------------------------------------------------------------------------------------|-------------------------|--|--|--|
| User Authent (stion Volie                                                                                                    | 1131 -                  |  |  |  |
| Allow local logination Reyear from AAA                                                                                                    | C ±nati¥d<br>© D refere |  |  |  |
| · · · · · · · · · · · · · · · · · · ·                                                                                                    |                         |  |  |  |
| , Hotess (ratium), Utinigurat (n                                                                                                    |                         |  |  |  |
| wittunbhg Vessages :                                                                                                    | cialla -                |  |  |  |
| Coro process                                                                                                    | E)                      |  |  |  |

| Attribute                                        | Meaning                                                                                                    |  |  |  |
|--------------------------------------------------|----------------------------------------------------------------------------------------------------|--|--|--|
| User<br>Authentication<br>Mode                   | <ul> <li>Local: The local SM is checked for accounts. No centralized RADIUS accounting (access control) is performed.</li> <li>Remote: Authentication by the centralized RADIUS server is required to gain access to the SM if the SM is registered to an AP that has RADIUS AAA Authentication Mode selected. For up to 2 minutes a test pattern is displayed until the server responds or times out.</li> <li>Remote then Local: Authentication using the centralized RADIUS server is attempted. If the server sends a reject message, then the setting of Allow Local Login after Reject from AAA determines if the local user database is checked or not. If the configured servers do not respond within 2 minutes, then the local user database is used. The successful login method is displayed in the navigation column of the SM.</li> </ul>                                                                                                    |  |  |  |
| Allow Local<br>Login after<br>Reject from<br>AAA | If a user authentication is rejected from the AAA server, the user is allowed to login locally to the radio's management interface. It is applicable ONLY when the User Authentication Mode is set to "Remote then Local".         Image: Comparison of the term of the term of the term of term of term of term of term of term of the term of the term of term of t |  |  |  |
| Accounting<br>Messages                           | <ul> <li>disable - no accounting messages are sent to the RADIUS server</li> <li>deviceccess - accounting messages are sent to the RADIUS server regarding device access (see Device data accounting RADIUS attributes).</li> </ul>                                                                                                    |  |  |  |

# **Access Tracking**

To track logon and logoff times on individual radios by technicians, installers, and administrators, on the AP or SM's Account > User Authentication and Access Tracking tab under Accounting (Access Tracking)

set Accounting Messages to "deviceAccess".

Device Access Tracking is enabled separately from User Authentication Mode. A given AP or SM can be configured for both, either, or neither.

# **RADIUS Device Data Accounting**

PMP 450 Platform systems include support for RADIUS accounting messages for usage-based billing. This accounting includes indications for subscriber session establishment, subscriber session disconnection, and bandwidth usage per session for each SM that connects to the AP. The attributes included in the RADIUS accounting messages are shown in the table below.

| Sender | Message                | Attribute            | Value                                                                                                    | Description                                                                                                |
|--------|------------------------|----------------------|----------------------------------------------------------------------------------------------------|----------------------------------------------------------------------------------------------------|
| AP     | Accounting-<br>Request | Acct-Status-<br>Type | 1 - Start                                                                                                    | This message is sent<br>every time a SM<br>registers with an AP,<br>and after the SM stats<br>are cleared. |
|        |                        | Acct-<br>Session-Id  | Unique per AP session. Initial value is<br>SM MAC, and increments after every<br>start message sent of an in session<br>SM. |                                                                                                    |
|        |                        | Event-<br>Timestamp  | UTC time the event occurred on the AP                                                                                       |                                                                                                    |

Table 91: Device data accounting RADIUS attributes

| Sender | Message                | Attribute                     | Value                                                                                                    | Description                                                                                                    |
|--------|------------------------|-------------------------------|----------------------------------------------------------------------------------------------------|----------------------------------------------------------------------------------------------------|
| AP     | Accounting-<br>Request | Acct-Status-<br>Type          | 2 - Stop                                                                                                    | This message is sent<br>every time a SM<br>becomes<br>unregistered with an<br>AP, and when the SM<br>stats are cleared. |
|        |                        | Acct-<br>Session-Id           | Unique per AP session. Initial value is<br>SM MAC, and increments after every<br>start message sent of an in session<br>SM.                                                                             |                                                                                                    |
|        |                        | Acct-Input-<br>Octets         | Sum of the input octets received at<br>the SM over the Low Priority data<br>channel as well as any Medium, High,<br>and Ultra High Priority data channels<br>configured Will not include<br>broadcast.  |                                                                                                    |
|        |                        | Acct-<br>Output-<br>Octets    | Sum of the output octets sent from<br>the SM over the Low Priority data<br>channel as well as any Medium, High,<br>and Ultra High Priority data channels<br>configured                                  |                                                                                                    |
|        |                        | Acct-Input-<br>Gigawords      | Number of times the Acct-Input-<br>Octets counter has wrapped around<br>2^32 over the course of the session                                                                                             |                                                                                                    |
|        |                        | Acct-<br>Output-<br>Gigawords | Number of times the Acct-Output-<br>Octets counter has wrapped around<br>2^32 over the course of the session                                                                                            |                                                                                                    |
|        |                        | Acct-Input-<br>Packets        | Sum of unicast and multicast packets<br>that are sent to a particular SM over<br>the regular data VC and the high<br>priority data VC (if enabled). It will<br>not include broadcast.                   |                                                                                                    |
|        |                        | Acct-<br>Output-<br>Packets   | Sum of unicast and multicast packets<br>that are sent from a particular SM<br>over the Low Priority data channel as<br>well as any Medium, High, and Ultra<br>High Priority data channels<br>configured |                                                                                                    |
|        |                        | Acct-<br>Session-<br>Time     | Uptime of the SM session.                                                                                                    |                                                                                                    |
|        |                        | Acct-<br>Terminate-<br>Cause  | Reason code for session termination                                                                                                    |                                                                                                    |

| Sender | Message                | Attribute                     | Value                                                                                                    | Description                                                                                                    |
|--------|------------------------|-------------------------------|----------------------------------------------------------------------------------------------------|----------------------------------------------------------------------------------------------------|
| AP     | Accounting-<br>Request | Acct-Status-<br>Type          | 3 - Interim-Update                                                                                                    | This message is sent<br>periodically per the<br>operator<br>configuration on the<br>AP in seconds.<br>Interim update counts<br>are cumulative over<br>the course of the<br>session |
|        |                        | Acct-<br>Session-Id           | Unique per AP session. Initial value is<br>SM MAC, and increments after every<br>start message sent of an in session<br>SM.                                                                        |                                                                                                    |
|        |                        | Acct-Input-<br>Octets         | Sum of the input octets sent to the<br>SM over the Low Priority data<br>channel as well as any Medium, High,<br>and Ultra High Priority data channels<br>configured Will not include<br>broadcast. |                                                                                                    |
|        |                        | Acct-<br>Output-<br>Octets    | Sum of the output octets set from the<br>SM over the Low Priority data<br>channel as well as any Medium, High,<br>and Ultra High Priority data channels<br>configured.                             |                                                                                                    |
|        |                        | Acct-Input-<br>Gigawords      | Number of times the Acct-Input-<br>Octets counter has wrapped around<br>2^32 over the course of the session                                                                                        |                                                                                                    |
|        |                        | Acct-<br>Output-<br>Gigawords | Number of times the Acct-Output-<br>Octets counter has wrapped around<br>2^32 over the course of the session                                                                                       |                                                                                                    |
|        |                        | Acct-<br>Session-<br>Time     | Uptime of the SM session.                                                                                                    |                                                                                                    |
|        |                        | Acct-Input-<br>Packets        | Sum of unicast and multicast packets<br>that are sent to a particular SM over<br>the regular data channel and the high<br>priority data VC (if enabled). It will<br>not include broadcast.         |                                                                                                    |
|        |                        | Acct-<br>Output-<br>Packets   | Sum of unicast and multicast packets<br>that are sent from a particular SM<br>over the regular data VC and the high<br>priority data VC (if enabled).                                              |                                                                                                    |

The data accounting configuration is located on the AP's Accounts > User Authentication and Access Tracking GUI menu, and the AP's Authentication Mode must be set to Radius AAA for the menu to appear. The accounting may be configured via the AP GUI as shown in the figures below. By default accounting messages are not sent and the operator has the choice of configuring to send only Device Access accounting messages (when a user logs in or out of the radio), only Data Usage messages, or both. When Data Accounting is enabled, the operator must specify the interval of when the data accounting messages are sent (0 – disabled, or in the range of 30-10080 minutes). The default interval is 30 minutes.

#### Figure 71: RADIUS accounting messages configuration

The data accounting message data is based on the SM statistics that the AP maintains, and these statistics may be cleared on the AP by an operator. If an operator clears these messages and data accounting is enabled, an accounting stop message is sent followed by an accounting start message to notify the AAA of the change.

If an operator clears the VC statistics on the device through the management GUI, a RADIUS stop message and data start message is issued for each device affected. The start and stop messages will only be sent once every 5 minutes, so if an operator clears these statistics multiple times within 5 minutes, only one set of data stop/start messages is sent. This may result in inaccurate data accumulation results.

# **RADIUS Device Re-authentication**

PMP 450 Platform systems include support for periodic SM re-authentication in a network without requiring the SM to re-register (and drop the session). The re-authentication may be configured to occur in the range of every 30 minutes to weekly.

#### Figure 72: Device re-authentication configuration

| 🗛 se a Tracking Configuration 👘 |              | E.                       |
|---------------------------------|--------------|--------------------------|
| wattunbhg Messagest             | ortul-rige 💽 |                          |
| Accounting Details age interval | -            | adminipale-39, am-19696  |
| RV Rosaulten pation i terval    | -<br>59,     | /minutes/0=1488/tied/min |

The re-authentication interval is only configurable on the AP. When this feature is enabled, each SM that enters the network will re-authenticate each the interval time has expired without dropping the session. The response that the SM receives from the AAA server upon re-authentication is one of the following:

- Success: The SM continues normal operation
- Reject: The SM de-registers and will attempt network entry again after 1 minute and then if rejected will attempt re-entry every

minutes

• Timeout or other error: The SM remains in session and attempt 5 times to re-authenticate with the RADIUS-REQUEST message. If these attempts fail, then the SM will go out of session and proceed to re-authenticate after 5 minutes, then every 15 minutes.

Although re-authentication is an independent feature, it was designed to work alongside with the RADIUS data usage accounting messages. If a user is over their data usage limit the network operator can reject the user from staying in the network. Operators may configure the RADIUS 'Reply-Message' attribute with an applicable message (i.e. "Data Usage Limit Reached") that is sent to the subscriber module and displayed on the general page.

# **RADIUS Change of Authorization and Disconnect Message**

Prior to this feature, SM will get configuration parameters from a RADIUS server during authentication process. This feature allows an administrator to control configuration parameters in the SM while SM is in session. The configuration changes in SM are done using RADIUS Change of Authorization method (RFC

3576) on the existing RADIUS authentication framework for AP and SM. A typical use case could be changing the QOS parameters after a certain amount of bandwidth usage by a SM.

Figure 73: RADIUS CoA configuration for AP

| Authentication Server Settings                       |                                                                          |                                    |                        |  |  |
|------------------------------------------------------|--------------------------------------------------------------------------|------------------------------------|------------------------|--|--|
| Authentication Mode :                                | RADIUS AA                                                                | 8                                  |                        |  |  |
| Authentication Server DNS Usage                      | <ul> <li>Append</li> <li>Disable</li> </ul>                              | DNS Domain Name<br>DNS Domain Name |                        |  |  |
| Authentication Server 1                              |                                                                          | <ul> <li>Shared Secret</li> </ul>  |                        |  |  |
| Authentication Server 1                              | 0000                                                                     |                                    |                        |  |  |
| Authentication Requer 2                              |                                                                          | Shared Secret                      |                        |  |  |
| Authentication Server 2                              | 0000                                                                     |                                    |                        |  |  |
| Authoritzation Convertit                             | 24110100                                                                 | Shared Secret                      |                        |  |  |
| Aumenacation Server 3                                | 0000                                                                     |                                    |                        |  |  |
| Authentication Server 4 (BAM ONLY)                   | 0000                                                                     |                                    |                        |  |  |
| Authentication Server 5 (BAM ONLY)                   | 0000                                                                     |                                    |                        |  |  |
| Radius Port :                                        | 1812                                                                     | Default port number is             | 1812                   |  |  |
| Authentication Key                                   | Chillion and                                                             | Charles was recently a not serve   | (Using All 0xFF's Key) |  |  |
| Select Key :                                         | Use Key<br>Use Def                                                       | / above<br>ault Key                |                        |  |  |
| Dynamic Authorization Extensions for RADIUS          | Enable CoA and Disconnect Message     Disable CoA and Disconnect Message |                                    |                        |  |  |
| Disable Authentication for SM connected via<br>ICC : | <ul> <li>Enabled</li> <li>Enabled</li> <li>Disabled</li> </ul>           | 1<br>3                             |                        |  |  |

The RADIUS CoA feature enables initiating a bi-directional communication from the RADIUS server(s) to the AP and SM.

The AP listens on UDP port 3799 and accepts CoA requests from the configured RADIUS servers. This CoA request should contain SM MAC address in 'User-Name' attribute as identifier and all other attributes which control the SM config parameters. For security reasons, a timestamp also needs to be added as 'Event-Timestamp' attribute. Hence the time should also be synchronized between the RADIUS server(s) and the AP to fit within a window of 300 seconds.

Once the configuration changes are applied on the SM, CoA-ACK message is sent back to RADIUS server. If the validation fails, the AP sends a CoA-NACK response to the RADIUS server with proper error code.

A Disconnect-Message is sent by the RADIUS server to NAS in order to terminate a user session on a NAS and discard all associated session context. It is used when the authentication AAA server wants to disconnect the user after the session has been accepted by the RADIUS.

In response of Disconnect-Request from RADIUS server, the NAS sends a Disconnect-ACK if all associated session context is discarded, or a Disconnect-NACK, if the NAS is unable to disconnect the session.

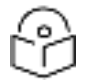

Note

The RADIUS CoA feature will only enabled if Authentication mode is set to RADIUS AAA.

# Microsoft RADIUS support

This feature allows to configure Microsoft RADIUS (Network Policy and Access Services a.k.a NPS) as Authentication server for SM and User authentication.

- For SM Authentication, SM will user PEAP-MSCHAPv2 since NPS doesn't support TTLS protocol.
- For User Authentication, the Canopy software will use EAP-MD5 but the user has to do certain configuration in order to enable EAP-MD5 on NPS.

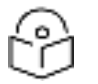

## Note

All this configuration has been tested on Windows Server 2012 R2 version.

This feature is not supported on hardware board type P9 or lower platforms.

#### **SM Authentication Configuration**

There are no new configurations on AP. However, SM has to be configured for PEAP authentication protocol.

- 1. Go to **Configuration > Security** page
- 2. Select "eappeap" for Phase 1 attribute under tab AAA Authentication Settings.

#### Figure 74: EAPPEAP settings

| AAA Authentication Settings |             |
|-----------------------------|-------------|
| Enforce Authentication :    | AAA 🔻       |
| Phase 1 :                   | eapttis 🔹   |
| Phase 2 :                   | eapttis     |
|                             | eapMSChapV2 |
| I de actite (De actor e     | eappeap     |

The Phase 2 will change automatically to MSCHAPv2 on select of Phase 1 attribute as EAP-PEAP. Other parameters of Phase 2 protocols like PAP/CHAP will be disabled.

## **Windows Server Configuration**

#### Import Certificate

The SM certificate has to be imported to Windows Server for certificate authentication.

- Copy the certificate which is configured in SM under Configuration > Security -> Certificate1 to Windows Server machine.
- Right click and select 'Install Certificate'. This will install the certificate and it's ready for use. This certificate will be used while configuring PEAP-MSCHAPv2 in NPS.

NPS Configuration (https://technet.microsoft.com/en-us/network/bb545879.aspx)

Following items should be configured in NPS Console:

- RADIUS Client
- https://technet.microsoft.com/en-us/library/cc732929
- Connection Request Policies
- https://technet.microsoft.com/en-us/library/cc730866
- Choose 'Wireless-Other' in NAS-Port-Type

- Network Policy
- https://technet.microsoft.com/en-us/library/cc755309
- Choose 'Wireless-Other' in NAS-Port-Type.
- While configuring PEAP, select the above imported certificate.

#### Figure 75: Importing certificate in NPS

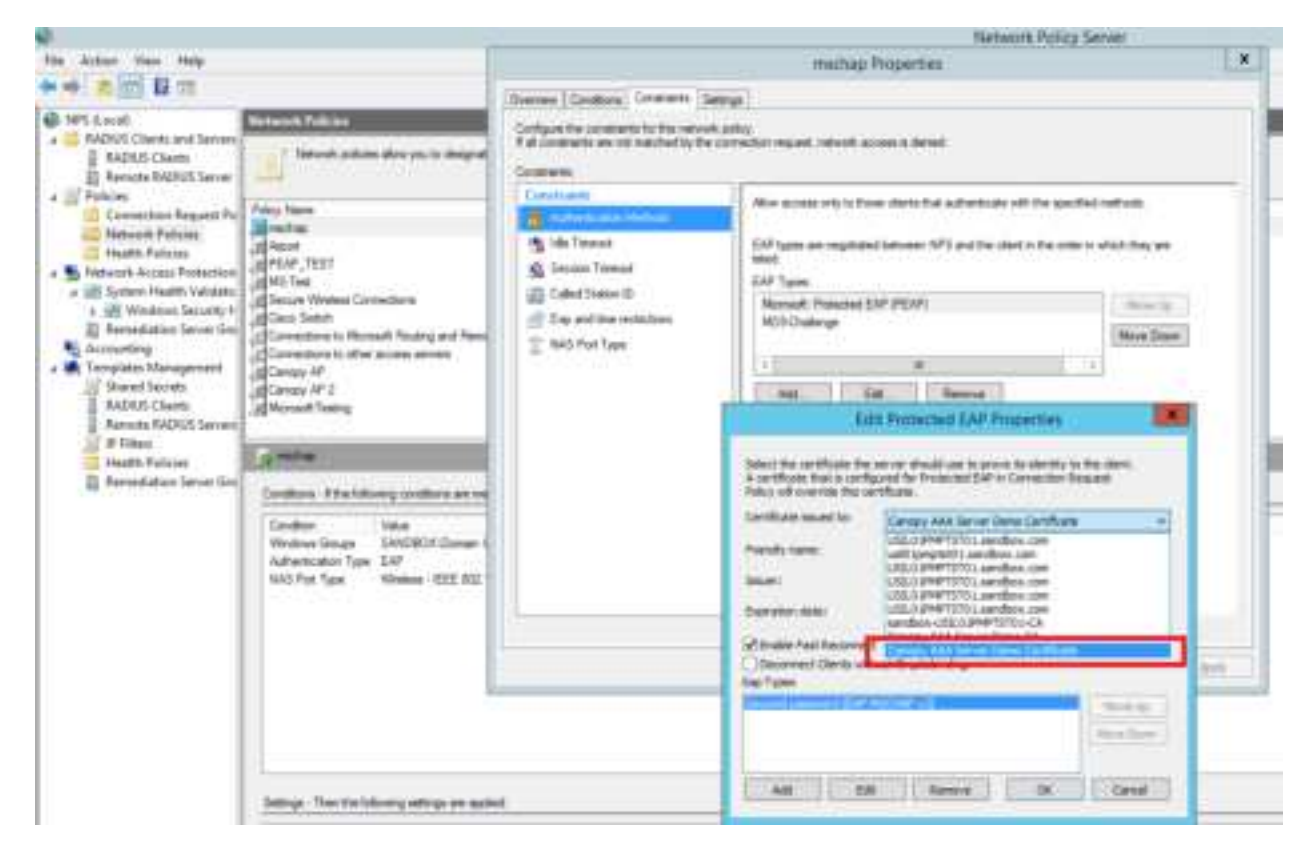

## **User Authentication Configuration**

#### Enabling EAP-MD5

As mentioned earlier, Microsoft has deprecated the support for MD5 from versions of Windows. To enable MD5, the following steps to be followed:

1. Follow the instructions:

Optionally, the <u>registry file</u> can be downloaded. It can be installed by double-click it in Windows Registry.

https://support.microsoft.com/en-us/kb/922574/en-us?wa=wsignin1.0

2. From NPS Console Network Policy > <Policy Name> > Properties > Constrains > Authentication Method and click Add. Select MD5 and click OK.

Figure 76: Selecting MD5 from NPS console

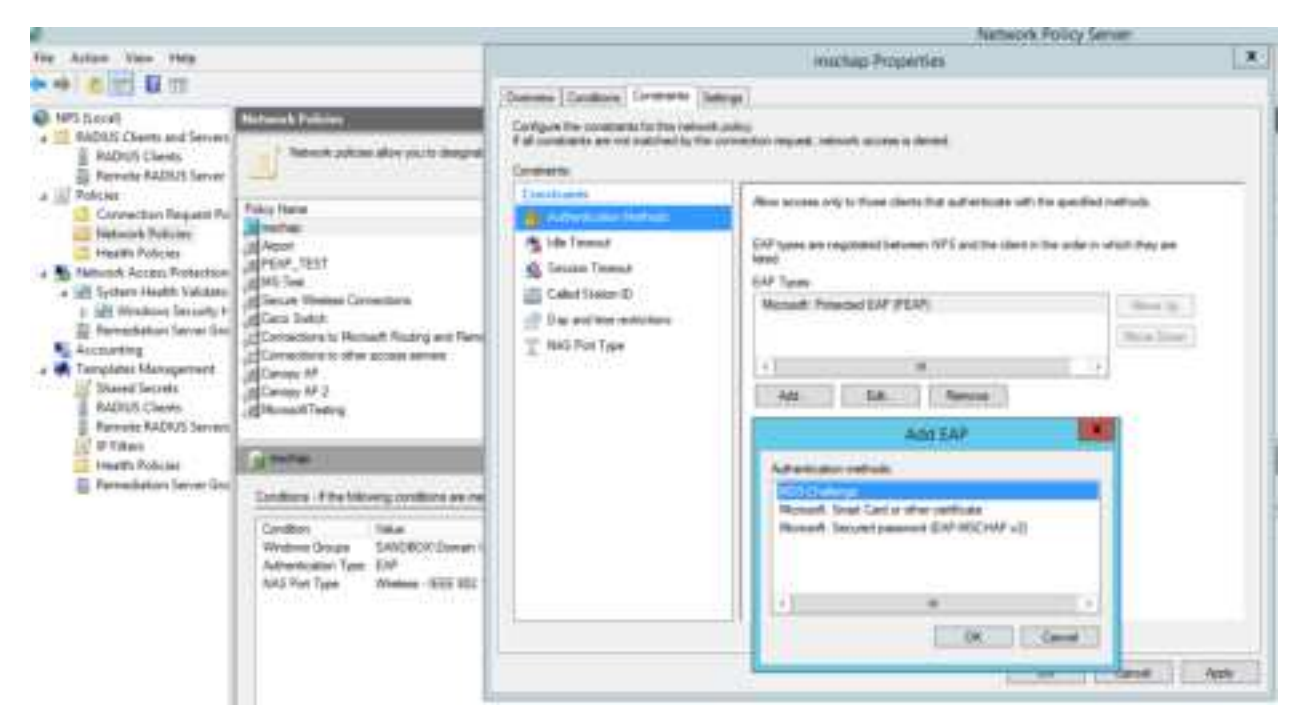

# **User Configuration in Active Directory**

Next open 'Active Directory Users and Computers' and create user.

Make sure user property is configured as shown below.

#### Figure 77: User configuration

|                                                   |                                             | and the second second             |               |
|---------------------------------------------------|---------------------------------------------|-----------------------------------|---------------|
| Mercer (A                                         | Dalen                                       | Environment                       | Semiore       |
| Fiemote control                                   | Ferrote                                     | Desktop Services Pich             | le COM        |
| leneral Address                                   | Account                                     | Profile Telepho                   | nes Organizat |
| Jaer logon name:                                  |                                             |                                   |               |
|                                                   |                                             | illsandbox.com                    |               |
| her loop name inte                                | Windows 200                                 | 201                               | 1.1           |
| SANDBOX\                                          |                                             | linet :                           |               |
| Condictions                                       |                                             | d and here                        | 1             |
| User cannut chan<br>Passent reve<br>Store passent | enge password<br>enge password<br>v expirez | e ned logon<br>d<br>le encryption |               |
| Account expires                                   |                                             |                                   |               |
| (E Never                                          |                                             |                                   |               |
| O End of                                          | Failey                                      | Nie/ 22,2015                      | 101           |
|                                                   |                                             |                                   |               |

# **RADIUS VSA Configuration**

Before using VSA, the **Cambium-Canopy-UserLevel(50)** VSA must be configured with some access level say ADMIN(3).

Follow below link for configuring VSA:

https://technet.microsoft.com/en-us/library/cc731611

The Cambium's vendor code is 161.

#### Figure 78: RADIUS VSA configuration

|                                                              | 1.0                                                     | nuchap Properties                     |                        | L                                                    |
|--------------------------------------------------------------|---------------------------------------------------------|---------------------------------------|------------------------|------------------------------------------------------|
| Overview   Conditione   Caroli                               | savis Settings                                          |                                       |                        |                                                      |
| Configure the entirge for the<br>Economic and constraints of | ndownik policy<br>witch the connection request a        | ni itu pika garit kanan, milingi an m | sites                  |                                                      |
| Setrop.                                                      |                                                         | and a state bud a second to a         | ×                      |                                                      |
| BADBIS Attraction                                            | Vendor-Sp                                               | ecific Attribute Information          | x                      | cabilities and                                       |
| C Standed                                                    | Abituale harve<br>Vender Specific                       |                                       |                        | US devis. See                                        |
| Helwook Access Post                                          | Searchy retry ork, access as                            | iv <del>a</del> verdal                |                        |                                                      |
| 1955, Entitionament                                          | C Selector ld                                           | RADUE Standard                        | - 21                   |                                                      |
| Handley and Remain                                           | · Enter Vendor Code                                     | 181                                   | 187                    | -                                                    |
| Allocation Protocol<br>P Filess<br>Encoption<br>P Settings   | You I certaine     You I certaine     Certaine Anticipe | 06. De                                | en ter                 |                                                      |
|                                                              | Configure 1                                             | /SA (RFC Compliant)                   |                        |                                                      |
|                                                              | N S                                                     | N/Her                                 | New York Concerning of | all contracts of                                     |
|                                                              | Altitude format                                         |                                       | ΩK.                    | Corost Acres                                         |
| A Syed Als<br>& Syed Als<br>& Mark Manufacture               | Abbute value                                            |                                       | Marchae                | al deix annun an an an an an an an an an an an an an |
|                                                              |                                                         | OK Gros                               |                        |                                                      |

# Accounting

User can enable accounting in NPS under NPS Console > Accounting > Configure Accounting.

For more details refer https://technet.microsoft.com/library/dd197475

# **Cisco ACS RADIUS Server Support**

This briefly explains how to configure Cisco ACS RADIUS server for PEAP-MSCHAPv2 authentication. The configuration had been tested on CISCO ACS Version : 5.7.0.15

# Adding RADIUS client

#### Figure 79: Adding RADIUS client

| <ul> <li>Ally Withinspace</li> </ul>                   | Habeurt 1 | Neesances - Natural | Design and AAA D | Sertie .    |               |                  |
|--------------------------------------------------------|-----------|---------------------|------------------|-------------|---------------|------------------|
| • Princhelick Revisions                                | Heter     | NR Devices          |                  |             |               |                  |
| <ul> <li>Network Device Groups<br/>Location</li> </ul> | Filer     | 1                   | V Matth #        | Ŷ           | · ·           |                  |
| Device Type                                            | 0         | Name +              | IP Address       | Oescription | NOG Location  | NDG Device Type  |
| Default Network Device                                 |           | 5.7 P9 AP           | 10 110 61 14/32  |             | All Locations | At Device Types  |
| External Proxy Servers<br>OCSP Services                | O.        | 5.x PMP.452.AP      | 10.110.01.2/32   |             | All Locations | All Device Types |

# **Creating Users**

Figure 80: Creating users

| CISCO EVAL(Days left 87)     | ACS                                                          |
|------------------------------|--------------------------------------------------------------|
| My Workspace                 | Users and Identity Stores + Internal Identity Stores + Users |
| BI Network Resources         | Internal Users                                               |
| · 🖀 Louis and alcolity Spens | Filter Vilatch it V                                          |
| Internal identity Stores     | Status User Name + Identity Group Description                |
|                              | 0 0a-00-3e-a0-60-50 All Groups PMP 450 5 x SM                |
| External Identity Stores     | 0a-00-0e-te-01-55 At Groups P9 SM                            |
| LDAP                         | administration     Al Groups                                 |

## **Creating RADIUS instance**

Figure 81: Creating RADIUS instance

| <ul> <li>My Workspace</li> </ul> | Policy Elementa > Authorization and Permissions > Network Access = Authorization Profiles |  |  |  |  |  |
|----------------------------------|-------------------------------------------------------------------------------------------|--|--|--|--|--|
| Network Resources                | Authorization Profiles                                                                    |  |  |  |  |  |
| Users and Identity Stores        |                                                                                           |  |  |  |  |  |
| Policy Elements                  |                                                                                           |  |  |  |  |  |

# **RADIUS protocols**

#### Figure 82: RADIUS protocols

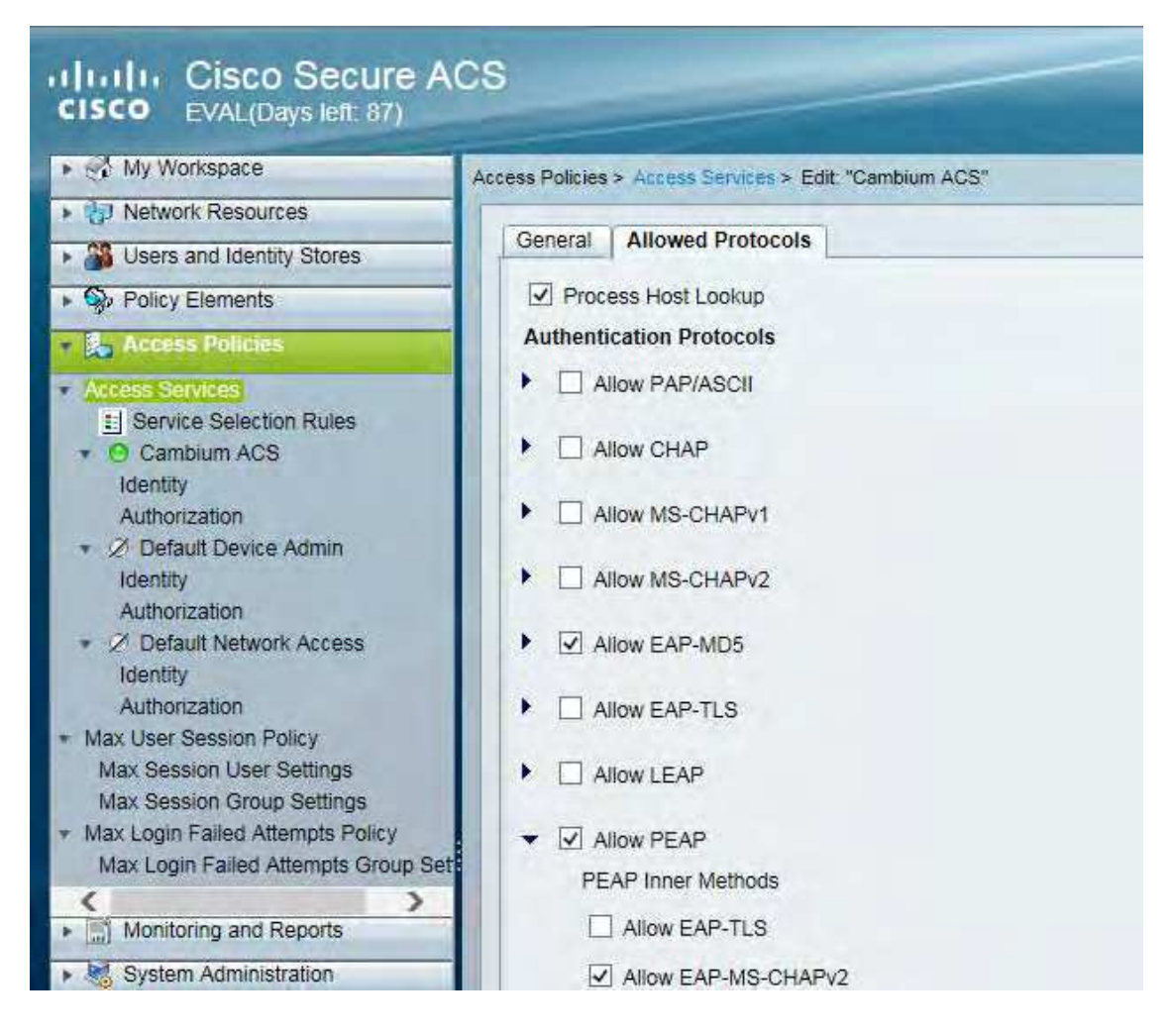

#### **Service selection**

Figure 83: Service selection

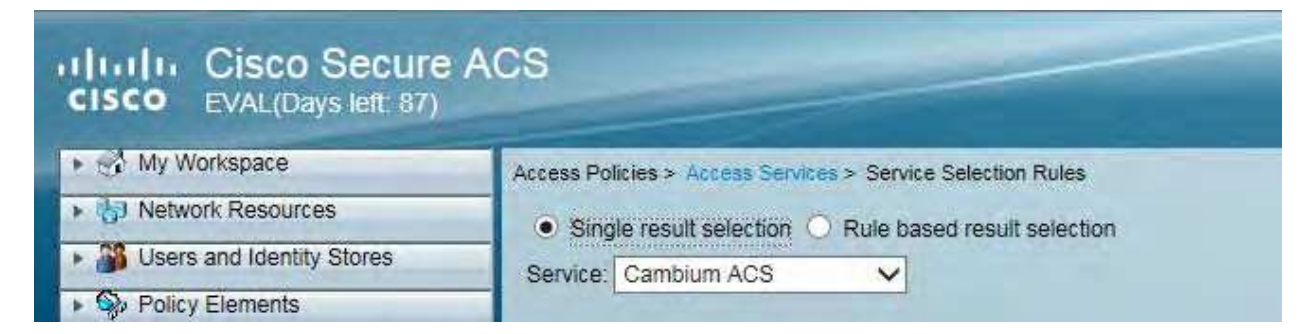

## **Adding Trusted CA**

Figure 84: Adding Trusted CA

| cisco Evergenet an                                                                                                    | AC8                                          |                                               |                            |             |
|----------------------------------------------------------------------------------------------------|----------------------------------------------|-----------------------------------------------|----------------------------|-------------|
| + S Wy Wonepate                                                                                                    | Users and Aserts Stones - Certificate Author | to                                            |                            |             |
| + Gr Netwon Resistors                                                                                                    | Certificate Autorities                       |                                               |                            |             |
| a de la constanti de la constanti de la consta | File: [ Yiles t                              | • •                                           |                            |             |
| <ul> <li>Internal kientity Etimes</li> </ul>                                                                                                    | C Privadly Name .                            | Expiration lieuant To                         | instant by                 | Description |
| Liters<br>Hosts<br>• Esterna identity billings                                                                                                    | Comps And Dense Dense Co                     | 0E 29<br>91.01.2090 Canoox AAA Server Demo CA | Canopy AAA Servel Dents CA |             |

Note that certificate has to be in DER form, so if you have in PEM format convert using openssl.

Openssl.exe x509 -in <path-to->/cacert\_aaasvr.pem -outform DER -out <path-to>/cacert\_aaasvr.der

#### **Installing Server Certificate**

After installing trusted CA, you need to add a server certificate which will be used for TLS tunnel. Generally you have to install same certificate which is installed in your AP, so that AP can trust the radius server.

Figure 85: Installing Server Certificate

| cisco Cisco Secure A              | 92                                                                                                    |                         |                |                |                                                                                                    |
|-----------------------------------|----------------------------------------------------------------------------------------------------|-------------------------|----------------|----------------|----------------------------------------------------------------------------------------------------|
| <ul> <li>22 McWeinigen</li> </ul> | Name Agreements + (originate + Ling Saver Laborate + Ling Derman                                                                                                    |                         | _              |                |                                                                                                    |
| a Winterst Same                   | Lourtheiters                                                                                                    |                         |                |                |                                                                                                    |
| · A chen and the rig from         | Tele Video Video V |                         |                |                |                                                                                                    |
| 1 Sp Type Clanards                | 12 American Antonio and American                                                                                                    | in state                | And the second | Non Windowski  | and the second second s |
| A Table Street Patrons            | - many array                                                                                                    | terrar av               | Tang Prant     | - THE IS SHOWN |                                                                                                    |
| > Maritang and Reports            | C Lanas AtA Jacob Demiliations Constraint AtA Jacob Demiliations                                                                                                    | Campy AvA Same Danic CA | 0.012001       | 00.010101000   | 64                                                                                                    |

# **Monitoring Logs**

Figure 86: Monitoring logs

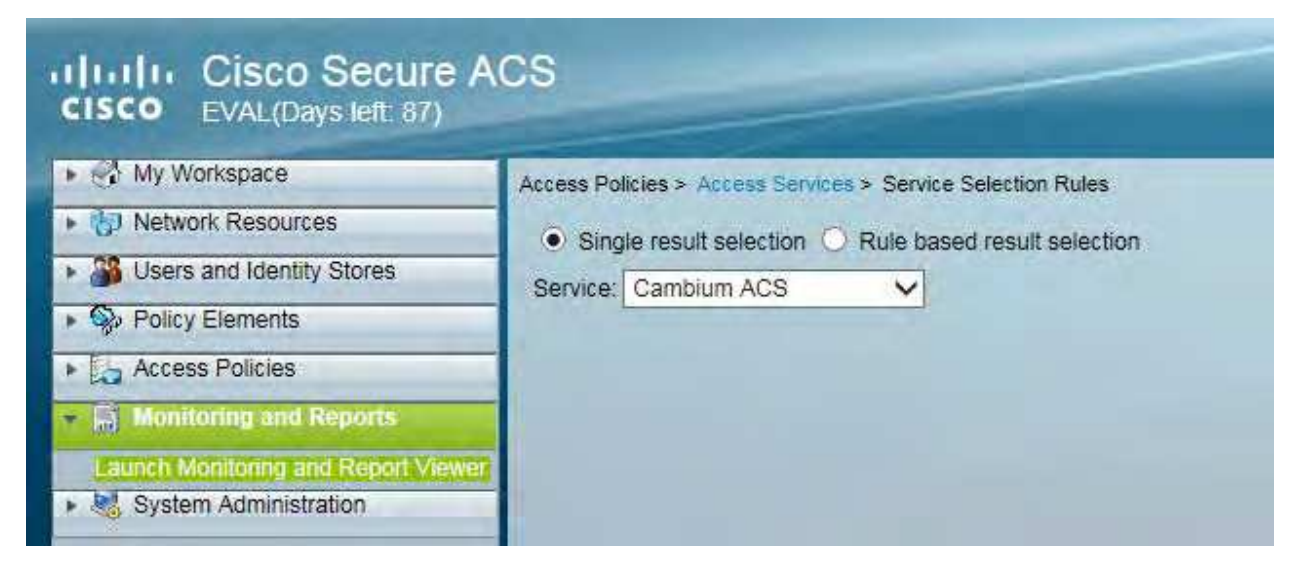

# **Configuring VSA**

Before using VSA , user has to add Cambium Vendor Specific Attribute

Navigate to System Administration > Configuration > Dictionaries > Protocols > RADIUS > RADIUS VSA > Motorola

If Motorola is not present you can create Vendor with ID 161 and add all the VSA one by one.

#### Figure 87: VSA list

| Attribute                | •         | ID | Туре                | Direction | Multiple Allowed |
|--------------------------|-----------|----|---------------------|-----------|------------------|
| Cambium-Canopy-BCASTMIR  |           | 24 | Unsigned Integer 32 | BOTH      | false            |
| Cambium-Canopy-DLBL      |           | 9  | Unsigned Integer 32 | BOTH      | false            |
| Cambium-Canopy-DLBR      |           | 8  | Unsigned Integer 32 | BOTH      | false            |
| Cambium-Canopy-DLMB      |           | 27 | Unsigned Integer 32 | BOTH      | false            |
| Cambium-Canopy-Gateway   |           | 25 | IP Address          | BOTH      | false            |
| Cambium-Canopy-HPDLCIR   |           | 4  | Unsigned Integer 32 | BOTH      | false            |
| Cambium-Canopy-HPENABLE  |           | 5  | Unsigned Integer 32 | BOTH      | false            |
| Cambium-Canopy-HPULCIR   |           | 3  | Unsigned Integer 32 | BOTH      | false            |
| Cambium-Canopy-LPDLCIR   |           | 2  | Unsigned Integer 32 | BOTH      | false            |
| Cambium-Canopy-LPULCIR   |           | 1  | Unsigned Integer 32 | BOTH      | false            |
| Cambium-Canopy-ULBL      |           | 7  | Unsigned Integer 32 | BOTH      | false            |
| Cambium-Canopy-ULBR      |           | 6  | Unsigned Integer 32 | BOTH      | false            |
| Cambium-Canopy-ULMB      |           | 26 | Unsigned Integer 32 | BOTH      | false            |
| Cambium-Canopy-UserLevel |           | 50 | Unsigned Integer 32 | BOTH      | false            |
| Cambium-Canopy-UserMode  |           | 51 | Unsigned Integer 32 | BOTH      | false            |
| Cambium-Canopy-VLAGETO   |           | 20 | Unsigned Integer 32 | BOTH      | false            |
| Cambium-Canopy-VLFRAMES  |           | 15 | Unsigned Integer 32 | BOTH      | false            |
| Cambium-Canopy-VLIDSET   |           | 16 | Unsigned Integer 32 | BOTH      | true             |
| Cambium-Canopy-VLIGVID   |           | 21 | Unsigned Integer 32 | BOTH      | false            |
| Cambium-Canopy-VLLEARNEN | 1         | 14 | Unsigned Integer 32 | BOTH      | false            |
| Cambium-Canopy-VLMGVID   |           | 22 | Unsigned Integer 32 | BOTH      | true             |
| Cambium-Canopy-VLSMMGPAS | <u>ss</u> | 23 | Unsigned Integer 32 | BOTH      | false            |

# Using VSA for users

### Navigate to Access Policies > Access Services > Cambium ACS > Authorization

1. Change condition to User name

2. Next click Create and then click Select see diagram below

|   | A Constant of the American<br>A Constant of the American<br>A |                   |  |
|---|----------------------------------------------------------------------------------------------------|-------------------|--|
|   | 0                                                                                                    |                   |  |
| 0 | *****                                                                                                    | and the latter is |  |

3. Click **Create** from the screen you get following screen

| Name (South Law (State) Street | 1 |
|--------------------------------|---|
| d two                          |   |
| Concession                     |   |
| A - Disease line               |   |

Chose some name and then move to RADIUS Attributes tab

4. Fill attribute which all you want for that particular user

| Veneral Community                                        | Participa a serie da          | 10.0   |              |    |
|----------------------------------------------------------|-------------------------------|--------|--------------|----|
| Common Tasks Athl                                        | utes                          |        |              |    |
| Altribute                                                | 1                             | Type   | Value        |    |
|                                                          |                               |        |              |    |
| Harrish Patrice                                          |                               |        |              |    |
| Manuary Entered                                          | 1                             | Ter.   | Cart of      |    |
| Amour                                                    |                               | type   | Varue        | 14 |
|                                                          |                               |        |              |    |
| Add A Ent                                                | V Replace n Del               | ehe    |              |    |
| Distances To a                                           | RADIUS-Motorola               |        |              |    |
| C RADIUS Attribute                                       | Cambium-Canopy-Usi            | erMode | Select       |    |
|                                                          | Unsigned Integer 32           |        |              |    |
| d Attribute Type:                                        | deres Brieger and Brieger and |        |              |    |
| Attribute Type.<br>Attribute Value:                      | Static                        |        | 5 <b>9</b> 2 |    |
| <ul> <li>Attribute Type:<br/>Attribute Value:</li> </ul> | Static<br>계                   |        | · • 2        |    |

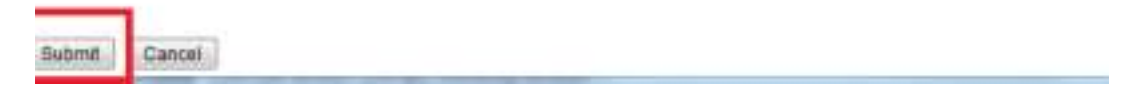

Important: Click Add for each attribute and when done click Submit.

5. Now you are ready to use this Authorization profile for the use Select and Press OK.

| CONTRACTOR OF CONTRACTOR            | the second second                                                                                                    |                                                                                                    |                             |
|-------------------------------------|----------------------------------------------------------------------------------------------------|----------------------------------------------------------------------------------------------------|-----------------------------|
| manual in case and strategies where | A rest of the local division of the local division of the                                                                                                    | 4.1                                                                                                    |                             |
|                                     | e internet an an                                                                                                    |                                                                                                    |                             |
|                                     |                                                                                                    | CONTRACTOR OF CONTRACTOR OF CONT                                                                                                    |                             |
|                                     | Elamontes mail 196                                                                                                    |                                                                                                    |                             |
|                                     | and a second second sec | Salarana Prilita                                                                                                    | many front in a pression on |
|                                     |                                                                                                    |                                                                                                    |                             |
|                                     | 100                                                                                                    | 17 Aug 1 Street .                                                                                                    |                             |
|                                     | 1 2 3                                                                                                    | E Inductio                                                                                                    |                             |
|                                     | 1821                                                                                                    | 11-000.000.000                                                                                                    |                             |
|                                     | 1000                                                                                                    | The second second secon |                             |
|                                     | Canad 3 Sec. 1                                                                                                    | LT MORE AN                                                                                                    |                             |
|                                     |                                                                                                    | The lines (M. 199)                                                                                                    |                             |
|                                     |                                                                                                    |                                                                                                    |                             |

6. Finally press Save Changes and you are ready to use it.

# **Configuring Ping Watchdog**

This feature allows administrator to automatically reboot an AP/SM when there is a network issue to avoid power on reset of radios. This feature is disabled by default.

To enable Ping Watchdog feature, select the menu option Configuration > Ping Watchdog, and configure the parameters listed in the following table.

Table 92: Ping Watchdog attributes

| <b>7</b>                      |
|-------------------------------|
| Cabled                        |
| 0.0.00                        |
| 300 Seconds (Range: 30086400) |
| 3 (Range: 1-100)              |
|                               |

Seve Changes

Reboot

| Attribute                       | Meaning                                                                                                    |
|---------------------------------|----------------------------------------------------------------------------------------------------|
| Ping Watchdog                   | This filed enables or disbales Ping Watchdog feature.                                                                           |
| IP Address To Ping              | This field specifies the IPV4 address of the device which needs to be pinged.                                                   |
| Ping Interval                   | This field specifies the time interval at which ping needs to be initiated. The time interval needs to be specified in seconds. |
| Ping Failure Count<br>To Reboot | This field specifies the count of ping failures at which reboot needs to be initiated.                                          |

# Chapter 2: Tools

The AP and SM GUIs provide several tools to analyze the operating environment, system performance and networking, including:

- Using Spectrum Analyzer tool
- Using the Alignment Tool
- Using the Link Capacity Test tool
- Using AP Evaluation tool
- Using BHM Evaluation tool
- Using the OFDM Frame Calculator tool
- Using the Subscriber Configuration tool
- Using the Link Status tool
- Using BER Results tool
- Using the Sessions tool
- Using the Ping Test tool

# **Using Spectrum Analyzer tool**

The integrated spectrum analyzer can be very useful as a tool for troubleshooting and RF planning, but is not intended to replicate the accuracy and programmability of a high-end spectrum analyzer, which sometime can be used for other purposes.

The AP/BHM and SM/BHS perform spectrum analysis together in the Sector Spectrum Analyzer tool.

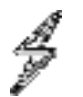

#### Caution

On start of the Spectrum Analyzer on a module, it enters a scan mode and drops any RF connection it may have had. When choosing Start Timed Spectrum Analysis, the scan is run for time specified in the Duration configuration parameter. When choosing Start Continuous Spectrum Analysis, the scan is run continuously for 24 hours, or until stopped manually (using the Stop Spectrum Analysis button).

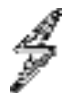

#### Caution

On start of the Spectrum Analyzer on a module, it enters a scan mode and drops any RF connection it may have had. When choosing Start Timed Spectrum Analysis, the scan is run for time specified in the Duration configuration parameter. When choosing Start Continuous Spectrum Analysis, the scan is run continuously for 24 hours, or until stopped manually (using the Stop Spectrum Analysis button). Any module can be used to see the frequency and power level of any detectable signal that is within, just above, or just below the frequency band range of the module.

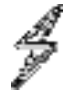

# Note

Vary the days and times when you analyze the spectrum in an area. The RF environment can change throughout the day or throughout the week.

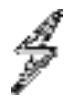

#### Caution

If the **Perform Spectrum Analysis on Boot Up for One Scan** option is enabled on the AP (accessible under **Tool** > **Spectrum Analyzer**), and the AP undergoes a reboot (whether due to a Channel Bandwidth change or any other reason) the SMs may switch from the Last known primary AP scan to the normal scan by the time spectrum analysis has completed. To mitigate this, operators may want to consider disabling the **Perform Spectrum Analysis on Boot Up for One Scan** option before reboot.

# Mapping RF Neighbor Frequencies

The neighbor frequencies can be analyzed using Spectrum Analyzer tool. Following modules allow user to:

- Use a BHS or BHM for PTP and SM or AP for PMP as a Spectrum Analyzer.
- View a graphical display that shows power level in RSSI and dBm at 5 MHz increments throughout the frequency band range, regardless of limited selections in the Custom Radio Frequency Scan Selection List parameter of the SM/BHS.
- Select an AP/BHM channel that minimizes interference from other RF equipment.

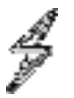

### Caution

The following procedure causes the SM/BHS to drop any active RF link. If a link is dropped when the spectrum analysis begins, the link can be re-established when either a 15 minute interval has elapsed or the spectrum analyzer feature is disabled.

Temporarily deploy a SM/BHS for each frequency band range that need to monitor and access the Spectrum Analyzer tab in the Tools web page of the module.

- Using Spectrum Analyzer tool
- Using the Remote Spectrum Analyzer tool

# Spectrum Analyzer tool

#### Analyzing the spectrum

To use the built-in spectrum analyzer functionality of the AP/SM/BH, proceed as follows:

Procedure 22 Analyzing the spectrum

1 Predetermine a power source and interface that works for the AP/SM/BH in the area to be analyzed.

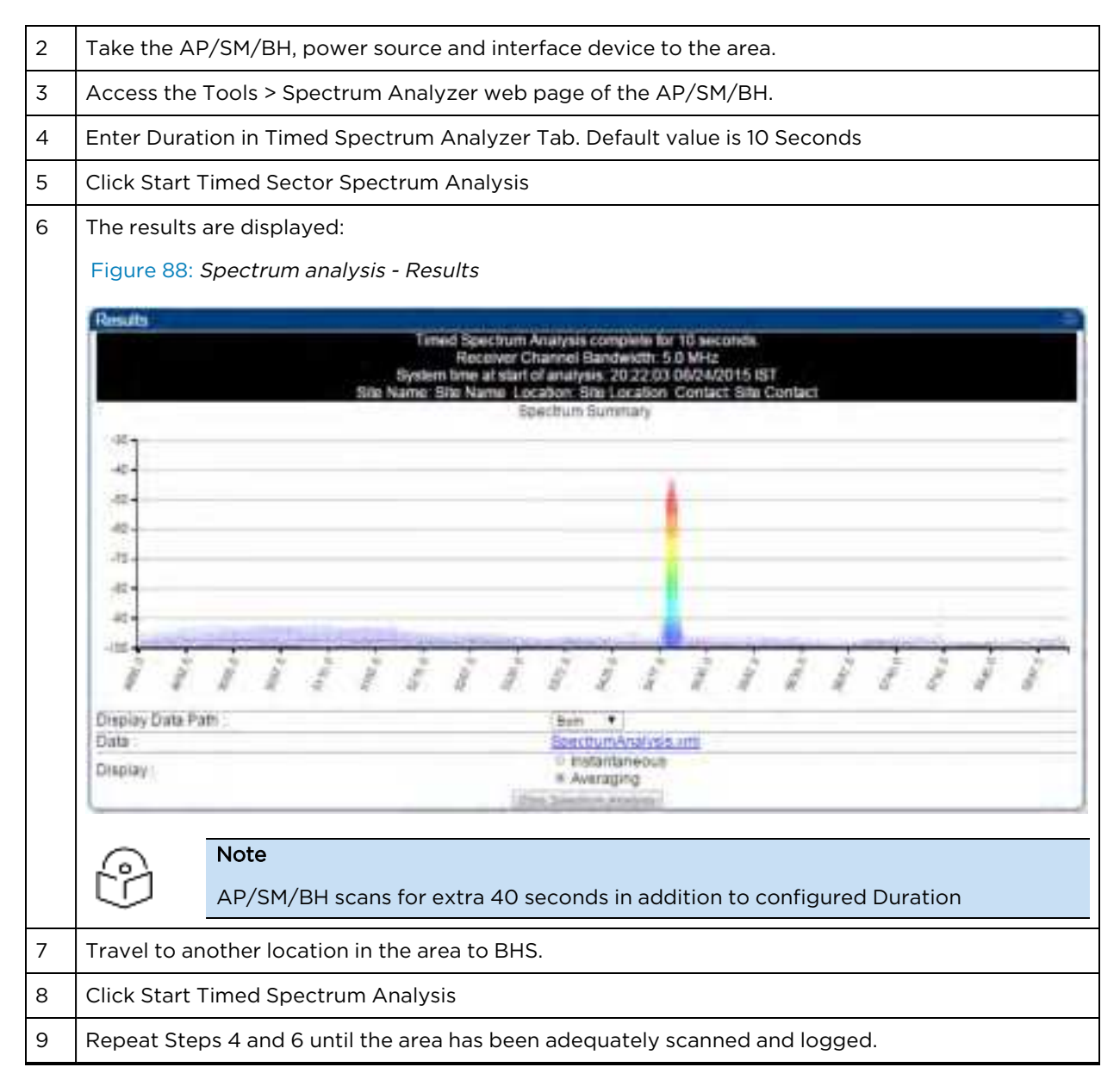

As with any other data that pertains to your business, a decision today to put the data into a retrievable database may grow in value to you over time.

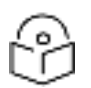

Note

Wherever the operator finds the measured noise level is greater than the sensitivity of the radio that is plan to deploy, use the noise level (rather than the link budget) for your link feasibility calculations.

The AP/SM/BH perform spectrum analysis together in the Sector Spectrum Analyzer feature.

## Graphical spectrum analyzer display

The AP/SM/BH display the graphical spectrum analyzer. An example of the Spectrum Analyzer page is shown in Spectrum analysis - Results.

The navigation feature includes:

- Results may be panned left and right through the scanned spectrum by clicking and dragging the graph left and right
- Results may be zoomed in and out using mouse

When the mouse is positioned over a bar, the receive power level, frequency, maximum and mean receive power levels are displayed above the graph

To keep the displayed data current, either set "Auto Refresh" on the module's Configuration > General.

## Spectrum Analyzer page of AP

The Spectrum Analyzer page of AP is explained in below table.

Table 93: Spectrum Analyzer page attributes - AP

| Rec                                                                                                    | spectrum Anal<br>eiver Channel<br>System firme a  | ysis not perfo<br>Bandwidth:<br>at start of and | ormed.<br>40.0 MHz<br>alvsis            |
|----------------------------------------------------------------------------------------------------|---------------------------------------------------|-------------------------------------------------|-----------------------------------------|
| Site Name: 450iAP-                                                                                                    | 10.110.233.9                                      | Location: Ba                                    | angalore Contact Smruti                 |
| Nsplay Data Path :                                                                                                    | Both 👻                                            |                                                 |                                         |
| bata :                                                                                                    | File does                                         | not exist.                                      |                                         |
| Display :                                                                                                    | <ul> <li>Instant</li> <li>Average</li> </ul>      | aneous<br>aing                                  |                                         |
| in And Max Fragilancias                                                                                                    |                                                   |                                                 |                                         |
| In and Max Frequencies in kHz :                                                                                                    | 5500000                                           | 5800000                                         | (Valid Range in kHz: 4900000 - 5925000) |
| Set Min And Max Tr                                                                                                    | Ful Scan 50                                       | t Min And Max                                   | To Center Soan +/-40MHz                 |
|                                                                                                    |                                                   |                                                 |                                         |
| ccess Point Stats                                                                                                    |                                                   |                                                 |                                         |
| Registered SM Count :                                                                                                    | 4 (16 Data                                        | a Channeis)                                     |                                         |
| Aximum Count of Registered SMs :                                                                                                    | 4                                                 | - 11-1-1-2-AM                                   |                                         |
| pectrum Analyzer Options                                                                                                    |                                                   |                                                 |                                         |
| Construction of the second second s | 5.0 MHz                                           | ~                                               |                                         |
| canning bandwidth :                                                                                                    |                                                   |                                                 |                                         |
| canning bandwidth :                                                                                                    |                                                   |                                                 |                                         |
| imed Spectrum Analyzer                                                                                                    |                                                   |                                                 |                                         |
| imed Spectrum Analyzer<br>Juration :                                                                                                    | 10                                                | Seconds (10                                     | —1000)                                  |
| canning Bandwidth :<br>imed Spectrum Analyzer<br>Juration :<br>ferform Spectrum Analysis on Boot Up for C<br>ican :                                                                                                    | 10<br>Ine O Enable<br>Disable                     | Seconds (10<br>I                                |                                         |
| imed Spactrum Analyzer<br>Juration :<br>Perform Spectrum Analysis on Boot Up for C<br>Ican :                                                                                                    | 10<br>Ine C Enable<br>Disable<br>Start Timed Sect | Seconds (10<br>r<br>e<br>tor Spectrum Ar        |                                         |

| Note: Continuous Spectrum Analysis has a max of 24 hours and afterwards | will automatically resume transmitting |
|-------------------------------------------------------------------------|----------------------------------------|
|-------------------------------------------------------------------------|----------------------------------------|

| Attribute            | Meaning                                                                                                    |
|----------------------|----------------------------------------------------------------------------------------------------|
| Display Data<br>Path | Both means that the vertical and horizontal paths are displayed or an individual path may be selected to display only a single-path reading.                                                                                                    |
| Data                 | For ease of parsing data and to facilitate automation, the spectrum analyzer results may be saved as an XML file. To save the results in an XML formatted file, right-click the "SpectrumAnalysis.xml" link and save the file.                                                                                                    |
| Display              | Instantaneous means that each reading (vertical bar) is displayed with two<br>horizontal lines above it representing the max power level received (top horizontal<br>line) and the average power level received (lower horizontal line) at that frequency.<br>Averaging means that each reading (vertical bar) is displayed with an associated<br>horizontal line above it representing the max power level received at that |
|                      | frequency.                                                                                                    |

| Attribute                                                  | Meaning                                                                                                    |
|------------------------------------------------------------|----------------------------------------------------------------------------------------------------|
| Min and Max<br>Frequencies in<br>kHz                       | Enter minimum and maximum frequencies to be scanned.                                                                                                    |
| Set Min And Max<br>to Full Scan                            | On the button press, it sets minimum and maximum allowed frequencies for scanning.                                                                                                    |
| Set Min And Max<br>to Center Scan<br>+/-40 MHz             | On the button press, it sets minimum and maximum frequencies to $\pm$ 40 MHz of center frequency for scanning.                                                                                                    |
| Registered SM<br>Count                                     | This field displays the MAC address and Site Name of the registered SM.                                                                                                    |
| Maximum Count<br>of Registered<br>SMs                      | This field displays the maximum number of registered SMs.                                                                                                    |
| Scanning                                                   | This field allows selecting scanning bandwidth for AP and all the registered SMs.                                                                                                    |
| Bandwidth                                                  | <b>Note</b> : This feature is not supported in PMP 450m APs.                                                                                                    |
| Duration                                                   | This field allows operators to configure a specified time for which the spectrum is scanned. If the entire spectrum is scanned prior to the end of the configured duration, the analyzer will restart at the beginning of the spectrum. |
| Perform<br>Spectrum<br>Analysis on Boot<br>Up for One Scan | This field when enabled performs Spectrum Analysis on every boot up for one scan.                                                                                                    |
| Continuous<br>Spectrum<br>Analyzer                         | <b>Start Continuous Spectrum</b> Analysis button ensures that when the SM is powered on, it automatically scans the spectrum for 10 seconds. These results may then be accessed via the <b>Tools &gt; Spectrum Analyzer</b> GUI page.   |

# Spectrum Analyzer page of SM

The Spectrum Analyzer page of SM is explained in below table.

## Table 94: Spectrum Analyzer page attributes - SM

| Results                                             |                                                                                                    |
|-----------------------------------------------------|----------------------------------------------------------------------------------------------------|
| R<br>Site Name: 450b L0                             | Spectrum Analysis not performed.<br>eceiver Channel Bandwidth: 5.0 MHz.<br>System time at start of analysis:<br>3 Location: No Site Location Contact: No Site Contact |
| Display Data Path :                                 | Both 💌                                                                                                    |
| Data :                                              | File does not exist.                                                                                                    |
| Display :                                           | Instantaneous     Averaging                                                                                                    |
| Nin And Max Francescies                             | Stop Spectrum Anabsis                                                                                                    |
| Min and Max Frequencies in KHz :                    | 5400000 5900000 (Valid Range in KHz: 4900000 - 5925000)<br>Set Min And Max To Full Scan                                                                               |
| Subscriber Module Stats                             |                                                                                                    |
| Session Status :                                    | REGISTERED VC 18 Rate 8X/6X MIMO-8 VC 255 Rate 8X/4X MIMO-8                                                                                                    |
| Registered AP :                                     | 0a-00-3e-bb-01-77 450i AP-133                                                                                                    |
| Spectrum Analyzer Options                           |                                                                                                    |
| Scanning Bandwidth :                                | 5.0 MHz 👻                                                                                                    |
| Timed Spectrum Analyzer                             |                                                                                                    |
| Duration :                                          | 10 Seconds (10-1000)                                                                                                    |
| Perform Spectrum Analysis on Boot Up for One Scan : | Enable     Disable                                                                                                    |
| Power Up Mode With No 802.3 Link :                  | Power up in Aim Mode     Power up in Operational Mode                                                                                                    |
|                                                     | Start Timed Spectrum Analysis                                                                                                    |

Start Continuous Spectrum Analysis

Note: Continuous Spectrum Analysis has a max of 24 hours and afterwards will automatically resume scanning for APs.

| Attribute                      | Meaning                                                                                                    |
|--------------------------------|----------------------------------------------------------------------------------------------------|
| Display Data Path              | Refer Spectrum Analyzer page attributes - AP                                                                                        |
| Data                           |                                                                                                    |
| Display                        |                                                                                                    |
| Min and Max Frequencies in kHz | To scan min to max range of frequencies, enter min and max frequencies in kHz and press Set Min and Max to Full Scan button.        |
|                                | To scan +/- 40 MHz from center frequency, enter center frequency in kHz and press Set Min And Max To Center Scan +/- 40 MHz button. |
| Session Status                 | This field displays current session status and rates. The session states can be Scanning, Syncing, Registering or Registered.       |
| Registered AP                  | This field displays the information of AP to which this device is registered.                                                       |
| Scanning Bandwidth             | This field allows to select the scanning bandwidth when running Spectrum Analysis.                                                  |
| Duration                       | Refer Spectrum Analyzer page attributes - AP .                                                                                      |

| Attribute                                            | Meaning                                                                                                    |
|------------------------------------------------------|----------------------------------------------------------------------------------------------------|
| Perform Spectrum Analysis<br>on Boot Up for One Scan | This field when enabled performs Spectrum Analysis on every boot up for one scan.                                                    |
| Power Up Mode With No<br>802.3 Link                  | This field indicates whether the link has to operate in Aim mode or in operational mode on power up.                                 |
| Continuous Spectrum<br>Analyzer                      | Start Continuous Spectrum Analysis button starts the SM in Spectrum Analysis until manually stopped, or it has scanned for 24 hours. |

# Spectrum Analyzer page of BHM

The Spectrum Analyzer page of BHM is explained in below table.

Table 95: Spectrum Analyzer page attributes - BHM

| (include)                                    | ato an Aran   | unic pot port    | ormod                                             |
|----------------------------------------------|---------------|------------------|---------------------------------------------------|
| Receive                                      | er Channe     | Bandwidth:       | 20.0 MHz                                          |
| Sys                                          | stem time a   | at start of ana  | alysis:                                           |
| Site Name: 450iMASTER-                       | 10.110.233    | 3.16 Location    | n: Bangalore Contact: Smruti                      |
| Display Data Path :                          | Both v        |                  |                                                   |
| Data :                                       | File does     | not exist,       |                                                   |
| Display :                                    | Instantaneous |                  |                                                   |
|                                              | - Maradula    |                  |                                                   |
|                                              | 101-10.1-1    |                  |                                                   |
| Min And Max Frequencies                      |               |                  |                                                   |
| Min and Max Frequencies in kHz :             | 4900000       | 5925000          | (Valid Range in kHz: 4900000 - 5925000)           |
| Set Min And Max To Fu                        | I Scan Se     | et Min And Max   | To Center Scan +/-40MHz                           |
|                                              |               |                  |                                                   |
| Backhaul Stats                               |               |                  |                                                   |
| Timing Slave Status :                        | Connecte      | hd               |                                                   |
| Searthum Analyzar Ontions                    | -             | -                |                                                   |
| Scanning Bandwidth :                         | 40.0 MHz      | •                |                                                   |
|                                              | 1.12.0.111.0  |                  |                                                   |
| Timed Spectrum Analyzer                      |               |                  |                                                   |
| Duration :                                   | 10            | Seconds (10      |                                                   |
| Perform Spectrum Analysis on Boot Up for One | O Enable      |                  |                                                   |
| Scan :                                       | Disabl        | 0                |                                                   |
| Star                                         | Timed Sec     | for Spectrum Ar  | natytes                                           |
| Note: BHM scans for extra 30 seconds         |               | _                |                                                   |
| Conditional Departments I and a series       | _             |                  |                                                   |
| Continuous Spectrum Analyzer                 | of Continues  | e Enectant An    | alacia                                            |
| Note: Continuous Construm Applications       | of 24 h       | an oppication Ap | angles all as descentioned, and the barrow of the |

| Attribute                                               | Meaning                                                                                                    |
|---------------------------------------------------------|----------------------------------------------------------------------------------------------------|
| Data                                                    | Refer Spectrum Analyzer page attributes - AP                                                                                                    |
| Display                                                 |                                                                                                    |
| Duration                                                |                                                                                                    |
| Min and Max<br>Frequencies in<br>kHz                    | Enter minimum and maximum frequencies to be scanned.                                                                                                    |
| Set Min And Max<br>to Full Scan                         | On the button press, it sets minimum and maximum allowed frequencies for scanning.                                                                                                    |
| Set Min And Max<br>to Center Scan +/-<br>40 MHz         | On the button press, it sets minimum and maximum frequencies to +/- 40 MHz of center frequency for scanning.                                                                                                    |
| Timing Slave<br>Status                                  | This field displays the status of any registered Timing Slave.                                                                                                    |
| Scanning<br>Bandwidth                                   | This field allows to select scanning bandwidth for both BHM and BHS.                                                                                                    |
| Duration                                                | This field allows operators to configure a specified time for which the spectrum is scanned. If the entire spectrum is scanned prior to the end of the configured duration, the analyzer will restart at the beginning of the spectrum. |
| Perform Spectrum<br>Analysis on Boot<br>Up for One Scan | This field when enabled performs Spectrum Analysis on every boot up for one scan.                                                                                                    |
| Continuous<br>Spectrum<br>Analyzer                      | Start Continuous Spectrum Analysis button starts the SM in Spectrum Analysis until manually stopped, or it has scanned for 24 hours.                                                                                                    |

# Spectrum Analyzer page of BHS

The Spectrum Analyzer page of BHS is explained in below table.

#### Table 96: Spectrum Analyzer page attributes - BHS

| Results                                      |                                                                  |
|----------------------------------------------|------------------------------------------------------------------|
|                                              | Spectrum Analysis not performed.                                 |
|                                              | System time at start of analysis:                                |
| Sile Name: N                                 | to Site Name Location: No Site Location Contact: No Site Contact |
| Display Data Path :                          | Both 💌                                                           |
| Data :                                       | File does not exist.                                             |
| Display :                                    | Cinstantaneous                                                   |
| Display .                                    | Averaging                                                        |
|                                              | Stop Spectrum Analysis                                           |
| Min And Max Frequencies                      |                                                                  |
| Min and Max Frequencies in KHz :             | 5470000 5925000 (Valid Range in KHz: 4900000 - 5925000)          |
|                                              | Set Min And Max To Full Scan                                     |
| Backhaul Stats                               |                                                                  |
| Timing Slave Status :                        | Connected                                                        |
| Timing Slave Stats                           |                                                                  |
| Session Status :                             | REGISTERED VC 18 Rate 8X/1X MIMO-A VC 255 Rate 8X/8X MIMO-B      |
| Registered Backhaul :                        | 0a-00-3e-bb-b0-c1                                                |
| Spectrum Analyzer Options                    |                                                                  |
| Scanning Bandwidth :                         | 5.0 MHz 💌                                                        |
| Timed Spectrum Analyzer                      |                                                                  |
| Duration :                                   | 10 Seconds (10-1000)                                             |
| Perform Spectrum Analysis on Boot Up for One | Scan : Enable<br>Disable                                         |
| Power Up Mode With No 802.3 Link :           | Power up in Aim Mode                                             |
|                                              | Power up in Operational Mode                                     |
|                                              | Start Timed Spectrum Analysis                                    |
|                                              |                                                                  |

#### Continuous Spectrum Analyzer

Start Continuous Spectrum Analysis

Note: Continuous Spectrum Analysis has a max of 24 hours and afterwards will automatically resume scanning for BHMs.

| Attribute                                            | Meaning                                                                                                    |
|------------------------------------------------------|----------------------------------------------------------------------------------------------------|
| Data                                                 | Refer Spectrum Analyzer page attributes - AP                                                                                  |
| Display                                              |                                                                                                    |
| Session Status                                       | This field displays current session status and rates. The session states can be Scanning, Syncing, Registering or Registered. |
| Registered Backhaul                                  | This field displays MAC address of BHM and PTP model number                                                                   |
| Duration                                             | Refer Spectrum Analyzer page attributes - AP                                                                                  |
| Perform Spectrum Analysis<br>on Boot Up for one scan | This field allows to Enable or Disable to start Spectrum Analysis on boot up of module for one scan.                          |
| Continuous Spectrum<br>Analyzer                      | Refer Spectrum Analyzer page attributes - AP on page Spectrum<br>Analyzer page attributes - AP                                |

## Spectrum Analyzer page result of PMP 450 SM

Figure 89: Spectrum Analyzer page result - PMP 450 SM

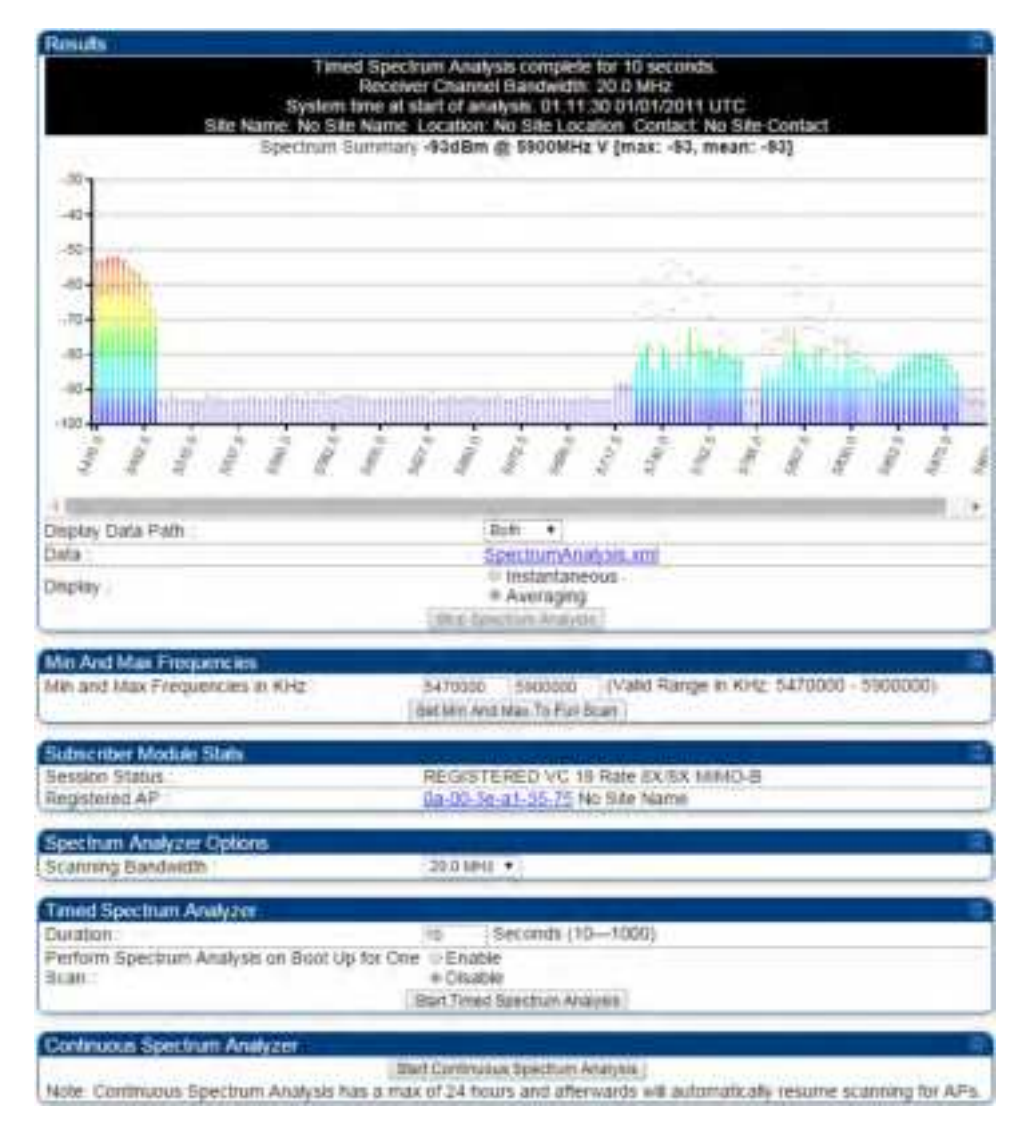

# **Remote Spectrum Analyzer tool**

The Remote Spectrum Analyzer tool in the AP/BHM provides additional flexibility in the use of the spectrum analyzer in the SM/BHS. Set the duration of 10 to 1000 seconds, then click the Start Remote Spectrum Analysis button to launch the analysis from that SM/BHS.

In PMP configuration, a SM must be selected from the drop-down list before launching Start Remote Spectrum Analysis.

#### Analyzing the spectrum remotely

#### Procedure 23 Remote Spectrum Analyzer procedure

1 The AP/BHM de-registers the target SM/BHS.

| 2 | The SM/BHS scans (for the duration set in the AP/BHM tool) to collect data for the bar graph. |
|---|-----------------------------------------------------------------------------------------------|
| 3 | The SM/BHS re-registers to the AP/BHM.                                                        |
| 4 | The AP/BHM displays the bar graph.                                                            |

The bar graph is an HTML file, but can be changed to an XML file, which is then easy to analyze using scripts that you may write for parsing the data. To transform the file to XML, click the "SpectrumAnalysis.xml" link below the spectrum results. Although the resulting display appears mostly unchanged, the bar graph is now coded in XML. You can now right-click on the bar graph for a Save Target As option to save the Spectrum Analysis.xml file.

## **Remote Spectrum Analyzer page of AP**

The Remote Spectrum Analyzer page of AP is explained in below table.

Table 97: Remote Spectrum Analyzer attributes - AP

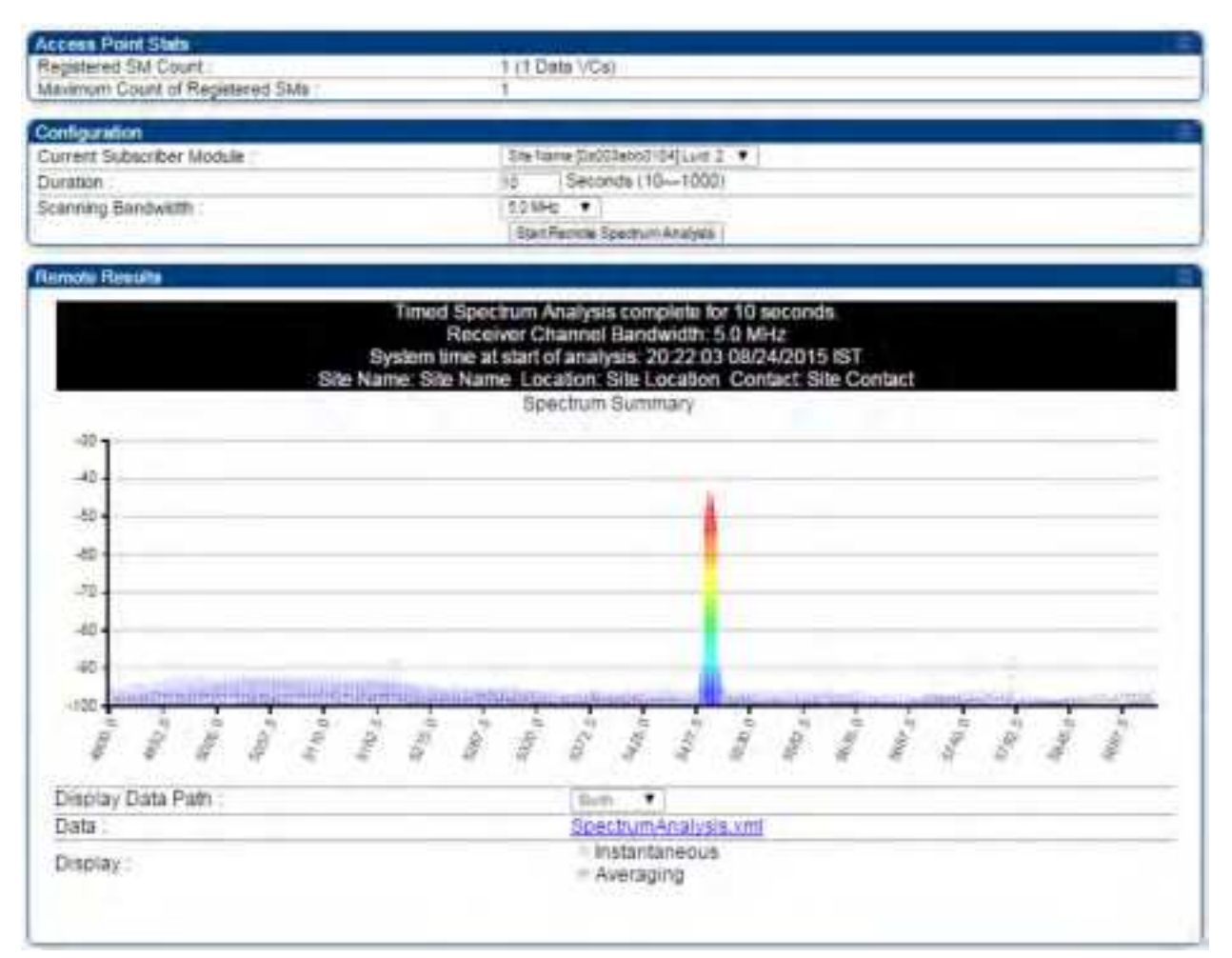
| Attribute                                | Meaning                                                                                                    |
|------------------------------------------|----------------------------------------------------------------------------------------------------|
| Registered<br>SM Count                   | This field displays the number of SMs that were registered to the AP before the SA was started. This helps the user know all the SMs re-registered after performing a SA.                                                                                            |
| Maximum<br>Count of<br>Registered<br>SMs | This field displays the largest number of SMs that have been simultaneously registered in<br>the AP since it was last rebooted. This count can provide some insight into sector history<br>and provide comparison between current and maximum SM counts at a glance. |
| Current<br>Subscriber<br>Module          | The currently selected SM. This is used on multiple pages.                                                                                                    |
| Duration                                 | This field allows operators to configure a specified time for which the spectrum is scanned. If the entire spectrum is scanned prior to the end of the configured duration, the analyzer will restart at the beginning of the spectrum.                              |
| Scanning<br>Bandwidth                    | This parameter defines the size of the channel scanned when running the analyzer.                                                                                                    |

## **Remote Spectrum Analyzer page of BHM**

The Remote Spectrum Analyzer page of BHM is explained in below table.

Table 98: Remote Spectrum Analyzer attributes - BHM

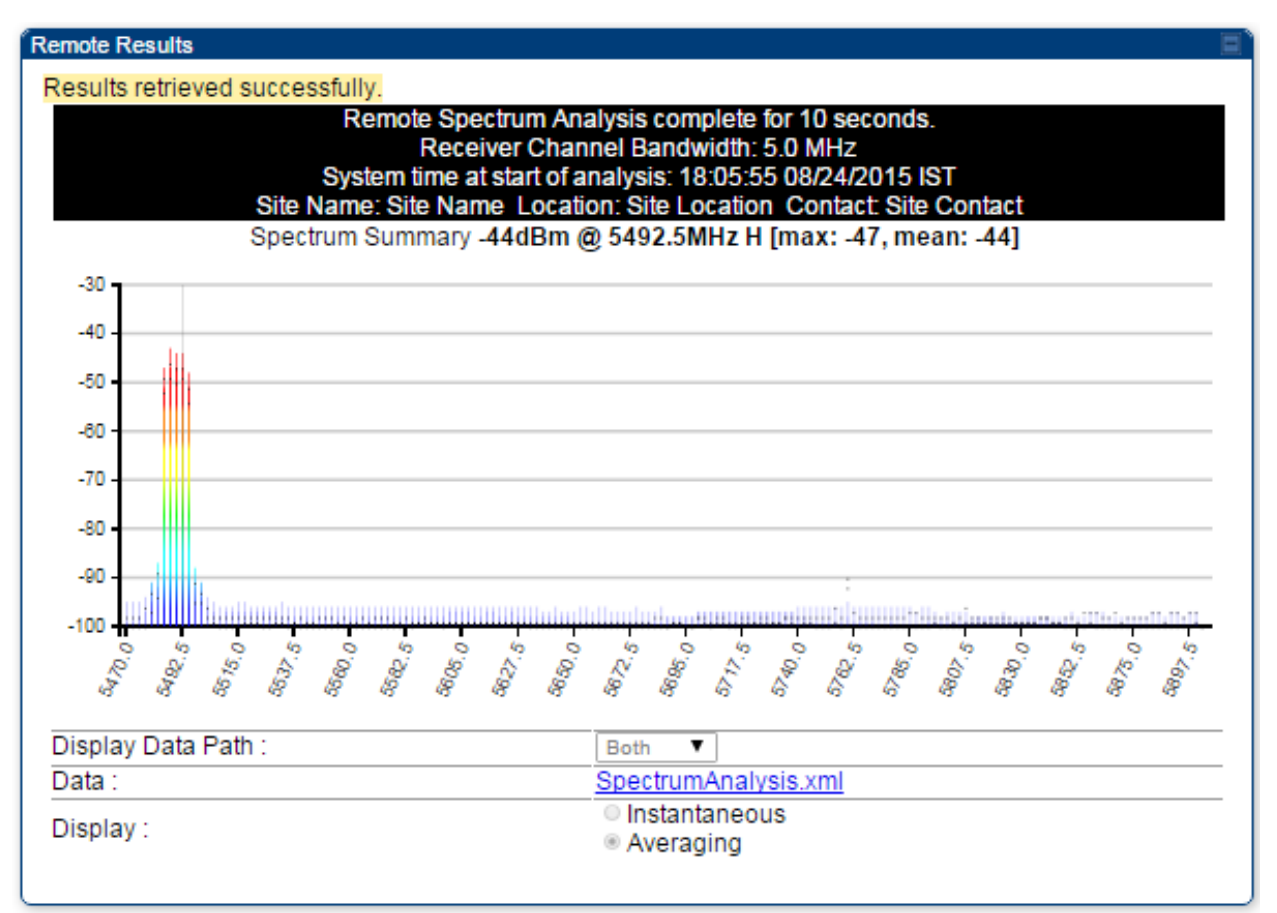

| Attribute | Meaning                                      |
|-----------|----------------------------------------------|
| Duration  | Refer Spectrum Analyzer page attributes - AP |

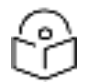

## Note

To get best performance of the link, the user has to ensure the maximum Receive Power Level during alignment by pointing correctly. The proper alignment is important to prevent interference in other cells. The achieving Receive Power Level green (>- 70 dBm) is not sufficient for the link.

# Using the Alignment Tool

The SM's or BHS's Alignment Tool may be used to maximize Receive Power Level, Signal Strength Ratio and Signal to Noise Ratio to ensure a stable link. The Tool provides color coded readings to facilitate in judging link quality.

 Receive Signal Quality
 -35.0 dB (-42.0 dB V / -36.0 dB H)

 Receive Power :
 -35.0 dB (-42.0 dB V / -36.0 dB H)

 Maximum Receive Power :
 -29.4 dB (-38.0 dB V / -30.0 dB H)

 Signal Strength Ratio :
 -6.0 dB V-H

 Beacons :
 100 %

 Receive Fragments Modulation ;
 Path V.QPSK: 100%

 Path H.n/a
 Path H.n/a

Figure 90: Alignment Tool tab of SM - Receive Power Level > -70 dBm

Figure 91: Alignment Tool tab of SM - Receive Power Level between -70 to -80 dBm

| Receive Signal Quality         |                                                                    |
|--------------------------------|--------------------------------------------------------------------|
| Receive Power :                | -72.9 dB (-77.0 dB V / -75.0 dB H)                                 |
| Maximum Receive Power :        | -70 2 dB (-75 0 dB V / -72 0 dB H)                                 |
| Signal Strength Ratio :        | -2.0 dB V-H                                                        |
| Beacons                        | 100 %                                                              |
| Receive Fragments Modulation : | Path V QPSK 51% 16-QAM 33% 64-QAM 16%<br>Path H QPSK 91% 16-QAM 9% |

#### Figure 92: Alignment Tool tab of SM - Receive Power Level < -80 dBm

| Receive Signal Quality         |                                                                    |
|--------------------------------|--------------------------------------------------------------------|
|                                | -81.2 dB (-52 0 dB V / -89.0 dB H)                                 |
| Receive Power :                | Greater than -70 🛄 Between -70 and -80 🛄 Below -80                 |
| Maximum Receive Power          | -50.5 dB (-82.0 dB V / -84.4 dB H)                                 |
| Signal Strength Ratio          | 7.0 dB V-H                                                         |
| Beacons                        | 100 %                                                              |
| Receive Fragments Modulation : | Path V:QPSK:59% 16-QAM:33% 64-QAM:7%<br>Path H:QPSK:88% 16-QAM:11% |

## Aiming page and Diagnostic LED - SM/BHS

The SM's/BHS's Alignment Tool (located in GUI **Tools -> Aiming**) may be used to configure the SM's/BHS's LED panel to indicate received signal strength and to display decoded beacon information/power levels. The SM/BHS LEDs provide different status based on the mode of the SM/BHS. A SM/BHS in "operating" mode will register and pass traffic normally. A SM/BHS in "aiming" mode will not register or pass traffic, but will display (via LED panel) the strength of received radio signals (based on radio channel selected via **Tools ->Aiming**). See SM/BHS LEDs in Planning and Installation Guide.

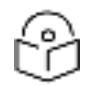

For accurate power level readings to be displayed, traffic must be present on the radio link.

Refer SM/BHS LED description in Planning and Installation Guide for SM/BHS LED details.

### Aiming page of SM

Note

The Aiming page is similar to Spectrum Analyzer where it scans the spectrum but it does not establish any session with any APs. It has two modes - Single Frequency Only and Normal Frequency Scan List.

The Aiming page of SM is explained in below table.

### Tools → Aiming

#### 5.4/5.7GHz MIMO OFDM - Subscriber Module - 0a-00-3e-a0-a0-66

#### Alignment mode

| Aiming Configuration                                              |                                                                                                    |
|-------------------------------------------------------------------|----------------------------------------------------------------------------------------------------|
| Aiming Mode :                                                     | <ul> <li>Single Frequency Only</li> <li>Normal Frequency Scan List</li> <li>Note: No beacon information is decoded for 'Single Frequency Only' mode</li> </ul> |
| Single Frequency :                                                | None *                                                                                                    |
|                                                                   | Enable Aiming Mode Disable Aiming Mode                                                                                                    |
|                                                                   | Aiming Mode will be enabled for 15 minutes or until disabled.                                                                                                  |
| Aiming Status                                                     |                                                                                                    |
| Current Status : SM is in Alignment Mode for selected frequencies |                                                                                                    |
|                                                                   |                                                                                                    |

Aiming Results Current entry: Frequency: 5745.000 MHz Power: -31.9 (-50.0 V / -32.0 H) dBm Users: 1 ESN: 0a-00-3e-a1-35-75 Color Code: 0 Multipoint

Other entries: Frequency: 5680.000 MHz Power: -36.5 (-42.0 V / -38.0 H) dBm ESN: 0a-00-3e-a0-aa-9a Color Code: Backhaul

Frequency: 5740.000 MHz Power: -77.8 (-91.0 V / -78.0 H) dBm Users: 2 ESN: 0a-00-3e-a0-08-08 Color Code: 0 Multipoint

| Attribute                            | Meaning                                                                                                    |
|--------------------------------------|----------------------------------------------------------------------------------------------------|
| Aiming<br>Mode                       | Single Frequency Only: scans only selected single frequency.                                                                                                    |
|                                      | Normal Frequency Scan List: scans: scans all frequency of scan list.                                                                                                    |
| Single<br>Frequency                  | Select a particular frequency from drop-down menu for scanning.                                                                                                    |
| Scan Radio<br>Frequency<br>Only Mode | Enabled: the radio is configured to "aiming" or "alignment" mode, wherein the LED panel displays an indication of receive power level. See SM/BHS LED description in Planning and Installation Guide. |
|                                      | Disabled: the radio is configured to "operating" mode, wherein the SM registers and passes traffic normally.                                                                                          |
| Aiming<br>Results                    | The Aiming Results are displayed in two sections - Current entry and Other entries.                                                                                                    |

| Attribute | Meaning                                                                                                    |
|-----------|----------------------------------------------------------------------------------------------------|
|           | Frequency: this field indicates the frequency of the AP which is transmitting the beacon information.                                                                                                    |
|           | Power: This field indicates the current receive power level (vertical channel) for the frequency configured in parameter Radio Frequency.                                                                                                    |
|           | Users: This field indicates the number of SMs currently registered to the AP which is transmitting the beacon information.                                                                                                    |
|           | ESN: This field indicates the MAC, or hardware address of the AP/BHM which is transmitting the beacon information.                                                                                                    |
|           | Color Code: This field displays a value from 0 to 254 indicating the AP's configured color code. For registration to occur, the color code of the SM and the AP must match. Color code is not a security feature. Instead, color code is a management feature, typically for assigning each sector a different color code. |
|           | Color code allows you to force a SM to register to only a specific AP, even where the SM can communicate with multiple APs. The default setting for the color code value is 0. This value matches only the color code of 0 (not all 255 color codes).                                                                      |
|           | Multipoint or Backhaul: this field indicates type of configuration - point-Multipoint (PMP) or Backhaul (PTP).                                                                                                    |

## Aiming page of BHS

The Alignment page of BHS is explained in below table.

Figure 93: Aiming page attributes - BHS

#### Alignment mode

-

| Aiming Configuration           |                                                                                                    |  |
|--------------------------------|----------------------------------------------------------------------------------------------------|--|
| Aiming Mode :                  | <ul> <li>Single Frequency Only</li> <li>Normal Frequency Scan List</li> <li>Note: No beacon information is decoded for 'Single Frequency Only' mode</li> </ul> |  |
| Single Frequency :             | None *                                                                                                    |  |
|                                | Enable Aiming Mode Disable Aiming Mode                                                                                                    |  |
| Ain                            | ing Mode will be enabled for 15 minutes or until disabled.                                                                                                    |  |
|                                |                                                                                                    |  |
| Aiming Status                  | E                                                                                                    |  |
| Current Status :               | BHS is in Alignment Mode for selected frequencies                                                                                                    |  |
|                                |                                                                                                    |  |
| Aiming Results                 |                                                                                                    |  |
| No Backhauls available and vis | ble which match current configuration.                                                                                                    |  |
| Other entries:                 |                                                                                                    |  |
| Prequency: 5080.000 MHZ        |                                                                                                    |  |
| Users: 0                       |                                                                                                    |  |
| ESN: 0a-00-3e-a0-aa-9a         |                                                                                                    |  |
| Color Code: 5                  |                                                                                                    |  |
| Deekhaul                       |                                                                                                    |  |

| Attribute                                                | Meaning |
|----------------------------------------------------------|---------|
| Refer Aiming page attributes - SM for attribute details. |         |

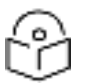

Note

The Alignment Tone cable for a 450i Series uses an RJ-45 to headset cable whereas the 450 Series alignment tone cable uses an RJ-12 to headset cable.

## **Alignment Tone**

For coarse alignment of the SM/BHS, use the Alignment Tool located at Tools ->Alignment Tool. Optionally, connect a headset alignment tone kit to the AUX/SYNC port of the SM/BHS and listen to the alignment tone, which indicates greater SM/BHS receive signal power by pitch. By adjusting the SM's/BHS's position until the highest frequency pitch is obtained operators and installers can be confident that the SM/BHS is properly positioned. For information on device GUI tools available for alignment, see sections Aiming page and Diagnostic LED – SM/BHS, Using the Link Capacity Test tooland Using AP Evaluation tool.

Figure 94: PMP/PTP 450i Series link alignment tone

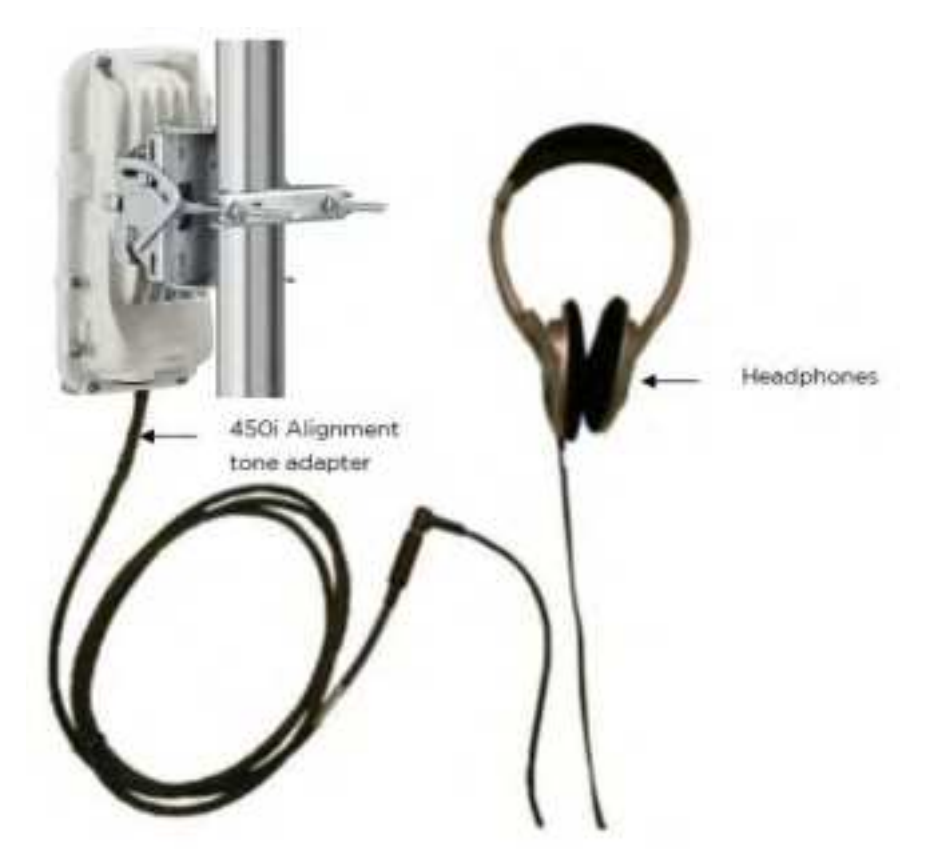

Alignment Tool Headset and alignment tone adapters can be ordered from Cambium and Best-Tronics (http://btpa.com/Cambium-Products/) respectively using the following part numbers:

Table 100: Alignment Tool Headsets and Alignment tone adapter third party product details

| Reference  | Product description                                                  |
|------------|----------------------------------------------------------------------|
| ACATHS-01A | Alignment tool headset for the PMP/PTP 450 and 450i Series products  |
| BT-1277    | Headset alignment cable (RJ-45) for the PMP/PTP 450i Series products |
| BT-0674    | Headset alignment cable (RJ-12) for the PMP/PTP 450 Series products. |

# Using the Link Capacity Test tool

The Link Capacity Test tab allows you to measure the throughput and efficiency of the RF link between two modules. Many factors, including packet length, affect throughput.

The Link Capacity Test tool has following modes:

- Link Test with Multiple VCs: Tests radio-to-radio communication across selected or all registered VCs, but does not bridge traffic (PMP 450m Series AP only).
- Link Test without Bridging: Tests radio-to-radio communication, but does not bridge traffic.
- Link Test with Bridging: Bridges traffic to "simulated" Ethernet ports, providing a status of the bridged link.
- Link Test with Bridging and MIR: Bridges the traffic during test and also adheres to any MIR (Maximum Information Rate) settings for the link.
- Extrapolated Link Test: Estimates the link capacity by sending few packets and measuring link quality.

The Link Capacity Test tab contains the settable parameter Packet Length with a range of 64 to 1714 bytes. This allows you to compare throughput levels that result from various packet sizes.

The Current Results Status also displayed date and time of last performed Link Capacity Test. If there is any change in time zone, the date and time will be adjusted accordingly.

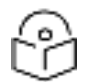

## Note

The Extrapolated Link Test can be run by Read-Only login also.

## **Performing Link Test**

The link test is a tool that allows the user to test the performance of the RF link. Packets are added to one or more queues in the AP in order to fill the frame. Throughput and efficiency are then calculated during the test. The 450 and 450i APs offer link test options to one SM at a time. The 450m AP offers the option of a link test to multiple VCs at the same time. This allows the user to test throughput in MU-MIMO mode, in which multiple SMs are served at the same time.

This new link test can be found under **Tools > Link Capacity Test**.

Link Test with Multiple LUIDs

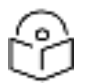

### Note

The "Link Test with Multiple LUIDs" Link Capacity Test is supported for PMP 450m Series AP only.

#### Figure 95: Link Capacity Test - PMP 450m Series AP

| ten fini Langemunt                                                                                                    |                                                                                                    |
|----------------------------------------------------------------------------------------------------|----------------------------------------------------------------------------------------------------|
| All Service                                                                                                    | Los Techni Sonta (1991)                                                                                                    |
| Lev Solide Man two Internet                                                                                                    | the billion who there are any other to be and the the second to be and the second to be and the second to be an                                                                                                    |
| Manager .                                                                                                    | 1 and 1                                                                                                    |
| Area (articul (in                                                                                                    | - Claime<br>- Claime                                                                                                    |
| their fields there are field                                                                                                    | <ul> <li>East App 2x46</li> <li>East App 2x46</li> </ul>                                                                                                    |
| 7 States and States and Stat                                                                                                    |                                                                                                    |
| List for George                                                                                                    |                                                                                                    |
| (40) pm .                                                                                                    | THE R. P. LEWIS CO., MICH. MICH. MICH. MICH. MICH. MICH. MICH. MICH. MICH. MICH. MICH. MICH. MICH. MICH. MICH.                                                                                                    |
| Delite                                                                                                    | 2000 B ( 1 - 10)                                                                                                    |
| Difference in the second second secon | James of J                                                                                                    |
| Purca stratus                                                                                                    | 2 11 March 44, 2001 Star March 44, 61 March 47 March 47 March 4 |
| Patient and                                                                                                    | 1.1. BORTHAL - TTERMEN                                                                                                    |
|                                                                                                    |                                                                                                    |

#### Procedure 24 Performing a Link Capacity Test - Link Test with Multiple LUIDs

| Link Test | Link Test Configurations parameters                                                                                                    |  |  |
|-----------|----------------------------------------------------------------------------------------------------|--|--|
| 1         | Access the Link Capacity Test tab in the Tools web page of the module.                                                                                                    |  |  |
| 2         | Set Link Test Mode attribute to Link Test with Multiple LUIDs.                                                                                                    |  |  |
| 3         | Set Link with Multiple Data Channels attribute to Link Test Low Priority Data Channels, Link<br>Test Low and Medium Priority Data Channels, Link Test Low, Medium and High Priority Data<br>Channels, or Link Test All Data Channels. |  |  |
| 4         | Set the MU-MIMO attribute to Enabled or Disabled.                                                                                                    |  |  |
|           | Note: The MU-MIMO feature is enabled on the Low Priority Data Channel only                                                                                                    |  |  |
| 5         | Set the Ignore Configured CIR attribute to Enabled or Disabled.                                                                                                    |  |  |
| 6         | Set the User Traffic During Link Test attribute to Block User Traffic or Allow User Traffic.                                                                                                    |  |  |
| Link Test | Link Test Settings parameters                                                                                                    |  |  |
| 7         | Enter LUID List (applicable for PMP 450m AP only)                                                                                                    |  |  |
|           | The Current Subscriber Module and LUID List are valid only when selecting Link Test with Multiple LUIDs.                                                                                                    |  |  |
|           | <ul> <li>Current Subscriber Module: select the LUID to perform the link test with</li> <li>LUID list: select a list or range of LUIDs to include in the link test with multiple LUIDs</li> </ul>                                      |  |  |
|           | If left blank, all LUIDs will be included in the link test                                                                                                    |  |  |
| 8         | Type into the Duration field how long (in seconds) the RF link must be tested.                                                                                                    |  |  |
| 9         | Select the Direction attribute to Bi-directional, Uplink Only, or Downlink Only.                                                                                                    |  |  |
| 10        | Type into the Number of Packets field a value of 0 to flood the link for the duration of the test.                                                                                                    |  |  |
| 11        | Type into the Packet Length field a value of 1714 to send 1714-byte packets during the test.                                                                                                    |  |  |
| 12        | Click the Start Test button.                                                                                                    |  |  |

#### Figure 96: Link Test with Multiple LUIDs

| 10000 T 10000 T 100 | Contraction and Contraction of Contraction of Contr   |               | Date      |        | 11-                                                                                                    | 4944                                                                                                    | 1 Barr    | find and | -    | C No.          | - 00  |       |
|---------------------|----------------------------------------------------------------------------------------------------|---------------|-----------|--------|----------------------------------------------------------------------------------------------------|----------------------------------------------------------------------------------------------------|-----------|----------|------|----------------|-------|-------|
|                     | Subseries Routers                                                                                                    | 1000          | Protector |        | 175. In Marsh                                                                                                    | And in March                                                                                                    | (Descare) | 1000     | -    | and the second | 1000  | 17164 |
| MT. FUR ALL         | A CONTRACTOR OF A DESCRIPTION OF A DESCRIPTION OF A DESCR   | 10 100        | Law       | 100    | A of Maps                                                                                                    | ATE US                                                                                                    | 100       | 100      | The  | TIN            | 105   | TWC   |
| 10 10 10            | R. W. S. Res. (18) Longer pr. 198 - Ball and price and table and table of the Price of the Price   | 1.147.        | 1.00      | 180    | T T IC Une                                                                                                    | THE WAR                                                                                                    | 185       | Birts    | T.BC | 1.8.78         | 120%  | 1102  |
| ALC: NOT THE        | REVENUES AND A CONTRACTOR AND A CONTRACT OF A CONTRACT                                                                                                    | A 1004        | Low       | Vere . | 3-05 Might                                                                                                    | 8.17 Mark                                                                                                    | 10 L      | 19675    | 8.55 | 1.64X          | 100%  | 1.48  |
| St. 132.431         | RAFER AND CONTRACTOR AND AND AND AND AND AND AND AND AND AND                                                                                                    | - 503 ·       | Law       | 184    | 1 Dy Miges                                                                                                    | a L'Ulipo                                                                                                    | 100%      | 1611     | 8.6X | 1.8.85         | 1004  | 1 10  |
| 100.00              | 5 81 TORE MUCH SET 81 Pres 1.7, 30 100 101 117, 314 10 38 38-251                                                                                                    | 01-1402       | 1,000     | 788    | A AT MARK                                                                                                    | S R. TA Million                                                                                                    | MALP .    | Wh-      | 8.64 | 1144           | 100%  | 1.33  |
| 11-05-01            | 1.01.001.0001.001.001.00.00.00.00.00.00.                                                                                                    |               | 1.000     | 184    | 1.5.46.00.00                                                                                                    | Contractor                                                                                                    |           | 100      | 1.55 | 1100           | 100%  | 18    |
| 1.00.00             | 141 COLUMN STATE OF A DESCRIPTION OF A DESCRIPTION OF A D   | 1 1 1 1 1     | 100       | 199    | T OF DESIGN                                                                                                    | A PERSON NEWS                                                                                                    |           | 100-1    | 115  | 1100           | -222- | 1.00  |
| 1-125-121           | 2 82 (11) Martin (11) 100 (4) 10 (6) 11 - 12 (6) 200 (2)                                                                                                    | 121           | 1.000     | 100    | CONTRACTOR OF                                                                                                    | Contraction of the local division of the local division of the loc | 100       | 100-1    | 10   | 1100           | 100.0 | 1.0   |
| 1000                | A REAL PROPERTY AND ADDRESS OF THE REAL PROPERTY AND ADDRESS OF THE REAL PROPERTY ADDRESS OF THE REAL PROPERTY ADDRESS OF THE REAL PROPERT   |               | 1.000     |        | Contraction of the local division of the local division of the loc | A DAY DOWN                                                                                                    | 100       | 100      | 100- | 1100           | 1005  | -146  |
| 11 - PLIP 455       | Last from table const. Row 14, 12 and 50 and 14, 15 and 50                                                                                                    | 1 1 1 1 1     | Land      | Ver    | L UT Minet                                                                                                    | All March                                                                                                    | 101       | 575      | 1.52 | 11.02          | 1000  | 18    |
| L. PLATING          | A REAL PROPERTY AND A REAL PROPERTY AND A REAL   | 방어원이          | Lew       | Vers   | THUM                                                                                                    | 434 Upper                                                                                                    | 104       | 194      | 8.62 | 1884           | 100%  | 1100  |
| 11.968-201          | SALED HER DURING CONTRACTOR DURING STATES                                                                                                    | 1.184         | Line      | 199    | 14 JI Mers                                                                                                    | 1 S.CT Ubon                                                                                                    | 100       | 100      | 111  | 11.81          | 10%   | 198   |
| ILL POST ALL        | TO RECEIPTION TO A DATE OF THE REPORT OF THE RECEIPTION OF                                                                                                    | 2 1 807       | 1000 - 1  | 184    | 1 8 47 Mign                                                                                                    | III. IT Likes                                                                                                    | 1075      | THE .    | 1.11 | 118            | THE.  | 140   |
| 11. 1947 411        | A STATUTE CONTRACTOR TO A DESCRIPTION OF A DESCRIPTION OF                                                                                                    | 0.043         | Leu       | Vere   | 2.48 Ofer                                                                                                    | 1 TO AR                                                                                                    | 18%       | 56%      | 1.54 | 18.62          | 10074 | T168  |
| 1115 44.11          | \$\$\$\$\$p\$124.1.0.000.000.000.000.000.000.000.000.00                                                                                                    | 1 218         | Lew .     | Vere   | 1.27 Ukgs                                                                                                    | 9.50 Maps                                                                                                    | 1075      | 18%      | 9.5X | 13.82          | 1965  | 1.88  |
| 11. 19 19 19 1      | NEX SECTION OF A CONTRACT OF A DESCRIPTION OF A DESCRIPTION<br>OF A DESCRIPTION OF A DESCRIPTION OF A DESCRIPTION OF A DESCRIPTION OF A DESCRIPTION OF A DESCRIPTION OF A DESCRIPTION OF A DESCRIPTION OF A DESCRIPTION OF A DESCRIPTION OF A DESCRIPA DESCRIPTION OF A DESCRIPTION OF A DESCRIPTION OF A | 1.108         | Liter     | 1.64   | 3.46.000                                                                                                    | 535 Whee                                                                                                    | 1895      | 844      | 8.98 | 3 8 W          | 1995  | 1.00  |
| 13. 718 423.        |                                                                                                    | 1.1.1.1       | 1440      | 188    | 1.1.47 Marc                                                                                                    | C III AT LINUS                                                                                                    | 195       | 175.1    | 1.10 | 1199           | 4164  | 1.99  |
| 11. PMP 455         |                                                                                                    | 21/014        | 1.00      | 194    | 114 Mint                                                                                                    | 1.00 Onen                                                                                                    | Nº4       | 1979-1   | 115_ | 1148           | 10011 | 1.00  |
| 11-120-121          | 1 44 TOHE MIND OF THE DWG 2.10 - 19 TOK 241 (HI), No. 20, 38 July                                                                                                    | 100           | 1.89      | 164    | 3.44 Migs                                                                                                    | A OP Maps                                                                                                    | 194       | 1202     | 2.55 | 15.65          | 100.0 | 4.33  |
| 11 - P187 - 409-    | -5.45.TOPE/MMD-OFDR - Rev 1-11 - 18.128.247.181 - 08-81-34-64-25                                                                                                    | 0.011.5.467.1 | 7784 ···· | 1997   | 1-3-46 Wight                                                                                                    | 11112-10828                                                                                                    |           | 1005     | 3.25 | 1.5.05.        | 100%  | 1.000 |

## Link Test without Bridging, Link Test with Bridging or Link Test with Bridging and MIR

### Figure 97: Link Test without Bridging

| init Toya Configurations                          | And the second second second second second second second second second second second second second second second                                                                                                    |
|---------------------------------------------------|----------------------------------------------------------------------------------------------------|
| Link Test Mode :                                  | Set Set attacking *)                                                                                                    |
| Signal to Noice Ratio Colouiston during Link Test | * Endbled<br>= Disablet                                                                                                    |
| Link Test with AD Available Data Channels         | In All Available Data Channels<br>In Lew Priority Channel snity<br>Note: All Available Data Channels option requires that the SM ansaty has at least one additional data channel enabled.                                                                                                    |
| ink Text Settings                                 |                                                                                                    |
| Current Subscriber Medule                         | 344_11 De070e04009 Lue 2 *                                                                                                    |
| Duration                                          | 12 Seconds (2 10)                                                                                                    |
| Direction                                         | A statistical and the statistical statistical statisticae statisticae statisti |
| Number of Packets                                 | (i) — 64) Zero will flood the limit far duration of test                                                                                                    |
| Pacied Langth                                     | rft+ Bytes (64 1774 bytes)<br>Dart See                                                                                                    |

#### Figure 98: Link Test with Bridging and MIR

| Unik Test Cariliguations                           |                                                                                                    |
|----------------------------------------------------|----------------------------------------------------------------------------------------------------|
| Live. Text Mude                                    | Loss Test with Bridging and 1648 • 1                                                                                                    |
| Signal to Noise Ratio Calculation during Link Test | Eratied     Doubled                                                                                                    |
| Link Test with Ail Available Data Channels         | M Available Cata Channels<br>+ Low Proofs Channel only<br>Note: All Available Cata Channels option resumes that the GM already has at least one additional data channel enabled |
| ink Tast Settings                                  | A AN ANALYSIN AND A AN AN AN AN AN AN AN AN AN AN AN AN A                                                                                                    |
| Current Subscriber Module                          | Style 21 (SebStandsSt)                                                                                                    |
| Duration                                           | 10 Seconds (2 - 10)                                                                                                    |
| Direction                                          | Relational *                                                                                                    |
| Number of Packets                                  | <ol> <li>(0 64) Zerb will fixed the init for duration of test</li> </ol>                                                                                                    |
| Pachel Length                                      | 1714 Bytes (54 1714 bytes)<br>(Bart New )                                                                                                    |

Refer Link Test with Multiple LUIDs for Link Test procedure.

Figure 99: Link Test without Bridging (1518-byte packet length)

| Data              | -          | El.    | alees of          |                     | 440.00000 |                        | Packet Transmit |                                                                                                    | Packet Receive  |
|-------------------|------------|--------|-------------------|---------------------|-----------|------------------------|-----------------|----------------------------------------------------------------------------------------------------|-----------------|
| Phonty            | Downink    | 1.34   | gank.             | 1.1.1               | Aggre     | gane                   |                 | Actual                                                                                                    | Arhiai          |
| LOW               | 22.70 Mbp  | s 24 ! | 51 Mbps           | 47.21               | Mbps      | 3841 pp                | 8 923           | 2 (1846 pps)                                                                                                    | 9977 (1995 pps) |
|                   |            |        |                   |                     |           |                        |                 |                                                                                                    |                 |
| Efficienc         | ¥          |        |                   |                     |           |                        |                 |                                                                                                    |                 |
| Participation and | Down       | WW.    | -                 | 1                   |           | Up                     | irik :          | 10                                                                                                    |                 |
|                   | Fragm      | eents  | -                 |                     |           | Fragm                  | ents            | Constant law                                                                                                    |                 |
| Efficience        | cour       | W.,    | Signal<br>Noise R | nin Em              | :kency    | cou                    | nt              | Signal to<br>Noise Ratio                                                                                                    |                 |
| eouver nie        | Actual     | Miseed | 11000001110       |                     | 10000     | Actual                 | Missed          | and the second second s |                 |
| 99%               | 221728     | 42     | 39 68 \           | 99                  | 5         | 209652                 | 127             | 35 dB V                                                                                                    |                 |
|                   | 1000000    |        | 20.001            |                     |           |                        |                 | 399 042 15                                                                                                    |                 |
| Link Qua          | irty       |        |                   |                     |           |                        |                 |                                                                                                    |                 |
| Downlini          |            | -      |                   |                     |           |                        | -               |                                                                                                    |                 |
| RF Path           | Modulation | Fragm  | ints Per          | tuiition<br>tentage | Avera     | ge Correc<br>It Errors | Dek3            |                                                                                                    |                 |
| V                 | QPSK       | 27701  | 25                | 6                   | 0.37      | 8.                     | _               |                                                                                                    |                 |
| V                 | 16-QAM     | 27702  | 25                | 6                   | 0.61      | 3                      |                 |                                                                                                    |                 |
| V                 | 64-QAM     | 27701  | 25                | 6                   | 0.94      | 1                      |                 |                                                                                                    |                 |
| V                 | 256-QAM    | 27700  | 25                | 5                   | 0.51      | 9                      |                 |                                                                                                    |                 |
| н                 | QPSK       | 27697  | 25                | ¥                   | 1.71      | 9.:                    | _               |                                                                                                    |                 |
| н                 | 16-QAM     | 27694  | 25                | 6. B                | 2.48      | 7                      |                 |                                                                                                    |                 |
| H                 | 64-QAM     | 27675  | 25                | 6                   | 3.28      | 2                      |                 |                                                                                                    |                 |
| H.                | 256-QAM    | 27695  | 25                | 6                   | 1.89      | 5                      |                 |                                                                                                    |                 |
| Uplink            |            |        |                   | 111                 |           |                        |                 |                                                                                                    |                 |
| RF Path           | Modutation | Fragme | ents No.          | tutation<br>centage | Avera     | ge Correc<br>M Errors  | ted             |                                                                                                    |                 |
| Y.                | 256-QAM    | 11832  | 4 10              | )%                  | 3.56      | 9                      |                 |                                                                                                    |                 |
| н                 | 256-QAM    | 11978  | 8 10              | 2%                  | 0.75      | 3.                     |                 |                                                                                                    |                 |

## Performing Extrapolated Link Test

The Extrapolated Link Test estimates the link capacity by sending few packets and measuring link quality. Once the test is initiated, the radio starts session at the lower modulation, 1X, as traffic is passed successfully across the link, the radio decides to try the next modulation, 2X. This process repeats until it finds best throughput to estimate capacity of link.

The procedure for performing Extrapolated Link Test is as follows:

Procedure 25 Performing an Extrapolated Link Test

| 1 | Access the Link Capacity Test tab in the Tools web page of the module.         |
|---|--------------------------------------------------------------------------------|
| 2 | Select Link Test Mode Extrapolated Link Test                                   |
| 3 | Click the Start Test button.                                                   |
| 4 | In the Current Results Status block of this tab, view the results of the test. |

Figure 100: Extrapolated Link Test results

# Link Capacity Test page of AP

The Link Capacity Test page of AP is explained in below table.

Table 101: Link Capacity Test page attributes - 450m AP

| Link Test Configurations                      | E,                                                                                                    |  |  |  |
|-----------------------------------------------|----------------------------------------------------------------------------------------------------|--|--|--|
| Link Test Mode :                              | Link Test with Bridging and MIR 👻                                                                                                    |  |  |  |
| Signal to Noise Ratio Calculation during Link | Enabled                                                                                                    |  |  |  |
| Test :                                        | Disabled                                                                                                    |  |  |  |
| SM Link Test Mode Destriction                 | Enabled                                                                                                    |  |  |  |
| SM LINK TEST MODE RESULTION .                 | Ink Test with Bridging and MIR   Enabled Disabled Enabled All Available Data Channels Low Priority Channel only ote: All Available Data Channels option requires that the SM ready has at least one additional data channel enabled. Enabled Disabled Enabled Disabled Disabled |  |  |  |
|                                               | All Available Data Channels                                                                                                    |  |  |  |
| Link Test with All Available Data Channels :  | Low Priority Channel only                                                                                                    |  |  |  |
|                                               | Note: All Available Data Channels option requires that the SM<br>already has at least one additional data channel enabled.                                                                                                    |  |  |  |
| MU MINO :                                     | Enabled                                                                                                    |  |  |  |
| MO-MINO .                                     | Disabled                                                                                                    |  |  |  |
| Display results for untested Data Chappels :  | Enabled                                                                                                    |  |  |  |
| bisplay results for unrested bata channels .  | Disabled                                                                                                    |  |  |  |
| Innore Configured CIP                         | Enabled                                                                                                    |  |  |  |
| ignore comgarea onc.                          | Disabled                                                                                                    |  |  |  |

| Link Test Settings          | E                                                                                           |  |  |  |  |
|-----------------------------|---------------------------------------------------------------------------------------------|--|--|--|--|
| Current Subscriber Module : | Idle [0a003ebb41d2] Luid: 2 🔹                                                               |  |  |  |  |
| LUID List :                 | (eg. 2 — 22,24,32) Empty field<br>or 0 will flood all registered LUIDs for duration of test |  |  |  |  |
| Duration :                  | 2 Seconds (2 - 10)                                                                          |  |  |  |  |
| Direction :                 | Bi-directional 🔻                                                                            |  |  |  |  |
| Number of Packets :         | 0 (0 — 64) Zero will flood the link for duration of test                                    |  |  |  |  |
| Packet Length :             | 1714 Bytes (64 — 1714 bytes)                                                                |  |  |  |  |
|                             | Start Test                                                                                  |  |  |  |  |

| Attribute      | Meaning                                                 |
|----------------|---------------------------------------------------------|
| Link Test Mode | Select Link Test Mode from drop-down menu:              |
|                | Link Test with Multiple LUIDs (PMP 450m Series AP only) |
|                | Link Test without Bridging                              |
|                | Link Test with Bridging                                 |
|                | Link Test with Bridging and MIR                         |
|                | Extrapolated Link Test                                  |

| Attribute Meaning                                              |                                                                                                    |  |
|----------------------------------------------------------------|----------------------------------------------------------------------------------------------------|--|
| Signal to Noise<br>Ratio<br>Calculation<br>during Link<br>Test | Enable this attribute to display Signal-to-Noise information for the downlink and uplink when running the link test.                                                                                                    |  |
| SM Link Test<br>Mode<br>Restriction                            | Enable this parameter to restrict SM link test mode.                                                                                                    |  |
| Link Test with<br>All Available<br>Data Channels               | This parameter is used to enable or disable usage of either all available data channels or low priority data channel only during the link test.                                                                                                    |  |
| MU-MIMO                                                        | This parameter determines whether the DL flood test packets use MU-MIMO grouping or not.                                                                                                    |  |
|                                                                | Note: This field is applicable only when the "Link Test Mode" field is set to "Link Test with Multiple LUIDs" option.                                                                                                    |  |
|                                                                | Note: This field is applicable for PMP 450m APs only.                                                                                                    |  |
| Display results<br>for untested<br>Data Channels               | If "Link test with multiple VC's" is run and a subset of registered VC's enters into the VC List field, then enabling this field produces a table that displays results for VC's with traffic which are in session; but not tested as part of the link test.            |  |
|                                                                | Note: This field is applicable for PMP 450m flood tests only.                                                                                                    |  |
| Ignore<br>Configured CIR                                       | Enable this parameter to schedule flood data regardless of the CIR configuration for<br>each SM. For system release 16.1 and beyond, the exact impact of this setting depends<br>on which scheduler "mode" has been configured by the operator on the AP's QoS<br>page. |  |
|                                                                | Enabled: 'Run Link Test with Multiple LUID's using Legacy scheduler, ignoring configured CIR's. Legacy scheduler is used here regardless of which scheduling mode has been configured.                                                                                  |  |
|                                                                | Disabled: If Legacy scheduler is enabled, test with legacy scheduler, using configured CIR's. If Proportional scheduler is enabled, test with proportional scheduler.                                                                                                   |  |
| Current<br>Subscriber<br>Module                                | The SM with which the Link Capacity Test is run. This field is only applicable for AP (not SM page).                                                                                                    |  |
| LUID List                                                      | This field is displayed for PMP 450m Series AP. It is only applicable for "Link Test with Multiple LUIDs" Test mode.                                                                                                    |  |
|                                                                | Enter LUID List (e.g. 18 or above for low priority LUIDs and 255 or above for high priority LUIDs or 0 for all registered LUIDs) which needs to be used for link test traffic.                                                                                          |  |
| Duration                                                       | This field allows operators to configure a specified time for which the spectrum is scanned. If the entire spectrum is scanned prior to the end of the configured duration, the analyzer will restart at the beginning of the spectrum.                                 |  |

| Attribute            | Meaning                                                                                                    |
|----------------------|----------------------------------------------------------------------------------------------------|
| Direction            | Configure the direction of the link test. Specify Downlink or Uplink to run the test only in the corresponding direction only. Specific Bi-Directional to run the test in both directions. |
| Number of<br>Packets | The total number of packets to be sent during the Link Capacity Test. When Link Test<br>Mode is set to Link Test Without Bridging this field is not configurable.                          |
| Packet Length        | The size of the packets in Bytes to send during the Link Capacity Test                                                                                                    |

# Link Capacity Test page of BHM/BHS/SM

The Link Capacity Test page of BHM/BHS is explained in below table.

Figure 101: Link Capacity Test page attributes - BHM/BHS

| Link Test Configurations                           |                                                                                                    |  |  |  |  |  |
|----------------------------------------------------|----------------------------------------------------------------------------------------------------|--|--|--|--|--|
| Link Test Mode :                                   | Link Test without Bridging 💌                                                                                                    |  |  |  |  |  |
| Signal to Noise Ratio Calculation during Link Test | Enabled<br>Disabled<br>All Available Data Channels<br>Low Priority Channel only                                                                                                    |  |  |  |  |  |
|                                                    | Disabled                                                                                                    |  |  |  |  |  |
| Link Test with All Available Data Channels :       | All Available Data Channels     Cow Priority Channel only     Note: All Available Data Channels option requires that the SM already has at least     one additional data channel enabled. |  |  |  |  |  |
| Link Test Settings                                 | E                                                                                                    |  |  |  |  |  |
| Duration :                                         | 2 Seconds (2 - 10)                                                                                                    |  |  |  |  |  |

| I                                   | uration :   |        | Seconds (2 - 10)                                      |  |  |  |  |
|-------------------------------------|-------------|--------|-------------------------------------------------------|--|--|--|--|
|                                     | Direction : | Bi-din | ectional 🔻                                            |  |  |  |  |
| Number of Packets : Packet Length : |             | 0      | 0 — 64) Zero will flood the link for duration of test |  |  |  |  |
|                                     |             | 1714   | Bytes (64 — 1714 bytes)                               |  |  |  |  |
| l                                   |             |        | Start Test                                            |  |  |  |  |

| Attribute                                          | Meaning                                          |
|----------------------------------------------------|--------------------------------------------------|
| Link Test Mode                                     | See Link Capacity Test page attributes - 450m AP |
| Signal to Noise Ratio Calculation during Link Test |                                                  |
| Link Test with All Available Data Channels         |                                                  |
| Duration                                           |                                                  |
| Direction                                          |                                                  |
| Number of Packets                                  |                                                  |
| Packet Length                                      |                                                  |

# **Using AP Evaluation tool**

The AP Evaluation tab on Tools web page of the SM provides information about the AP that the SM sees.

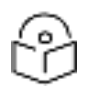

Note

The data for this page may be suppressed by the SM Display of AP Evaluation Data setting in the Configuration > Security tab of the AP.

The AP Eval results can be accessed via SNMP and config file.

## **AP Evaluation page**

The AP Evaluation page of AP is explained in below table.

Table 102: AP Evaluation tab attributes

AP List AP Selection Method used: Optimize for Throughput Current entry index: 0 Session Status: REGISTERED (via Primary Color Code 181) \*\*\*\*\*\*\*\*\*\*\*\*\*\*\*\*\*\*\*\*\*\*\*\* Index: 0 Frequency: 3657,500 MHz Channel Bandwidth: 20.0 MHz Cyclic Prefix: 1/16 ESN: 0a-00-3e-45-11-f2 Region: Other Beacon Receive Power: -52.5 (-55.0 V / -56.0 H) dBm Beacon Count: 9 FECEn: 1 Type: Multipoint Avail: 1 Age: 0 Scans Seen: 1 Lockout: 0 RegFail 0 Range: 0 feet MaxRange: 2 miles TxBER: 1 EBcast 0 AES256Rdy: 0 Session Count: 1 NoLUIDS: 0 OutOfRange: 0 AuthFall: 0 EncryptFall: 0 Rescan Reg: 0 SMLimitReached: 0 NoVC's 0 VCRsv/430smFail 0 VCActFail 0 UnsupportedULMap 0 Air Delay 0 AP Gain: 25 dBm AP RcvT -55 dBm Color Code: 181 BeaconVersion: 1 SectorUserCount: 0 SyncSrc: 0 NumULSlots: 41 NumDLSlots: 40 NumULContSlots: 3 WhiteSched 0 ICC: 0 Authentication Disabled SM PPPoE Supported AckBeforeMap Enabled Frame Period 2.5 ms Rescan APs

Last Registered Primary Color Code AP MAC Address: 0a-00-3e-45-11-f2 Frequency: 3657.500 MHz Channel Bandwidth: 20.0 MHz Color Code: 181 Air Delay: 0 Receive Power:-33.5 (-37.0 V / -36.0 H) dBm

### Scan Statistics Scan Cycle Count : 1

| Beacon Statistics                     |   |  | E |
|---------------------------------------|---|--|---|
| Unsupported Feature Beacon Received : | 0 |  |   |
| Unknown Feature Beacon Received       | 0 |  |   |
| Old Version Beacon Received :         | 0 |  |   |
| Wrong Frequency Beacon Received :     | 0 |  |   |
| Non Lite Beacon Received              | 0 |  |   |

| Attribute | Meaning                                                                                                    |
|-----------|----------------------------------------------------------------------------------------------------|
| Index     | This field displays the index value that the system assigns (for only this page) to the AP where this SM is registered. |

| Attribute            | Meaning                                                                                                    |  |  |
|----------------------|----------------------------------------------------------------------------------------------------|--|--|
| Frequency            | This field displays the frequency that the AP transmits.                                                                                                    |  |  |
| Channel<br>Bandwidth | The channel size used by the radio for RF transmission. The setting for the channel bandwidth must match between the AP and the SM.                                                                                                    |  |  |
| Cyclic Prefix        | OFDM technology uses a cyclic prefix, where a portion of the end of a symbol (slot) is repeated at the beginning of the symbol to allow multi-pathing to settle before receiving the desired data. A 1/16 cyclic prefixes mean that for every 16 bits of throughput data transmitted, an additional bit is used. The Cyclic Prefix 1/16 only can be selected at this time.                                                                                                    |  |  |
| ESN                  | This field displays the MAC address (electronic serial number) of the AP.<br>For operator convenience during SM aiming, this tab retains each detected ESN<br>for up to 15 minutes. If the broadcast frequency of a detected AP changes during a<br>15-minute interval in the aiming operation, then a multiple instance of the same<br>ESN is possible in the list. Eventually, the earlier instance expires and disappears<br>and the later instance remains to the end of its interval, but you can ignore the<br>early instance(s) whenever two or more are present. |  |  |
| Region               | This field displays the AP's configured Country Code setting.                                                                                                    |  |  |
| Power Level          | This field displays the SM's combined received power level from the AP's transmission.                                                                                                    |  |  |
| Beacon Count         | A count of the beacons seen in a given time period.                                                                                                    |  |  |
| FECEn                | This field contains the SNMP value from the AP that indicates whether the Forward Error Correction feature is enabled.                                                                                                    |  |  |
|                      | 0: FEC is disabled                                                                                                    |  |  |
|                      | 1: FEC is enabled                                                                                                    |  |  |
| Туре                 | Multipoint indicates that the listing is for an AP.                                                                                                    |  |  |
| Age                  | This is a counter for the number of minutes that the AP has been inactive. At 15 minutes of inactivity for the AP, this field is removed from the AP Evaluation tab in the SM.                                                                                                    |  |  |
| Lockout              | This field displays how many times the SM has been temporarily locked out of making registration attempts.                                                                                                    |  |  |
| RegFail              | This field displays how many registration attempts by this SM failed.                                                                                                    |  |  |
| Range                | This field displays the distance in feet for this link. To derive the distance in meters, multiply the value of this parameter by 0.3048.                                                                                                    |  |  |
| MaxRange             | This field indicates the configured value for the AP's Max Range parameter.                                                                                                    |  |  |
| TxBER                | A 1 in this field indicates the AP is sending Radio BER.                                                                                                    |  |  |
| Ebcast               | A 1 in this field indicates the AP or BHM is encrypting broadcast packets. A 0 indicates it is not.                                                                                                    |  |  |

| Attribute      | Meaning                                                                                                    |  |  |
|----------------|----------------------------------------------------------------------------------------------------|--|--|
| Session Count  | This field displays how many sessions the SM (or BHS) has had with the AP (or BHM). Typically, this is the sum of Reg Count and Re-Reg Count. However, the result of internal calculation may display here as a value that slightly differs from the sum.                                                                                                    |  |  |
|                | In the case of a multipoint link, if the number of sessions is significantly greater than the number for other SMs, then this may indicate a link problem or an interference problem.                                                                                                    |  |  |
| NoLUIDs        | This field indicates how many times the AP has needed to reject a registration<br>request from a SM because its capacity to make LUID assignments is full. This then<br>locks the SM out of making any valid attempt for the next 15 minutes. It is<br>extremely unlikely that a non-zero number would be displayed here.                                                    |  |  |
| OutOfRange     | This field indicates how many times the AP has rejected a registration request<br>from a SM because the SM is a further distance away than the range that is<br>currently configured in the AP. This then locks the SM out of making any valid<br>attempt for the next 15 minutes.                                                                                           |  |  |
| AuthFail       | This field displays how many times authentication attempts from this SM have failed in the AP.                                                                                                    |  |  |
| EncryptFail    | This field displays how many times an encryption mismatch has occurred between the SM and the AP.                                                                                                    |  |  |
| Rescan Req     | This field displays how many times a re-range request has occurred for the BHM that is being evaluated in the AP Eval page of a BHS.                                                                                                    |  |  |
| SMLimitReached | This field displays 0 if additional SMs may be registered to the AP. If a 1 is displayed, the AP will not accept additional SM registrations.                                                                                                    |  |  |
| NoVC's         | This counter is incremented when the SM is registering to an AP which determines<br>that no VC resources are available for allocation. This could be a primary data<br>channel (a low priority data channel) or one of the other possible data channel<br>priorities (a Medium priority data channel, or High priority data channel, or Ultra<br>High priority data channel) |  |  |
| VCRsvFail      | This counter is incremented when the SM is registering to an AP which has a VC resource available for allocation but cannot reserve the resource for allocation.                                                                                                    |  |  |
| VCActFail      | This counter is incremented when the SM is registering to an AP which has a VC resource available for allocation and has reserved the VC, but cannot activate the resource for allocation.                                                                                                    |  |  |
| AP Gain        | This field displays the total external gain (antenna) used by the AP.                                                                                                    |  |  |
| RcvT           | This field displays the AP's configured receive target for receiving SM transmissions (this field affects automatic SM power adjust).                                                                                                    |  |  |
| Sector ID      | This field displays the value of the Sector ID field that is provisioned for the AP.                                                                                                    |  |  |
| Color Code     | This field displays a value from 0 to 254 indicating the AP's configured color code.<br>For registration to occur, the color code of the SM and the AP must match. Color<br>code is not a security feature. Instead, color code is a management feature,<br>typically for assigning each sector a different color code.                                                      |  |  |

| Attribute                                 | Meaning                                                                                                    |  |  |
|-------------------------------------------|----------------------------------------------------------------------------------------------------|--|--|
|                                           | Color code allows you to force a SM to register to only a specific AP, even where<br>the SM can communicate with multiple APs. The default setting for the color code<br>value is 0. This value matches only the color code of 0 (not all 255 color codes). |  |  |
| BeaconVersion                             | This field indicates that the beacon is OFDM (value of 1).                                                                                                    |  |  |
| Sector User Count                         | This field displays how many SMs are registered on the AP.                                                                                                    |  |  |
| NumULHalfSlots                            | This is the number of uplink slots in the frame for this AP.                                                                                                    |  |  |
| NumDLHalfSlots                            | This is the number of downlink slots in the frame for this.                                                                                                    |  |  |
| NumULContSlots                            | This field displays how many Contention Slots are being used in the uplink portion of the frame.                                                                                                    |  |  |
| WhiteSched                                | Flag to display if schedule whitening is supported via FPGA                                                                                                    |  |  |
| ICC                                       | This field lists the SMs that have registered to the AP with their Installation Color Code (ICC), Primary CC, Secondary CC or Tertiary CC.                                                                                                    |  |  |
| SM PPPoE                                  | This filed provides information to the user whether the SM is supporting PPPoE or not.                                                                                                    |  |  |
| Frame Period                              | This field displays the configured Frame Period of the radio.                                                                                                    |  |  |
| Last Registered Primary Color Code AP     |                                                                                                    |  |  |
| MAC Address                               | This field displays the last registered AP's MAC address.                                                                                                    |  |  |
| Frequency                                 | This field displays the last registered AP's frequency.                                                                                                    |  |  |
| Channel<br>Bandwidth                      | This field displays the last registered AP's channel bandwidth.                                                                                                    |  |  |
| Color Code                                | This field displays the last registered AP's color code.                                                                                                    |  |  |
| Air Delay                                 | This field displays the last registered AP's air delay.                                                                                                    |  |  |
| Receive Power                             | This field displays the last registered AP's receive power.                                                                                                    |  |  |
| Scan Statitistics                         |                                                                                                    |  |  |
| Scan Cycle Count                          | The file displays the number of scan cycles. This increments after the SM completes scanning every configured frequency and channel bandwidth.                                                                                                    |  |  |
| Beacon Statistics                         |                                                                                                    |  |  |
| Unsupported<br>Feature Beacon<br>Received | Count of beacons that the SM has received that is from a beacon that it does not support, which will prevent registration. If encounter this, upgrade your SM to the latest supported software version.                                                     |  |  |
| Unknown Feature<br>Beacon Received        | Count of beacons that the SM has received that is from a beacon that is running a feature that is unknown, which will prevent registration. If this stat is encountered, upgrade your SM to the latest supported software version.                          |  |  |
| Old Version<br>Beacon Received            | Count of the beacons where the version in the beacon mismatched and prevented registration.                                                                                                    |  |  |

| Attribute                          | Meaning                                                                        |
|------------------------------------|--------------------------------------------------------------------------------|
| Wrong Frequency<br>Beacon Received | Count of beacons that was reported on a different frequency than was received. |

# Using BHM Evaluation tool

The BHM Evaluation tab on Tools web page of the BHS provides information about the BHM that the BHS sees.

## **BHM Evaluation page of BHS**

The BHM Evaluation page of BHS is explained in below figure.

Figure 102: BHM Evaluation tab attributes - BHS

#### BHM List

Current entry index: 0 Session Status: REGISTERED (via Primary Color Code 254)

\*\*\*\*\*\*\*\*\*\*\*

Index: 0 Frequency: 5490.000 MHz Channel Bandwidth: 10.0 MHz Cyclic Prefix: 1/16 ESN: 0a-00-3e-bb-00-fb Region: Other Beacon Receive Power: -44.5 (-47.0 V / -48.0 H) dBm Beacon Count: 13 FECEn: 1 Type: Point-to-Point Avail: 1 Age: 0 Lockout: 0 RegFail 0 Range: 0 feet MaxRange: 0 miles TxBER: 1 EBcast: 0 Session Count: 1 NoLUIDS: 0 OutOfRange: 0 AuthFail: 0 EncryptFail: 0 Rescan Req: 1 SMLimitReached: 0 NoVC's: 0 VCRsv/430smFail: 0 VCActFail: 0 AP Gain: -10 dBm Color Code: 254 BeaconVersion: 1 SectorUserCount: N/A NumULSlots: 10 NumDLSlots: 29 NumULContSlots: 0 WhiteSched: 0 ICC: 0 Authentication: Disabled PToP VLAN: Supported Frame Period:2.5 ms

Update Display

| Attribute            | Meaning                                                                                                    |  |
|----------------------|----------------------------------------------------------------------------------------------------|--|
| Index                | This field displays the index value that the system assigns (for only this page) to the BHM where this BHS is registered.                                                                                                    |  |
| Frequency            | This field displays the frequency that the BHM transmits.                                                                                                    |  |
| Channel<br>Bandwidth | The channel size used by the radio for RF transmission. The setting for the channel bandwidth must match between the BHM and the BHS.                                                                                                    |  |
| Cyclic Prefix        | OFDM technology uses a cyclic prefix, where a portion of the end of a symbol (slot) is repeated at the beginning of the symbol to allow multi-pathing to settle before receiving the desired data. A 1/16 cyclic prefixes mean that for every 16 bits of throughput data transmitted, an additional bit is used. |  |

| Attribute     | Meaning                                                                                                    |  |  |
|---------------|----------------------------------------------------------------------------------------------------|--|--|
| ESN           | This field displays the MAC address (electronic serial number) of the BHM.<br>For operator convenience during BHS aiming, this tab retains each detected ESN<br>for up to 15 minutes. If the broadcast frequency of a detected BHM changes during<br>a 15-minute interval in the aiming operation, then a multiple instance of the same<br>ESN is possible in the list. Eventually, the earlier instance expires and disappears<br>and the later instance remains to the end of its interval, but you can ignore the<br>early instance(s) whenever two or more are present. |  |  |
| Region        | This field displays the BHM's configured Country Code setting.                                                                                                    |  |  |
| Power Level   | This field displays the BHS's combined received power level from the BHM's transmission.                                                                                                    |  |  |
| Beacon Count  | A count of the beacons seen in a given time period.                                                                                                    |  |  |
| FECEn         | This field contains the SNMP value from the BHM that indicates whether the Forward Error Correction feature is enabled.                                                                                                    |  |  |
|               | 0: FEC is disabled                                                                                                    |  |  |
|               | 1: FEC is enabled                                                                                                    |  |  |
| Туре          | Multipoint indicates that the listing is for a BHM.                                                                                                    |  |  |
| Age           | This is a counter for the number of minutes that the BHM has been inactive. At 15 minutes of inactivity for the BHS, this field is removed from the BHM Evaluation tab in the BHS.                                                                                                    |  |  |
| Lockout       | This field displays how many times the BHS has been temporarily locked out of making registration attempts.                                                                                                    |  |  |
| RegFail       | This field displays how many registration attempts by this BHS failed.                                                                                                    |  |  |
| Range         | This field displays the distance in feet for this link. To derive the distance in meters, multiply the value of this parameter by 0.3048.                                                                                                    |  |  |
| MaxRange      | This field indicates the configured value for the AP's Max Range parameter.                                                                                                    |  |  |
| TxBER         | A 1 in this field indicates the BHM is sending Radio BER.                                                                                                    |  |  |
| Ebcast        | A 1 in this field indicates the BHM is encrypting broadcast packets. A 0 indicates it is not.                                                                                                    |  |  |
| Session Count | This field displays how many sessions the BHS has had with the BHM. Typically, this is the sum of Reg Count and Re-Reg Count. However, the result of internal calculation may display here as a value that slightly differs from the sum.                                                                                                    |  |  |
|               | In the case of a multipoint link, if the number of sessions is significantly greater<br>than the number for other BHS's, then this may indicate a link problem or an<br>interference problem.                                                                                                    |  |  |
| NoLUIDs       | This field indicates how many times the BHM has needed to reject a registration request from a BHS because its capacity to make LUID assignments is full. This then locks the BHS out of making any valid attempt for the next 15 minutes. It is extremely unlikely that a non-zero number would be displayed here.                                                                                                    |  |  |

| Attribute         | Meaning                                                                                                    |  |  |
|-------------------|----------------------------------------------------------------------------------------------------|--|--|
| OutOfRange        | This field indicates how many times the BHM has rejected a registration request<br>from a BHS because the BHS is a further distance away than the range that is<br>currently configured in the BHM. This then locks the BHS out of making any valid<br>attempt for the next 15 minutes.                                                                                                 |  |  |
| AuthFail          | This field displays how many times authentication attempts from this SM have failed in the BHM.                                                                                                    |  |  |
| EncryptFail       | This field displays how many times an encryption mismatch has occurred between the BHS and the BHM.                                                                                                    |  |  |
| Rescan Req        | This field displays how many times a re-range request has occurred for the BHM that is being evaluated in the BHM Eval page of a BHM.                                                                                                    |  |  |
| SMLimitReached    | This field displays 0 if additional BHSs may be registered to the BHM. If a 1 is displayed, the BHM will not accept additional BHS registrations.                                                                                                    |  |  |
| NoVC's            | This counter is incremented when the BHS is registering to a BHM which<br>determines that no data channel resources are available for allocation. This could<br>be a primary data channel (a low priority data channel) or one of the other<br>possible data channel priorities (a Medium priority data channel, or High priority<br>data channel, or Ultra High priority data channel) |  |  |
| VCRsvFail         | This counter is incremented when the BHS is registering to a BHM which has a VC resource available for allocation but cannot reserve the resource for allocation.                                                                                                    |  |  |
| VCActFail         | This counter is incremented when the BHS is registering to a BHM which has a VC resource available for allocation and has reserved the VC, but cannot activate the resource for allocation.                                                                                                    |  |  |
| AP Gain           | This field displays the total external gain (antenna) used by the BHM.                                                                                                    |  |  |
| RcvT              | This field displays the AP's configured receive target for receiving BHS transmissions (this field affects automatic BHS power adjust).                                                                                                    |  |  |
| Sector ID         | This field displays the value of the Sector ID field that is provisioned for the BHM.                                                                                                    |  |  |
| Color Code        | This field displays a value from 0 to 254 indicating the BHM's configured color code. For registration to occur, the color code of the BHS and the BHM must match. Color code is not a security feature. Instead, color code is a management feature, typically for assigning each sector a different color code.                                                                       |  |  |
|                   | Color code allows you to force a BHS to register to only a specific BHM, even<br>where the BHS can communicate with multiple BHMs. The default setting for the<br>color code value is 0. This value matches only the color code of 0 (not all 255<br>color codes).                                                                                                    |  |  |
| BeaconVersion     | This field indicates that the beacon is OFDM (value of 1).                                                                                                    |  |  |
| Sector User Count | This field displays how many BHS's are registered on the BHM.                                                                                                    |  |  |
| NumULHalfSlots    | This is the number of uplink slots in the frame for this BHM.                                                                                                    |  |  |
| NumDLHalfSlots    | This is the number of downlink slots in the frame for this.                                                                                                    |  |  |

| Attribute      | Meaning                                                                                                    |  |
|----------------|----------------------------------------------------------------------------------------------------|--|
| NumULContSlots | This field displays how many Contention Slots are being used in the uplink portion of the frame.                                             |  |
| WhiteSched     | Flag to display if schedule whitening is supported via FPGA                                                                                  |  |
| ICC            | This field lists the BHSs that have registered to the BHM with their Installation Color Code (ICC), Primary CC, Secondary CC or Tertiary CC. |  |
| SM PPPoE       | This filed provides information to the user whether the BHS is supporting PPPoE or not.                                                      |  |
| Frame Period   | This field displays the configured Frame Period of the radio.                                                                                |  |

# Using the OFDM Frame Calculator tool

The first step to avoid interference in wireless systems is to set all APs/BHMs to receive timing from a synchronization source (Cluster Management Module, or Universal Global Positioning System). This ensures that the modules are in sync and start transmitting at the same time each frame.

The second step to avoid interference is to configure parameters on all APs/BHMs of the same frequency band in proximity such that they have compatible transmit/receive ratios (all stop transmitting each frame before any start receiving). This avoids the problem of one AP/BHM attempting to receive the signal from a distant SM/BHS while a nearby AP transmits, which could overpower that signal.

The following parameters on the AP determine the transmit/receive ratio:

- Max Range
- Frame Period
- Downlink Data percentage
- (reserved) Contention Slots

If OFDM (PMP 430, PMP 450, PTP 230) and FSK (PMP 1x0) APs/BHMs of the same frequency band are in proximity, or if APs/BHMs set to different parameters (differing in their Max Range values, for example), then operator must use the Frame Calculator to identify compatible settings.

The frame calculator is available on the Frame Calculator tab of the Tools web page. To use the Frame Calculator, type various configurable parameter values into the calculator for each proximal AP and then record the resulting AP/BHM Receive Start value. Next vary the Downlink Data percentage in each calculation and iterate until the calculated AP/BHM Receive Start for all collocated AP/BHMs where the transmit end does not come before the receive start.

The calculator does not use values in the module or populate its parameters. It is merely a convenience application that runs on a module. For this reason, you can use any FSK module (AP, SM, BHM, BHS) to perform FSK frame calculations for setting the parameters on an FSK AP and any OFDM module (AP, SM, BHM, BHS) to perform OFDM frame calculations for setting the parameters on an OFDM AP/BHM.

For more information on PMP/PTP 450 Platform co-location, see

#### https://support.cambiumnetworks.com/files/colocationtool/

The co-location is also supported for 900 MHz PMP 450i APs (OFDM) and PMP 100 APs (FSK). Please refer Co-location of PMP 450 and PMP 100 systems in the 900 MHz band and migration recommendations document for details.

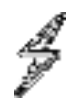

### Caution

APs/BHMs that have slightly mismatched transmit-to-receive ratios and low levels of data traffic may see little effect on throughput. A system that was not tuned for co-location may work fine at low traffic levels, but encounter problems at higher traffic levels. The conservative practice is to tune for co-location before traffic ultimately increases. This prevents problems that occur as sectors are built.

#### The OFDM Frame Calculator page is explained in below table.

Table 103: OFDM Frame Calculator page attributes

| Link Mada -                | OPo   | int-To-Point Link                   |  |  |
|----------------------------|-------|-------------------------------------|--|--|
| Link Mode :                | 🖷 Mu  | Multipoint Link                     |  |  |
| Platform Type AP/BHM :     | PMP/  | PTP 450/450/450m 🗸                  |  |  |
| Platform Type SM/BHS :     | PMP/  | PTP 450/4506/4501 🗸                 |  |  |
| Channel Bandwidth :        | 5 0 M | 12 ¥                                |  |  |
| Cyclic Prefix :            | One S | One Sideenth 🗸                      |  |  |
| Eramo Pariod :             | .00   | 5.0 ms                              |  |  |
| Frame Period .             | 02.5  | ms                                  |  |  |
| Max Range :                | 1     | (km 😺 (Range: 1 — 40 miles / 64 km) |  |  |
| Downlink Data :            | 67    | %                                   |  |  |
| Contention Slots :         | 3     | (Range: 0 - 15)                     |  |  |
| SM/BHS One Way Air Delay : | 0     | ns                                  |  |  |
|                            |       | Calculate                           |  |  |
| Calculated Frame Results   |       |                                     |  |  |
| CANOPY 20.0 AP             |       |                                     |  |  |

Modulation:OFDM Total Frame Bits : 50000 Frame Period : 5.0 ms AP Details : Data Slots (Down/Up) : 26 /13

#### Maximum Spectral Efficiency (user data bits per second per hertz) and Throughput

| Frags Per | Slot Spectral Efficiency(Total) | Throughput(Total) | Spectral Efficiency(DL) | Throughput(DL) | Spectral Efficiency(UL) | Throughput(UL) |
|-----------|---------------------------------|-------------------|-------------------------|----------------|-------------------------|----------------|
| 8X        | 6.38                            | 31.94 Mbps        | 4.25                    | 21.29 Mbps     | 2.12                    | 10.64 Mbps     |
| 7X        | 5.59                            | 27.95 Mbps        | 3.72                    | 18.63 Mbps     | 1.86                    | 9.31 Mbps      |
| 6X        | 4.79                            | 23.95 Mbps        | 3.19                    | 15.97 Mbps     | 1.59                    | 7.98 Mbps      |
| 5X        | 3.99                            | 19.96 Mbps        | 2.66                    | 13.31 Mbps     | 1.33                    | 6.65 Mbps      |
| 4X        | 3.19                            | 15.96 Mbps        | 2.12                    | 10.64 Mbps     | 1.06                    | 5.32 Mbps      |
| 3X        | 2.39                            | 11.97 Mbps        | 1.59                    | 7.98 Mbps      | 0.79                    | 3.99 Mbps      |
| 2X        | 1.59                            | 7.98 Mbps         | 1.06                    | 5.32 Mbps      | 0.53                    | 2.66 Mbps      |
| 1X        | 0.79                            | 3.99 Mbps         | 0.53                    | 2.66 Mbps      | 0.26                    | 1.33 Mbps      |

Contention Slots: 3 Air Delay for Max Range: 5400 ns, 54 bits Approximate distance for Max Range: 1617 meters AP Antenna Transmit End : 29859, 2.985973 ms AP Antenna Receive Start : 31622, 3.152205 ms AP Antenna Receive End : 49103 SM Details : SM Receive End : 30388 SM Transmit Start : 30640 SM One Way Air Delay : 0 ns SM Approximate distance : 0 meters

| Attribute                  | Meaning                                                                          |
|----------------------------|----------------------------------------------------------------------------------|
| Link Mode                  | For AP to SM frame calculations, select Multipoint Link                          |
|                            | For BHM to BHS frame calculations, select Point-To-Point Link                    |
| Platform<br>Type<br>AP/BHM | Use the drop-down list to select the hardware series (board type) of the AP/BHM. |
| Platform<br>Type<br>SM/BHS | Use the drop-down list to select the hardware series (board type) of the SM/BHS. |
| Channel<br>Bandwidth       | Set this to the channel bandwidth used in the AP/BHM.                            |

| Attribute                      | Meaning                                                                                                    |
|--------------------------------|----------------------------------------------------------------------------------------------------|
| Cyclic Prefix                  | Set this to the cyclic prefix used in the AP/BHM.                                                                                                    |
| Max Range                      | Set to the same value as the Max Range parameter is set in the AP(s) or BHM(s).                                                                                                    |
| Frame<br>Period                | Set to the same value as the Frame Period parameter is set in the AP(s) or BHM(s).                                                                                                    |
| Downlink<br>Data               | Initially set this parameter to the same value that the AP/BHM has for its Downlink Data parameter (percentage). Then, use the Frame Calculator tool procedure as described inProcedure 26 Using the Frame Calculator , you will vary the value in this parameter to find the proper value to write into the Downlink Data parameter of all APs or BHMs in the cluster. |
|                                | PMP 450 Platform Family APs or BHMs offer a range of 15% to 85% and default to 75%.<br>The value that you set in this parameter has the following interaction with the value of<br>the Max Range parameter (above):                                                                                                    |
|                                | The default Max Range value is 5 miles and, at that distance, the maximum Downlink<br>Data value (85% in PMP 450 Platform) is functional.                                                                                                    |
| Contention<br>Slots            | This field indicates the number of (reserved) Contention Slots configured by the operator. Set this parameter to the value of the Contention Slot parameter is set in the APs or BHMs.                                                                                                    |
| SM/BHS<br>One Way Air<br>Delay | This field displays the time in ns (nano seconds), that a SM/BHS is away from the AP/BHM.                                                                                                    |

The Calculated Frame Results display several items of interest:

Table 104: OFDM Calculated Frame Results attributes

| Attribute                                | Meaning                                                                                                    |
|------------------------------------------|----------------------------------------------------------------------------------------------------|
| Modulation                               | The type of radio modulation used in the calculation (OFDM for 450 Platform Family)                                                                                                    |
| Total Frame<br>Bits                      | The total number of bits used in the calculated frames                                                                                                    |
| Data Slots<br>(Down/Up)                  | This field is based on the Downlink Data setting. For example, a result within the typical range for a Downlink Data setting of 75% is 61/21, meaning 61 data slots down and 21 data slots up. |
| Contention<br>Slots                      | This field indicates the number of (reserved) Contention Slots configured by the operator.                                                                                                    |
| Air Delay for<br>Max Range               | This is the roundtrip air delay in bit times for the Max Range value set in the calculator                                                                                                    |
| Approximate<br>distance for<br>Max Range | The Max Range value used for frame calculation                                                                                                    |
| AP Transmit<br>End                       | In bit times, this is the frame position at which the AP/BHM ceases transmission.                                                                                                    |
| AP Receive<br>Start                      | In bit times, this is the frame position at which the AP/BHM is ready to receive transmission from the SM/BHS.                                                                                 |
| AP Receive End                           | In bit times, this is the frame position at which the AP/BHM will cease receiving transmission from the SM/BHS.                                                                                |
| SM Receive End                           | In bit times, this is the frame position at which the SM/BHS will cease receiving transmission from the AP/BHM.                                                                                |
| SM Transmit<br>Start                     | In bit times, this is the frame position at which the SM/BHS starts the transmission.                                                                                                    |
| SM One Way Air<br>Delay                  | This filed displays the time in ns, that SM/BHS is away from the AP/BHM.                                                                                                    |
| SM<br>Approximate<br>distance            | This field displays an approximate distance in miles (feet) that the SM/BHS is away from the AP/BHM.                                                                                           |

To use the Frame Calculator to ensure that all APs or BHMs are configured to transmit and receive at the same time, follow the procedure below:

Procedure 26 Using the Frame Calculator

| 1 | Populate the OFDM Frame Calculator parameters with appropriate values as described above. |
|---|-------------------------------------------------------------------------------------------|
| 2 | Click the Calculate button.                                                               |
| 3 | Scroll down the tab to the Calculated Frame Results section                               |
| 4 | Record the value of the AP Receive Start field                                            |

| 5  | Enter a parameter set from another AP in the system – for example, an AP in the same cluster that has a higher Max Range value configured.                                                                                                    |
|----|----------------------------------------------------------------------------------------------------|
| 6  | Click the Calculate button.                                                                                                    |
| 7  | Scroll down the tab to the Calculated Frame Results section                                                                                                    |
| 8  | If the recorded values of the AP Receive Start fields are within 150 bit times of each other, skip to step 10.                                                                                                    |
| 9  | If the recorded values of the AP Receive Start fields are not within 150 bit times of each other,<br>modify the Downlink Data parameter until the calculated results for AP Receive Start are within<br>300 bit time of each other, if possible, 150 bit time. |
| 10 | Access the Radio tab in the Configuration web page of each AP in the cluster and change its<br>Downlink Data parameter (percentage) to the last value that was used in the Frame Calculator.                                                                   |

# Using the Subscriber Configuration tool

The Subscriber Configuration page in the Tools page of the AP displays:

- The current values whose control may be subject to the setting in the Configuration Source parameter.
- An indicator of the source for each value.

This page may be referenced for information on how the link is behaving based on where the SM is retrieving certain QoS and VLAN parameters.

Figure 103: SM Configuration page of AP

| Select Subscriber                                                                                                    |                                                                                                    |
|----------------------------------------------------------------------------------------------------|----------------------------------------------------------------------------------------------------|
| Current Subscriber Module :                                                                                                    | No Site Name (0a003ebb0104) Luid: 2 •                                                                                                    |
| Subscriber Configuration Informati                                                                                                    | on (                                                                                                    |
| LUID: 002 - [0a-00-3e-bb-01-04] St<br>Site Name : No Site Name<br>Software Version : SVM, 14 SV<br>Software Boot Version : CANO<br>FPGA Version : 080715 (DES,<br>Sustained Uplink Data Rate(SM<br>Rate (SM): 65000 Downlink Burst A<br>Sustained Broadcast Data Rate (SI<br>Max Burst Uplink Rate (SM): 0 (kbl<br>Max Burst Downlink Rate (SM): 0 (kbl<br>Max Burst Downlink Rate (SM): 0 (kbl<br>Max Burst Downlink Rate (SM): 0 (kbl<br>Max Burst Downlink CIR (SM): 0 (kbl<br>HiPriChan(SM): 0 VCChannel:<br>Low Priority Uplink CIR (SM): 0 (kbl<br>Low Priority Uplink CIR (SM): 0 (kbl<br>Low Priority Uplink CIR (SM): 3 Low<br>Priority (SM): 5<br>APBerLevel(AP): 2 Level HiPri<br>AllowVLANLearning(SM): 1 Allo<br>SMManageVIDDis(SM): 0<br>IngressVID(SM): 1 ManageVID<br>MemberSet(SM):<br>Empty Set | ate: IN SESSION (Encrypt Disabled)<br>(m.0.SVB,25.SVW,F.IT;SOC110.SVT;01:58.SVD;08/20/2015.<br>PYBOOT 1.0<br>Sched, US/ETSI) P13<br>1) 65000 Uplink Burst Allocation(SM): 2500000 Sustained Downlink Data<br>(location (SM): 2500000 (kbit)<br>W): 0, units: (SM): kbps<br>()<br>kbit)<br>2<br>Low Priority Downlink CIR (SM): 0 High Priority Uplink CIR (SM): 0 High<br>()<br>Downlink Priority (SM): 3 High Uplink Priority (SM): 5 High Downlink<br>TCPAck(AP): 1<br>pwVLANFrameType(SM): 0 VLANAgeTmout(SM): 25<br>(SM): 1 |

The AP displays one of the following for the configuration source:

- (SM) QoS/VLAN parameters are derived from the SM's settings
- (APCAP) QoS/VLAN parameters are derived from the AP's settings, including any keyed capping (for radios capped at 4 Mbps, 10 Mbps, or 20 Mbps)
- (D) QoS/VLAN parameters are retrieved from the device, due to failed retrieval from the AAA or WM server.
- (AAA) QoS/VLAN parameters are retrieved from the RADIUS server
- (BAM) QoS/VLAN parameters are retrieved from a WM BAM server

# Using the Link Status tool

The Link Status Tool displays information about the most-recent Link Test initiated on the SM or BHS. Link Tests initiated from the AP or BHM are not included in the Link Status table. This table is useful for monitoring link test results for all SMs or BHS in the system.

The Link Status table is color coded to display health of link between AP/BHM and SM/BHS. The current Modulation Level Uplink/Downlink is chosen to determine link health and color coded accordingly.

Uplink/Downlink Rate Column will be color coded using current Rate as per the table below:

| Actual Rate | 1x  | 2x     | 3x     | 4x     | 5x    | 6x    | 7x   | 8x   |
|-------------|-----|--------|--------|--------|-------|-------|------|------|
| MIMO-A      | Red | Orange | Green  | Blue   | NA    | NA    | NA   | NA   |
| MIMO B      | Red | Red    | Orange | Orange | Green | Green | Blue | Blue |

Table 105: Color code versus uplink/downlink rate column

## Link Status – AP/BHM

The current Uplink Rate for each SM or BHS in Session in now available on AP or BHM Link Status Page. From Release 15.2, a single Rate is used and shown for all data channels of an SM.

The Link Status tool results include values for the following fields for AP/BHM.

Table 106: Link Status page attributes - AP/BHM

| Maria Contractor | d againt<br>sine Dos<br>In Millar | n faal, Downlos S<br>murte Acculation<br>2-ASISO 18 | Extinica will pe<br>I avery Septer<br>AMO-E-AX MEA | le das sepalarias<br>1. Receive Qu<br>114/3150 2X | al at many<br>alty Delta | every E ea<br>providitie o<br>to B SK W | rubied<br>NO Artic | ie si 🖂 🖬                                    | 10-010 WWC-4550-4K                                                                                               |                                |                          |                     |       |              |     |       |
|------------------|-----------------------------------|-----------------------------------------------------|----------------------------------------------------|---------------------------------------------------|--------------------------|-----------------------------------------|--------------------|----------------------------------------------|----------------------------------------------------------------------------------------------------|--------------------------------|--------------------------|---------------------|-------|--------------|-----|-------|
|                  |                                   |                                                     | See.                                               | CA SHORE                                          |                          |                                         |                    | -                                            | 1448                                                                                                    | Switkle                        |                          |                     |       |              |     |       |
| Shorte           | UMD                               | Brenst-N.<br>Received<br>Curriller, Leptine         | 日本の                                                | Topsai to<br>Topsai<br>Turbi (182)                | 1000                     | a dada Takat<br>Manasari y              | fine .             | Han Line<br>Hyper<br>Strength<br>Rahn 198 P. | Tragments History                                                                                                | Dignat in<br>Roba<br>Rate (40) | Average<br>Excel<br>1001 | ion Taur<br>(Brinny | lun . | 101 Paulo    | Hag | Table |
|                  | 181                               | 100100100100                                        | 420748.0<br>V:-86.8<br>HLD 8                       | 38.873M<br>H                                      | -38.V/<br>-28.m          | NA.                                     | PODY<br>MUC-       | -348.106.0<br>91.40.8<br>93.8                | Fub V DPMC YIS: N.<br>DAM 25% K4-DAM 25%<br>2%-DAM 15%<br>Fwh m DPSK 39% DF<br>DAM 25% S4-DAM 25%<br>218-DAM 25% | 35 ¥ / 37<br>10                | :#W                      | NA.                 | INC.  | a popularior | *   |       |

| Attribute  | Meaning                                                      |
|------------|--------------------------------------------------------------|
| Subscriber | This field displays the MAC address and Site Name of the SM. |

| Attribute                                                              | Meaning                                                                                                    |                                                                                                    |  |  |  |  |  |  |
|------------------------------------------------------------------------|----------------------------------------------------------------------------------------------------|----------------------------------------------------------------------------------------------------|--|--|--|--|--|--|
|                                                                        | (L                                                                                                    | Note<br>The MAC is hot link to open the interface to the SM. In some<br>instances, depending on network activity and network design, this<br>route to the interface yields a blank web page. If this occurs, refresh<br>your browser view.<br>Site Name indicates the name of the SM. You can assign or change<br>this name on the Configuration web page of the SM. This<br>information is also set into the sysName SNMP MIB-II object and<br>can be polled by an SNMP management server. |  |  |  |  |  |  |
| LUID                                                                   | This field dis<br>registers to<br>number to t<br>then regains                                                                                                    | splays the LUID (logical unit ID) of the SM/BHS. As each SM or BHS<br>the AP/BHM, the system assigns an LUID of 2 or a higher unique<br>he SM/BHS. If a SM/BHS loses registration with the AP/BHS and<br>s registration, the SM/BHS will retain the same LUID.                                                                                                    |  |  |  |  |  |  |
|                                                                        | (P                                                                                                    | Note<br>Both the LUID and the MAC are hot links to open the interface to<br>the SM/BHS. In some instances, depending on network activity and<br>network design, this route to the interface yields a blank web page.<br>If this occurs, refresh your browser view.                                                                                                    |  |  |  |  |  |  |
| Downlink Statistics -<br>Beacon/Maps %<br>Received<br>Curr/Min/Max/Avg | <ul> <li>s - This field displays a count of beacons and maps received by the S percentage. SMs operating on System Release 20.2.1 or later will s lower of the map and beacon percentages and that will be display</li> <li>g SMs operating on System Release 20.2 or earlier will always send beacon percentage.</li> </ul> |                                                                                                    |  |  |  |  |  |  |
|                                                                        | This stat is recommended to be between 99-100%. If it is lower than<br>indicates a problematic link as beacons and maps are sent in the low<br>modulation 1X MIMO-A. This statistic is updated every 15 seconds.                                                                                                    |                                                                                                    |  |  |  |  |  |  |
| Downlink Statistics -<br>Power Level: Signal<br>Strength Ratio         | This field represents the received power level at the SM/BHS as well as the ratio of horizontal path signal strength to vertical path signal strength at the SM/BH                                                                                                    |                                                                                                    |  |  |  |  |  |  |
| Downlink Statistics -<br>Signal to Noise Ratio                         | This field represents the signal to noise ratio for the downlink (displayed when parameter Signal to Noise Ratio Calculation during Link Test is enabled) expressed for both the horizontal and vertical channels.                                                                                                    |                                                                                                    |  |  |  |  |  |  |
| Downlink Statistics -<br>Average EVM (dB)                              | This field dis                                                                                                    | splays the average EVM statistics that measures RF signal quality.                                                                                                    |  |  |  |  |  |  |
| Downlink Statistics -<br>Link Test Efficiency                          | This field dis<br>the radio do                                                                                                    | splays the efficiency of the radio link, expressed as a percentage, for<br>ownlink.                                                                                                    |  |  |  |  |  |  |
| Downlink Statistics -                                                  | The SU-MIM                                                                                                    | O rate applies to all AP platforms.                                                                                                    |  |  |  |  |  |  |
| SU-MIMO Rate                                                           | For 450m, t<br>particular V                                                                                                    | his field indicates the rate being used for symbols where this<br>C is not being MU-MIMO grouped with other SMs.                                                                                                    |  |  |  |  |  |  |
|                                                                        | For 450 and 450i platforms, there is no grouping and this field indicates the modulation rate for all symbols.                                                                                                    |                                                                                                    |  |  |  |  |  |  |

| Attribute                                                    | Meaning                                                                                                    |  |  |  |  |  |
|--------------------------------------------------------------|----------------------------------------------------------------------------------------------------|--|--|--|--|--|
| Downlink Statistics -<br>MU-MIMO Rate                        | This field indicates the modulation rate used for symbols where the low or<br>medium priority data channels are MU-MIMO scheduled by grouping it in the<br>same slot with other low or Medium priority data channels from other SM's.                                                                                                    |  |  |  |  |  |
| Uplink Statistics -<br>Power Level: Signal<br>Strength Ratio | This field represents the combined received power level at the AP/BHM as well<br>as the ratio of horizontal path signal strength to vertical path signal strength.                                                                                                    |  |  |  |  |  |
| Uplink Statistics -<br>Fragments<br>Modulation               | The fragments modulation is an approximation at which modulation rate a<br>packet was received. This stat is only for engineering debugging and is not<br>available via SNMP and is not recommended to be used by customers. Different<br>packets sizes can affect the reading to only show lower modulation rates. Also,<br>unless "Receive Quality Debug" is enabled, it will just be a sampling of packets<br>and not all the packets. |  |  |  |  |  |
| Uplink Statistics -<br>Signal to Noise Ratio                 | This field represents the signal to noise ratio for the uplink (displayed when parameter Signal to Noise Ratio Calculation during Link Test is enabled) expressed for both the horizontal and vertical channels.                                                                                                    |  |  |  |  |  |
| Uplink Statistics -<br>Link Test Efficiency                  | This field displays the efficiency of the radio link, expressed as a percentage, for the radio uplink.                                                                                                    |  |  |  |  |  |
| Uplink Statistics -                                          | The SU-MIMO rate applies to all AP platforms.                                                                                                    |  |  |  |  |  |
| SU-MIMO Rate                                                 | For 450m, this field indicates the rate being used for symbols where a VC is not being MU-MIMO grouped with other SMs.                                                                                                    |  |  |  |  |  |
|                                                              | For 450 and 450i platforms, there is no grouping and this field indicates the modulation rate for all symbols.                                                                                                    |  |  |  |  |  |
| Uplink Statistics -<br>MU-MIMO Rate                          | This field indicates the modulation rate used for symbols where the low or<br>medium priority data channels are MU-MIMO scheduled by grouping it in the<br>same slot with other high or ultra high priority data channels from other SM's.                                                                                                    |  |  |  |  |  |
| BER Results                                                  | This field displays the over-the-air Bit Error Rates for each downlink. (The ARQ [Automatic Resend Request] ensures that the transport BER [the BER seen end-to-end through a network] is essentially zero.) The level of acceptable over-the-air BER varies, based on operating requirements, but a reasonable value for a good link is a BER of 1e-4 ( $1 \times 10^{-4}$ ) or better, approximately a packet resend rate of 5%.        |  |  |  |  |  |
|                                                              | BER is generated using unused bits in the downlink. During periods of peak load,<br>BER data is not updated as often, because the system puts priority on transport<br>rather than on BER calculation.                                                                                                    |  |  |  |  |  |
| Reg Requests                                                 | A Reg Requests count is the number of times the SM/BHS registered after the AP/BHM determined that the link had been down.                                                                                                    |  |  |  |  |  |
|                                                              | If the number of sessions is significantly greater than the number for other SMs/BHS, then this may indicate a link problem (check mounting, alignment, receive power levels) or an interference problem (conduct a spectrum scan).                                                                                                    |  |  |  |  |  |
| ReReg Requests                                               | A ReReg Requests count is the number of times the AP/BHM received a SM/BHS registration request while the AP/BHM considered the link to be still up (and therefore did not expect registration requests).                                                                                                    |  |  |  |  |  |

| Attribute | Meaning                                                                                                    |
|-----------|----------------------------------------------------------------------------------------------------|
|           | If the number of sessions is significantly greater than the number for other SMs/BHS, then this may indicate a link problem (check mounting, alignment, receive power levels) or an interference problem (conduct a spectrum scan). |

Table 107: Link Status page attributes – 450v AP

|                                                                                                    | Automotion<br>Network | insel, Operative Star<br>canal michaelans of p<br>x 18. Calendary | anta anta a              | A De sel    | Chemit of the<br>Chemity Co<br>Industry Co<br>Industry Co                                                                                                    | at an ang P<br>Second sa ta | 9025098  | unica isa   |                                                                                                    |                                                                                                    | Line range                                                                                                    | _             |     | _       |     |   |   |
|----------------------------------------------------------------------------------------------------|-----------------------|-------------------------------------------------------------------|--------------------------|-------------|----------------------------------------------------------------------------------------------------|-----------------------------|----------|-------------|----------------------------------------------------------------------------------------------------|----------------------------------------------------------------------------------------------------|----------------------------------------------------------------------------------------------------|---------------|-----|---------|-----|---|---|
| -                                                                                                    | 1.000                 | Bancon Mary S.<br>Recentl<br>Carthly Suppose                      | 1343555                  | 191919      | 2.0<br>()                                                                                                    | Losi Seal<br>Chinasy        | 340      |             | FREE BEE                                                                                                    | 100000                                                                                                    | Tertilien,                                                                                                    | 1-115         | 192 | 1 miles | 1   | - | - |
| No. of the local division of the local division of the local divis | 192                   | -                                                                 | -#53<br>143 GV/<br>489 P | 494)<br>494 | No. 2 No. 2 | 5.                          | 121.051. | 4.000000-00 | 121<br>43.8<br>5.86.941<br>48.9<br>46.93<br>46.93<br>46.93<br>48.9<br>48.9<br>48.9<br>48.9<br>48.9<br>48.9<br>48.9<br>48.9 | Mail<br>V Griek (Mic all<br>GRIECTIN BAL<br>GRIECTIN BAL<br>GRIECTIN<br>Date<br>A GRIEK (Chi ba<br>GRIECTIN<br>GRIECTIN<br>GRIECTIN<br>GRIECTIN | Math.<br>V GPNK (CRIMINAL<br>SAMP CARANA<br>SAMP CARANA<br>SAMP<br>SAMP CARANA<br>SAMP CARANA<br>SAMPA<br>SAMPA<br>SAMP<br>SAMP<br>SAMP<br>SAMP<br>SAMP<br>SAMPA<br>SAMP<br>SAMPA<br>S | 48 V)<br>49 H |     | -       | 100 | 1 |   |

| Attribute                                                              | Meaning                                                                                                    |                                                                                                    |  |  |  |
|------------------------------------------------------------------------|----------------------------------------------------------------------------------------------------|----------------------------------------------------------------------------------------------------|--|--|--|
| Subscriber                                                             | This field displays the MAC address and Site Name of the SM.                                                                                                    |                                                                                                    |  |  |  |
|                                                                        | P                                                                                                    | Note<br>The MAC is hot link to open the interface to the SM. In some<br>instances, depending on network activity and network design, this<br>route to the interface yields a blank web page. If this occurs, refresh<br>your browser view.<br>Site Name indicates the name of the SM. You can assign or change<br>this name on the Configuration web page of the SM. This<br>information is also set into the sysName SNMP MIB-II object and<br>can be polled by an SNMP management server. |  |  |  |
| LUID                                                                   | This field di<br>registers to<br>number to t<br>then regains                                                                                                    | splays the LUID (logical unit ID) of the SM/BHS. As each SM or BHS<br>the AP/BHM, the system assigns an LUID of 2 or a higher unique<br>the SM/BHS. If a SM/BHS loses registration with the AP/BHS and<br>s registration, the SM/BHS will retain the same LUID.                                                                                                    |  |  |  |
|                                                                        | ₽<br>P                                                                                                    | Note<br>Both the LUID and the MAC are hot links to open the interface to<br>the SM/BHS. In some instances, depending on network activity and<br>network design, this route to the interface yields a blank web page.<br>If this occurs, refresh your browser view.                                                                                                    |  |  |  |
| Downlink Statistics -<br>Beacon/Maps %<br>Received<br>Curr/Min/Max/Avg | This field displays a count of beacons and maps received by the SM in<br>percentage. SMs operating on System Release 20.2.1 or later will send the the<br>lower of the map and beacon percentages and that will be displayed in this field.<br>SMs operating on System Release 20.2 or earlier will always send only the<br>beacon percentage. |                                                                                                    |  |  |  |

| Attribute                                                                     | Meaning                                                                                                    |  |  |  |  |  |  |
|-------------------------------------------------------------------------------|----------------------------------------------------------------------------------------------------|--|--|--|--|--|--|
|                                                                               | This stat is recommended to be between 99-100%. If it is lower than 99%, it indicates a problematic link as beacons and maps are sent in the lowest modulation 1X MIMO-A. This statistic is updated every 15 seconds.                                                                                                    |  |  |  |  |  |  |
| Downlink Statistics –<br>Power Level dBm:<br>Signal Strength<br>Ratio (dBV-H) | This field represents the received power level at the SM/BHS as well as the ratio of horizontal path signal strength to vertical path signal strength at the SM/BHS                                                                                                    |  |  |  |  |  |  |
| Downlink Statistics -<br>Signal to Noise Ratio                                | This field represents the signal to noise ratio for the downlink (displayed when parameter Signal to Noise Ratio Calculation during Link Test is enabled) expressed for both the horizontal and vertical channels.                                                                                                    |  |  |  |  |  |  |
| Downlink Statistics -<br>EVM (dB) (1 min)                                     | This field displays the average EVM statistics that measures RF signal quality.                                                                                                    |  |  |  |  |  |  |
| Downlink Statistics -<br>Link Test Efficiency                                 | This field displays the efficiency of the radio link, expressed as a percentage, for the radio downlink.                                                                                                    |  |  |  |  |  |  |
| Downlink Statistics -<br>Rate                                                 |                                                                                                    |  |  |  |  |  |  |
| Downlink Statistics –<br>BER                                                  | This field displays the over-the-air Bit Error Rates for each downlink. (The ARQ [Automatic Resend Request] ensures that the transport BER [the BER seen end-to-end through a network] is essentially zero.) The level of acceptable over-the-air BER varies, based on operating requirements, but a reasonable value for a good link is a BER of 1e-4 ( $1 \times 10^{-4}$ ) or better, approximately a packet resend rate of 5%.        |  |  |  |  |  |  |
|                                                                               | BER is generated using unused bits in the downlink. During periods of peak load,<br>BER data is not updated as often, because the system puts priority on transport<br>rather than on BER calculation.                                                                                                    |  |  |  |  |  |  |
| Uplink Statistics –<br>Power Level dBm:<br>Signal Strength<br>Ratio (dBV-H)   | This field represents the combined received power level at the AP/BHM as well<br>as the ratio of horizontal path signal strength to vertical path signal strength.                                                                                                    |  |  |  |  |  |  |
| Uplink Statistics -<br>Fragments<br>Modulation                                | The fragments modulation is an approximation at which modulation rate a<br>packet was received. This stat is only for engineering debugging and is not<br>available via SNMP and is not recommended to be used by customers. Different<br>packets sizes can affect the reading to only show lower modulation rates. Also,<br>unless "Receive Quality Debug" is enabled, it will just be a sampling of packets<br>and not all the packets. |  |  |  |  |  |  |
| Uplink Statistics -<br>Link Quality                                           |                                                                                                    |  |  |  |  |  |  |
| Uplink Statistics -<br>Signal to Noise Ratio                                  | This field represents the signal to noise ratio for the uplink (displayed when parameter Signal to Noise Ratio Calculation during Link Test is enabled) expressed for both the horizontal and vertical channels.                                                                                                    |  |  |  |  |  |  |

| Attribute                                   | Meaning                                                                                                    |
|---------------------------------------------|----------------------------------------------------------------------------------------------------|
| Uplink Statistics -<br>EVM (dB) (1 min)     |                                                                                                    |
| Uplink Statistics -<br>Link Test Efficiency | This field displays the efficiency of the radio link, expressed as a percentage, for the radio uplink.                                                                                                    |
| Uplink Statistics -<br>Rate                 | This field indicates the modulation rate used for symbols where the low or<br>medium priority data channels are MU-MIMO scheduled by grouping it in the<br>same slot with other high or ultra high priority data channels from other SM's. |
| Reg                                         | A Reg Requests count is the number of times the SM/BHS registered after the AP/BHM determined that the link had been down.                                                                                                    |
|                                             | If the number of sessions is significantly greater than the number for other SMs/BHS, then this may indicate a link problem (check mounting, alignment, receive power levels) or an interference problem (conduct a spectrum scan).        |
| ReReg                                       | A ReReg Requests count is the number of times the AP/BHM received a SM/BHS registration request while the AP/BHM considered the link to be still up (and therefore did not expect registration requests).                                  |
|                                             | If the number of sessions is significantly greater than the number for other SMs/BHS, then this may indicate a link problem (check mounting, alignment, receive power levels) or an interference problem (conduct a spectrum scan).        |

# Link Status - SM/BHS

The Link Status tool of SM/BHS displays Downlink Status and Uplink Status information.

#### Table 108: Link Status page attributes - SM/BHS

| Driverierik Status                                                                                                    |                                                                                                    |  |
|----------------------------------------------------------------------------------------------------|----------------------------------------------------------------------------------------------------|--|
| Recitive Prever                                                                                                    | -54.41-57.9.B (-57.9.A) dBm                                                                                                    |  |
| Puth Info                                                                                                    | Path A 1, 45' Path B 1, 44'                                                                                                    |  |
| Signal Strength Rates                                                                                                    | 1.5d) F - A                                                                                                    |  |
| Signal to Nume Rate                                                                                                    | 34.0 / 33.6 dt                                                                                                    |  |
| EVM                                                                                                    | 1 mini: Wangt 247 BT -256 A Ang 272 (261 B) + 27 A). Byot: 281 B1 -216 A mt<br>5 mini: Wangt 246 B1 -256 A Ang 273 (261 B) - 27 A). Bant 291 B1 -286 A mt<br>14 mini: Wonst 256 B1 -256 A Ang 272 (251 B) -27 A), Bund 256 B1 -295 A mt<br>14 mini: Wonst 256 B1 -256 A Ang 272 (251 B) -27 A), Bund 256 B1 -295 A mt |  |
| Beausine / Mape:                                                                                                    | 15 ani: 150% imm/augiman)<br>1 min: 150% imm/augiman)<br>15 min: 95%150% (metargaman)                                                                                                    |  |
| Receive Fregments Modulation                                                                                                    | Plan B GPSK 15% 16 GAM 33% \$4 GAM 36% 256 GAM 16%<br>Plan A GPSK 15% 15 GAM 37% \$4 GAM 35% 256 GAM 17%                                                                                                    |  |
| Latest Remittle Link Test Efficiency Percentage:                                                                                                    | NA %                                                                                                    |  |
| BER Tetel Aug Remain                                                                                                    | E 0/0100x=00                                                                                                    |  |
| And and a second second s |                                                                                                    |  |
| Algara States                                                                                                    |                                                                                                    |  |
| Dignamit Poser                                                                                                    | 2 (2) (2)                                                                                                    |  |
| Mas Transmit Power                                                                                                    | 23 dan                                                                                                    |  |
| Pomar Level                                                                                                    | -43.0 ( 47.0 % ( -47.0 Å) dBw                                                                                                    |  |
| Signal Storigth Ratio                                                                                                    | E 0:00 E - A                                                                                                    |  |
| Signal to Sinker Ratio.                                                                                                    | 55 - 48 - 43 - 45 - 45 - 45 - 45 - 45 - 45 - 45                                                                                                    |  |
| EVM                                                                                                    | 1 min: Workt25 II / -33 A, Avg13 U (-32 B) -35 A), Beat40 B / -38 A min<br>5 min: Workt26 B / -33 A, Avg13 T / -32 B / -36 A), Beat40 B / -40 A min<br>16 min: Workt32 B / -33 A, Avg33 C / -22 B / -36 A, Beat46 B / -40 A, 40                                                                                       |  |
| Latest Remote Link Taul Efficiency Percentage                                                                                                    | NA S                                                                                                    |  |
|                                                                                                    |                                                                                                    |  |
| Local Status                                                                                                    |                                                                                                    |  |
| Sessian Status                                                                                                    | REGISTERED BUIK MIMO-E                                                                                                    |  |
| Spatial Frequency                                                                                                    | 11                                                                                                    |  |
| Link County Indicates                                                                                                    |                                                                                                    |  |
| 10                                                                                                    | 105%                                                                                                    |  |
| Downlive LOF                                                                                                    | 100%                                                                                                    |  |
| Reatton / Man Ociality Indian                                                                                                    | 107%                                                                                                    |  |
| Maleix LOI                                                                                                    | 100%                                                                                                    |  |
| Research attest Quality Index                                                                                                    | 102%                                                                                                    |  |
| Revegistration Courts                                                                                                    |                                                                                                    |  |
|                                                                                                    |                                                                                                    |  |
| Refrequences LOI                                                                                                    |                                                                                                    |  |
| Reference Downleik Quality Index                                                                                                    | Taofre                                                                                                    |  |
| Reference Uplinit Quality Index                                                                                                    | 74cme                                                                                                    |  |
| Access Palet MAC Address                                                                                                    | Taone                                                                                                    |  |

| Ludest Local Link Test Re- | 100 |  |  |
|----------------------------|-----|--|--|
| No test results available  | _   |  |  |

Serie Ser

| Attribute                           | Meaning                                                                                                    |
|-------------------------------------|----------------------------------------------------------------------------------------------------|
| Downlink Status                     |                                                                                                    |
| Receive Power                       | This field lists the current combined receive power level, in dBm.                                                                                                    |
| Path Info                           |                                                                                                    |
| Signal Strength<br>Ratio            | This field displays the difference of the Vertical path received signal power to the Horizontal path received signal power for downlink.                                                                    |
| Signal to Noise<br>Ratio            | This field lists the current signal-to-noise level, an indication of the separation of the received power level vs. noise floor for downlink.                                                               |
| EVM                                 | This field displays the average EVM statistics that measures RF signal quality.                                                                                                    |
| Beacons/Maps                        | Displays a count of beacons received by the SM in percentage. This value must be typically between 99-100%. If lower than 99%, it indicates a problematic link. This statistic is updated every 16 seconds. |
| Received<br>Fragments<br>Modulation | This field represents the percentage of fragments received at each modulation state, per path (polarization)                                                                                                |

| Attribute                                              | Meaning                                                                                                    |  |  |  |  |  |
|--------------------------------------------------------|----------------------------------------------------------------------------------------------------|--|--|--|--|--|
| Latest Remote<br>Link Test<br>Efficiency<br>Percentage | This field is not applicable.                                                                                                    |  |  |  |  |  |
| BER Total Avg<br>Results                               | This field displays the over-the-air average Bit Error Rates (BER) for downlink.                                                                                          |  |  |  |  |  |
| Beacons Received<br>Last 15 minutes                    | The beacon count on the SM can be used to estimate the interference in the channel. The min/avg/max beacon percentage displayed based on this value for the last 15 mins. |  |  |  |  |  |
| Uplink Status                                          |                                                                                                    |  |  |  |  |  |
| Transmit Power                                         | This field displays the current combined transmit power level, in dBm.                                                                                                    |  |  |  |  |  |
| Max Transmit<br>Power                                  | This field displays the maximum transmit power of SM.                                                                                                    |  |  |  |  |  |
| Power Level                                            | This field indicates the combined power level at which the SM is set to transmit, based on the Country Code and Antenna Gain settings.                                    |  |  |  |  |  |
| Signal Strength<br>Ratio                               | This field displays the difference of the Vertical path received signal power to the Horizontal path received signal power for uplink.                                    |  |  |  |  |  |
| Signal to Noise<br>Ratio                               | This field lists the current signal-to-noise level, an indication of the separation of the received power level vs. noise floor for uplink.                               |  |  |  |  |  |
| Average EVM                                            | This field displays the average EVM statistics that measures RF signal quality.                                                                                           |  |  |  |  |  |
| Latest Remote<br>Link Test<br>Efficiency<br>Percentage | This field is not applicable.                                                                                                    |  |  |  |  |  |
| Local Stats                                            |                                                                                                    |  |  |  |  |  |
| Session Status                                         | This field displays the current state, Virtual channel, channel rate adaptation and MIMO-A/MIMO-B/SISO status of SM.                                                      |  |  |  |  |  |
| Spatial Frequency                                      | This filed displays the spatial frequency value of the VC or SM.                                                                                                    |  |  |  |  |  |
| Run Link Test                                          | Run Link Test                                                                                                    |  |  |  |  |  |
|                                                        | See Exploratory Test section of Performing Extrapolated Link Test                                                                                                    |  |  |  |  |  |
| Link Quality Indicat                                   | or                                                                                                    |  |  |  |  |  |
| LQI                                                    | This field displays the quality of the link used for data communication between AP and SM.                                                                                |  |  |  |  |  |
|                                                        | This value is derived by calculating:                                                                                                    |  |  |  |  |  |
|                                                        | Downlink LQI value * Uplink LQI value * Re-Registration Quality Index value                                                                                               |  |  |  |  |  |

| Attribute                                     | Meaning                                                                                                    |
|-----------------------------------------------|----------------------------------------------------------------------------------------------------|
| Downlink LQI                                  | This field displays the downlink quality of the link. It is the ratio of Actual Average<br>Modulation Rate of the data packets and the expected modulation rate. |
| Downlink Actual<br>Average<br>Modulation Rate | This field displays the average value of the actual Downlink modulation rate.                                                                                    |
| Downlink<br>Expected<br>Modulation Rate       | This field displays the expected Downlink modulation rate.                                                                                                    |
| Beacon Quality<br>Index                       | This field displays the Beacon Quality Index. It is calculated based on the receive beacon percentage.                                                           |
| Uplink LQI                                    | This field displays the uplink quality of the link. It is the ratio of Actual Average Modulation Rate of the data packets and the expected modulation rate.      |
| Uplink Actual<br>Average<br>Modulation Rate   | This field displays the average value of the actual uplink modulation rate.                                                                                      |
| Uplink Expected<br>Modulation Rate            | This field displays the expected Uplink modulation rate.                                                                                                    |
| Re-Registration<br>Quality Index              | This field displays the number of re-registrations of the SM. When there are no re-<br>registrations, this quality index will be 100%.                           |
| Re-Registration<br>Count                      | This field displays the re-registration count of the SM.                                                                                                    |
| Reference<br>Downlink Quality<br>Index        | Downlink reference EVM used for LQI calculations.                                                                                                    |
| Reference Uplink<br>Quality Index             | Uplink reference EVM used for LQI calculations.                                                                                                    |
| Access Point MAC<br>Address                   | This field displays the MAC address of the AP to which this SM is registered.                                                                                    |
Table 109: Link Status page attributes – 450v SM

| Diversitile Datase                            |                                                                                                    |   |
|-----------------------------------------------|----------------------------------------------------------------------------------------------------|---|
| Recalled Present 1                            |                                                                                                    |   |
| Heating Power Cartor 11                       |                                                                                                    |   |
| Receive Power Castler 2 ;                     | -01.21.00.0 V / -06.8 Ht start                                                                                                    |   |
| Ognal Strength Pate                           | -32.000 V + H                                                                                                    |   |
| Signal to Hasse Rate:                         | (3人)(43)(1)                                                                                                    |   |
| esw,                                          | T. Yunin, Wanara, 204. V J. 204. PL, Aug. 282, 5 (20). V 1-20, Per, Berlan, 207. V 1-27, PL 40,<br>Biranin, Wanara, 204. V 1-204. PL, Aug. 282, 5 (2019. V 1-204. PL, Berlan, 207. V 1-27, PL 400,<br>V 0, Yunin, Wanara, 203. V 1-204. PL, Aug. 255, 8 (203. V 1-204. PL, Berlan, 207. V 1-27, PL 400).                                                                                                    |   |
| Eletiscome ( Magie )                          | 100% (miniary)maxi                                                                                                    |   |
| Beacome / Maps (Ereprese)                     | 100%                                                                                                    |   |
| Line Charty Brance Projecting                 | Patr V 0.002                                                                                                    |   |
|                                               | Pado HI DUDOS (CAPOK)                                                                                                    |   |
| Link Ovally Data Expressing                   | Party V 04554 S 1882 15-CAMPO 190 SALCAMPTICOD (SECOND 1998)<br>Party HCPERCOLICID 16-CAMPO 250 24-CAMPO 200 256-CAMPO 201                                                                                                    |   |
| Hendrice, Exageneeria Altanziation            | Party or GPUER (1995) 18-CERE 2116 BALCARE 2116 (2004) 2016 (2004) 1815<br>Party of GPUER 2016 (1964) 2016 (BALCARE 2116) (2016) 2016                                                                                                    |   |
| Latert Harrow Ltm, Yerl, Ethianicy Panamage   | NO. 10                                                                                                    |   |
| REN Tala Aug Henriti                          | Comparised Career 1: 0.000000+00<br>Comparised Carebra 2: 0.000001e-00                                                                                                    | _ |
| Lipink Sintar                                 |                                                                                                    |   |
| Signand Power                                 | B pBes / 10 dBe;                                                                                                    |   |
| Man Transmit Power                            | . 28 other                                                                                                    |   |
| Power Level :                                 | -04.9-1-07.0 V / -00.0 Ht 480x                                                                                                    |   |
| Signat Strength Halls                         | 42 0488 V + H                                                                                                    |   |
| Rignal In Note Ralia:                         | 38/48 V / 44 59 H                                                                                                    |   |
| finder (                                      | 1 mm; Humit 1 V / EHG Aug - 11-3 (-18 V / - 10 H); Best -35 V / - 36 H (45)                                                                                                    |   |
| EXM.                                          | 10 March 19 (2010) 1 (2010) 10 (2010) 2 (2010) 2 (2010) 2 (2010) 10 (2010) 10 (2010 |   |
| I must likened into Tool O'Bring on Decembers | AND NO.                                                                                                    |   |

| Local Data                         |                                                 |  |  |
|------------------------------------|-------------------------------------------------|--|--|
| Georian Zlatue (                   | REGISTATION<br>COLLARGE MUD-B<br>COLLARGE MUD-B |  |  |
| Mult Berger Court                  | 1. WEEDING WEE                                  |  |  |
| Les Overs Industry                 |                                                 |  |  |
| 10                                 | 100%                                            |  |  |
| Downing Ltdr                       | 100%                                            |  |  |
| Betalan / Mas Could/ Index /       | 100%                                            |  |  |
| Address L/D -                      | 100%                                            |  |  |
| Receptation Quality make           | 100%                                            |  |  |
| Rengeltation Court -               |                                                 |  |  |
| Parlemente L CA                    |                                                 |  |  |
| National Diversity County makes    | 105                                             |  |  |
| Retrievency uplots Quality Index : | 700 %                                           |  |  |
| Autorio Point MAC Addreso :        | 00-04-06-00-01-fe                               |  |  |
| Lanual Local Date: Taket Hansada   |                                                 |  |  |
| No test weather available.         |                                                 |  |  |
|                                    | Platter for                                     |  |  |

| Attribute               | Meaning                                                                                                    |  |
|-------------------------|----------------------------------------------------------------------------------------------------|--|
| Receive Power           | This field lists the current combined receive power level, in dBm.                                                                            |  |
| Receive Power Carrier 1 | Displays signal strength for Carrier 1 in dBm.                                                                                                |  |
| Receive Power Carrier 2 | Indicates signal strength for Carrier 2 in dBm.                                                                                               |  |
| Signal Strength Ratio   | This field displays the difference of the Vertical path received signal power to the Horizontal path received signal power for downlink.      |  |
| Signal to Noise Ratio   | This field lists the current signal-to-noise level, an indication of the separation of the received power level vs. noise floor for downlink. |  |
| EVM                     | This field displays the average EVM statistics that measures RF signal quality.                                                               |  |

| Attribute                                        | Meaning                                                                                                    |  |
|--------------------------------------------------|----------------------------------------------------------------------------------------------------|--|
| Beacons/Maps                                     | Displays a count of beacons received by the SM in percentage. This value must be typically between 99-100%. If lower than 99%, it indicates a problematic link. This statistic is updated every 16 seconds.                                   |  |
| Beacons/Maps<br>(Engineer)                       | Shows the percentage of received beacons for engineering purposes. A value of 100% suggests optimal reception.                                                                                                    |  |
| Link Quality Beacon<br>Engineering               | Displays the quality assessment of beacon signals, intended for engineering<br>analysis. Quality values are shown for both Vertical (V) and Horizontal (H)<br>paths, with modulation types specified.                                         |  |
| Link Quality Data<br>Engineering                 | Shows an evaluation of data transmission signal quality, tailored for<br>engineering purposes. Quality values are presented for various modulation<br>types (QPSK, 16-QAM, 64-QAM, 256-QAM) on both Vertical (V) and<br>Horizontal (H) paths. |  |
| Receive Fragments<br>Modulation                  | This field represents the percentage of fragments received at each modulation state, per path (polarization)                                                                                                    |  |
| Latest Remote Link Test<br>Efficiency Percentage | This field is not applicable.                                                                                                    |  |
| BER Total Avg Results                            | This field displays the over-the-air average Bit Error Rates (BER) for downlink.                                                                                                    |  |
| Transmit Power                                   | This field displays the current combined transmit power level, in dBm.                                                                                                    |  |
| Max Transmit Power                               | This field displays the maximum transmit power of SM.                                                                                                    |  |
| Power Level                                      | This field indicates the combined power level at which the SM is set to transmit, based on the Country Code and Antenna Gain settings.                                                                                                    |  |
| Signal Strength Ratio                            | This field displays the difference of the Vertical path received signal power to the Horizontal path received signal power for uplink.                                                                                                    |  |
| Signal to Noise Ratio                            | This field lists the current signal-to-noise level, an indication of the separation of the received power level vs. noise floor for uplink.                                                                                                   |  |
| EVM                                              | This field displays the average EVM statistics that measures RF signal quality.                                                                                                    |  |
| Latest Remote Link Test<br>Efficiency Percentage | This field is not applicable.                                                                                                    |  |
| Session Status                                   | This field displays the current state, Virtual channel, channel rate adaptation and MIMO-A/MIMO-B/SISO status of SM.                                                                                                    |  |
| Stuck Session Count                              | Indicates the number of times the SM has encountered a stuck session, where it fails to establish or maintain a connection.                                                                                                    |  |
| LQI                                              | This field displays the quality of the link used for data communication between AP and SM.                                                                                                    |  |
|                                                  | This value is derived by calculating:                                                                                                    |  |
|                                                  | Downlink LQI value * Uplink LQI value * Re-Registration Quality Index value                                                                                                    |  |

| Attribute                           | Meaning                                                                                                    |
|-------------------------------------|----------------------------------------------------------------------------------------------------|
| Downlink LQI                        | This field displays the downlink quality of the link. It is the ratio of Actual Average Modulation Rate of the data packets and the expected modulation rate. |
| Beacon / Map Quality<br>Index       | This field displays the Beacon Quality Index. It is calculated based on the receive beacon percentage.                                                        |
| Uplink LQI                          | This field displays the uplink quality of the link. It is the ratio of Actual Average Modulation Rate of the data packets and the expected modulation rate.   |
| Re-Registration Quality<br>Index    | This field displays the number of re-registrations of the SM. When there are no re-registrations, this quality index will be 100%.                            |
| Re-Registration Count               | This field displays the re-registration count of the SM.                                                                                                    |
| Reference Downlink<br>Quality Index | Downlink reference EVM used for LQI calculations.                                                                                                    |
| Reference Uplink Quality<br>Index   | Uplink reference EVM used for LQI calculations.                                                                                                    |
| Access Point MAC<br>Address         | This field displays the MAC address of the AP to which this SM is registered.                                                                                 |
| Latest Local Link Test<br>Results   |                                                                                                    |

# Using BER Results tool

Radio BER data represents bit errors at the RF link level. Due to CRC checks on fragments and packets and ARQ (Automatic Repeat Request), the BER of customer data is essentially zero. Radio BER gives one indication of link quality. Other important indications to consider includes the received power level, signal to noise ratio and link tests.

BER is only instrumented on the downlink and is displayed on the BER Results tab of the Tools page in any SM. Each time the tab is clicked, the current results are read and counters are reset to zero.

The BER Results tab can be helpful in troubleshooting poor link performance.

The link is acceptable if the value of this field is less than  $10^{-4}$ . If the BER is greater than  $10^{-4}$ , re-evaluate the installation of both modules in the link.

The BER test signal is broadcast by the AP/BHM (and compared to the expected test signal by the SM/BHS) only when capacity in the sector allows it. This signal is the lowest priority for AP/BHM transmissions.

Figure 104: BER Results tab of the SM

| Receive BER Results                                                                                                    | E                                  |
|----------------------------------------------------------------------------------------------------|------------------------------------|
| Current Receive BER modulation: QPSK                                                                                         |                                    |
| Total bits received : 3161354664                                                                                             |                                    |
| B:<br>QPSK:<br>Bit Errors: 0<br>Bit Error Rate: 0.000000e+00<br>A:<br>QPSK:<br>Bit Errors: 0<br>Bit Error Rate: 0.000000e+00 |                                    |
| Combined BER: 0.000000e+00                                                                                                   |                                    |
| L                                                                                                    | Clear BER Results                  |
| Receive BER Power                                                                                                    | B                                  |
| Receive BER Power Level :                                                                                                    | -24.0 dB (-27.0 dB B / -27.0 dB A) |

# Using the Sessions tool

The PMP 450 Platform Family AP has a tab Sessions under the Tools category which allows operators to drop one or all selected SM sessions and force a SM re-registration. This operation is useful to force QoS changes for SMs without losing AP logs or statistics. This operation may take 5 minutes to regain all SM registrations.

Figure 105: Sessions tab of the AP

| Lito: Succoncer Session |                                          | E, |
|-------------------------|------------------------------------------|----|
| outert Suternier Midue  | tu Fielstone (10013au1014a) Luit 2 💌     |    |
| l                       | DrictSeenedFesting EngliAl ConertSetsure |    |

# Using the Ping Test tool

The PMP 450 Platform Family AP has a tab Ping Test under the Tools category which allows users to check the accessibility of the given IP V4 address or a valid domain name

#### Figure 106: Ping Test tab of the AP

| PING Test Settings                                                                             |   |  |
|------------------------------------------------------------------------------------------------|---|--|
| IPv4 Address/Fully Qualified Domain Name : www.google.com                                      |   |  |
| Perform Ping Test                                                                              |   |  |
| PING Test Results                                                                              | E |  |
| Pinging www.google.com                                                                         |   |  |
| [216.58.197.68]                                                                                |   |  |
| Sent to 216 58 197 68: hytes=64 seg=0                                                          |   |  |
| Reply from 216.58.197.68: bytes=64 seq=0 time=70ms                                             |   |  |
| Sent to 216.58.197.68: bytes=64 seq=1                                                          |   |  |
| Reply from 216.58.197.68: bytes=64 seq=1 time=110ms                                            |   |  |
| Sent to 216.58.197.68: bytes=64 seq=2                                                          |   |  |
| Reply from 216.58.197.68: bytes=64 seq=2 time=110ms                                            |   |  |
| Ping statistics for 216.58.197.68:<br>Paskets: Sent = 2. Reseived = 2. Lest = 0.(0% less)      |   |  |
| Approximate round trip times in milli-seconds: Minimum = 70ms, Maximum = 110ms, Average = 96ms |   |  |
|                                                                                                |   |  |

#### Note

When a domain name (for example, <u>www.google.com</u>) is used for ping test, make sure that Preferred DNS Server and Alternate DNS Server parameters are configured in the Configuration > IP tab of the AP.

## Firmware Upgrade

Prior to System Release 22.0, the PMP 450 family of Radios can only be upgraded either from cnMaestro or CNUT. This feature allows the operator to upgrade software from the Radios Graphical User Interface (GUI). The software can be upgraded from the **Tools** -> **Firmware Upgrade** page, under the **Upload and Update New Firmware Image** section, by uploading the cnMaestro Software Package.

#### Figure 107: Firmware upgrade

| Contequantion                                                                                   | Link Dassels Test Generation Andreas (Black<br>Detts Test   Page Test   Formware Upgrad | nan Spectrers Andycer   CHCM France Caduater   (Subscriber Configuration   Cark Status   Second<br>* |
|-------------------------------------------------------------------------------------------------|-----------------------------------------------------------------------------------------|----------------------------------------------------------------------------------------------------|
| Reference<br>ogin<br>voccordin<br>Sauch Slavit<br>Separight<br>ogiofi                           |                                                                                         | Tools+ Firmware Upgrade<br>PMP 450i<br>5.7GHz MIMO OFDM - Access Point                               |
| Account edmin<br>Lavel<br>CMMESTRATOR<br>Rode: Fourt Write<br>Authoritication<br>Histhod: Local | Integer Oxforms<br>Upgrade File to Uploant upgrade ing or                               | Save Changes   Nation   r                                                                            |
| Contraction (Contraction)                                                                       | Upload and Update New Firmware In                                                       | iigo                                                                                                 |
| CANOPY                                                                                          | File   Dyname File   No Tie shoreen<br>  Uymad                                          |                                                                                                    |
|                                                                                                 | -                                                                                       | Rard Inage<br>There Teams                                                                            |
|                                                                                                 | Status of Image Update                                                                  |                                                                                                    |
|                                                                                                 | Update Property                                                                         | 0                                                                                                    |
|                                                                                                 |                                                                                         |                                                                                                    |

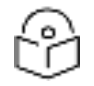

#### Note

PMP 450 AP, PMP 450 SM, and PTP 450 Radios do not have enough resources to support uploading the cnMaestro software package.

The operator can upgrade PMP 450 AP, PMP 450 SM, and PTP 450 Radios from Web GUI by uploading a radio-specific image file. The image that can be uploaded to a Radio is listed under the Image details section, on the **Tools** -> **Firmware Upgrade** page and is shown in Figure 108 (for AP) and Figure 109 (for SM).

Figure 108: Firmware upgrade page for PMP 450 AP

| Image details                           |  |
|-----------------------------------------|--|
| Upgrade File to Upload: 5x_20_cf200.img |  |

Figure 109: Firmware upgrade page for PMP 450 SM

| Image details                         |  |
|---------------------------------------|--|
| Upgrade File to Upload: 5x_cat120.img |  |

Radio-specific image files can be extracted from the cnMaestro Software Package, using file extractor tools like WinZip, 7-Zip, etc.

Table 110 lists the image files specific to the Radios and their location in the cnMaestro software package.

Table 110: Image file location for Radio types

| Radio Type | Image File      | Location                        |
|------------|-----------------|---------------------------------|
| PMP 450 AP | 5x_20_cf200.img | \NIOS2\IMAGES\450\AP\SIGNED\    |
| PMP 450 SM | 5x_cat120.img   | \NIOS2\IMAGES\450\SM_BH\SIGNED\ |
| PTP 450    | ptp450_c120.img | \NIOS2\IMAGES\450\SM_BH\SIGNED\ |

# Chapter 3: Operation

This chapter provides instructions for operators of the 450 Platform Family wireless Ethernet Bridge. The following topics are described in this chapter:

- System information
  - Viewing General Status
  - Viewing Session Status
  - Viewing Remote Subscribers
  - Interpreting messages in the Event Log
  - Viewing the Network Interface
  - Viewing the Layer 2 Neighbors
- System statistics
  - Viewing the Scheduler Statistics
  - Viewing list of Registration Failures statistics
  - Interpreting Bridging Table statistics
  - Interpreting Translation Table statistics
  - Interpreting Ethernet statistics
  - Interpreting RF Control Block statistics
  - Interpreting VLAN statistics
  - Interpreting Data Channels statistics
  - Interpreting Proportional Scheduler

- Interpreting MIR/Burst statistics
  - Interpreting Overload statistics
  - Interpreting DHCP Relay statistics
  - Interpreting Filter statistics
  - Viewing ARP statistics
  - Viewing NAT statistics
  - Viewing NAT DHCP Statistics
  - Interpreting Sync Status statistics
  - Interpreting PPPoE Statistics for Customer Activities
  - Interpreting Bridge Control Block statistics
  - Interpreting SNMPv3 Statistics
  - Interpreting syslog statistics
  - Interpreting Frame Utilization statistics
- Radio Recovery

## System information

This section describes how to use the summary and status pages to monitor the status of the Ethernet ports and wireless link.

- Viewing General Status
- Viewing Session Status
- Viewing Remote Subscribers
- Interpreting messages in the Event Log
- Viewing the Network Interface
- Viewing the Layer 2 Neighbors

## **Viewing General Status**

The General Status tab provides information on the operation of this AP/BHM and SM/BHS. This is the page that opens by default when you access the GUI of the radio.

#### **General Status page of AP**

The General Status page of PMP 450m AP is explained in General Status page attributes - PMP 450m AP

The General Status page of PMP 450 AP is explained in General Status page attributes - PMP 450 AP.

The General Status page of PMP 450i AP is explained in General Status page attributes - PMP 450i AP.

The General Status page of 450v AP is explained in General Status page attributes - PMP 450v AP.

Table 111: General Status page attributes - PMP 450m AP

| Device information                |                                                     |  |
|-----------------------------------|-----------------------------------------------------|--|
| Device Type :                     | SAGHz NU-MMO OFDM - Access Pvint - 0a-00-3e-00-e4-b |  |
| (Nuwit Type :                     | #14                                                 |  |
| Preduct Type :                    | PMP 450m                                            |  |
| Software Version                  | CANOPY 22:2 (Build DEV-12) AP                       |  |
| Beethauter Version                | BOOTLOADER 21.1/102.2022-08-27 13:13:18-0800        |  |
| CPU Usage:                        | 24%                                                 |  |
| Board MBN                         | MENCERIKMACIWE                                      |  |
| Board Model                       | COSOD45A111A                                        |  |
| Upper -                           | 34, 18, 16, 33                                      |  |
| Southers Time                     | 06.40.58 01/16/2024 CDT                             |  |
| Main Etherveri kristiane          | 1000Base T Full Durbes                              |  |
| Acce Ethannat Interface           | Disatiest (PoE Disatiest)                           |  |
| Basine Costa                      | Other                                               |  |
| Berndatory                        | Passed                                              |  |
| Channel Employee                  | 5500.0 Miler                                        |  |
| Channel Boodwalth                 | 20 0 MHz                                            |  |
| Cardin Broke                      | 1746                                                |  |
| Enterna Present                   | 10 to                                               |  |
| Concerning of Marine              | 111.449.00                                          |  |
| Ciperation dealer ;               | Canadia of APR, 128 in a conditioned in Koney       |  |
| Electropicso ;                    | Endberge of MEDIA rise and coundrient of Moule      |  |
| CONF COME .                       | 15                                                  |  |
| Muo Honge :                       | 2 Allen                                             |  |
| Chail.                            | 32 dbm                                              |  |
| Terripistatione                   | 37 10110 9                                          |  |
| Access Point State                |                                                     |  |
| Registered BM Crasti              | 8-(21 Data-Charmels)                                |  |
| Even: Pulse Solution              | Generating Band                                     |  |
| Sync Pulse Bource                 | Self Generate                                       |  |
| Wastiman Count of Regulated SMs : |                                                     |  |

| Frame Configuration Information   |                                          |   |
|-----------------------------------|------------------------------------------|---|
| Data Bide Down                    | - 40                                     |   |
| Chuba Hildra Upi :                | 41                                       |   |
| Casterdan Buts                    | 1                                        |   |
| cnMaeutro Connection State        |                                          | - |
| Convection Status:                | Connected (10, 120, 221, 248)            |   |
| Accust0 :                         | erroambo_ini jicorikae                   |   |
| Site Information                  |                                          |   |
| Sits Name                         | 10.120.347.101 - PMP 450:: AP            |   |
| Sile-Contact                      | jie .                                    |   |
| File Location                     | lappade rack                             |   |
| Feature Key Information           |                                          |   |
| MULANING Model                    | Trial Modo Inactive - 30 strye remaining |   |
| Interterance Cancellation Milde   | Trial Mode Active - 20 days remaining    |   |
| AES-256 Enclyption Keyed :        | False                                    |   |
| Time Lipdated and Location Code : | 01/12/2024 17-20 33 + INTL               |   |

| Attribute    | Meaning                                                                                                    |
|--------------|----------------------------------------------------------------------------------------------------|
| Device Type  | This field indicates the type of the module. Values include the frequency band of the device, its module type and its MAC address.                                              |
| Board Type   | This field indicates the series of hardware.                                                                                                    |
| Product Type | The field indicates model number of 450m device. The 450m Series has two model variants.                                                                                        |
|              | <ul> <li>PMP 450m: This model works in SU-MIMO mode which is default "limited"<br/>mode. The MU-MIMO license can be purchased from Cambium Networks<br/>and applied.</li> </ul> |
|              | MU-MIMO: This model works in MU-MIMO mode.                                                                                                    |

| Attribute                               | Meaning                                                                                                    |
|-----------------------------------------|----------------------------------------------------------------------------------------------------|
| Software Version                        | This field indicates the system release, the time and date of the release and<br>whether communications involving the module are secured by AES encryption. If<br>you request technical support, provide the information from this field.                                                                                                    |
| Bootloader<br>Version                   | This field indicates the version of Uboot running on the 450m AP platform.                                                                                                    |
| CPU Usage                               | This field indicates the current CPU utilization of the device.                                                                                                    |
| Board MSN                               | This field indicates the Manufacturer's Serial number. A unique serial number assigned to each radio at the factory for inventory and quality control.                                                                                                    |
| Board Model                             | This field indicates the Manufacturer's Model number. A unique serial number assigned to each for inventory and quality control.                                                                                                    |
| FPGA Version                            | This field indicates the version of the field-programmable gate array (FPGA) on the module. If you request technical support, provide the value of this field.                                                                                                    |
| Uptime                                  | This field indicates how long the module has operated since power was applied.                                                                                                    |
| System Time                             | This field provides the current time. If the AP is connected to a CMM4, then this field provides GMT (Greenwich Mean Time). Any SM that registers to the AP inherits the system time.                                                                                                    |
| Main Ethernet<br>Interface              | This field indicates the speed and duplex state of the Ethernet interface to the AP.                                                                                                    |
| Region Code                             | A parameter that offers multiple fixed selections, each of which automatically<br>implements frequency band range for the selected region. Units shipped to regions<br>other than restrictions the United States must be configured with the<br>corresponding Region Code to comply with local regulatory requirements.                                                                                                    |
| Regulatory                              | This field indicates whether the configured Country Code and radio frequency are<br>compliant with respect to their compatibility. 450 Platform Family products<br>shipped to the United States is locked to a Country Code setting of "United<br>States". Units shipped to regions other than the United States must be configured<br>with the corresponding Country Code to comply with local regulatory<br>requirements. |
| DFS (Dynamic<br>Frequency<br>Selection) | This field dynamically selects frequency based on detection of radar pulses.                                                                                                    |
| Channel<br>Frequency                    | This field indicates the current operating center frequency, in MHz.                                                                                                    |
| Channel<br>Bandwidth                    | This field indicates the current size of the channel band used for radio transmission.                                                                                                    |
| Cyclic Prefix                           | OFDM technology uses a cyclic prefix, where a portion of the end of a symbol (slot) is repeated at the beginning of the symbol to allow multi-pathing to settle before receiving the desired data. A 1/16 cyclic prefix means that for every 16 bits of throughput data transmitted, an additional bit is used.                                                                                                    |
| Frame Period                            | This field indicates the current Frame Period setting of the radio in ms.                                                                                                    |

| Attribute              | Meaning                                                                                                    |                                                                                                    |  |  |
|------------------------|----------------------------------------------------------------------------------------------------|----------------------------------------------------------------------------------------------------|--|--|
| Encryption             | This field indicates the capability and the encryption configuration of the device.                                                                                                    |                                                                                                    |  |  |
| Color Code             | <ul> <li>This field displays a value from 0 to 254 indicating the AP's configured color code.</li> <li>For registration to occur, the color code of the SM and the AP must match. Color code is not a security feature. Instead, color code is a management feature, typically for assigning each sector a different color code.</li> <li>Color code allows you to force a SM to register to only a specific AP, even where the SM can communicate with multiple APs. The default setting for the color code value is 0. This value matches only the color code of 0 (not all 255 color codes).</li> </ul> |                                                                                                    |  |  |
|                        |                                                                                                    |                                                                                                    |  |  |
| Max Range              | This field indicates the setting of the Max Range parameter, which contributes to<br>the way the radio transmits. Verify that the Max Range parameter is set to a<br>distance slightly greater than the distance between the AP and the furthest SM<br>that must register to this AP.                                                                                                    |                                                                                                    |  |  |
| EIRP                   | This field inc<br>on the Cour                                                                                                    | This field indicates the combined power level at which the AP will transmit, based on the Country Code.        |  |  |
| Temperature            | This field ind                                                                                                    | This field indicates the current operating temperature of the device board.                                    |  |  |
| CBSD Grant State       | This field indicates the CBRS Registration and Grant state as described in Winnforum document WINNF-TS-0016. For more information on CBRS procedures and states see the Cambium's <b>CBRS Consolidated Procedurs</b> Guide.                                                                                                    |                                                                                                    |  |  |
| Registered SM<br>Count | This field indicates how many SMs are registered to the AP.                                                                                                    |                                                                                                    |  |  |
| Sync Pulse Status      | This field indicates the status of synchronization as follows:                                                                                                    |                                                                                                    |  |  |
|                        | Generating Sync indicates that the module is set to generate the sync pulse.                                                                                                    |                                                                                                    |  |  |
|                        | Receiving S<br>outside sou                                                                                                    | ync indicates that the module is set to receive a sync pulse from an rce and is receiving the pulse.           |  |  |
|                        | No Sync Since Boot up / ERROR: No Sync Pulse indicates that the module is set to receive a sync pulse from an outside source and is not receiving the pulse.                                                                                                    |                                                                                                    |  |  |
|                        |                                                                                                    | Note                                                                                                    |  |  |
|                        | Ú                                                                                                    | When this message is displayed, the AP transmitter is turned off to avoid self-interference within the system. |  |  |
| Sync Pulse Source      | This field indicates the status of the synchronization source:                                                                                                    |                                                                                                    |  |  |
|                        | <ul> <li>Searching indicates that the unit is searching for a GPS fix</li> <li>Timing Port/UGPS indicates that the module is receiving sync via the timing AUX/SYNC timing port</li> <li>Power Port indicates that the module is receiving sync via the power port (Ethernet port).</li> <li>On-board GPS indicates that the module is receiving sync via the unit's internal GPS module</li> </ul>                                                                                                    |                                                                                                    |  |  |
|                        |                                                                                                    |                                                                                                    |  |  |
|                        |                                                                                                    |                                                                                                    |  |  |
|                        |                                                                                                    |                                                                                                    |  |  |

| Attribute                          | Meaning                                                                                                    |  |  |
|------------------------------------|----------------------------------------------------------------------------------------------------|--|--|
| Maximum Count<br>of Registered SMs | This field displays the largest number of SMs that have been simultaneously registered in the AP since it was last rebooted. This count can provide some insight into sector history and provide comparison between current and maximum SM counts at a glance.                                                                                                    |  |  |
| Data Slots Down                    | This field indicates the number of frame slots that are designated for use by data traffic in the downlink (sent from the AP to the SM). The AP calculates the number of data slots based on the Max Range, Downlink Data and (reserved) Contention Slots configured by the operator.                                                                                                    |  |  |
| Data Slots Up                      | This field indicates the number of frame slots that are designated for use by data traffic in the uplink (sent from the SM to the AP). The AP calculates the number of data slots based on the Max Range, Downlink Data and (reserved) Contention Slots configured by the operator.                                                                                                    |  |  |
| Contention Slots                   | This field indicates the number of (reserved) Contention Slots configured by the operator. See Contention slots.                                                                                                    |  |  |
| Connection Status                  | This field indicates the device connectivity to cnMaestro (Cambium's cloud-based network management system).                                                                                                    |  |  |
| Account ID                         | This field shows Account ID which is registered with Cambium Networks and it allows operator to manage devices using cnMaestro.                                                                                                    |  |  |
| Site Name                          | This field indicates the name of the physical module. You can assign or change this name in the SNMP tab of the AP Configuration page. This information is also set into the sysName SNMP MIB-II object and can be polled by an SNMP management server.                                                                                                    |  |  |
| Site Contact                       | This field indicates contact information for the physical module. You can provide<br>or change this information in the SNMP tab of the AP Configuration page. This<br>information is also set into the sysName SNMP MIB-II object and can be polled by<br>an SNMP management server.                                                                                                    |  |  |
| Site Location                      | This field indicates site information for the physical module. You can provide or change this information in the SNMP tab of the AP Configuration page.                                                                                                    |  |  |
| MU-MIMO Mode                       | This field displays information about MU-MIMO mode. If the AP is keyed as MU-MIMO, it displays <b>MU-MIMO</b> (Multi User - MIMO); otherwise, it displays <b>SU-MIMO</b> (Single User - MIMO). If a free trial mode key is installed, this field indicates how many days remain on the free trial and whether the Trial Mode is currently active or not.                                                                     |  |  |
| Interference<br>Cancellation Mode  | This field displays information about the UL Interference Cancellation feature. If a permanent enable key has been applied, it displays <b>Supported</b> . If such a key has not been purchased, this field indicates how many days of a free trial license remain and whether the Trial Mode is currently active or not. The Trial Mode can be controlled via SNMP or <b>Configuration</b> -> <b>General</b> on the AP GUI. |  |  |
| AES-256                            | This displays the status of the entered AES-256 Encryption Key.                                                                                                    |  |  |
|                                    | Note<br>To enable AES-256 Encryption, a feature key needs to be purchased.                                                                                                    |  |  |

| Attribute                      | Meaning                                                        |
|--------------------------------|----------------------------------------------------------------|
|                                |                                                                |
| Time Updated and Location Code | This field displays information about the keying of the radio. |

Table 112: General Status page attributes - PMP 450 AP

| Device Information                          | ja (                                               |
|---------------------------------------------|----------------------------------------------------|
| Device Type 1                               | 5 7GHz MMO OFDM - Access Point - 0a-00-8c-b1-2a-78 |
| Board Type :                                | P12                                                |
| Product Type .                              | PMP 450                                            |
| Software Version .                          | CANOPY 15.2 AP                                     |
| CPU Usage 1                                 | Curr/Max: 93/95%                                   |
| Board MSN.                                  | 6069QU0F0C                                         |
| LPGA Version .                              | 062618                                             |
| PLD Version 1                               | 20                                                 |
| Uptime :                                    | 03:44:81                                           |
| System line .                               | 09.11.33 07/12/2018 UTC                            |
| Mam Ethernet Interface .                    | 100Base TX Full Duplex                             |
| Region Code :                               | Other                                              |
| Regulatory :                                | Passed                                             |
| Antenna Type .                              | External                                           |
| Channel Frequency .                         | 5050.0 MHz                                         |
| Channel Bandwidth 1                         | 20.0 MHz                                           |
| Cyclic Profix 1                             | 1/16                                               |
| Frame Period .                              | 2.5 ms                                             |
| Encryption .                                | Capable of ALS_120 but configured to None          |
| Color Code 1                                | 171                                                |
| Max Range 1                                 | 3 Mies                                             |
| Transmit Power .                            | 0 dBm                                              |
| Iotal Antenna Gain .                        | 0 dDr                                              |
| Temperature                                 | 29 °C / 85 °F                                      |
|                                             | E)                                                 |
| Access Foll Shis                            | E                                                  |
| Registered Six Count :                      | 1 (Tibata Channels)                                |
| Sync Pulse Status .<br>Suite Bidea Status : | Generating Sync                                    |
| Sync Puise Source 1                         | ser Generate                                       |
| waximum count of logistered sws -           | 1                                                  |
| Frame Configuration Information             |                                                    |
| Data Slots Down .                           | 40                                                 |
| Data Slots Up 1                             | 41                                                 |
| Contention Slots :                          | 3                                                  |
| onMaestro Connection Stats                  | E                                                  |
| Connection Status .                         | Connected (cloud.cambrumnetworks.com)              |
| AccountID 1                                 | GRE001                                             |
| Site Information                            | ET ET                                              |
| Site Name .                                 | No Sile Name                                       |
| Site Contact .                              | No Sile Contact                                    |
| Site Location 1                             | No Site Location                                   |
| L                                           | · · · · · · · · · · · · · · · · · · ·              |

Feature Key Information

AES-256 Encryption Keyed : Time Updated and Location Code . False 05/09/2017 06:23:21 INTE

| Attribute                   | Meaning                                                                                                    |
|-----------------------------|----------------------------------------------------------------------------------------------------|
| Device Type                 | See General Status page of AP for details                                                                                                    |
| Board Type                  |                                                                                                    |
| Product Type                | This indicates model of the device.                                                                                                    |
| Software Version            | See General Status page of AP for details                                                                                                    |
| CPU Usage                   | This field indicates the current CPU utilization of the device.                                                                                        |
| Board MSN                   | This field indicates the Manufacturer's Serial number. A unique serial number assigned to each radio at the factory for inventory and quality control. |
| FPGA Version                | See General Status page of AP for details                                                                                                    |
| PLD Version                 | This field indicates the firmware version on the Programmable Logic Device.                                                                            |
| Uptime                      | See General Status page of AP for details                                                                                                    |
| System Time                 |                                                                                                    |
| Main Ethernet<br>Interface  |                                                                                                    |
| Region Code                 | See General Status page of AP for details                                                                                                    |
| Regulatory                  |                                                                                                    |
| Antenna Type                |                                                                                                    |
| Channel Center<br>Frequency |                                                                                                    |
| Channel<br>Bandwidth        |                                                                                                    |
| Cyclic Prefix               |                                                                                                    |
| Frame Period                |                                                                                                    |
| Color Code                  |                                                                                                    |
| Max Range                   |                                                                                                    |
| Transmit Power              | This field indicates the combined power level at which the AP is set to transmit, based on the Country Code and Antenna Gain settings.                 |
| Temperature                 | See General Status page of AP for details                                                                                                    |
| Total Antenna<br>Gain       | This field indicates the total antenna gain.                                                                                                    |

| Attribute                          | Meaning                                   |
|------------------------------------|-------------------------------------------|
| Sync Pulse Status                  |                                           |
| Sync Pulse Source                  |                                           |
| Maximum Count of<br>Registered SMs |                                           |
| Data Slots Down                    |                                           |
| Data Slots Up                      |                                           |
| Contention Slots                   |                                           |
| Connection Status                  | See General Status page of AP for details |
| Account ID                         |                                           |
| Site Name                          |                                           |
| Site Contact                       |                                           |
| Site Location                      |                                           |
| Time Updated and<br>Location Code  |                                           |

Table 113: General Status page attributes - PMP 450i AP

| Device Information       | E.                                                   |
|--------------------------|------------------------------------------------------|
| Device Type .            | 5.4GHz MIMO OF DM - Access Point - Oa 00 Ge bb 01 77 |
| Board Type :             | P13                                                  |
| Product Type 1           | PMP 450                                              |
| Software Version .       | CANOPY 15.1.5 AP None                                |
| CPU Usage .              | 2%                                                   |
| Board MSN 1              | PMPM50IM8N                                           |
| Board Model 1            | C050045A010A                                         |
| LPGA Version .           | 020110                                               |
| Uptime .                 | 2d, 07.56.57                                         |
| System Time 1            | 17:58:46 01/03/2016 UTC                              |
| Man Ethernet Interface . | 100Base TX Full Duplex                               |
| Aux Ethernet Interface : | Disabled (PoL Disabled)                              |
| Region Code :            | Other                                                |
| Regulatory               | Passed                                               |
| DES.                     | lde                                                  |
| Antenna Type :           | Laternal                                             |
| Channel Erequency :      | 5705 0 MHz                                           |
| Channel Bandwidth 1      | 40.0 MHz                                             |
| Cyclic Prefix .          | 1/16                                                 |
| Frame Period .           | 2.5 ms                                               |
| Color Code 1             | 133                                                  |
| Max Range :              | 2 Mics                                               |
| Transmit Power .         | 27 dBm                                               |
| Iotal Antenna Gain .     | 40 dBr                                               |
| Temperature 1            | 35 °C / 97 °F                                        |

| Access Point Stats                |                                              | E |
|-----------------------------------|----------------------------------------------|---|
| Registered SM Count .             | F (1 Data Channels)                          |   |
| Sync Pulse Status :               | Receiving Sync (100.0% Sync pulses received) |   |
| Sync Pulse Source :               | Power Port (Canopy Sync)                     |   |
| Maximum Count of Registered SMs . | I                                            |   |

| Access Point Stats                |                           |   |
|-----------------------------------|---------------------------|---|
| Registered SM Count :             | 1 (1 Data VCs)            |   |
| Sync Pulse Status :               | Generating Sync           |   |
| Sync Pulse Source :               | Self Generate             |   |
| Maximum Count of Registered SMs : | 1                         |   |
| Frame Configuration Information   |                           | E |
| Data Slots Down :                 | 129                       |   |
| Data Slots Up :                   | 43                        |   |
| Contention Slots :                | 3                         |   |
| cnMaestro Connection Stats        |                           | E |
| Connection Status :               | Cambium-ID Not Configured |   |
| AccountID :                       |                           |   |

| Site Information |                  |
|------------------|------------------|
| Site Name :      | 450i AP-133      |
| Site Contact :   | No Site Contact  |
| Site Location :  | No Site Location |

#### Feature Key Information

Time Updated and Location Code :

11/01/2017 13:21:54 - INTL

| Attribute                  | Meaning                                                                                                    |
|----------------------------|----------------------------------------------------------------------------------------------------|
| Device Type                | See General Status page of AP for details                                                                                                    |
| Board Type                 |                                                                                                    |
| Product Type               | This indicates model of the device.                                                                                                    |
| Software Version           | See General Status page of AP for details                                                                                                    |
| CPU Usage                  | This field indicates the current CPU utilization of the device.                                                                                        |
| Board MSN                  | This field indicates the Manufacturer's Serial number. A unique serial number assigned to each radio at the factory for inventory and quality control. |
| Board Model                | This field indicates the Manufacturer's Model number.                                                                                                  |
| FPGA Version               | See General Status page of AP for details                                                                                                    |
| Uptime                     |                                                                                                    |
| System Time                |                                                                                                    |
| Main Ethernet<br>Interface |                                                                                                    |
| Aux Ethernet<br>Interface  | See General Status page of AP for details                                                                                                    |

| Attribute                          | Meaning                                                                                                    |
|------------------------------------|----------------------------------------------------------------------------------------------------|
| Region Code                        | See General Status page of AP for details                                                                                              |
| Regulatory                         |                                                                                                    |
| Antenna Type                       |                                                                                                    |
| Channel Center<br>Frequency        |                                                                                                    |
| Channel<br>Bandwidth               |                                                                                                    |
| Cyclic Prefix                      |                                                                                                    |
| Frame Period                       |                                                                                                    |
| Color Code                         |                                                                                                    |
| Max Range                          |                                                                                                    |
| Transmit Power                     | This field indicates the combined power level at which the AP is set to transmit, based on the Country Code and Antenna Gain settings. |
| Total Antenna<br>Gain              | This field indicates the total antenna gain.                                                                                           |
| Temperature                        | See General Status page of AP for details                                                                                              |
| 802.3at Type 2<br>PoE Status       | The field displays whether PoE Classification functionality is enabled or disabled. It is only applicable for 450i Series devices.     |
| Registered SM<br>Count             | See General Status page of AP for details                                                                                              |
| Sync Pulse Status                  |                                                                                                    |
| Sync Pulse Source                  |                                                                                                    |
| Maximum Count of<br>Registered SMs |                                                                                                    |
| Data Slots Down                    |                                                                                                    |
| Data Slots Up                      | Con Conevel Status as as of AD for datails                                                                                             |
| Contention Slots                   | See General Status page of AP for details                                                                                              |
| Connection Status                  |                                                                                                    |
| Account ID                         |                                                                                                    |
| Site Name                          |                                                                                                    |
| Site Contact                       |                                                                                                    |
| Site Location                      |                                                                                                    |
| Time Updated and Location Code     |                                                                                                    |

#### Table 114: General Status page attributes - PMP 450v AP

| Device Information                                                                                              |                                                                                                    |
|----------------------------------------------------------------------------------------------------|----------------------------------------------------------------------------------------------------|
| Device Type :                                                                                                   | 5.7GHz MMID OFDM - Access Point - 03-04-06-00-01-0e                                                                                                    |
| Buard Type :                                                                                                    | P19                                                                                                    |
| Product Type                                                                                                    | PSP 455v 4z4                                                                                                    |
| Solbarare Version                                                                                               | CANOPY 24.0 (Build SIT-15-BLENZ) AP                                                                                                    |
| CONTRACT                                                                                                    | 2366                                                                                                    |
| Dennel Miller                                                                                                   | Large States and States and State |
| poors with .                                                                                                    | NACHILL OWNERS                                                                                                    |
| Board Medel                                                                                                    | CONCOLSANDA<br>450YGCH2Enable                                                                                                    |
| FFGA Variant                                                                                                    | 041924 FPGA Compiled Info Low Cost, Wireless-only, RF, Patha-2, Component Camera-3, AP, only                                                                                                    |
| Uptime                                                                                                    | 06.07.11                                                                                                    |
| System Time :                                                                                                   | 03.66.02 05/07/0924 CSV                                                                                                    |
| March Ethannal Industries                                                                                       | 100/Hores T Full Durches                                                                                                    |
| Ann Etherned Mide Body                                                                                          | Parameter (Ref. Parameter)                                                                                                    |
| with Diseline supervises                                                                                        |                                                                                                    |
| Heliou mode                                                                                                    | Crues some                                                                                                    |
| Regulatory :                                                                                                    | Paulod                                                                                                    |
| Astennia Type :                                                                                                 | Extense                                                                                                    |
|                                                                                                    | .5880.0 MHz (Component Carrier 1, Carrier 1)                                                                                                    |
| Contraction of the second second second second second second second second second second second second second s | 6666.0 MHz (Component Carrier 2, Carrier 2)                                                                                                    |
| Charines Prequency.                                                                                             |                                                                                                    |
|                                                                                                    | Carrier 1 Fring SDBD J MHg                                                                                                    |
| ADVO DOVALON AND TO                                                                                             | Casting 2 Find opportunity (1994)                                                                                                    |
| Charged Bandwillty                                                                                              | 40.0 MHz (20 + 20)                                                                                                    |
| Gyttic Profix 1                                                                                                 | 1/16                                                                                                    |
| Frame Period .                                                                                                  | 2.5 mi                                                                                                    |
| Excreditori                                                                                                    | Capable of AES-128 fact convergence to Norma                                                                                                    |
| Calley Castle                                                                                                   | 140                                                                                                    |
| Adapt Theorem 1                                                                                                 | 2 Miles                                                                                                    |
| Putter Francisco I                                                                                              | a series                                                                                                    |
| Elege :                                                                                                    | 10 dom a 10 dom                                                                                                    |
| Transmit Power .                                                                                                | 10.0pm/10.0pm                                                                                                    |
| Total Anterna Gaix                                                                                              | 5 dBi                                                                                                    |
| Temperature                                                                                                    | 45 10 / 114 17                                                                                                    |
| Allows Point Stata                                                                                              |                                                                                                    |
| Becinternet BM Court                                                                                            | 1(2 Data (Dervers))                                                                                                    |
| Republication Bilation                                                                                          | Designing there (0) 270, Base online mentall (1909, the Dilat method orthog                                                                                                    |
| Bine Boles for one                                                                                              | An entry of the sector of the provide the sector is a function of the sector of the sector of the se |
| Sync Fune Source                                                                                                | Watch own some transporte share) (successing to share)                                                                                                    |
| Matemater Court of Registered SMs                                                                               |                                                                                                    |
| Franke Clarifiquation Information                                                                               |                                                                                                    |
| Data Stats Down                                                                                                 | 81                                                                                                    |
| Data Blots Up                                                                                                   | 20                                                                                                    |
| Contraction State                                                                                               | 3                                                                                                    |
|                                                                                                    |                                                                                                    |
| cristaestro Consection Stats.                                                                                   |                                                                                                    |
| Connection Status :                                                                                             | Connected my direct cambiometrowiks card                                                                                                    |
| Assessed                                                                                                    | 5 b b x Cacillo Declaression                                                                                                    |
|                                                                                                    |                                                                                                    |
| Siler askermalism                                                                                               |                                                                                                    |
| Site Name                                                                                                    | propi Carrapy v                                                                                                    |
| Site Contant                                                                                                    | No She Contact                                                                                                    |
| Site Location                                                                                                   | No Sile Location                                                                                                    |
| CARA STORY COMPANY AND AND AND AND AND AND AND AND AND AND                                                      | (100mm/0300)                                                                                                    |
| APR 200 Exercises Present                                                                                       | 1 day                                                                                                    |
| TOD & CHUYPEN NET COM                                                                                           | Table State in the Second                                                                                                    |
| LCC ACCERT ID & CHIS (UNIT-9) (UNIT-1)                                                                          | True (Crighteening Kay Crientine)                                                                                                    |
| Time Lipdated and Location Code                                                                                 | 10/13/2823 13:48:17 - 0415                                                                                                    |

| Attribute                |                                                  |
|--------------------------|--------------------------------------------------|
| Device Type              | See General Status page attributes - PMP 450i AP |
| Board Type               |                                                  |
| Product Type             |                                                  |
| Software Version         |                                                  |
| CPU Usage                |                                                  |
| Board MSN                |                                                  |
| Board Model              |                                                  |
| FPGA Version             |                                                  |
| Uptime                   |                                                  |
| System Time              |                                                  |
| Main Ethernet Interface  |                                                  |
| Aux Ethernet Interface   |                                                  |
| Region Code              | See General Status page attributes - PMP 450i AP |
| Regulatory               |                                                  |
| Antenna Type             |                                                  |
| Channel Center Frequency |                                                  |
| Channel Bandwidth        |                                                  |
| Cyclic Prefix            |                                                  |
| Frame Period             |                                                  |
| Color Code               |                                                  |
| Max Range                |                                                  |
| Transmit Power           |                                                  |
| Total Antenna Gain       |                                                  |
| Temperature              |                                                  |

| Attribute                                           |                                                                     |
|-----------------------------------------------------|---------------------------------------------------------------------|
| Registered SM Count                                 |                                                                     |
| Sync Pulse Status                                   |                                                                     |
| Sync Pulse Source                                   |                                                                     |
| Maximum Count of Registered SMs                     |                                                                     |
| Data Slots Down                                     |                                                                     |
| Data Slots Up                                       |                                                                     |
| Contention Slots                                    |                                                                     |
| Connection Status                                   |                                                                     |
| Account ID                                          |                                                                     |
| Site Name                                           |                                                                     |
| Site Contact                                        |                                                                     |
| Site Location                                       |                                                                     |
| Feature Key Information AES-256<br>Encryption Keyed | Indicates the presence of the AES-256 encryption key on the device. |
| Time Updated and Location Code                      | Provides the day and time of the last update to key information.    |

### General status page - SM

The SMs General Status page is explained in below table.

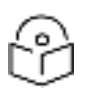

# Note

For accurate power level readings to be displayed, traffic must be present on the radio link.

Table 115: General Status page attributes - SM

| Device Monwation                                                                                                    |                                                                                                    |
|----------------------------------------------------------------------------------------------------|----------------------------------------------------------------------------------------------------|
| Device Type:                                                                                                    | 5.1-7.DGHz MBMO CFDM - Bubsenber Module - 02-04-50-00-d1-P1                                                                                                    |
| Fishert Type:                                                                                                    | Ptil                                                                                                    |
| Provide and Transa                                                                                                    | Philip and and                                                                                                    |
| EnBassin Unrelief                                                                                                    | Category 14.0 (Build BETS S) BM                                                                                                    |
| and and a second second s | Contrast and Dama and Long) and                                                                                                    |
| CPU Usage                                                                                                    | 340 Pe                                                                                                    |
| Buart MSN                                                                                                    | MARA COVER TATH                                                                                                    |
| Board Model                                                                                                    | CD00045C401A                                                                                                    |
| and the second second second second second second second second second second second second second second second                                                                                                    | 400 VECENCIARA                                                                                                    |
| FPEAA Wershon :                                                                                                    | DETIGS FPGA Compared Into Ltw_Cole, SM-only, Weinste-prov, HF_Pathan2, Component Camerana)                                                                                                    |
| Lipteres (                                                                                                    | 06,15/28                                                                                                    |
| Syldarei Tietar ii                                                                                                    | 00.08-07 05/03/2024 CST                                                                                                    |
| Main Ethernet Intertace :                                                                                                    | 1000Base-T Pull Duales                                                                                                    |
| 802 tx Btabai                                                                                                    | Department                                                                                                    |
| Receiptors Cooler                                                                                                    | Living States                                                                                                    |
| DES                                                                                                    | 10m                                                                                                    |
| Anderson Turker                                                                                                    | Esternal                                                                                                    |
| Francis Transfer                                                                                                    | Automatic State State St |
| Franker Freihou.                                                                                                    | 2.000                                                                                                    |
| Encyglion :                                                                                                    | Pacrose                                                                                                    |
| Eirop                                                                                                    | fighter / 10 affer                                                                                                    |
| Transmit Pitwer                                                                                                    | 6 dBm / 10 dBm                                                                                                    |
| Total Antenna Gaes                                                                                                    | 0.485                                                                                                    |
| Teriperature                                                                                                    | 344 YC / 102 YF                                                                                                    |
|                                                                                                    |                                                                                                    |
| Subscriber Module Stats                                                                                                    |                                                                                                    |
| Research River of                                                                                                    | Recurst entry of                                                                                                    |
| Contractor Granus                                                                                                    | CODE DATES AND AND AND AND AND AND AND AND AND AND                                                                                                    |
| Surveyory Lindows                                                                                                    | 64.45.26                                                                                                    |
| Berlinsed AT                                                                                                    | AN AL REPORT AN AD STRAID CONTRACT OF AD                                                                                                    |
| Historica M.                                                                                                    | Development of the second as a carried a view                                                                                                    |
| Registered AP Software Version                                                                                                    | CANCEY 24.0 (Build SE 14-5)                                                                                                    |
| Cietor Ciede                                                                                                    | THE ( Permany )                                                                                                    |
| Sector ID                                                                                                    | 0                                                                                                    |
|                                                                                                    | 19880.0 MHz (Companyint Carriar 1, Carriar 1)                                                                                                    |
|                                                                                                    | 6000.0 NEtz (Component Center 2, Center 2)                                                                                                    |
| Chernial Freiguardy                                                                                                    | Contract Process and Contract                                                                                                    |
|                                                                                                    | Carter 1 File Deci V Min                                                                                                    |
| Consult Provide land                                                                                                    | Later and a final state of the second state of the second state of |
| Create Dark (Well)                                                                                                    | and a second second sec |
| CACIET LUMBE                                                                                                    | 100                                                                                                    |
| An Childy :                                                                                                    | 75 mill approximately (LODE mans (38 heat)                                                                                                    |
| Receive Power:                                                                                                    | CC1: -40.5 mm                                                                                                    |
|                                                                                                    | 10C22-401.8 (Bee                                                                                                    |
| Signal Strength Ralac:                                                                                                    | +1.0dB V + H                                                                                                    |
| Signal to Notes Flatin                                                                                                    | 3/2 Y / 45 H 40                                                                                                    |
| Beecons / Maps                                                                                                    | 100% (minimuginee)                                                                                                    |
| AP Friend Utilization                                                                                                    | Drawniank, 100% Uplink (100% (awar menute)                                                                                                    |
| Line Churche Date Contraction                                                                                                    | Path V OPSK 0.000 18-OAA10.000 64-OAMI0.000 255-OAMI0.000                                                                                                    |
| Fair Creasily there Fuidureausid                                                                                                    | Path H OP9K 0.024 18-GAM 0.000 84-OAM 0.000 258-OAM 0.000                                                                                                    |

| Advanced Subscriber Matule Slats                                    |                                                                                                    |
|---------------------------------------------------------------------|----------------------------------------------------------------------------------------------------|
| LUD:                                                                | 2                                                                                                    |
| RF Private 3P Acktrons                                              | 192.568 101.2                                                                                                    |
| Registration Grant Status                                           | Normal                                                                                                    |
| Frequency Adjustment                                                | 1788.78900036                                                                                                    |
| Bicktworest Upfink Data Rate                                        | #19000                                                                                                    |
| Uplink Bunt Allocation                                              | 4250007                                                                                                    |
| Sustained Downlink Data Rate :                                      | 620000                                                                                                    |
| Drawnick Hurst Alocation                                            | 4255000                                                                                                    |
| Mae Burst Uplink Rate                                               | 8                                                                                                    |
| Max Burst Downink Rate                                              | 8                                                                                                    |
| Maltzait Data Channel Receive Rate                                  | Disation                                                                                                    |
| Frame Configuration Information                                     |                                                                                                    |
| Dwa Sints Down                                                      | RT                                                                                                    |
| Data Sints Up :                                                     | 20                                                                                                    |
| Contention State                                                    | 3                                                                                                    |
| Report Specific Information                                         | 10x.12x2x2                                                                                                    |
| Region Code                                                         | Livital Rates                                                                                                    |
| on Manestro Connection Shifts                                       | AND STATES AND STREET, AND STREET, AND STR |
| Connection Status :                                                 | Please welly retweek settings. Not able to establish connection with onlineation server. (15:120/207-200-<br>From ATL                                                                                                    |
| Autourit(D)                                                         | (Market)                                                                                                    |
| Sile Information                                                    |                                                                                                    |
| Elle Name                                                           | BM1 + Canopy V Bebar 4                                                                                                    |
| Bile Contact )                                                      | BAN                                                                                                    |
| Take Locaters 1                                                     | Canego// Setup 1                                                                                                    |
|                                                                     | (Yest the                                                                                                    |
| Feeture Key Information                                             |                                                                                                    |
| Maamute Throughput                                                  | Unlimited                                                                                                    |
| FOC Special Temporary Authority UNII-3 Band Extension 9850<br>MHz : | 1+3805 Tites                                                                                                    |
| Access to 6 GHz (FCC UNI-6, FCC UNI-7)                              | Test                                                                                                    |
| Time Updated and Location Code :                                    | 02/29/2024 02:19:03 + IWTL                                                                                                    |

| Attribute                  | Meaning                                                                                                    |
|----------------------------|----------------------------------------------------------------------------------------------------|
| Device Type                | This field indicates the type of the module. Values include the frequency band of the SM, its module type and its MAC address.                                           |
| Board Type                 | This field indicates the series of hardware.                                                                                                    |
| Product Type               | This indicates model of the device.                                                                                                    |
| Software<br>Version        | This field indicates the system release, the time and date of the release. If you request technical support, provide the information from this field.                    |
| CPU Usage                  | This field indicates the current CPU utilization of the device.                                                                                                    |
| Board MSN                  | This field indicates the Manufacturer's Serial number. A unique serial number assigned to each radio at the factory for inventory and quality control.                   |
| Board Model                | This field indicates the Manufacturer's Model number.                                                                                                    |
| FPGA Version               | This field indicates the version of the field-programmable gate array (FPGA) on the module. When you request technical support, provide the information from this field. |
| Uptime                     | This field indicates how long the module has operated since power was applied.                                                                                           |
| System Time                | This field provides the current time. Any SM that registers to an AP inherits the system time, which is displayed in this field as GMT (Greenwich Mean Time).            |
| Main Ethernet<br>Interface | This field indicates the speed and duplex state of Ethernet interface to the SM.                                                                                         |

| Attribute             | Meaning                                                                                                    |                                                                                                    |  |
|-----------------------|----------------------------------------------------------------------------------------------------|----------------------------------------------------------------------------------------------------|--|
| 802.1x Status         | Indicates th                                                                                                    | Indicates the current status of IEEE 802.1X authentication protocol.                                                                                                    |  |
| Regional Code         | A parameter that offers multiple fixed selections, each of which automatically<br>implements frequency band range restrictions for the selected region. Units shipped<br>to regions other than the United States must be configured with the corresponding<br>Country Code to comply with local regulatory requirements. |                                                                                                    |  |
| DFS                   | This field indicates that DFS operation is enabled based on the configured region code, if applicable.                                                                                                    |                                                                                                    |  |
| Antenna Type          | The current                                                                                                    | antenna type that has been selected.                                                                                                    |  |
| Frame Period          | This field ind                                                                                                    | dicates the current Frame Period setting of the radio in ms.                                                                                                    |  |
| Encryption            | This field ind                                                                                                    | dicates the capability and the encryption configuration of the device.                                                                                                    |  |
| EIRP                  | Indicates th                                                                                                    | e Effective Isotropic Radiated Power (EIRP) of the device.                                                                                                    |  |
| Transmit Power        | This field lis                                                                                                    | ts the current combined transmit power level, in dBm.                                                                                                    |  |
|                       |                                                                                                    | The red SM message "target power exceeded maximum" does not<br>necessarily indicate a problem.<br><b>7 dBm (target power [24 dBm] exceeded maximum)</b><br>In this case, the AP is requesting the SM to transmit at a higher power<br>level, but the SM is restricted due to EIRP limits or hardware capabilities.<br>This message can be an indication that the SM is deployed further from<br>the AP than optimal, causing the AP to adjust the SM to maximum<br>transmit power. |  |
| Total Antenna<br>Gain | Specifies the cumulative gain of all antennas connected to the device, measured in decibels relative to isotropic (dBi).                                                                                                    |                                                                                                    |  |
| Temperature           | The current operating temperature of the board.                                                                                                    |                                                                                                    |  |
| Session Status        | This field displays the following information about the current session:                                                                                                    |                                                                                                    |  |
|                       | Scanning indicates that this SM currently cycles through the radio frequencies that are selected in the Radio tab of the Configuration page.                                                                                                    |                                                                                                    |  |
|                       | Syncing ind                                                                                                    | icates that this SM currently attempts to receive sync.                                                                                                    |  |
|                       | Registering<br>and has not                                                                                                    | indicates that this SM has sent a registration request message to the AP yet received a response.                                                                                                    |  |
|                       | Registered indicates that this SM is both:                                                                                                    |                                                                                                    |  |
|                       | <ul> <li>regis</li> </ul>                                                                                                    | tered to an AP.                                                                                                    |  |
|                       | • ready                                                                                                    | y to transmit and receive data packets.                                                                                                    |  |

| Attribute                            | Meaning                                                                                                    |
|--------------------------------------|----------------------------------------------------------------------------------------------------|
| Session Uptime                       | This field displays the duration of the current link. The syntax of the displayed time is hh:mm:ss.                                                                                                    |
| Registered AP                        | Displays the MAC address and site name of the AP to which the SM is registered to.<br>This parameter provides click-through proxy access to the AP's management<br>interface.                                                                                                    |
| Registered AP<br>Software<br>Version | Displays the software version of the registered AP.                                                                                                    |
| Color Code                           | This field displays a value from 0 to 254 indicating the SM's configured color code.<br>For registration to occur, the color code of the SM and the AP must match. Color<br>code is not a security feature. Instead, color code is a management feature, typically<br>for assigning each sector a different color code.                                                                    |
|                                      | Color code allows you to force a SM to register to only a specific AP, even where the SM can communicate with multiple APs. The default setting for the color code value is 0. This value matches only the color code of 0 (not all 255 color codes).                                                                                                    |
| Sector ID                            | Indicates the unique identifier assigned to the sector.                                                                                                    |
| Channel<br>Frequency                 | This field lists the current operating frequency of the radio.                                                                                                    |
| Channel<br>Bandwidth                 | The size in MHz of the operating channel.                                                                                                    |
| Cyclic Prefix                        | OFDM technology uses a cyclic prefix, where a portion of the end of a symbol (slot) is repeated at the beginning of the symbol to allow multi-pathing to settle before receiving the desired data. A 1/16 cyclic prefix means that for every 16 bits of throughput data transmitted, an additional bit is used.                                                                            |
| Air Delay                            | This field displays the current air delay in nanoseconds between this SM and the AP,<br>and the distance that computes to. The distances reported as less than 200 feet (61<br>meters) are unreliable. If the Nomadic Mode feature is enabled, this field will also<br>include minimum and maximum air delays measured for this SM since this air<br>interface connection was established. |
| Receive Power                        | This field lists the current combined receive power level, in dBm.                                                                                                    |
| Signal Strength<br>Ratio             | This field displays the difference of the Vertical path received signal power to the Horizontal path received signal power.                                                                                                    |
| Signal to Noise<br>Ratio             | This field lists the current signal-to-noise level, an indication of the separation of the received power level vs. noise floor.                                                                                                    |
| Beacons/ Maps                        | Displays a count of beacons received by the SM in percentage. This value must be typically between 99-100%. If lower than 99%, it indicates a problematic link. This statistic is updated every 16 seconds.                                                                                                    |
| AP Frame<br>Utilization              | Displays the utilization of frames by the AP for downlink and uplink traffic over the last minute.                                                                                                    |
| Link Quality                         | Provides detailed data on link quality for both vertical (V) and horizontal (H) paths,                                                                                                    |

| Attribute                                 | Meaning                                                                                                    |  |
|-------------------------------------------|----------------------------------------------------------------------------------------------------|--|
| Data<br>Engineering                       | including modulation types and associated quality percentages.                                                                                                    |  |
| LUID                                      | Indicates the Logical Unit ID (LUID) assigned to the device.                                                                                                    |  |
| RF Private IP<br>Address                  | Specifies the private IP address assigned to the device for RF communication.                                                                                                    |  |
| Registration<br>Grant Status              | Indicates the current status of registration grant, typically used in network registration processes.                                                                                                    |  |
| Frequency<br>Adjustment                   | Provides information about frequency adjustment values, potentially used for fine-<br>tuning radio frequency settings.                                                                                                    |  |
| Sustained<br>Uplink Data<br>Rate          | Indicates the sustained data rate for uplink transmission.                                                                                                    |  |
| Uplink Burst<br>Allocation                | Specifies the burst allocation for uplink transmission, potentially used for allocating additional bandwidth for bursts of data.                                                                                                    |  |
| Sustained<br>Downlink Data<br>Rate        | Indicates the sustained data rate for downlink transmission.                                                                                                    |  |
| Downlink Burst<br>Allocation              | Specifies the burst allocation for downlink transmission, potentially used for allocating additional bandwidth for bursts of data.                                                                                                    |  |
| Max Burst<br>Uplink Rate                  | Indicates the maximum burst rate allowed for uplink transmission.                                                                                                    |  |
| Max Burst<br>Downlink Rate                | Indicates the maximum burst rate allowed for downlink transmission.                                                                                                    |  |
| Multicast Data<br>Channel<br>Receive Rate | Indicates the receive rate for multicast data channels, with an option to enable or disable reception.                                                                                                    |  |
| Data Slots<br>Down                        | This field lists the number of slots used for downlink data transmission.                                                                                                    |  |
| Data Slots Up                             | This field lists the number of slots used for uplink data transmission.                                                                                                    |  |
| Contention<br>Slots                       | This field indicates the number of (reserved) Contention Slots configured by the operator.                                                                                                    |  |
| Region Code                               | Represents multiple fixed selections, each automatically implementing frequency<br>band range for the selected region. Units shipped to regions other than the United<br>States must be configured with the corresponding Region Code to comply with local<br>regulatory requirements. |  |
| Connection<br>Status                      | This field indicates the device connectivity to cnMaestro (Cambium's cloud-based network management system).                                                                                                    |  |
| AccountID                                 | This field shows Account ID which is registered with Cambium Networks and it allows operator to manage devices using cnMaestro.                                                                                                    |  |

| Attribute                                                                             | Meaning                                                                                                    |
|---------------------------------------------------------------------------------------|----------------------------------------------------------------------------------------------------|
| Site Name                                                                             | This field indicates the name of the physical module. You can assign or change this name in the SNMP tab of the SM Configuration page. This information is also set into the sysName SNMP MIB-II object and can be polled by an SNMP management server.                              |
| Site Contact                                                                          | This field indicates contact information for the physical module. You can provide or<br>change this information in the SNMP tab of the SM Configuration page. This<br>information is also set into the sysName SNMP MIB-II object and can be polled by an<br>SNMP management server. |
| Site Location                                                                         | This field indicates site information for the physical module. You can provide or change this information in the SNMP tab of the SM Configuration page.                                                                                                    |
| Maximum<br>Throughput                                                                 | This field indicates the limit of aggregate throughput for the SM and is based on the default (factory) limit of the SM and any floating license that is currently assigned to it.                                                                                                   |
| FCC Special<br>Temporary<br>Authority UNII-<br>3 Band<br>Extension 5850<br>- 5895 MHz | Indicates whether the device is operating under the special temporary authority granted by the FCC for extension of the UNII-3 band, allowing operation in the frequency range of 5850 to 5895 MHz.                                                                                  |
| Access to 6 GHz<br>(FCC UNII-5,<br>FCC UNII-7)                                        | Indicates whether the device has access to the 6 GHz frequency band, specifically FCC UNII-5 and FCC UNII-7 bands.                                                                                                    |
| Time Updated<br>and Location<br>Code                                                  | This field displays information about the keying of the radio.                                                                                                    |

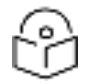

## Note

For PMP 450 SM 900 MHz, there is additional parameter Path Info (under Subscriber Module Stats) which displays polarization path(A & B) information.

| la seconda da seconda de la seconda de la seconda de la seconda de la seconda de la seconda de la seconda de la                                                                                                    | E,                                                                                                    |
|----------------------------------------------------------------------------------------------------|----------------------------------------------------------------------------------------------------|
| Classifier                                                                                                    | 9000MHz - Calendaria Charles Calendaria (1980                                                                                                    |
| South Igen                                                                                                    | TIP MAL                                                                                                    |
| Solation vision                                                                                                    | Conditional Conditions (Condition                                                                                                    |
| Bog, NG                                                                                                    | CO201-1 J                                                                                                    |
| Seat Mitta                                                                                                    | 00004200 /                                                                                                    |
| ACC NUMBER OF A DESCRIPTION OF A DESCRIPTION OF A DESCRIP | (LL), (                                                                                                    |
| Apt at                                                                                                    | 00.4. F.                                                                                                    |
| System for a                                                                                                    | $02.62 \times 02.162 \times 10^{-1}$                                                                                                    |
| EJ. M                                                                                                    | le la la                                                                                                    |
| Dega, F                                                                                                    | olm -                                                                                                    |
| 14 M 1 1 1 1 1 1                                                                                                    | Ed. r.                                                                                                    |
|                                                                                                    | 2. B                                                                                                    |
| . цельк .                                                                                                    | (8) 1172                                                                                                    |
|                                                                                                    |                                                                                                    |
| CLOODER MICHAEL AND                                                                                                    | 8                                                                                                    |
|                                                                                                    | F. C. M. CDO, CONSTRAINCE A                                                                                                    |
| -9-01.0014                                                                                                    |                                                                                                    |
| v-jada i 4i                                                                                                    | <u>9400 (4.500)</u> (4.44                                                                                                    |
| <u></u>                                                                                                    | -A 1055                                                                                                    |
| Charte de la ex                                                                                                    | STATISTICS AND A STATISTICS AND A STATIS |
| Charter Scielkelle                                                                                                    | 10 (M) *                                                                                                    |
| Data 14 a                                                                                                    | N 6                                                                                                    |
| र्थः स≺्:                                                                                                    | i kanali yabaka malamwa Chanala kwalate                                                                                                    |
| ALEA (SH                                                                                                    | ·19 : 4'                                                                                                    |
| a palater di tro                                                                                                    | and the set of the set of the set |
| a gual dhe set sue                                                                                                    | No. 12 No. 6, 10                                                                                                    |
| shuib                                                                                                    | DIAT STUDE 4.                                                                                                    |
| -+:::                                                                                                    | 'm                                                                                                    |
| 11.4. A-4.                                                                                                    | T ( 4)                                                                                                    |
| California (Ca                                                                                                    | e de júció - cenali della rienal                                                                                                    |

General Status page of BHM

The BHM's General Status page is explained in below table.

Table 116: General Status page attributes - BHM

| Device Information              | a) – – – – – – – – – – – – – – – – – – –                                                                        |
|---------------------------------|----------------------------------------------------------------------------------------------------|
| Device type                     | 5 7GHz MMO OFDM - Dackload - Timing Naster - Dx-R0-Deh0-b0-c1                                                   |
| Board Type :                    | P13                                                                                                    |
| Product type                    | P1P450                                                                                                    |
| Software Version :              | CANOPY 15.1.5 EHUL450 None                                                                                      |
| СРОПаяры                        | 2%                                                                                                    |
| Board NSN :                     | N9TJ1 C92CCJH                                                                                                   |
| Hoard Model                     | CUMONSIDOTA                                                                                                    |
| FPCA Version :                  | 020118                                                                                                    |
| Uptime                          | 01.01.51                                                                                                    |
| System Time :                   | 23:19:08 01/02/2016 UTC                                                                                         |
| Nam I themel Interface          | 100Base-1X1 of Doples                                                                                           |
| Aux Ethernet Interface :        | Disabled (PoE Disabled)                                                                                         |
| Region Code                     | Oher                                                                                                    |
| Regulatory:                     | Passed                                                                                                    |
| Adenus type                     | l stemat                                                                                                    |
| Channel Frequency:              | 6760.0 MHz                                                                                                    |
| Channel Banderdh                | 40.0.607                                                                                                    |
| Ceclic Prefx:                   | 1/16                                                                                                    |
| Frame Ferrod                    | 50 ms                                                                                                    |
| Color Code :                    | 38                                                                                                    |
| Inanami Poeer                   | 1K d Im                                                                                                    |
| Total Antenna Cain :            | 0 dBl                                                                                                    |
| Temperature                     | 31.107.00.1                                                                                                    |
| 802.3at Type 2 PoE Status :     | Not Present (gnored)                                                                                            |
| Backhard Stats                  | a de la companya de la companya de la companya de la companya de la companya de la companya de la companya de l |
| Lummu Slave Status              | Connected                                                                                                    |
| Sync Pulse Status :             | Ceneraling Sync                                                                                                 |
| Sync Pulse Source               | Sell Generale                                                                                                   |
|                                 |                                                                                                    |
| Frame Configuration Information | a' a'                                                                                                    |
| Data Stota Down                 | 191                                                                                                    |
| Data Slois Up :                 | 192                                                                                                    |
| onMaestor Connection Stats      | a                                                                                                    |
| Connection Status               | Remote management using chilaeatro is disabled                                                                  |
| AccountID:                      |                                                                                                    |
| Site Internation                |                                                                                                    |
| Site Name :                     |                                                                                                    |
| Sile Contact                    | No Sile Contact                                                                                                 |
| Site Location :                 | No Ste Location                                                                                                 |
| <                               |                                                                                                    |
| Feature Key Information         | a                                                                                                    |
| Time Updated and Location Code  | 0 MC92010 05 58003 - 1 XGD                                                                                      |

| Attribute           | Meaning                                                                                                    |  |
|---------------------|----------------------------------------------------------------------------------------------------|--|
| Device Type         | This field indicates the type of the module. Values include the frequency band of the BHM, its module type and its MAC address.                       |  |
| Board Type          | This field indicates the series of hardware.                                                                                                    |  |
| Product Type        | This indicates model of the device.                                                                                                    |  |
| Software<br>Version | This field indicates the system release, the time and date of the release. If you request technical support, provide the information from this field. |  |

| Attribute                                                                               | Meaning                                                                                                    |  |
|-----------------------------------------------------------------------------------------|----------------------------------------------------------------------------------------------------|--|
| CPU Usage                                                                               | This field indicates the current CPU utilization of the device.                                                                                                    |  |
| Board MSN                                                                               | This field indicates the Manufacture's Serial number. A unique serial number assigned to each radio at the factory for inventory and quality control.                            |  |
| Board Model                                                                             | This field indicates the Manufacturer's Model number.                                                                                                    |  |
| FPGA Version                                                                            | This field indicates the version of the field-programmable gate array (FPGA) on the module. When you request technical support, provide the information from this field.         |  |
| Uptime                                                                                  | This field indicates how long the module has operated since power was applied.                                                                                                   |  |
| System Time                                                                             | This field provides the current time. Any BHS that registers to a BHM inherits the system time, which is displayed in this field as GMT (Greenwich Mean Time).                   |  |
| Ethernet<br>Interface                                                                   | This field indicates the speed and duplex state of Ethernet interface to the BHM.                                                                                                |  |
| Antenna Type                                                                            | The current antenna type that has been selected.                                                                                                    |  |
| Temperature                                                                             | The current operating temperature of the board.                                                                                                    |  |
| Session Status This field displays the following information about the current session: |                                                                                                    |  |
|                                                                                         | Scanning indicates that this BHS currently cycles through the radio frequencies that are selected in the Radio tab of the Configuration page.                                    |  |
|                                                                                         | Syncing indicates that this BHM currently attempts to receive sync.                                                                                                    |  |
|                                                                                         | Registering indicates that this BHM has sent a registration request message to the BHM and has not yet received a response.                                                      |  |
|                                                                                         | Registered indicates that this BHM is both:                                                                                                    |  |
|                                                                                         | Registered to a BHM.                                                                                                    |  |
|                                                                                         | Ready to transmit and receive data packets.                                                                                                    |  |
| Session<br>Uptime                                                                       | This field displays the duration of the current link. The syntax of the displayed time is hh:mm:ss.                                                                              |  |
| Registered<br>Backhaul                                                                  | Displays the MAC address and site name of the BHM to which the BHS is registered to.<br>This parameter provides click-through proxy access to the BHM's management<br>interface. |  |
| Channel<br>Frequency                                                                    | This field lists the current operating frequency of the radio.                                                                                                    |  |
| Receive<br>Power                                                                        | This field lists the current combined receive power level, in dBm.                                                                                                    |  |
| Signal<br>Strength Ratio                                                                | This field displays the difference of the Vertical path received signal power to the Horizontal path received signal power.                                                      |  |
| Transmit<br>Power                                                                       | This field lists the current combined transmit power level, in dBm.                                                                                                    |  |

| Attribute                            | Meaning                                                                                                    |
|--------------------------------------|----------------------------------------------------------------------------------------------------|
| Signal to<br>Noise Ratio             | This field lists the current signal-to-noise level, an indication of the separation of the received power level vs. noise floor.                                                                                                    |
| Beacons                              | Displays a count of beacons received by the BHM in percentage. This value must be typically between 99-100%. If lower than 99%, it indicates a problematic link. This statistic is updated every 16 seconds.                                                                                                    |
| Air Delay                            | This field displays the distance in feet between this BHS and the BHM. To derive the distance in meters, multiply the value of this parameter by 0.3048. Distances reported as less than 200 feet (61 meters) are unreliable.                                                                                            |
| Data Slots<br>Down                   | This field lists the number of slots used for downlink data transmission.                                                                                                    |
| Data Slots Up                        | This field lists the number of slots used for uplink data transmission.                                                                                                    |
| Regional Code                        | A parameter that offers multiple fixed selections, each of which automatically<br>implements frequency band range restrictions for the selected region. Units shipped to<br>regions other than the United States must be configured with the corresponding<br>Country Code to comply with local regulatory requirements. |
| Site Name                            | This field indicates the name of the physical module. Assign or change this name in the Configuration > SNMP page. This information is also set into the sysName SNMP MIB-II object and can be polled by an SNMP management server.                                                                                      |
| Time Updated<br>and Location<br>Code | This field displays information about the keying of the radio.                                                                                                    |

## **General Status page of BHS**

The BHS's General Status page is explained in below table.

Table 117: General Status page attributes - BHS

| Device Information            |                                                                    |
|-------------------------------|--------------------------------------------------------------------|
| Device Type :                 | 4.9/5.9CHz NINO OFDM_Backhaul_Timing Slave_0a.00 3e bb ac 1b       |
| Board Type                    | 1213                                                               |
| Product Type :                | PTP 4501                                                           |
| Sallware Version              | CANOPY 15 1.5 DEDUCTORED IS                                        |
| OPU Usage:                    | 2%                                                                 |
| Down HON                      | MATTERI GMSI                                                       |
| Board Model :                 | C0500458001A                                                       |
| LINGA Version                 | 1120/110                                                           |
| Uplime :                      | 01:00:23                                                           |
| System time                   | 23/22 DE 01/02/2018 01/1                                           |
| Hain Ethernet Interface :     | No Link                                                            |
| Aug I themet luterlace        | Disabled (Pol. Disabled)                                           |
| Region Code :                 | Other                                                              |
| 10.5                          | ldi=                                                               |
| Antenna Type :                | External                                                           |
| Losme Period                  | 5.0 ms                                                             |
| Temperature :                 | 27 °C /81 °F                                                       |
| 102 Gal Type 2 Poll (Status   | Not Prevent (Ignored)                                              |
|                               |                                                                    |
| Timing State Stats            |                                                                    |
| Session Status :              | RECISTERED VC 18 Rate \$301X MINO A VC 255 Rate \$308X MINO B      |
| Season Uptime                 | 10.58 53                                                           |
| Registered Backhaul:          | 0a 00 3e bb b0 c1                                                  |
| Channel Frequence             | 5/50 0 M L/                                                        |
| Channel Bandwidin :           | 40.0 MHz                                                           |
| Cyclic Preix                  | 1/16                                                               |
| Alr Delay:                    | 100 ns, approximately 0.009 miles (49 feet)                        |
| Receive Power                 | -129 dBu                                                           |
| Signal Strength Ratio:        | 2.0dBV H                                                           |
| Signal to Norse Ratio         | 403 W74011 dtt                                                     |
| Transmit Power:               | 16 dBm                                                             |
| Total Ademos Gam              |                                                                    |
| Beacons :                     | 100 %                                                              |
| Linne Centeursten Internation |                                                                    |
| Data Story Down :             | 151                                                                |
| Data Stole Down.              | 107                                                                |
| Loss - may by                 |                                                                    |
| Region Specific Information   |                                                                    |
| Region Code :                 | Other                                                              |
|                               |                                                                    |
| enViaestro Connection Stats   |                                                                    |
| Connection Status :           | Device Not Claimed (cloud.camblumnetworks.com   Default Cloud URL) |
| AccountD                      |                                                                    |
|                               |                                                                    |
| Sta húreating                 |                                                                    |

| Site Name                      | No Sile Name               |   |
|--------------------------------|----------------------------|---|
| Sile Contact:                  | No Site Contact            |   |
| Sile Location                  | No Sile Location           |   |
| Feature Key Information        |                            | - |
| Time Updated and Location Code | 01/03/2010/05/11/06 -11/04 |   |

| Attribute                      | Meaning                        |
|--------------------------------|--------------------------------|
| Device Type                    | See General Status page of BHS |
| Board Type                     |                                |
| Software Version               |                                |
| CPU Usage                      |                                |
| Board MSN                      |                                |
| Board Model                    |                                |
| FPGA Version                   |                                |
| Uptime                         |                                |
| System Time                    |                                |
| Ethernet Interface             |                                |
| Antenna Type                   |                                |
| Temperature                    |                                |
| Session Status                 |                                |
| Session Uptime                 |                                |
| Registered Backhaul            |                                |
| Channel Frequency              |                                |
| Receive Power                  |                                |
| Signal Strength Ratio          |                                |
| Transmit Power                 |                                |
| Signal to Noise Ratio          |                                |
| Beacons                        |                                |
| Air Delay                      |                                |
| Data Slots Down                |                                |
| Data Slots Up                  |                                |
| Regional Code                  |                                |
| Site Name                      | See General Status page of BHS |
| Site Contact                   | 1                              |
| Site Location                  | 1                              |
| Time Updated and Location Code | 1                              |

## **Viewing Session Status**

The Session Status page in the Home page provides information about each SM or BHS that has registered to the AP or BHM. This information is useful for managing and troubleshooting a system. This page also includes the current active values on each SM or BHS for MIR and VLAN, as well as the source of these values, representing the SM/BHS itself, Authentication Server, or the Authentication Server and SM/BHS.

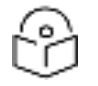

#### Note

For accurate power level readings to be displayed, traffic must be present on the radio link.

The Session Status List has four tabs: Device, Session, Power, Configuration, and Link Quality.

The Session Status .xml hyper link allows user to export session status page from web management interface of AP or BHM. The session status page will be exported in xml file.

#### **Device tab**

The Device tab provides information on the Subscriber's LUID and MAC, Hardware, Software, FPGA versions and the state of the SM/BHS (Registered and/or encrypted).
#### Table 118: Device tab attributes

| Seasting Statut List<br>Sola             |                       |                                                                                          |                             | Jermell                         | 214.415                               |                             |                                         |                              |                                                  |                   |               |  |  |  |  |
|------------------------------------------|-----------------------|------------------------------------------------------------------------------------------|-----------------------------|---------------------------------|---------------------------------------|-----------------------------|-----------------------------------------|------------------------------|--------------------------------------------------|-------------------|---------------|--|--|--|--|
| Care Stream                              |                       |                                                                                          |                             | Fectaplie                       | a la deserved have                    | a-sala                      |                                         |                              |                                                  |                   |               |  |  |  |  |
| Certis                                   |                       | ~                                                                                        | Compositor                  | Della                           | -                                     | -                           | -                                       | -                            |                                                  | 1                 |               |  |  |  |  |
| - Subscripter                            | Anterior 1100 statem  |                                                                                          |                             | -                               | • 17                                  | THE W                       | M                                       | •                            |                                                  |                   |               |  |  |  |  |
|                                          | 108 1                 | 44 14<br>44 14<br>44 14                                                                  | -                           | 8-000 =                         | -                                     | A<br>AUGU PHT               | 10.F<br>(0.F)                           | 25                           |                                                  |                   |               |  |  |  |  |
|                                          |                       |                                                                                          |                             |                                 |                                       |                             | 10 121<br>10 121<br>10 121<br>10 121    |                              |                                                  |                   |               |  |  |  |  |
|                                          | 100                   |                                                                                          |                             |                                 |                                       | 200 PH<br>200 PH<br>200 PH  | A 121                                   | 1 1 1 1                      |                                                  |                   |               |  |  |  |  |
|                                          | 100                   | NUT AND CONTRACTOR                                                                       | 19121                       |                                 |                                       | CONTRACTOR OF               | WIEB                                    | 500                          |                                                  |                   |               |  |  |  |  |
| PS Swin Lin                              |                       |                                                                                          |                             |                                 |                                       |                             |                                         |                              |                                                  | -                 | -             |  |  |  |  |
| 1860                                     | tor                   | 245                                                                                      | A.A.dand<br>Grante          | Direct .                        | Real Public                           | -                           | There is not                            | -                            | See.                                             | Gant              | Der Begeler   |  |  |  |  |
| Land to the page to                      | ÷ 117                 | Substant                                                                                 | 111                         | 30-20.35                        | BUILDE-                               | 111                         | -                                       |                              | United states                                    |                   | C.            |  |  |  |  |
| an by (+= >+) (->                        | -                     | Advent                                                                                   | 878                         | 1000                            | 1.25/21/28                            | 1147                        | Sale C                                  | 34                           | 19105001 101031                                  | 1.02              | 1.00          |  |  |  |  |
| 1010 3FE 10-11 1-11 14-1                 | 1 100                 | Asherine                                                                                 | +11                         | 1000112                         | 18/25/28                              | Line                        | 100                                     | U.                           | 12192502 1218.24                                 | 1.1               | 12            |  |  |  |  |
| NATE OF BRIDE AND                        | 0                     | Aireand                                                                                  | 1016                        | 3049.70                         | 38/28/28                              | 1 11                        | 2145                                    | 2136                         | CONSTRUCTION OF                                  | 0                 | 10            |  |  |  |  |
| 11.571 Republication                     | in                    | 100 Automat 1/8                                                                          |                             | 1010.08                         | and a                                 | nie.                        | 3147                                    | - 67<br>- 2136               | Unable: 14.0629                                  | 1.1               | 10            |  |  |  |  |
| 10 at 12 at 16 at 16 at 10               | 1922                  | Amani                                                                                    | 8/8                         | 900014                          | 11281876                              | Jut                         | 2147                                    | 2138                         | 12483401 14.04.54                                | 1 21              |               |  |  |  |  |
| the life to man it had                   |                       | Autorini                                                                                 | .s/A                        | 100-001 40                      | 25-(2272)                             | 24                          | 2141                                    | 2134                         | 10110103 143438<br>CDT                           | 11                | 10            |  |  |  |  |
| Sector in the sector is the              | 100                   | Arrive                                                                                   | 14. 1 minut                 |                                 | 1918.08                               | 201                         | 2147                                    | 3128                         | 1916003 163632                                   | a.                | 0             |  |  |  |  |
| NUL ST2 AGAIN 25-FLTB AN                 | 100                   | A landstate S/A                                                                          |                             | 1003530                         | 15/195-28                             | 147                         | Sur                                     | 318                          | 1249-0400 4408-26<br>CS/F                        | 1.1               | 12            |  |  |  |  |
| BREAT RADIE AND B                        | 101                   | Assessed                                                                                 | 818-                        | 1010116                         | -381365.30                            | 347                         | 2141                                    | 2138                         | 12-08-0827 14-04-25<br>COT                       | 2.01              |               |  |  |  |  |
| Not. BTT, the DD he its to div           | 11                    | Advantation                                                                              | 414                         | 11.45-02                        | .104                                  | -57<br>276#                 | 210                                     | 2546                         | 10/14/00 0:0044                                  | 12.1              | 10            |  |  |  |  |
| Herri Bille Rie Hille All ta H           | 1 100                 | Admitted                                                                                 | 10.0                        | 10-02-04                        | minim.                                | 2742                        | 1147                                    | 2128                         | 18485020 44.00.27                                | 10                | 10            |  |  |  |  |
|                                          | _                     |                                                                                          |                             | Con the second                  |                                       |                             | )                                       |                              |                                                  |                   |               |  |  |  |  |
| comened SM Information                   |                       |                                                                                          |                             | 10000                           |                                       |                             |                                         |                              |                                                  |                   |               |  |  |  |  |
| and supervises of \$500 harbors that the |                       | Cargo .                                                                                  |                             | 112000                          | And the second                        | NOV PAUL                    | 11110000                                |                              |                                                  |                   |               |  |  |  |  |
| Alter A. A. Monte and a second of        | for this year         | HALL PROVIDED AND                                                                        |                             | - (U)                           | _                                     | _                           | _                                       | _                            |                                                  | _                 | _             |  |  |  |  |
| paint (In Treated in Darys               | Cherry I              | *                                                                                        |                             | 9.2                             |                                       |                             |                                         |                              |                                                  |                   |               |  |  |  |  |
|                                          |                       |                                                                                          |                             |                                 |                                       |                             |                                         |                              |                                                  |                   |               |  |  |  |  |
| ttribute                                 | Mear                  | ning                                                                                     |                             |                                 |                                       |                             |                                         |                              |                                                  |                   |               |  |  |  |  |
| ubscriber                                | This<br>SM/I          | This field displays the LUID (logical unit ID), MAC address and Site Name of the SM/BHS. |                             |                                 |                                       |                             |                                         |                              |                                                  |                   |               |  |  |  |  |
|                                          | Note<br>depe<br>yield | : The M<br>ending c<br>s a blan                                                          | AC is a<br>on netv<br>k web | a hot lin<br>vork ac<br>page. I | k to oper<br>tivity and<br>f this occ | the in<br>netwo<br>urs, ref | terfac<br>ork de<br><sup>F</sup> resh y | e to tl<br>sign, t<br>/our b | ne SM/BHS. In<br>his route to th<br>rowser view. | some i<br>e inter | nstan<br>face |  |  |  |  |
|                                          | Site<br>Conf          | Name ir<br>iguratic                                                                      | idicate<br>n web            | es the na<br>page c             | ame of th<br>of the SM/               | e SM/I<br>/BHS. 1           | ЗНS. С<br>Гhis in                       | Chang<br>forma               | e this name on<br>tion is also set               | the<br>into tł    | ne            |  |  |  |  |

| Attribute                | Meaning                                                                                                    |
|--------------------------|----------------------------------------------------------------------------------------------------|
| LUID                     | This field displays the LUID (logical unit ID) of the SM/BHS. As each SM or BHS registers to the AP/BHM, the system assigns an LUID of 2 or a higher unique number to the SM/BHS. If a SM/BHS loses registration with the AP/BHS and then regains registration, the SM/BHS will retain the same LUID.                                                                                                    |
|                          | <b>Note</b> : Both the LUID and the MAC are hot links to open the interface to the SM/BHS.<br>In some instances, depending on network activity and network design, this route to<br>the interface yields a blank web page. If this occurs, refresh your browser view.                                                                                                    |
| Hardware                 | This field displays the SMs or BHS hardware type.                                                                                                    |
| Software Version         | This field displays the software release that operates on the SM/BHS, the release date and time of the software.                                                                                                    |
| FPGA Version             | This field displays the version of FPGA that runs on the SM/BHS                                                                                                    |
| State                    | This field displays the current status of the SM/BHS as either                                                                                                    |
|                          | <ul> <li>IN SESSION to indicate that the SM/BHS is currently registered to the<br/>AP/BHM.</li> </ul>                                                                                                    |
|                          | <ul> <li>IDLE to indicate that the SM/BHS was registered to the AP/BHM at one time,<br/>but now is not.</li> </ul>                                                                                                    |
|                          | This field also indicates whether the encryption scheme in the module is enabled.                                                                                                    |
| Airlink Security         | Attribute is available if AP security setting is AES. Will be missing if security setting is NONE. Possible values are AES-128 and AES-256.                                                                                                    |
| Grant State              | This field displays the current Grant State such as Registered, Granted, Suspended, Authorized and Unregistered.                                                                                                    |
| Authorized<br>Grants     | The field indicates the total number of AUTHORIZED grants for this device, followed by the total number of grants for this device. If the Multigrant feature is disabled, there will never be more than 1 grant per device.                                                                                                    |
| Time Elapsed In<br>State | Displays the time since the last state change.                                                                                                    |
| EIRP                     | <b>Req:</b> EIRP requested in the Grant Request.                                                                                                    |
| Req/Auth/In Use          | Auth: EIRP allowed by the SAS in the grant response.                                                                                                    |
|                          | CBRS operators using Federated Wireless SAS might also see a TMP flag in this field. This indicates that the Authorized grant value is a <b>same day</b> grant value - a temporary value while the SAS does more precise calculations on what a final value could be. This TMP flag would be cleared in less than 24 hours - at the next CBRS CPAs interval, at which time the final EIRP value, which can be more, less, or equal to the TMP value, would be granted. |

| Attribute                                                                | Meaning                                                                                                    |  |  |  |  |  |  |
|--------------------------------------------------------------------------|----------------------------------------------------------------------------------------------------|--|--|--|--|--|--|
|                                                                          | <b>In Use</b> : For SMs, this value is the smaller of the <b>granted EIRP</b> and the <b>Max EIRP</b> configured on the SM. It represents the largest EIRP value the SM can power control up to. A cnMaestro obtained grant value larger than the SMs configured Max EIRP is 1 scenario where this <b>In Use</b> value is lower than the Authorized value. A runtime edit of the SM's Max EIRP to a value lower than the authorized value is another example, although in this case the <b>In Use</b> value does not reflect the edit until the next SM or AP reboot.                                                                                                    |  |  |  |  |  |  |
| Heartbeat                                                                | Missed: The heartbeat request was sent but no response was received.                                                                                                    |  |  |  |  |  |  |
|                                                                          | Failed: The heartbeat response was received with a failure code.                                                                                                    |  |  |  |  |  |  |
|                                                                          | <b>Skipped:</b> The AP did not include this SM in the HB exchange (For SM only).                                                                                                    |  |  |  |  |  |  |
| Grant Expiry                                                             | Displays the Day/Time grant expires.                                                                                                    |  |  |  |  |  |  |
| Relinguish Grant                                                         | Check and click <b>Perform Religuish/Deregister</b> button to relinquish this grant. Keep checked to prevent the device to request the same grant.                                                                                                    |  |  |  |  |  |  |
| De-Register                                                              | Check and click the <b>Perform Religuish/Deregister</b> button to de-register this device<br>(and relinquish associated grants). Keep checked to prevent the device from de-<br>registering.                                                                                                    |  |  |  |  |  |  |
| Number of idle<br>SMs which are<br>considered active                     | This is a count of the number of SMs that, after a channel/EIRP change, are<br>currently in IDLE state and are being tracked and expected to reconnect to<br>compute the percentage used in the SM Reconnection Percentage alarm feature.<br>SMs that were IDLE just before a channel/EIRP change, but had a connected state<br>at any time in the 12 hours before the channel/EIRP are counted. Additionally, if the<br>AP rebooted 12 hours before the channel/EIRP change, all IDLE SMs are counted.                                                                                                    |  |  |  |  |  |  |
| Total number of<br>SMs before last<br>channel/EIRP<br>change             | This is the total number of SMs that were connected before the most recent change<br>and the number of SMs that were idle just before the channel/EIRP change but are<br>being considered active per the definition described in the <b>Number of idle SMs</b><br><b>which are considered active</b> above.                                                                                                    |  |  |  |  |  |  |
| Number of SMs<br>not reconnected<br>after last<br>channel/EIRP<br>change | This is a count of the number of SMs that are expected to reconnect, but have not reconnected to the air interface since the last channel/EIRP change.                                                                                                    |  |  |  |  |  |  |
| Channel Change<br>When Only SMs<br>are Impacted                          | This statistic is a computation of the number of active SMs that need to experience<br>a termination or suspension before the <b>Channel Change When Only SMs are</b><br><b>Impacted</b> feature is invoked, moving the sector's channel, based only on CBRS SM<br>terminations or suspensions while the AP is authorized. Only currently active SMs<br>factor into this statistic. For example, if four SMs are active and the <b>Threshold for</b><br><b>Channel Change</b> configuration item is left at its default value of 10%, then this<br>statistic has a value of 1. Changing the <b>Threshold for Channel Change</b> configuration<br>value from 10% to 26% changes this statistic to a value of 2. |  |  |  |  |  |  |

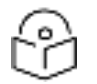

### Note

Reconnected SM Information table of counters is not normally visible – it's not visible after an AP upgrade or reboot. The table will appear and begin updating when a channel/EIRP change has been made.

### Session tab

The Session tab provides information on the SMs or BHS Session Count, Reg Count, Re-Reg Count, Uptime, Air delay, PPPoE State and Timeouts.

Table 119: Session tab attributes

| Date: | Property and the second     |                |               | _          | Second               | Status and         |             |          |                      |       |       |        |         |
|-------|-----------------------------|----------------|---------------|------------|----------------------|--------------------|-------------|----------|----------------------|-------|-------|--------|---------|
| thinp | hin momaton                 |                |               |            | Encryption           | on is deadlined in | on the rade |          |                      |       |       |        |         |
| 1     | -Dense B                    | ession         | - News        | Certiger   |                      | Lot Gualty         |             |          |                      |       |       |        |         |
|       | Reporting .                 | mber LUD state |               | Uptime Se  | Session Registration | Re                 | 00          | Ar Deay  |                      | PPPoE | 120   |        |         |
| 1     | - Starker to be             |                |               | (Opantime) | Could                | Requests           | Requests    | Priority | Distance             | m     | to fa | ittato | 1 mente |
| 110 5 | He Name (0a-00-3e-<br>9-4d) | 822            | IN<br>SESSION | 02 38 38   | 1                    | 1                  | 0           | Primary  | 0.000 miles (0 feet) | 0     | 0     | TGA    | n       |

| Attribute                       | Meaning                                                                                                    |  |  |  |  |  |  |  |
|---------------------------------|----------------------------------------------------------------------------------------------------|--|--|--|--|--|--|--|
| Subscriber                      | See Device tab attributes                                                                                                    |  |  |  |  |  |  |  |
| LUID                            | See Device tab attributes                                                                                                    |  |  |  |  |  |  |  |
| State                           | This filed displays the status of the registered SM.                                                                                                    |  |  |  |  |  |  |  |
| Uptime<br>(Downtime)            | Once a SM/BHS successfully registers to an AP/BHM, this timer is started. If a session drops or is interrupted, this timer is reactivated once re-registration is complete.                                                                                                    |  |  |  |  |  |  |  |
| Session<br>Count                | This field displays how many sessions the SM/BHS has had with the AP/BHM. Typically, this is the sum of Registration Requests and Re-Registration Requests. However, the result of internal calculation may display here as a value that slightly differs from the sum.                                    |  |  |  |  |  |  |  |
|                                 | If the number of sessions is significantly greater than the number for other SMs or BHS, then this may indicate a link problem or an interference problem.                                                                                                    |  |  |  |  |  |  |  |
| Registration<br>Requests        | When a SM/BHS makes a Registration Request, the AP/BHM checks its local session database to see whether it was registered earlier. If the AP/BHM concludes that the SM/BHS is not currently in session database and it is valid Registration Request, then the request increments the value of this field. |  |  |  |  |  |  |  |
|                                 | In ideal situation, the Registration Requests indicates total number of connected SMs to an AP.                                                                                                    |  |  |  |  |  |  |  |
|                                 | Note                                                                                                    |  |  |  |  |  |  |  |
|                                 | The user can clear Registration Requests by dropping all current sessions of SM (or BHS) from Configuration > Tools > Sessions menu.                                                                                                    |  |  |  |  |  |  |  |
| Re-<br>Registration<br>Requests | When a SM/BHS makes a Registration Request, the AP/BHM checks its local session database to see whether it was registered earlier. If the AP/BHM concludes that the SM/BHS is currently in session database, then the request increments the value of this field.                                          |  |  |  |  |  |  |  |
|                                 | Typically, a Re-Registration Requests is the case where both:                                                                                                    |  |  |  |  |  |  |  |
|                                 | • SM/BHS attempts to reregister for having lost communication with the AP/BHM.                                                                                                    |  |  |  |  |  |  |  |

| Attribute   | Meaning                                                                                                    |
|-------------|----------------------------------------------------------------------------------------------------|
|             | <ul> <li>AP/BHM has not yet observed the link to the SM/BHS as being down.</li> </ul>                                                                                                    |
|             | It is possible for a small period of time if there is no downlink traffic and AP/BHM still<br>assumes the session is up, but the SM/BHS, loses session and quickly re-connects<br>before the AP/BHM knew the session had dropped. This is how a re-registration<br>happens. |
|             | If the number of sessions is significantly greater than the number for other SMs or BHS,<br>then this may indicate a link problem (check mounting, alignment, receive power<br>levels) or an interference problem (conduct a spectrum scan).                                |
| CC Priority | The field displays Color Code Priority (ICC, Primary, Secondary or Tertiary) of all connected SM.                                                                                                    |
| AirDelay    | This field displays the distance of the SM/BHS from the AP/BHM in meters, nanoseconds and bits. At close distances, the value in this field is unreliable.                                                                                                    |
| PPPoE state | This field displays the current PPPoE state (whether configured) of the SM/BHS.                                                                                                    |
| Timeout     | This field displays the timeout in seconds for management sessions via HTTP, ftp access to the SM/BHS. O indicates that no limit is imposed.                                                                                                    |

### Power tab

Table 120: Power tab attributes

| ta :<br>cripti | ton information          |      | Power     | Contamine    | Late Challey   |                 | SectionStatus or<br>Encryption is disc | ni<br>Ibied on t | his rade     |                 |  |
|----------------|--------------------------|------|-----------|--------------|----------------|-----------------|----------------------------------------|------------------|--------------|-----------------|--|
|                |                          |      |           | Deserre      | im Rata        | Lipin           | t: Rate                                | 神影               | Signal       | Granut to Notes |  |
| . Butticriber  |                          | CUID | Hardware  | BU-WMD       | MU-MINO        | SU-MMO          | MU-MMO                                 | offirm           | Rate (dl)    | Fatio (dB)      |  |
| UD             | 010-108-00-38-50-12-90   | 010  | NA.       | NA.          | NA             | NLA.            | NA .                                   | NA I             | NA           | NA              |  |
| ΠĎ             | Citer Cost States        | 011  | NA I      | NA.          | NA .           | [ NA .          | MA                                     | NA               | NA           | NA              |  |
| ×D             | 1010-00400-0404-0400     | 013  | 14A       | NA           | NA .           | 74A             | NA .                                   | NA I             | NA.          | NA              |  |
| 11             | 51a-00-3e-b4-d2-c9       | 012  | PMP 450   | BX/8X MIMO-B | BX/BX MIMO-E   | EK/EX MIMO-B    | SX/SX MIMO-B                           | -53.0            | 0.0dB V - H  | 35 V/38 H       |  |
| 11             | 110/12/00/25/25/25/25/00 | 003  | FWP 450   | BK6X MINO-E  | SX/SX MIMO-E   | BX:BX:MIMO-B    | SX/1X MIMO-A                           | -51.2            | 0.5dB V - H  | 35 V/38 H       |  |
| 42             | 12 (0+-05-2+-04-24-28)   | 008  | PWP 450   | EXEX MIND-II | GX:8X MINED-8  | BODK MINO-B     | B-OMIM XB/XB                           | -50.0            | 0.0481 12-14 | 34 V/38 H       |  |
| 11             | 13 (0e-00-3e-04-(0-e0)   | 007  | PMP 450   | 4X/4X MINO-E | ADCVDX MINIO-B | 4X/4X MMO-B     | 4X/4X/MMO-B                            | -50.5            | 1.0d8 V - H  | 20 V/20 H       |  |
| 44             | 21100-01-04-01-05        | 602  | PMP 450 8 | 4X/4X MINO-E | 4X/2X MIMO-A   | 4X/4X M MO-B    | 48/4X MIND B                           | -55.4.           | H V Bbb B    | 20 V / 20 H     |  |
| 45             | 24 (0#-319-3#-04-d2-0)   | 005  | PWP 450 1 | BX/BX MIMO-B | EXCILX MIMO-B  | EKAX MINO-B     | BX/6X MIMO-B                           | -80.5            | 1.000 V-H    | 27 V/ 22 H      |  |
| 11             | 2210a-0(-Se-04-d2-ff)    | 009  | PWP 450   | BUDY MIND-E  | BX/8X MIMO-E   | B-CMIM KRX8     | 8X/KX MIMO-B                           | -51.0            | 0.04E V - H  | 26 V / 33 H     |  |
| π              | 21 04-05 34.04 (2.53     | 004  | PWP 450 1 | SX/SK MIMO-B | BX-8X MIMO B   | EXEX M MO-B     | BX BX M MO B                           | -618             | 0.8dB V - H  | 26 V/33 H       |  |
| MI             | 28 04-05-34-64-62-65     | 008  | PMP 450 1 | EXEX MINO-8  | BCIX MIND-B    | E BOOK MINICI-B | B-OMM MIMO-B                           | -51.1            | -0.700 V - H | 32 V / 30 H     |  |

| Attribute                    | Meaning                                                                                                    |
|------------------------------|----------------------------------------------------------------------------------------------------|
| Subscriber                   | See Device tab attributes                                                                                                    |
| LUID                         |                                                                                                    |
| Hardware                     | This field displays the SMs or BHS hardware type.                                                                                                    |
| Downlink<br>Rate SU-<br>MIMO | This field displays whether the high-priority channel is enabled in the SM/BHS and the status of rate adapt. For example, if "8X/4X" is listed, the radio is capable of operating at 8X but is currently operating at 4X, due to RF conditions. |

| Attribute                        | Meaning                                                                                                    |
|----------------------------------|----------------------------------------------------------------------------------------------------|
|                                  | This field also states whether it is MIMO-A or MIMO-B radio e.g. "8X/8X MIMO-B" indicates MIMO-B and "8X/4X MIMO-A" indicates MIMO-A.                                                                                                   |
|                                  | A data channel starts at its lowest modulation and slowly rate adapts up, as traffic is successfully transmitted over the data channel. From system release 15.2, all data channels in a single SM will have the same modulation rates. |
|                                  | Note: The SU-MIMO rate applies to all AP platforms. For 450m, this field indicates the rate being used for symbols where this particular VC is not being MU-MIMO grouped with other SMs.                                                |
| Downlink<br>Rate MU-<br>MIMO     | This field indicates the modulation rate used for symbols where the low or medium priority data channels are MU-MIMO scheduled by grouping it in the same slot with other low or Medium priority data channels from other SM's.         |
| Uplink Rate<br>SU-MIMO           | This field the status of rate adapt. For example, if "8X/4X" is listed, the radio is capable of operating at 8X but is currently operating at 4X, due to RF conditions.                                                                 |
|                                  | This field also states whether it is MIMO-A or MIMO-B radio e.g. "8X/8X MIMO-B"<br>indicates MIMO-B and "8X/4X MIMO-A" indicates MIMO-A.                                                                                                |
|                                  | A data channel starts at its lowest modulation and slowly rate adapts up, as traffic is successfully transmitted over the data channel. From system release 15.2, all data channels in a single SM will have the same modulation rates. |
|                                  | Note: The SU-MIMO rate applies to all AP platforms. For 450m, this field indicates the rate being used for symbols where this particular VC is not being MU-MIMO grouped with other SMs.                                                |
| Uplink Rate<br>MU-MIMO           | This field indicates the modulation rate used for symbols where the MUMIMO groupable data channels are MU-MIMO scheduled by grouping it in the same slot with other MU-MIMO groupable data channels from other SM's.                    |
| AP Rx Power<br>(dBm)             | This field indicates the AP's or BHM's combined receive power level for the listed SM/BHS.                                                                                                    |
| Signal<br>Strength<br>Ratio (dB) | This field displays the ratio of the Vertical path received signal power to the Horizontal path received signal power. This ratio can be useful for determining multipathing conditions (high vertical to horizontal ratio) for Uplink. |
| Signal to<br>Noise Ratio<br>(dB) | This field lists the current signal-to-noise level, an indication of the separation of the received power level vs. noise floor. In other words, it indicates signal to noise ratio for Uplink.                                         |

### **Configuration tab**

The Configuration tab provides information on the SMs or BHS Uplink or Downlink (UL/DL) Sustained Data Rate, UL/DL Burst Allocation, UL/DL Burst Rate, UL/DL Low Priority CIR, UL/DL Medium Priority CIR UL/DL High Priority CIR, UL/DL Ultra High Priority CIR, the UL/DL Broadcast or Multicast Allocation, SM Prioritization Group, RADIUS Authentication Reply, and RADIUS Authentication Server. This data is refreshed based on the Web Page Auto Update setting on the AP's or BHS's General Configuration page.

#### Table 121: Configuration tab attributes

| resión Statu<br>Mil | a tim   |        |                                      |                                  |                            | Designed                   | 10.1                            |                                       |          |                                         |                                    |                                          |                                     |                                   |
|---------------------|---------|--------|--------------------------------------|----------------------------------|----------------------------|----------------------------|---------------------------------|---------------------------------------|----------|-----------------------------------------|------------------------------------|------------------------------------------|-------------------------------------|-----------------------------------|
| ocryphies left      | ormatio | ei .   |                                      |                                  |                            | Encrypti                   | 11 15 CT                        | abed inv                              | this rad | 0                                       |                                    |                                          |                                     |                                   |
|                     | -       | 1      |                                      | Press.                           | Configuratio               | - Lin Deet                 |                                 | _                                     |          |                                         |                                    |                                          |                                     |                                   |
| 11xdocrither        | LUD     |        | Data<br>Data<br>Kate<br>Cap<br>(MDN) | Sustaneed<br>Data Rate<br>(Mapo) | Burst<br>Alboation<br>(MM) | ktai Dunt<br>Rate<br>(Kat) | Law<br>Poochy<br>Citt<br>(RTWS) | Mechani<br>Priority<br>OIR<br>(MILIS) | 時の日本     | SROA<br>High<br>Phoney<br>COR<br>(KDpm) | Prood: ast Multiced<br>Also alizer | SN<br>Procitation<br>Group<br>(Countret) | RADIUS<br>Authoritization<br>Singly | RADIUS<br>Authenication<br>Server |
| tao Jidar<br>Maran  | 002     | 11pine | 4000                                 | 4000(AAA)                        | 2900(AAA)                  | 5000(AAA)                  | 0(0)                            | NA .                                  | 0(0)     | NA.                                     | 1000010                            | 1000                                     | SM on                               | 10.115.207.101                    |
| 104-00-361          | -       | Doenes |                                      | 1000(AAA)                        | 2900(AAA)                  | 3000(AAA)                  | 0(11)                           | 34                                    | O(D)     | 365                                     |                                    |                                          | 10.110.207.101                      |                                   |

| Attribute                                | Meaning                                                                                                    |
|------------------------------------------|----------------------------------------------------------------------------------------------------|
| Subscriber                               | See Device tab attributes                                                                                                    |
| LUID                                     |                                                                                                    |
| Sustained Data Rate<br>Cap (kbps)        | This field specifies the maximum sustained data rate between SM/BHS and AP/BHM. If this field displays "Uncapped", then there is no limit set for data rate. If this field displays 4000, then the maximum sustained data rate between SM/BHS and AP/BHM is limited to 4000 kbps.                                                                                       |
| Sustained Data Rate<br>(kbps) - Uplink   | This field displays the value that is currently in effect for the SM/BHS, with the source of that value in parentheses. This is the specified rate at which each SM/BHS registered to this AP/BHM is replenished with credits for transmission. The configuration source of the value is indicated in parentheses.                                                      |
|                                          | See Maximum Information Rate (MIR) Parameters on page 1.                                                                                                    |
| Sustained Data Rate<br>(kbps) - Downlink | This field displays the value that is currently in effect for the SM/BHS, with the source of that value in parentheses. This is the specified the rate at which the AP/BHM should be replenished with credits (tokens) for transmission to each of the SMs/BHS's in its sector. The configuration source of the value is indicated in parentheses.                      |
|                                          | See Maximum Information Rate (MIR) Parameters.                                                                                                    |
| Burst Allocation<br>(kbit) - Uplink      | This field displays the value that is currently in effect for the SM/BHS, with the source of that value in parentheses. This is the specified maximum amount of data that each SM/BHS is allowed to transmit before being recharged at the Sustained Uplink Data Rate with credits to transmit more. The configuration source of the value is indicated in parentheses. |
|                                          | See Interaction of Burst Allocation and Sustained Data Rate Settings.                                                                                                    |
| Burst Allocation<br>(kbit) - Downlink    | This field displays the value that is currently in effect for the SM/BHS, with the source of that value in parentheses. This is the specified the rate at which the AP/BHM should be replenished with credits (tokens) for transmission to each of the SMs/BHS's in its sector. The configuration source of the value is indicated in parentheses.                      |
|                                          | See Interaction of Burst Allocation and Sustained Data Rate Settings.                                                                                                    |
| Max Burst Rate (kbit)<br>- Uplink        | The data rate at which an SM/BHS is allowed to burst (until burst allocation limit is reached) before being recharged at the Sustained Uplink Data Rate with credits to transit more. When set to 0 (default), the burst rate is unlimited.                                                                                                    |

| Attribute                           | Meaning                                                                                                    |  |  |  |  |  |  |  |
|-------------------------------------|----------------------------------------------------------------------------------------------------|--|--|--|--|--|--|--|
|                                     | See Interaction of Burst Allocation and Sustained Data Rate Settings.                                                                                                    |  |  |  |  |  |  |  |
| Max Burst Rate (kbit)<br>- Downlink | The data rate at which an SM/BHS is allowed to burst (until burst allocation<br>limit is reached) before being recharged at the Sustained Downlink Data Rate<br>with credits to transit more. When set to 0 (default), the burst rate is unlimited                                                                                                    |  |  |  |  |  |  |  |
|                                     | See Interaction of Burst Allocation and Sustained Data Rate Settings.                                                                                                    |  |  |  |  |  |  |  |
| Low Priority CIR                    | This field indicates the minimum rate at which low priority traffic is sent over the uplink and downlink (unless CIR is oversubscribed or RF link quality is degraded).                                                                                                    |  |  |  |  |  |  |  |
| Medium Priority CIR                 | This field indicates the minimum rate at which medium priority traffic is sent<br>over the uplink and downlink (unless CIR is oversubscribed or RF link quality is<br>degraded).                                                                                                    |  |  |  |  |  |  |  |
| High Priority CIR                   | This field indicates the minimum rate at which high priority traffic is sent over<br>the uplink and downlink (unless CIR is oversubscribed or RF link quality is<br>degraded).                                                                                                    |  |  |  |  |  |  |  |
| Ultra High Priority CIR             | This field indicates the minimum rate at which ultra high priority traffic is sent over the uplink and downlink (unless CIR is oversubscribed or RF link quality is degraded).                                                                                                    |  |  |  |  |  |  |  |
| Broadcast/Multicast<br>Allocation   | This field displays the data rate at which Broadcast and Multicast traffic is sent via the radio link.                                                                                                    |  |  |  |  |  |  |  |
| SM Prioritization<br>Group          | This field displays the priority level configured on the SM under SM Prioritization Group.                                                                                                    |  |  |  |  |  |  |  |
| RADIUS<br>Authentication Reply      | This field displays whether RADIUS server is reachable or not.                                                                                                    |  |  |  |  |  |  |  |
| RADIUS<br>Authentication Server     | This field displays the associated RADIUS Authentication Server for each SM where it was authenticated. This information is useful when there are multiple RADIUS servers (maximum three servers supported by Cambium). If one server is not reachable, other configured servers are tried in sequential order as a fallback. In this scenario, the Session Status is useful to identify associate RADIUS Authentication Server for all connected SMs. |  |  |  |  |  |  |  |

Table 122: Session Status > Configuration CIR configuration denotations

| Attribute | Meaning                                                                                                    |
|-----------|----------------------------------------------------------------------------------------------------|
| (SM)      | QoS/VLAN parameters are derived from the SM's/BHS's settings                                                                           |
| (APCAP)   | QoS/VLAN parameters are derived from the AP's settings, including any keyed capping (for radios capped at 4 Mbps, 10 Mbps, or 20 Mbps) |
| (D)       | QoS/VLAN parameters are retrieved from the device, due to failed retrieval from the AAA or WM server.                                  |
| (AAA)     | QoS/VLAN parameters are retrieved from the RADIUS server                                                                               |
| (BAM)     | QoS/VLAN parameters are retrieved from a WM BAM server                                                                                 |

### **Link Quality tab**

The Link Quality tab provides information on the Subscriber's UID, Link quality, Downlink, Uplink, Beacon, ReReg, and the Uptime.

This data is refreshed based on the Link Quality Update Interval parameter configuration under the Sessions Status page.

Link Quality Metric parameter offers an option to choose either EVM or Rate based LQI calculation.

| Session Status Configuration   |            |
|--------------------------------|------------|
| Show Idle Sessions             | Enabled    |
| Show fale Sessions .           | O Disabled |
| Link Quality Update Interval : | 1 minute 🔻 |
| Link Quality Metric :          | EVM V      |
|                                | Rate       |
|                                | EVM        |

The Link Quality tab displays the calculated Link Quality Indicator (LQI) for the configured interval (Link Quality Update Interval parameter).

Table 123: Link Quality tab attributes

#### Link Quality Metric: Rate

| la<br>clypb                                   | on information   |      | Second Dielas and<br>Encryption is disabled on this radio |                 |                           |                  |                            |              |                  |                           |          |                          |       |          |
|-----------------------------------------------|------------------|------|-----------------------------------------------------------|-----------------|---------------------------|------------------|----------------------------|--------------|------------------|---------------------------|----------|--------------------------|-------|----------|
| Dense Second Press Configuration Link Quality |                  |      |                                                           |                 |                           |                  |                            |              |                  |                           |          |                          |       |          |
|                                               | Subscriper       | LUID | Leni<br>Quetty<br>milcator                                | Dyanty<br>Index | Actual<br>Average<br>Rate | Expected<br>Rate | Beacon<br>Guality<br>Inder | Bearum<br>Th | Quality<br>Index | Actual<br>Aswrage<br>Rate | Expected | Re-F<br>Guality<br>Index | Court | Uptime   |
| SM15<br>12-09                                 | 12#-00.3#:2#     | 012  | 105                                                       | 100%            | 800                       | -8X              | 100%                       | 100%         | 100%             | 8X                        | ax.      | 100%                     | 0     | 02:38:48 |
| 141                                           | 11.10#30-34-64   | 803  | 100                                                       | 100%            | 8X                        | 31               | 100%                       | 100%         | 103%             | 8X                        | 8X.      | 100%                     | 0     | 02,38 13 |
| 1M2<br>4-01                                   | 12 04-00-18-04-  | 908  | 100                                                       | 100%            | 800                       | 3X               | 100%                       | 100%         | 1025             | 3X                        | 8X       | 109%                     | 0     | 02:38:13 |
| 141                                           | 1100005004       | 607  | 100                                                       | 100%            | 43.                       | 48               | 190%                       | 100%         | 100%             | 48                        | 40,      | 10295                    | 0     | 02.38.17 |
| 114                                           | 21 100-06-50-04- | 902  | 100                                                       | 102%            | 41                        | 4X               | 100%                       | 100%         | 100%             | 48                        | 40.      | 100%                     | 0     | 02:38:17 |
| 0-fel                                         | 24108-05-38-64   | 005  | 100                                                       | 100%            | DK .                      | 81               | 100%                       | 100%         | 300%             | 6K                        | 63       | 100%                     | 6     | 02:38:15 |
| 2.0                                           | 22.084.905344.94 | 809  | 100                                                       | 100%            | 105                       | AX.              | 100%                       | 150%         | 103%             | ax                        | tax.     | 100%                     | 0     | 02:38:15 |
| M7.                                           | 23,106:92:36:94: | 004  | 100                                                       | 100%            | SX                        | 8X               | 100%                       | 100%         | 100%             | 61                        | ØX.      | 100%                     | 8     | 02:38:17 |
| INI.                                          | 20.10±91-3±9±    | 005  | 100                                                       | 100%            | 800                       | ax               | 100%                       | 100%         | 100%             | 80                        | SK       | 103%                     | 0     | 02:38:15 |

#### Link Quality Metric: EVM

| Data<br>Encryption Information |        |                              |                  |                          | Encryption in    | a ani<br>o disabled e      | t this radio  | :                |                                    |                  |                 |              |         |
|--------------------------------|--------|------------------------------|------------------|--------------------------|------------------|----------------------------|---------------|------------------|------------------------------------|------------------|-----------------|--------------|---------|
| Dente                          | Selate |                              | Press:           | Century                  | Link             | Quality                    |               |                  |                                    |                  | _               |              |         |
| <ul> <li>Subsorber</li> </ul>  | 1.10   | Link<br>Guality<br>Indicator | Guality<br>Indee | Actual<br>Average<br>EVM | Expectent<br>EVM | Beacon<br>Quality<br>Index | Guacon<br>Ng. | Gundity<br>Index | Actual<br>Actual<br>Average<br>EVM | Espected<br>(EVM | Guarty<br>Judes | eg.<br>Court | tipeon  |
| VSM Kia 00-3e-45-11            | 002    | 89                           | 9945             | -28.1                    | -79.0            | 100%                       | 100%          | 100%             | .27.1                              | 25.0             | 100%            | D            | 3 days. |

| Attribute                             | Meaning                                                                                                    |
|---------------------------------------|----------------------------------------------------------------------------------------------------|
| Subscriber                            | See Device tab attributes                                                                                                    |
| LUID                                  |                                                                                                    |
| Link Quality<br>Indicator             | This field displays quality of the link. It is calculated based on receive power, modulation rate, re-registrations and beacon percentage.                                                                   |
| Downlink -<br>Quality Index           | This field displays the downlink quality in percentage. It is calculated based on Downlink receiver power, modulation rate, and beacon percentage.                                                           |
| Downlink -<br>Actual Average<br>Rate  | This field displays the average Downlink modulation rate. For 450m, this field specifies the SU-MIMO Modulation Rate. When Rate based LQI is selected, only actual rate and expected rate will be displayed. |
| Downlink -<br>Actual Average<br>EVM   | This field displays the average Downlink EVM rate.                                                                                                    |
| Downlink -<br>Expected Rate           | This field displays the expected modulation rate based on receive power in<br>Downlink. When EVM based LQI is selected, only actual EVM and expected EVM will<br>be displayed.                               |
| Downlink -<br>Beacon Quality<br>Index | This field displays the beacon quality index. It is calculated based on beacon percentage.                                                                                                    |
| Downlink -<br>Beacon %                | This field displays the received beacon percentage.                                                                                                    |
| Uplink - Quality<br>Index             | This field displays the uplink quality in percentage. It is calculated based on Uplink receiver power and modulation rate.                                                                                   |
| Uplink -Actual<br>Average Rate        | This field displays the average Uplink modulation rate.                                                                                                    |
| Uplink -Actual<br>Average EVM         | This field displays the average Uplink EVM rate.                                                                                                    |
| Uplink -<br>Expected Rate             | This field displays the expected modulation rate based on receive power in Uplink.                                                                                                    |
| Re-Reg - Quality<br>Index             | This field displays the re-registration quality. It is calculated based on the re-registration count.                                                                                                    |
| Re-Reg Count                          | This field displays the number of re-registrations.                                                                                                    |
| Uptime                                | This field displays the uptime of the device.                                                                                                    |

# **Viewing Remote Subscribers**

This page allows to view the web pages of registered SMs or BHS over the RF link. To view the pages for a selected SM/BHS, click its link. The General Status page of the SM opens.

Figure 110: Remote Subscribers page of AP

#### Remote Subscriber Modules

| 01                                                                                                    | 72 SM 5.7 MIMO P11 - | [0a-00-3e-a0-00-79] - LUID: 005 |
|----------------------------------------------------------------------------------------------------|----------------------|---------------------------------|
| 1 million 1 million 1 million 1 million 1 million 1 million 1 million 1 million 1 million 1 million 1 million 1 |                      |                                 |

02 76 SM 57 SISO P11 - [0a-00-3e-39-35-4f] - LUID 006

03 77 SM 5.7 SISO P11 - [0a-00-3e-39-35-91] - LUID: 007

04 81 450i SM 4 9/5 9 MIMO - [0a-00-3e-bb-00-d7] - LUID 010

05 82 SM 450i 4.9/5.9 MIMO - [0a-00-3e-bb-01-03] - LUID 002 06 83 450i SM 4.9/5.9 MIMO - [0a-00-3e-bb-00-ae] - LUID 004

07. 84 450i SM 4.9/5.9 MIMO - [0a-00-3e-a2-c3-d8] - LUID, 009

08. 86 SM 450 P11 5 4/5 7 MIMO - [0a-00-3e-a0-00-71] - LUID: 008

09 No Site Name - (0a-00-3e-a2-c2-79) - LUID: 003

### Interpreting messages in the Event Log

Each line in the Event Log of a module Home page begins with a time and date stamp. However, some of these lines wrap as a combined result of window width, browser preferences and line length. You may find this tab easiest to use if you expand the window till all lines are shown beginning with time and date stamp.

### Time and Date Stamp

The time and date stamp reflect one of the following:

- GPS time and date directly or indirectly received from the CMM4.
- NTP time and date from a NTP server (CMM4 may serve as an NTP server)
- The running time and date that you have set in the Time & Date web page.

### Note

In the Time & Date web page, if you have left any time field or date field unset and clicked the Set Time and Date button, then the time and date default to **00:00:00 UT: 01/01/00**.

A reboot causes the preset time to pause or, in some cases, to run in reverse. Additionally, a power cycle resets the running time and date to the default **00:00:00 UT: 01/01/00**. Thus, whenever either a reboot or a power cycle has occurred, must reset the time and date in the Time & Date web page of any module that is not set to receive sync.

### **Event Log Data Collection**

The collection of event data continues through reboots and power cycles. When the buffer allowance for event log data is reached, the system adds new data into the log and discards an identical amount of the oldest data.

Each line that contains the expression WatchDog flags an event that was both:

- considered by the system software to have been an exception
- recorded in the preceding line.

Conversely, a Fatal Error () message flags an event that is recorded in the next line. Some exceptions and fatal errors may be significant and require either operator action or technical support.

Figure 111: Event log data

 System Event Log

 01/01/2011 : 00:00:15 UTC : :user=admin; \*System Log Cleared\*;

 01/01/2011 : 00:00:00 UTC : :

 01/01/2011 : 00:00:00 UTC : :Time Set

 01/01/2011 : 00:00:00 UTC : :Time Set

 System Reset Exception -- Power-On Reset

 Software Version : CANOPY 14.1.1 AP-DES

 Board Type : P12

 Device Setting : 5.4GHz MIMO OFDM - Access Point - 0a-00-3e-a1-35-75 - 5480.0 MHz - 20.0

 MHz - 1/16 - CC 5 - 2.5 ms

 FPGA Version : 110615

 FPGA Features : DES, Sched, US/ETSI;

### **Messages that Flag Abnormal Events**

The messages listed below flag abnormal events and, case by case, may signal the need for corrective action or technical support.

| Table 124 | Event Log | messages | for | abnormal | events |
|-----------|-----------|----------|-----|----------|--------|
|-----------|-----------|----------|-----|----------|--------|

| Event Message                                          | Meaning                                                                                                    |
|--------------------------------------------------------|----------------------------------------------------------------------------------------------------|
| FatalError ()                                          | The event recorded on the line immediately beneath this message triggered the Fatal Error ().                           |
| Loss of GPS Sync Pulse                                 | Module has lost GPS sync signal.                                                                                        |
| Machine Check Exception                                | This is a symptom of a possible hardware failure. If this is a recurring message, begin the RMA process for the module. |
| System Reset Exception<br>External Hard Reset          | The unit lost power or was power cycled.                                                                                |
| System Reset Exception<br>External Hard Reset WatchDog | The event recorded on the preceding line triggered this WatchDog message.                                               |

### **Messages that Flag Normal Events**

The messages listed below record normal events and typically do not signal a need for any corrective action or technical support.

| Event Message            | Meaning                              |
|--------------------------|--------------------------------------|
| Acquired GPS Sync Pulse. | Module has acquired GPS sync signal. |
| FPGA Features            | Type of encryption.                  |
| FPGA Version             | FPGA (JBC) version in the module.    |

Table 125: Event Log messages for normal events

| Event Message         | Meaning                                                      |
|-----------------------|--------------------------------------------------------------|
| GPS Date/Time Set     | Module is now on GPS time.                                   |
| Reboot from Webpage   | Module was rebooted from management interface.               |
| Software Boot Version | Boot version in the module.                                  |
| Software Version      | The software release and authentication method for the unit. |
| System Log Cleared    | Event log was manually cleared.                              |

### Viewing the Network Interface

In any module, the LAN1 Network Interface section of this tab displays the defined Internet Protocol scheme for the Ethernet interface to the module. In SM/BHS devices, this page also provides an RF Public Network Interface section, which displays the Internet Protocol scheme defined for network access through the master device (AP/BHM).

Figure 112: Network Interface tab of the AP

| LAN1 Network Interface |                         |
|------------------------|-------------------------|
| Ethernet Interface :   | 1000Base-TX Full Duplex |
| IP address :           | 10.120.226.64           |
| Subnet Mask :          | 255.255.254.0           |
| Gateway IP address :   | 10.120.226.254          |
| Preferred DNS Server : | 10.120.12.31            |
| Alternate DNS Server : | 10.120.12.30            |
| DHCP status :          | DHCP not enabled        |

Figure 113: Network Interface tab of the SM

| LAN1 Network Interface |                         |  |
|------------------------|-------------------------|--|
| Ethernet Interface :   | 1000Base-TX Full Duplex |  |
| IP address :           | 10.120.216.220          |  |
| Subnet Mask :          | 255.255.255.0           |  |
| Gateway IP address :   | 10.120.216.254          |  |
| Preferred DNS Server : | 0.0.0.0                 |  |
| Alternate DNS Server : | 0.0.0.0                 |  |
| DHCP status :          | DHCP not enabled        |  |

# Viewing the Layer 2 Neighbors

In the Layer 2 Neighbors tab, a module reports any device from which it has received a message in Link Layer Discovery Protocol within the previous two minutes. Given the frequency of LLDP messaging, this means that the connected device will appear in this tab 30 seconds after it is booted and remain until two minutes after its shutdown.

# Layer 2 Neighbors Log

MAC address: 0a-00-3e-a0-01-75 IP address: 192.168.2.6 Site Name: No Site Name

# **System statistics**

This section describes how to use the system statistics pages to manage the performance of the PMP/PTP 450 Platform Family link.

# **Viewing the Scheduler Statistics**

The **Statistics -> Scheduler** page is applicable for all modules (AP/SM/BHM/BHS) and the parameters are displayed as shown below:

Table 126: Radio Statistics attributes for (AP/SM/BHM/BHS)

| Radio Statistics                     | 曰: [1]  |
|--------------------------------------|---------|
| Transmit Unicast Data Count          | 6715    |
| Transmit Broadcast Data Count :      | 804747  |
| Transmit Multicast Data Count        | 0       |
| Receive Unicast Data Count :         | 1328470 |
| Receive Broadcast Data Count         | 57683   |
| Receive Multicast Data Count :       | 0       |
| Transmit Control Count               | 98      |
| Receive Control Count :              | 177     |
| In Sync Count                        | 0       |
| Out of Sync Count :                  | 0       |
| Ovenun Count                         | 0       |
| Underrun Count :                     | 0       |
| Receive Corrupt Data Count           | 0       |
| Receive Corrupt Control Data Count : | 0       |
| Receive Bad Broadcast Control Count  | 0       |
| Rev L1 Start :                       | 3       |
| Rev IT Start HS                      | 5       |
| Rev LT Result :                      | 5       |
| Xnt IT Result                        | 0       |
| Trame Too Big :                      | 0       |
| Bad RCV Fragment                     | 0       |
| Bad RCV I ragment Length :           | 0       |
| VC Clear Frior Count                 | 0       |
| Rx No Buffer Count :                 | D       |
| Scheduler Error                      | 90      |
| Transmit Ring Error :                | D       |
| TDD Slips                            | 0       |

| Attribute                           | Meaning                                                        |  |
|-------------------------------------|----------------------------------------------------------------|--|
| Transmit Unicast<br>Data Count      | Total amount of unicast packets transmitted from the radio     |  |
| Transmit<br>Broadcast Data<br>Count | Total amount of broadcast packets transmitted from the radio   |  |
| Transmit Multicast<br>Data Count    | ast Total amount of multicast packets transmitted by the radio |  |
| Receive Unicast<br>Data Count       | Total amount of unicast packets received by the radio          |  |
| Receive Broadcast<br>Data Count     | Total amount of broadcast packets received by the radio        |  |

| Attribute                                                                                                    | Meaning                                                                                                    |  |
|----------------------------------------------------------------------------------------------------|----------------------------------------------------------------------------------------------------|--|
| Receive Multicast<br>Data Count                                                                                                    | Total amount of multicast packets received by the radio                                                                                                    |  |
| Transmit Control<br>Count                                                                                                    | Amount of radio control type messages transmitted (registration requests and grants, etc.)                                                                                                    |  |
| Receive Control<br>Count                                                                                                    | Amount of radio control type messages received (registration requests and grants, etc.)                                                                                                    |  |
| In Sync Count                                                                                                    | Number of times the radio has acquired sync. When GPS synchronization is used<br>it is number of times GPS sync acquired. For the SM, it is the number of times the<br>SM successfully obtained sync with an AP. |  |
| Out of Sync Count                                                                                                    | Number of times the radio lost same sync lock                                                                                                    |  |
| Overrun Count                                                                                                    | Number of times FPGA frame has overrun its TX Frame                                                                                                    |  |
| Underrun Count                                                                                                    | Number of times FPGAs TX Frame aborted prematurely                                                                                                    |  |
| Receive Corrupt<br>Data Count                                                                                                    | Number of times a corrupt packet has been received at the FPGA.                                                                                                    |  |
| Receive Corrupt<br>Control Data Count                                                                                                    | Number of times a corrupt control data packet has been received at the FPGA.                                                                                                    |  |
| Receive Bad<br>Broadcast Control<br>Count                                                                                                    | Number of times the radio has received an invalid control message via broadcast (SM only).                                                                                                    |  |
| Rcv LT Start                                                                                                    | Number of Link Test Start messages received. A remote radio has requested that this radio start a link test to it.                                                                                               |  |
| Rcv LT Start HS                                                                                                    | Number of Link Test Start Handshake messages received. This radio requested that a remote radio start a link test and the remote radio has sent a handshake back acknowledging the start.                        |  |
| Rcv LT Result This radio received Link Test results from the remote radio under test. W radio initiates a link test, the remote radio will send its results to this radio display. |                                                                                                    |  |
| Xmt LT Result                                                                                                    | This radio transmitted its link test results to the remote radio under test. When the remote radio initiates a link test, this radio must send its results to the remote radio for display there.                |  |
| Frame Too Big This statistic indicates the number of packets received and processed by radios which were greater than max packet size 1700 bytes.                                  |                                                                                                    |  |
| Bad<br>Acknowledgment                                                                                                    | This statistic indicates the number of packets received as bad acknowledgment. It is for engineering use only.                                                                                                   |  |
| Bad Fragment                                                                                                    | This statistic indicates number of fragments tagged internally as bad. It is for engineering use only.                                                                                                    |  |
| VC Clear Error<br>Count                                                                                                    | This statistic indicates number of times VC clear failed.                                                                                                    |  |

| Attribute                                                                                            | Meaning                                                                                                    |  |
|----------------------------------------------------------------------------------------------------|----------------------------------------------------------------------------------------------------|--|
| Rx No Buffer Count                                                                                   | Currently unused                                                                                                    |  |
| Scheduler Error                                                                                      | This error is incremented when the scheduler cannot send or get scheduled to send a packet. It is also called as "VC Error".                                                                                                    |  |
| Transmit Ring<br>Error                                                                               | This is a state that records when Canopy's MAC Transmit Ring Error. One or mor<br>of these will cause the session to drop and be re-established. That static should<br>zero. If you are seeing this statistic increment, please contact Cambium support |  |
| TDD Slips TDD Slips indicate that the 450m AP processer is heavily loaded and couto buffer discards. |                                                                                                    |  |

The **Nomadic Mode** table is applicable for all modules (AP/SM) and the parameters are displayed as shown below:

Table 127: Nomadic mode for AP

| Norradie Mode       |                       |
|---------------------|-----------------------|
|                     | Fishied Si/s 0        |
| Kenado Statistica : | Maned Responses (R)   |
|                     | Percent Received: 12% |
|                     | Header Service        |

| Attribute                  | Meaning                                                                                                    |  |  |
|----------------------------|----------------------------------------------------------------------------------------------------|--|--|
| Enabled<br>SMs             | The number of registered SMs in this sector that have the Nomadic Mode feature enabled.                                                                                                    |  |  |
| Update<br>Requests<br>Sent | Nomadic mode ranging updates are a 3 step exchange. The first step is an update request sent to the SM from the AP. This statistic counts the total number of these update requests sent to all the nomadic mode enabled SMs in the sector since the stats were last cleared. |  |  |
| Missed<br>Responses        | The second step in the 3 step ranging update exchange is an update response sent from the SM to the AP. Because these responses use the sector's contention space, missed responses will be common.                                                                           |  |  |
| Percent<br>Received        | This is simply the percentage of responses that were not missed.                                                                                                    |  |  |
| Results sent               | t The third step in the 3 steps ranging from update exchange is a Nomadic Mode result sent to the SM. Note that not received update responses will be valid, so it's common that the Results Sent/Update Requests Sent rate may be less than the Percent Received             |  |  |

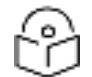

Note

The Nomadic Mode feature is not supported on PMP 450m and in PTP modes.

#### Table 128: Nomadic mode for SM

| Nemetic Male Nonacie Statistiks : Updale Responses Sent:12745 |                                                             |  |
|---------------------------------------------------------------|-------------------------------------------------------------|--|
|                                                               |                                                             |  |
| Attribute                                                     | Meaning                                                     |  |
| Update Responses Sent                                         | The number of Nomadic Mode update responses sent to the AP. |  |

# **Viewing list of Registration Failures statistics**

### **SM Registration Failures page of AP**

The SM Registration Failures tab identifies SMs that have recently attempted and failed to register to this AP. With its time stamps, these instances may suggest that a new or transient source of interference exists.

Table 129: SM Registration Failures page attributes - AP

| Registration Failures Statistics                                                          | E, |
|-------------------------------------------------------------------------------------------|----|
| Number of Registration Grant Failures 1                                                   |    |
| Most Recent Registration Failure List                                                     | EŶ |
| MAC : 0a 00 3e 04 a7 26 AAA Session Retry 12/31/2010 : 19:23:30 CST : Status : 17 Hag : 0 |    |

| Attribute           | Meaning                                                                                              |
|---------------------|----------------------------------------------------------------------------------------------------|
| Status 17<br>Flag O | No response was received from the AAA server and hence SM is trying to send a session request again. |

### **BHS Registration Failures page of BHM**

Table 130: BHS Registration Failures page attributes - BHM

Registration Failures Statistics Number of Registration Grant Failures

Most Recent Registration Failure List

MAC : 0a-00-3e-04-a7-26 AAA Session Retry 12/31/2010 : 19:23:30 CST : Status : 17 Flag : 0

1

| Attribute           | Meaning                                                                                               |
|---------------------|----------------------------------------------------------------------------------------------------|
| Status 17<br>Flag O | No response was received from the AAA server and hence BHS is trying to send a session request again. |

There is a list of flags from 0 to 20 as shown in Flags status and the "Flags" can be ignored.

Table 131: Flags status

| Flag | Meaning      | Flag | Meaning                    |
|------|--------------|------|----------------------------|
| 0    | Normal       | 11   | AP Lite Limit Reached      |
| 1    | Out of Range | 12   | Only Ver 9.5+ Allowed      |
| 2    | No Luids     | 13   | Temporary Data VC for AAA  |
| 3    | BH ReRange   | 14   | AAA Authentication Failure |

| Flag | Meaning          | Flag | Meaning                   |
|------|------------------|------|---------------------------|
| 4    | Auth Fail        | 15   | Registration Grant Reject |
| 5    | Encrypt Fail     | 16   | Blank                     |
| 6    | Power Adjust     | 17   | AAA Session Retry         |
| 7    | No VCs           | 18   | AAA Reauth Failure        |
| 8    | Reserve VC Fail  | 19   | RegReq at zero power      |
| 9    | Activate VC Fail | 20   | RegReq no time ref        |
| 10   | Hi VC Setup Fail | -    | -                         |

# **Interpreting Bridging Table statistics**

If NAT (network address translation) is not active on the SM/BHS, then the Bridging Table page provides the MAC address of all devices that are attached to registered SMs/BHS (identified by LUIDs).

The SM/BHS management MAC addresses are also added in bridge table upon SMs/BHS registration. These entries will be remove automically from the table once SMs/BHS is de-registered. This alleviates the arp cache > bridge cache timeout problems.

The bridging table allows data to be sent to the correct module as follows:

- For the AP/BHM, the uplink is from RF to Ethernet. Thus, when a packet arrives in the RF interface to the AP/BHM, the AP/BHM reads the MAC address from the inbound packet and creates a bridging table entry of the source MAC address on the other end of the RF interface.
- For the SM/BHS, the uplink is from Ethernet to RF. Thus, when a packet arrives in the Ethernet interface to one of these modules, the module reads the MAC address from the inbound packet and creates a bridging table entry of the source MAC address on the other end of the Ethernet interface.

Figure 115: Bridging Table page

# Statistics → Bridging Table

### 5.4GHz MIMO OFDM - Access Point - 0a-00-3e-bb-00-fb

| Bridging Table     |             |        |      |             |
|--------------------|-------------|--------|------|-------------|
| Physical Address   | Dest LUID   | Age    | Hash | <b>⊜Ent</b> |
| 0A003EBB00FB       | 258         | -1     | 0576 | 02          |
| 0A003EBB0104       | 002         | -1     | 0959 | 02          |
| 1A003EBB00FB       | 259         | -1     | 0576 | 02          |
| 1A003EBB0104       | 002         | -1     | 0959 | 02          |
| Used: 4 BridgeFree | 4092 Bridge | FullEn | r 0  |             |

The Bridging Table supports up to 4096 entries.

# **Interpreting Translation Table statistics**

When Translation Bridging is enabled in the AP, each SM keeps a table mapping MAC addresses of devices attached to the AP to IP addresses, as otherwise the mapping of end-user MAC addresses to IP addresses is lost. (When Translation Bridging is enabled, an AP modifies all uplink traffic originating from registered SMs such that the source MAC address of every packet is changed to that of the SM which bridged the packet in the uplink direction.)

Figure 116: Translation Table page of SM

| ransiston latie 🗖                                |
|--------------------------------------------------|
| Ma: 0022/0894581 pAdtress:182.108 2.1 Atte 0     |
| Map 00, FS 3450879 (p5dorber, 162), 86 2 7 Age 0 |
| Mat 3021555/83E31tAt dress 192198.3.2 Agetu      |
| Mac 000P43783603 loApdress - 92,160,2,4,5gc 0    |
| Mat AC81128BUU MItAt dress 192-198.26 Agetu      |
| Mad 0004206DA056 loApdives: 102.160.2.0 Ago 0    |
| Mat 1020501/A92B/pAdtress(132/103/27) Atjevi     |
| Mad 6021550706E6 loApdress   73-150 6-168 Ago 86 |
| Mat VCLALM818AZ - pAdtresst 192.166 2.6 Alte Vu  |
| Vac 00 FSB450679 p5dorce: 161 - 66 50 107 Ago 16 |

### **Interpreting Ethernet statistics**

The Statistics > Ethernet page reports TCP throughput and error information for the Ethernet connection of the module. This page is applicable for all modules (AP/SM/BHM/BHS).

The Ethernet page displays the following fields.

Table 132: Ethernet tab attributes

| Ethemet Statistics        |                                 |  |
|---------------------------|---------------------------------|--|
| Link Desected             | 3                               |  |
| Link Speed :              | 100Base-TX Full Duplex          |  |
| PIN ID.                   | Micrel KSZ8041 P12 (0x00221510) |  |
| Link Uptime :             | 1 day, 1h:14m28s                |  |
| Link Lost :               | 2                               |  |
| Undersized Toss Count :   | 0                               |  |
| inoctets Court            | 1020927                         |  |
| inucastplits Count        | 10906                           |  |
| Innucastokis Count :      | 4792                            |  |
| indiscards Count          | 0                               |  |
| inerrors Count            | 0                               |  |
| munknownprotos Count :    | 0                               |  |
| getociets Count :         | 703480                          |  |
| outucastpkteCount :       | 3                               |  |
| putrucastpicts Count .    | 8190                            |  |
| outdisclards Count :      | 0                               |  |
| outerrors Count           | 0                               |  |
| CRC Error :               | 0                               |  |
| RevFifeNaBul .            | 0                               |  |
| Late Collision :          | 0                               |  |
| Excessive Collision :     | 0                               |  |
| Tx Underrun :             | 0                               |  |
| Carrier Sense Lost        | 0                               |  |
| No Carrier                | 0                               |  |
| Large Frame :             | 0                               |  |
| Runt Frame :              | 0                               |  |
| Excessive Defenses :      | 0                               |  |
| Jabliers :                | 0                               |  |
| RX Pause Frames Discarded | 0                               |  |
| RX Ethernet Bounce :      | 0                               |  |
| TX Ethemet Source :       | 0                               |  |

| Attribute                | Meaning                                                                                                    |
|--------------------------|----------------------------------------------------------------------------------------------------|
| Link Detected            | 3 indicates that an Ethernet link is established to the radio, 0 indicates that no Ethernet link is established.                                                                                                    |
| Link Speed               | This field indicates the speed of the link set of negotiated.                                                                                                    |
| PHY ID                   | This field indicates the identifier of the Ethernet PHY chip on the PCB.                                                                                                    |
| Link Uptime              | This field indicates how long the Ethernet link has been up.                                                                                                    |
| Link Lost                | This field indicates a count of how many times the Ethernet link was lost.                                                                                                    |
| Undersized Toss<br>Count | This field indicates the number of packets that were too small to process and hence discarded.                                                                                                    |
| inoctets Count           | This field displays how many octets were received on the interface, including those that deliver framing information.                                                                                                    |
| inucastpkts Count        | This field displays how many inbound subnetwork-unicast packets were delivered to a higher-layer protocol.                                                                                                    |
| Innucastpkts<br>Count    | This field displays how many inbound non-unicast (subnetwork-broadcast or subnetwork-multicast) packets were delivered to a higher-layer protocol.                                                                                   |
| indiscards Count         | This field displays how many inbound packets were discarded without errors that would have prevented their delivery to a higher-layer protocol. (Some of these packets may have been discarded to increase buffer space.)            |
| inerrors Count           | This field displays how many inbound packets contained errors that prevented their delivery to a higher-layer protocol.                                                                                                    |
| inunknownprotos<br>Count | This field displays how many inbound packets were discarded because of an unknown or unsupported protocol.                                                                                                    |
| outoctets Count          | This field displays how many octets were transmitted out of the interface, including those that deliver framing information.                                                                                                    |
| outucastpkts<br>Count    | This field displays how many packets for which the higher-level protocols requested transmission to a subnetwork-unicast address. The number includes those that were discarded or not sent.                                         |
| outnucastpkts<br>Count   | This field displays how many packets for which the higher-level protocols requested transmission to a non-unicast (subnetwork-broadcast or subnetwork-multicast) address. The number includes those that were discarded or not sent. |
| outdiscards Count        | This field displays how many outbound packets were discarded without errors that would have prevented their transmission. (Some of these packets may have been discarded to increase buffer space.)                                  |
| outerrrors Count         | This field displays how many outbound packets contained errors that prevented their transmission.                                                                                                    |
| RxBabErr                 | This field displays how many receiver babble errors occurred.                                                                                                    |
| RcvFifoNoBuf             | This field displays the number of times no FIFO buffer space was able to be allocated.                                                                                                    |

| Attribute                    | Meaning                                                                                                    |  |
|------------------------------|----------------------------------------------------------------------------------------------------|--|
|                              | Note:PMP 450 AP running in Gigabit Ethernet Mode displays error<br>"RcfFifoNoBuf" which indicates packet loss.For 450 AP platforms, if ethernet auto-negotation is set to Gigabit,<br>then it is a known limitation that "RcfFifoNoBuf" error will be seen.<br>This issue is not seen if autonegotation is set to 100Mbps or lower,<br>and the issue is not seen on 450i or 450m AP's. |  |
| RxOverrun                    | This field displays how many receiver overrun errors occurred on the Ethernet controller.                                                                                                    |  |
| Late Collision               | This field displays how many late collisions occurred on the Ethernet controller. A normal collision occurs during the first 512 bits of the frame transmission. A collision that occurs after the first 512 bits is considered a late collision.                                                                                                    |  |
|                              | Caution<br>A late collision is a serious network problem because the frame being<br>transmitted is discarded. A late collision is most commonly caused<br>by a mismatch between duplex configurations at the ends of a link<br>segment.                                                                                                    |  |
| Excessive<br>Collisions      | This field displays the number of packets whose retransmission limit expired.                                                                                                    |  |
| TxUnderrun                   | This field displays how many transmission-underrun errors occurred on the Ethernet controller.                                                                                                    |  |
| Carrier Sense Lost           | This field displays how many carrier sense lost errors occurred on the Ethernet controller.                                                                                                    |  |
| No Carrier                   | This field displays how many no carrier errors occurred on the Ethernet controller.                                                                                                    |  |
| Large Frame                  | An ethernet packet that has been recieved that is greater than the board MTU, or a segmented frame.                                                                                                    |  |
| Excessive<br>Deferrals       | The number of frames that are not sent after the time exceeds the maximum-<br>packet time.                                                                                                    |  |
| Jabbers                      | A count of the number of attempts to send a packet > 2048 bytes.                                                                                                    |  |
| RX Pause Frames<br>Discarded | A count of the number of Ethernet pause frames discarded.                                                                                                    |  |
| RX Ethernet<br>Bounce        | Number of times ethernet link has been bounced due to not receiving any ethernet packets over the configured ethernet bounce timeout interval.                                                                                                    |  |
| TX Ethernet<br>Bounce        | Number of times ethernet link has been bounced due to not transmitting any ethernet packets over the configured ethernet bounce timeout interval.                                                                                                    |  |

# Interpreting RF Control Block statistics

The Statistics > Radio page is applicable for all module (AP/SM/BHM/BHS). The Radio page of the Statistics page displays the following fields.

Table 133: Radio (Statistics) page attributes - RF Control Block

| Re- Control Efficies Statistics | E Contraction of the second second second second second second second second second second second second second |
|---------------------------------|----------------------------------------------------------------------------------------------------|
| nicters wount:                  | 957572789                                                                                                    |
| hutestpits upunt:               | 42?0?6                                                                                                    |
| nnucast : kts Count             | 25010015                                                                                                    |
| httiscards ulturt:              |                                                                                                    |
| herors Courc                    |                                                                                                    |
| hunknewneretos weinte           |                                                                                                    |
| cutorcets Count                 | 167721214                                                                                                    |
| :utucast:ktsCount               | 401826                                                                                                    |
| tutrucastikts Count             | 16765                                                                                                    |
| cutdiscence Count               | · 2                                                                                                    |
| iute filirs Giunti:             |                                                                                                    |

| Attribute                | Meaning                                                                                                    |
|--------------------------|----------------------------------------------------------------------------------------------------|
| inoctets Count           | This field displays how many octets were received on the interface, including those that deliver framing information.                                                                                                    |
| inucastpkts Count        | This field displays how many inbound subnetwork-unicast packets were delivered to a higher-layer protocol.                                                                                                    |
| Innucastpkts<br>Count    | This field displays how many inbound non-unicast (subnetwork-broadcast or subnetwork-multicast) packets were delivered to a higher-layer protocol.                                                                                                    |
| indiscards Count         | This field displays how many inbound packets were discarded without errors that<br>would have prevented their delivery to a higher-layer protocol. This stat is pegged<br>whenever corrupt data is received by software or whenever the RF Software<br>Bridge queue is full.                                     |
|                          | Corrupt data is a very unusual event because all packets are CRC checked by hardware before being passed into software.                                                                                                    |
|                          | The likely case for indiscards is if the RF bridge queue is full. If this is the case the radio is most likely PPS limited due to excessive small packet traffic or a problem at the Ethernet interface. If there is a problem at the Ethernet interface there is likely to be discards at the Ethernet as well. |
| inerrors Count           | This field displays how many inbound packets contained errors that prevented their delivery to a higher-layer protocol.                                                                                                    |
| inunknownprotos<br>Count | This field displays how many inbound packets were discarded because of an unknown or unsupported protocol.                                                                                                    |
| outoctets Count          | This field displays how many octets were transmitted out of the interface, including those that deliver framing information.                                                                                                    |
| outucastpkts<br>Count    | This field displays how many packets for which the higher-level protocols requested transmission to a subnetwork-unicast address. The number includes those that were discarded or not sent.                                                                                                    |

| Attribute              | Meaning                                                                                                    |
|------------------------|----------------------------------------------------------------------------------------------------|
| outnucastpkts<br>Count | This field displays how many packets for which the higher-level protocols requested transmission to a non-unicast (subnetwork-broadcast or subnetwork-multicast) address. The number includes those that were discarded or not sent. |
| outdiscards Count      | This field displays how many outbound packets were discarded without errors that would have prevented their transmission. (Some of these packets may have been discarded to increase buffer space.)                                  |
| outerrrors Count       | This field displays how many outbound packets contained errors that prevented their transmission.                                                                                                    |

# Interpreting Sounding statistics for AP

In the 450m AP GUI, sounding statistics can be found under Statistics > Sounding Statistics.

Table 134: Sounding Statistics - 450m AP page attributes

| Colorestar                 | in an | Constal Francisco | Stimuth (Dessare)     | Dov            | undezde :    | -Up            | Ink          |
|----------------------------|-------|-------------------|-----------------------|----------------|--------------|----------------|--------------|
| ODJECHUTE                  | 100   | share cadvair's   | Crammin in all carrie | Sounding State | MU-MIMO Rate | Sounding State | MU-MIMO Rate |
| SM4_21 F9a-00-34-64-d3-361 | 002   | 879               | -59.7, -9.1, 41.6     | TRACKING       | 4X/2X MIMO-A | TRACKING       | 4X/4X MIMO-8 |
| SM1 11 (0a-00-3e-64-24-1a) | 003   | 2                 | -50.6.0.1.50.7        | TRACKING       | BX/8X MIMO-B | TRACKING       | BX/1X MIMO-A |
| 3M7 23 (0a-00-3e-04-c2-5c  | 004   | 879               | -59791,41.6           | TRACKING       | 6X/6X MIMO-B | TRACKING       | 8X/6X MIMO-8 |
| SM5 24 F0g-06-3e-b4-d2-tel | 005   | 879               | -597 -91 41.6         | TRACKING       | SX/SX MIMO-B | TRACKING       | 8X/6X MIMO-B |
| SM8 2610e-00-3e-64-c2-65   | 008   | 879               | -59.7, -9.1, 41.6     | TRACKING       | EX/8X MIMO-E | TRACKING       | BX/6X MIMO-B |
| SM3 53 F0a-00-3e-b4-d2-e01 | 007   | 2                 | -50 6, 0.1, 50.7      | TRACKING       | 4304X MIMO-B | TRACKING       | 4X/4X MIMO-8 |
| SM2 12 10a-00-3e-b4-24-081 | 800   | 2                 | -50.6, 0.1, 50.7      | TRACKING       | SX/SX MIMO-B | TRACKING       | BX/SX MIMO-E |
| SMS 22108-00-3e-04-02-11   | 009   | 879               | -59.79.1.41.6         | TRACKING       | 6X/6X MMO-B  | TRACKING       | 8X/6X MIMO-B |
| SM15 (0a-00-3e-04-d2-c9)   | 012   | 2                 | -50 6 0 1 50 7        | TRACKING       | BX/8X MIMO-B | TRACKING       | 8X/8X MIMO-8 |

| Attribute                       | Meaning                                                                                                    |
|---------------------------------|----------------------------------------------------------------------------------------------------|
| Subscriber                      | This field displays the MAC address and Site Name of the SM/BHS. As each SM or BHS registers to the AP/BHM.                                                                                                    |
| LUID                            | This field displays the LUID (logical unit ID) of the SM/BHS. As each SM or BHS registers to the AP/BHM, the system assigns an LUID of 2 or a higher unique number to the SM/BHS. If a SM/BHS loses registration with the AP/BHS and then regains registration, the SM/BHS will retain the same LUID. |
| Spatial<br>Frequency            | This field displays the spatial frequency value of the LUID or SM. Values 0 to 1023 are valid and value 2048 is considered as invalid.                                                                                                    |
| Azimuth                         | This field displays the Azimuth range in degrees corresponding to the spatial frequencies of the bin. The zero-degree azimuth is boresight.                                                                                                    |
|                                 | Note<br>Some SF ranges correspond to multiple azimuth ranges. This is because<br>for some spatial frequencies the AP generates beams in multiple azimuth<br>directions. The SM can be physically located in any of the azimuth ranges.                                                                |
| Downlink -<br>Sounding<br>State | Different types of Sounding states are:                                                                                                    |

| Attribute                     | Meaning                                                                                                    |
|-------------------------------|----------------------------------------------------------------------------------------------------|
|                               | <ul> <li>UNKNOWN: SM has recently registered to the AP but not registered with the<br/>channel manager yet.</li> </ul>                                                                                                |
|                               | <ul> <li>NEW: SM has been registered with the channel manager and will soon transition<br/>to ASSESSING.</li> </ul>                                                                                                   |
|                               | <ul> <li>ASSESSING: AP will instruct SM to take the channel measurements. Channel<br/>estimates and spatial frequencies will be calculated.</li> </ul>                                                                |
|                               | <ul> <li>TRACKING: Valid measurements resulted in good channel estimates and spatial<br/>frequency. This SM can now be used for MU-MIMO.</li> </ul>                                                                   |
|                               | <ul> <li>INVALID: Inconsistent measurements resulting in no channel estimate or spatial<br/>frequency. This SM cannot be used for MU-MIMO and it will ultimately be re-<br/>assessed.</li> </ul>                      |
|                               | <ul> <li>NOT ELIGIBLE: Due to poor RF link conditions, the RF link as rate adapted down<br/>to SU-MIMO transmissions.</li> </ul>                                                                                      |
| Downlink -<br>MU-MIMO<br>Rate | This field indicates the modulation rate used for symbols where this particular LUID is MU-MIMO scheduled by grouping it in the same slot with other LUIDs.                                                           |
| Uplink -<br>Sounding<br>State | This field indicates the status of uplink sounding.                                                                                                    |
| Uplink - MU-<br>MIMO Rate     | This field indicates the modulation rate used for symbols where the MU-MIMO groupable data channels are MU-MIMO scheduled by grouping it in the same slot with other MU-MIMO groupable data channels from other SM's. |

# **Interpreting VLAN statistics**

The Statistics > VLAN page provides a list of the most recent packets that were filtered because of VLAN membership violations. It is applicable for all modules (AP/SM/BHM/BHS).

Table 135: VLAN page attributes

| VLAN Statistics Configuration :                                                                                                 | 1 | (Range : 1 - 4094 or 0 for Priority-tagged) |
|----------------------------------------------------------------------------------------------------|---|---------------------------------------------|
| VLAN Statistics                                                                                                    |   |                                             |
| VID :<br>VID Stats Frames Received : 1823<br>Bytes Received : 586624<br>Frames Transmitted : 1640<br>Bytes Transmitted : 585735 | 1 |                                             |

No Ingress Filtered Frames

Ingress : Total Frames Filtered : 0 Total Bytes Filtered : 0

Egress : Total Frames Filtered : 0 Total Bytes Filtered : 0

| Attribute        | Meaning                                                                                                    |
|------------------|----------------------------------------------------------------------------------------------------|
| Unknown          | This must not occur. Contact Technical Support.                                                                                                    |
| Only<br>Tagged   | The packet was filtered because the configuration is set to accept only packets that have an 802.1Q header and this packet did not.                                                  |
| Ingress          | When the packet entered through the wired Ethernet interface, the packet was filtered because it indicated an incorrect VLAN membership.                                             |
| Local<br>Ingress | When the packet was received from the local TCP/IP stack, the packet was filtered because it indicated an incorrect VLAN membership. This must not occur. Contact Technical Support. |
| Egress           | When the packet attempted to leave through the wired Ethernet interface, the packet was filtered because it indicated an incorrect VLAN membership.                                  |
| Local<br>Egress  | When the packet attempted to reach the local TCP/IP stack, the packet was filtered because it indicated an incorrect VLAN membership.                                                |

# **Interpreting Data Channels statistics**

The Statistics > Data Channels page displays information about data channels used in data communications. This page is applicable for all modules (AP/SM/BHM/BHS).

The Data VC tab displays the fields as explained in Data Channel page attributes.

#### Table 136: Data Channel page attributes

| Samonier LUC | hack  | D Chairesi Pinaity | Introved Statistics |            |                  |          |       | Chiltopund Blatston |               |              |         | Distan | High    |       |
|--------------|-------|--------------------|---------------------|------------|------------------|----------|-------|---------------------|---------------|--------------|---------|--------|---------|-------|
|              | LUC   |                    | octette             | VCAIL DATE | revolution and a | Uncarity | 01013 | echete              | Lincast picts | WALKET DRTD. | decards | errors | Overfax | Dunty |
| M4.21        | 002   | Los                | 35471406            | 1          | 11742            | 0        | 0     | 78002904            | 6011          | 45568        | 0 )     | 0      | 0       | 100   |
| MA.21        | 002   | Mechuint           | 107730              | 0          | (1)              | 0.       | 0     | 107738              | 0             | 83           | 0       | 0      | 0       | 0     |
| MI 21        | 002   | Figt               | 387730              | 0          | 60               | 0.       | 0     | 107730              | 0             | -63          | 0       | 0      | 0       | 0     |
| MA.21        | 007   | Uitra High         | 1038574             | 6678       | 100              | 0        | 0     | 152828              | 158           | 311          | 0       | 4      | 0       | 3006  |
| AIS U        | 003   | Low                | 1958                | 4          | 2                | 0.       | 0     | 99422               | 117           | 0            | 0       | 0      | 0       | 241   |
| Art It       | 003-  | Medium             | 1                   | 0          | 0                | 4        | 2     | 4                   | 0             | 0            | 0       | 4      | 0       | 0     |
| MIV 11       | 003   | High               | 0                   | 0          | 0                | 4        | 1     | 4                   | 0             | 0.           | 0       | 4      | 5       | 0     |
| MIL IT       | 103   | Uitra High         | 648533              | 3950       | 36               | 4        | 2     | 41899               | 158           | 198          | 0       | 4      | 2       | 396   |
| NT 23        | 1004  | Low                | 10098383            | E.         | 6375             | 0        | 0     | 96431               | £11           | t            | 0       | 0      | 0       | 292   |
| NO-23        | D04-1 | Medum              | 8                   | 0          | 6                | 0.       | 0     | 0                   | 8             | 0 5          | 0       | 0.1    | 0       | 0     |
| 247.21       | D04   | High               |                     | 0          | 6                | 0        | 0     | 0                   | 0             | D            | 0       | 0      | 0       | 0     |
| M7.23        | 004   | Utra High          | 636037              | 4008       | 37               | 0        | 0     | 45099               | 150           | 248          | 0       | 0      | 0       | 401   |
| NIS 24       | 005   | Los                | 10093173            | 5          | 6372             | 0        | 0     | 86204               | 764           | 1. 1         | 0       | 0.1    | 0       | 254   |
| M5.24        | 005   | Medury             | 8                   | 0          | 0                | 0        | 0     | 0                   | 0             | D            | 0       | 0 .    | 0       | 0     |
| M5.24        | 005   | Nigh.              | 5                   | 0          | 6                | 0        | 0     | 0                   | 0             | D I          | 0       | 0      | 0       | 0     |
| M5.24        | 005   | Lifts High         | 671A35              | 4291       | 37               | 0        | 2     | 45089               | 158           | 248          | 2       | 0      | 2       | 406   |
| A81.25       | 008   | Low                | 14407593            | 5          | \$474            | ÷.       | ð .   | 95000               | 742           | 1.           | 0       | 0      | 0       | 224   |
| 41.3         | 003   | Medium             | 3                   | 0          | 8                |          | \$    |                     | 0             | 0            | 8       | 4      | 8       | 0     |
| 18.3         | 000   | High               | 8                   | 0          | 6                | 8        | ð     | 1                   | 0             | 0            | 6       | 4      | 0       | 0     |
| 41.15        | 006   | Uitra High         | 761670              | 4625       | 36               | 4        | 8     | 45057               | 157           | 148          | 0       | 4      | 0       | 405   |
| NO 12        | 607   | Low                | 12903055            | £.         | 7600             | 0.       | 0     | 89789               | 670           | 1 1          | 0       | 0      | 0       | 154   |
| 40.12        | 007   | Medium             |                     | 0          | 0                | 4        | 0     | 4                   | 0             | 0            | 0       | 0      | 0       | 0     |
| U_08         | 007   | High               | 8                   | 0          | 0                | 0.       | 0 :   | 4                   | 0             | 0            | 0 1     | 0      | 0       | Ô.    |
| MO 10        | 007   | Utia High          | 636026              | 3998       | 38               | 0        | 0 1   | 45000               | -150          | 240          | 0 1     | 0      | 0       | 401   |
| M2 12        | 000   | Low                | 21802973            | 5          | 12752            | 0.       | 0     | \$4194              | 720           | 1. 1         | 0       | 0      | 0       | 2.20  |
| M2 12        | 008   | Meduri             | 9                   | 0          | 0                | 0.       | 0 1   | 4                   | 0             | 0.           | 0 1     | 4      | 0       | 0     |
| M2 12        | 008   | High.              | 8                   | 0          | 0                | 0        | 0     | 0                   | 0             | 0 1          | 0 1     | 0      | 0       | 0     |
| M2 32        | 000   | Litra High         | 6.37607             | 3931       | 36               | 4        | 0     | 45099               | 150           | 240          | 0       | 0      | 0       | 404   |
| 148.22       | 009   | Law                | 10000563            | 8          | 6301             | 0        | 0     | 100175              | 001           | .1.          | 0       | 0      | 0       | 275   |
| AND 22       | 0.09  | Medum              | 3                   | 0          | 8                | 4        | 0     | 8                   | 0             | 8            | 0       | 0      | 0       | 0     |
| All5 22      | 009   | High               | 8                   | 0          | 0                | 0.       | 0     | a                   | 0             | 8            | ġ i     | 6      | 0       | 0     |
| ANS 22 1     | 609   | Uttra High         | 696681              | 4521       | 38               | 0.       | 5     | 45099               | 150           | 240          | 0       | 4      | 6       | 404   |
| MILS .       | 012   | Low                | 22323535            | 3924       | 12741            | a        | 0     | 142215              | 3445          | 250          | 0       | 6      | ð       | 675   |
| Autoast      | 252   | NA                 | NA                  | NA         | NA               | 14       | hA.   | 36504               | 0             | 415          | 0       | 4      | NA.     | PAA   |
| tespace.     | 155   | NA.                | 144                 | NA.        | NA.              | AA .     | NA    | 1006314             | 18            | 15912        | 0       | 0      | NA      | NA.   |

#### Data Channel Statistics

| Subscriber      | LUID | SM<br>Ptt | Channel<br>Priority | Inbound Statistics |               |                |          |        | Outbound Statistics |               |                |          |       |  |
|-----------------|------|-----------|---------------------|--------------------|---------------|----------------|----------|--------|---------------------|---------------|----------------|----------|-------|--|
|                 |      |           |                     | actets             | ucast<br>pkts | nocast<br>pkts | discards | errors | nctets              | ucast<br>pits | nucast<br>pkts | discards | еприз |  |
| Broadcast       | 255  | NA        | NA                  | NA                 | NA.           | NA             | NA       | NA     | 5527765             | 399           | 25160          | 0        | D     |  |
| Multicast       | 252  | NA.       | NA                  | NA                 | NA            | NA             | NA       | NA     | 0                   | 0             | 0              | 0        | 0     |  |
| No Site<br>Name | 002  | Low       | Low                 | 1948               | 4             | 1              | a        | 0      | 2618                | 7             | 0              | 0        | 0     |  |
| No Site<br>Name | 002  | Low       | High                | 8112944            | 49563         | 396            | 0        | 0      | 6033604             | 40613         | 4010           | 0        | 0     |  |

Fragments Modulation Note: To measure the receive modulation of every fragment, Receive Quality Debug must be enabled.

| a secondora                   | dia any | Rec          | Retransmitted |              |           |           |  |
|-------------------------------|---------|--------------|---------------|--------------|-----------|-----------|--|
| <ul> <li>buoschber</li> </ul> | LOD     | OPSK         | 16-GAM        | 64-QAM       | 256-QAM   | Fragmenta |  |
| No Site Name                  | 002     | 44171<br>256 | 43626<br>221  | 43594<br>173 | 231<br>99 | 0         |  |